# **P100C-SX** AUTOMATIC VOLTAGE REGULATOR

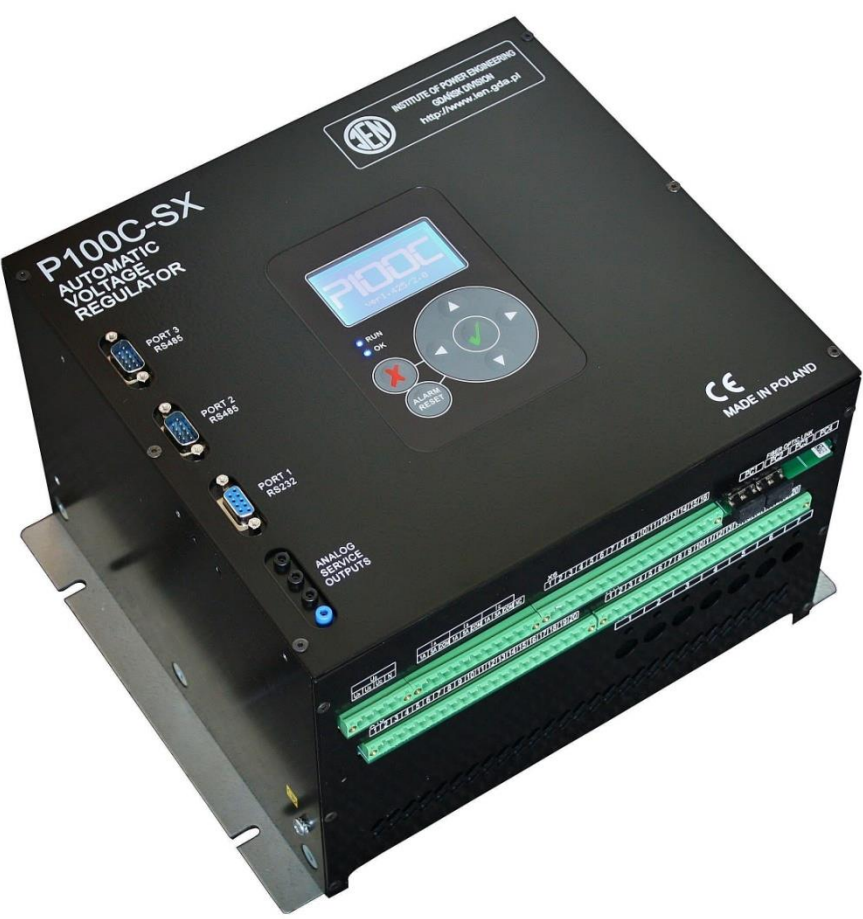

**Instruction Manual** 

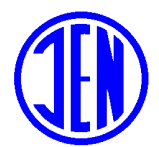

Institute of Power Engineering Gdansk Division

|                                 | INSTITUTE OF POWER ENGINEERING<br>GDANSK DIVISION |                         |                             |       |                  |
|---------------------------------|---------------------------------------------------|-------------------------|-----------------------------|-------|------------------|
| P                               | repared:<br>'. Lubośny                            | Checked:<br>M. Żyśko    | Approved:<br>M. Mazur       |       | Language:<br>EN  |
| Preparation date:<br>11-06-2013 |                                                   | Check dat<br>11-06-2013 | e: Approval (<br>11-06-2013 | date: | Division:<br>OGC |

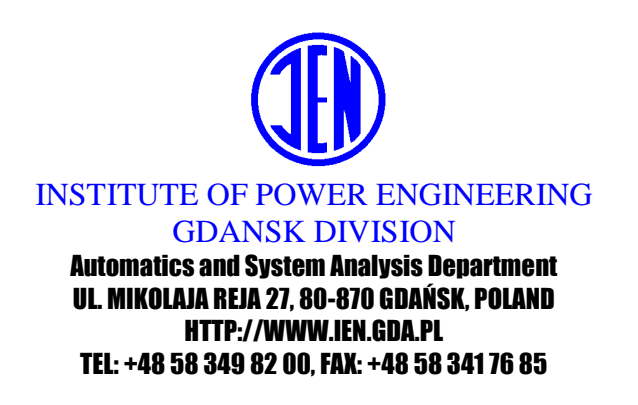

| REV |          |            | DATE       | Page nr                                    |
|-----|----------|------------|------------|--------------------------------------------|
|     | Prepared | W. Lubośny | 11-07-2012 | 2,3,41,42,43                               |
| 03  | Checked  | M. Żyśko   | 11-07-2012 |                                            |
|     | Approved | M. Mazur   | 13-07-2012 |                                            |
|     | Prepared | W. Lubośny | 15-07-2012 | Whole doc.                                 |
| 04  | Checked  | M. Żyśko   | 27-07-2012 |                                            |
|     | Approved | M. Mazur   | 30-07-2012 |                                            |
|     | Prepared | W. Lubośny | 22-08-2012 | 43,44,45,46,47,48                          |
| 0.5 | Checked  |            |            |                                            |
|     | Approved |            |            |                                            |
|     | Prepared | W. Lubośny | 01-10-2012 | Whole doc.                                 |
| 0.6 | Checked  |            |            |                                            |
|     | Approved |            |            |                                            |
|     | Prepared | W. Lubośny | 04-10-2012 | 48,49,50,51,52                             |
| 0.7 | Checked  |            |            |                                            |
|     | Approved |            |            |                                            |
|     | Prepared | W. Lubośny | 14-11-2012 | 24,25,45-78                                |
| 0.8 | Checked  | W. Zaranek | 23-11-2012 |                                            |
|     | Approved | M. Mazur   | 23-11-2012 |                                            |
|     | Prepared | W. Lubośny | 14-12-2012 | Whole doc.                                 |
| 0.9 | Checked  | W. Zaranek | 14-12-2012 |                                            |
|     | Approved | M. Mazur   | 14-12-2012 |                                            |
|     | Prepared | W. Lubośny | 18-12-2012 | Whole doc.                                 |
| 1.0 | Checked  | M. Żyśko   | 18-12-2012 |                                            |
|     | Approved | M. Mazur   | 18-12-2012 |                                            |
|     | Prepared | W. Lubośny | 12-01-2013 | Whole doc.                                 |
| 1.1 | Checked  | M. Żyśko   | 12-01-2013 |                                            |
|     | Approved | M. Mazur   | 12-01-2013 |                                            |
|     | Prepared | W. Lubośny | 11-02-2013 | 93                                         |
| 1.2 | Checked  | M. Żyśko   | 11-02-2013 |                                            |
|     | Approved | M. Mazur   | 11-02-2013 |                                            |
|     | Prepared | W. Lubośny | 12-02-2013 | 9,15,16,19,20,23,24,<br>25,27,29,30,40,43, |
| 1.3 | Checked  | M. Żyśko   | 13-02-2013 | 44,47,48,81,82,95,                         |
|     | Approved | M. Mazur   | 13-02-2013 | 105,106                                    |
| 1.4 | Prepared | W. Lubośny | 11-06-2013 | 10                                         |
| 1.4 | Checked  | M. Żyśko   | 11-06-2013 |                                            |
|     | Approved | M. Mazur   | 11-06-2013 |                                            |

#### LIST OF UPDATES

|     | Proparad | M Żyćko     | 20.00.2013 | 22                             |
|-----|----------|-------------|------------|--------------------------------|
| 1.5 |          | IVI. Zyško  | 20-09-2013 |                                |
|     | Checked  | W. Lubosny  | 20-09-2013 |                                |
|     | Approved | M. Mazur    | 20-09-2013 | W7111                          |
|     | Prepared | M. Żyśko    | 25-07-2014 | whole doc.                     |
| 1.6 | Checked  | M. Izdebski | 25-07-2014 |                                |
|     | Approved | M. Mazur    | 25-07-2014 |                                |
|     | Prepared | M. Żyśko    | 28-10-2014 | 23,68,106-109                  |
| 1.7 | Checked  | M. Izdebski | 28-10-2014 |                                |
|     | Approved | M. Mazur    | 28-10-2014 |                                |
|     | Prepared | M. Żyśko    | 03-11-2014 | 20                             |
| 1.8 | Checked  | M. Izdebski | 03-11-2014 |                                |
|     | Approved | M. Mazur    | 03-11-2014 |                                |
|     | Prepared | M. Żyśko    | 05-05-2014 | 16,25,35-39                    |
| 1.9 | Checked  | W. Zaranek  | 05-05-2014 |                                |
|     | Approved | M. Mazur    | 05-05-2014 |                                |
|     | Prepared | M. Żyśko    | 23-08-2016 | 25-27,29,31-32,42-<br>44,45-51 |
| 2.0 | Checked  | W. Zaranek  | 23-08-2016 |                                |
|     | Approved | M. Mazur    | 23-08-2016 |                                |
|     | Prepared | M. Żyśko    | 09-10-2017 | Whole doc.                     |
| 2.1 | Checked  | W. Zaranek  | 09-10-2017 |                                |
|     | Approved | M. Mazur    | 09-10-2017 |                                |
|     | Prepared | M. Żyśko    | 06-06-2018 | 70-71,76-80,86-88              |
| 2.2 | Checked  | W. Zaranek  | 07-06-2018 |                                |
|     | Approved | M. Mazur    | 07-06-2018 |                                |

# CONTENTS

| 1        | INTRODUCTION                           | 8            |
|----------|----------------------------------------|--------------|
| 2        | GETTING STARTED                        | ٥            |
| ∠<br>21  | SAFETY INSTRUCTIONS                    | <del>و</del> |
| 2.2      | COMMUNICATION & SYSTEM REQUIREMENTS    | 9            |
| 2.3      | SOFTWARE INSTALLATION.                 | 10           |
| 2.4      | DEMO MODE                              | 12           |
| 2.5      | MOUNTING & WIRING                      | 13           |
| 2.5      | .1 Box overview                        | 13           |
| 2.5      | .2 Environmental requirements          | 14           |
| 2.5      | .3 Physical mounting                   | 15           |
| 2.5.     | .4 Grounding                           | 15           |
| 2.5      | .5 Connecting IOs                      | 15           |
| 2.5      | .6 Communications                      | 16           |
| 2.6      | FACEPLATE KEYPAD & DISPLAY             | 16           |
| 2.7      |                                        | 21           |
| 2.0      | P100C-SX FEATURES                      | 22           |
| 2.3      | 1 Overview                             | 22           |
| 2.9      | 2 Modular design                       | 24           |
| 2.9      | 3 Supply Module                        | 25           |
| 2.9      | 4 Main Board                           | 25           |
| 2.9      | .5 Extension Board                     | 25           |
| 2.9      | .6 GCU module                          | 26           |
| 2.9      | .7 MSP module                          | 29           |
| 2.9      | .8 Local Controller                    | 30           |
| 2.10     | TYPICAL APPLICATIONS                   | 31           |
| 2.11     | WIRING DIAGRAM FOR P100C-SX            | 32           |
| 2.1      | 1.1 Overview                           | 32           |
| 2.1      | 1.2 Internal Thyristor Bridge – GCU    | 33           |
| 2.1      | 1.3 Internal Transistor - IGBT         | 34           |
| 2.1      | 1.4 External Thyristor Bridge - GCU    | 35           |
| 2.12     | INTERFACES AND TERMINAL STRIPS         | 37           |
| 2.12     | 2.1 Communication                      | 37           |
| 2.12     | 2.2 Electronics supply                 | 41           |
| 2.12     | 2.3 Isolated DC analog input           | 43           |
| 2.12     | 2.4 Isolated AC Analog Input           | 44           |
| 2.12     | 2.5 Analog Inputs and Outputs (4-20mA) | 45           |
| 2.12     | 2.6 Binary Outputs (Dry Contact)       | 46           |
| 2.12     | 2.7 Binary Inputs (Opto-isolated)      | 49           |
| 2.12     | 2.8 Generator Voltage Measurement      | 52           |
| 2.12     | 2.9 Generator Current Measurement      | 53           |
| 2.12     | 2.10 Internal Power Converter          | 54           |
| 2.12     | 2.11 GCU - Firing Pulses               | 56           |
| 2.1      | 2.12 GCU - Status LEDs                 | 57           |
| 2.1      | 2.13 External LEM                      | 58           |
| 2.1      | 2.14 Service Analog Outputs            | 59           |
| 2.13     | DIMENSIONS                             | 60           |
| 2        |                                        | 64           |
| 3<br>3 1 | INTRODUCTION                           | 64<br>64     |
| 3.2      | AUTOMATIC REGULATION LOOP              | 64           |
| 3.2      | .1 Input limitation                    | 66           |
| 3.3      | SOFT START                             | 67           |
| 3.4      | AUTOMATIC REGULATION SET POINT         | 68           |
| 3.5      | MANUAL REGULATION LOOP                 | 69           |
| 3.6      | MANUAL REGULATION SET POINT            | 70           |
| 3.7      | I RACKING                              | 70           |

| 3.7.1     | Active channel                                       | . 70 |
|-----------|------------------------------------------------------|------|
| 3.7.2     | Not active channel                                   | . 71 |
| 3.8 TEST  | I MODE & TEST SET POINT                              | . 71 |
| 3.9 LIMI  | rers                                                 | . 72 |
| 3.9.1     | Temperature correction of generator capability curve | . 73 |
| 3.10 P/QL |                                                      | . 73 |
| 3.11 MINI | MAL EXCITER FIELD CURRENT LIMITER                    | . 75 |
| 3.12 VUL  | I S-PER-HEK I Z LIMI I EK                            | . 76 |
| 3.13 FIEL | TO CURRENT LIMITER & REACTIVE DOWER RECHTATOR        | . 79 |
| 3 1/ 1    | Stator Current Limiter                               | . 01 |
| 3 14 2    | Reactive Power Regulator                             | 82   |
| 3 15 POW  | FR SYSTEM STABILIZER                                 | 85   |
| 3.16 OUT  | PUT LINEARIZATION                                    | . 86 |
| 3.16.1    | GCU-11                                               | . 86 |
| 3.16.2    | SL-11                                                | . 87 |
| 3.17 COM  | MONITOR                                              | . 89 |
| 3.18 OPTI | ONS                                                  | . 89 |
| 3.18.1    | Measurements                                         | . 90 |
| 3.18.2    | Analog Inputs                                        | . 93 |
| 3.18.3    | Analog Outputs                                       | . 94 |
| 3.18.4    | Miscellaneous                                        | . 95 |
| 3.18.5    | Network                                              | . 95 |
| 3.18.6    | Time                                                 | . 97 |
| 3.19 OTH  | ER BUTTONS                                           | . 98 |
| 3.20 OUTI | PUTS LOGIC                                           | . 99 |
| 3.21 INPU |                                                      | 101  |
| 3.21.1    | Function 1: AVR ON (Start)                           | 103  |
| 3.21.2    | Function 2: Power Converter Control                  | 111  |
| 3.21.3    | Function 3: Field Flashing Control                   | 119  |
| 3.21.4    | Function 4: ALARM Signal                             | 124  |
| 3.21.5    | Function 5: AVR OFF (Stop)                           | 127  |
| 3.21.6    | Function 6: Measurement Control                      | 130  |
| 3.21.7    | Function 7: Mode Control                             | 134  |
| 3.21.8    | Function 8: Setpoint                                 | 139  |
| 3.21.9    | Function 9: Q,Q0,PF Regulator                        | 143  |
| 3.21.10   | Function 10: TRIP Signal                             | 148  |
| 3.21.11   | Function 11: Power Converter Temperature             | 151  |
| 3.21.12   | Function 12: Power Supply Control                    | 154  |
| 3.21.13   | Function 13: Swap Channels                           | 157  |
| 3.21.14   | Function 14: Protections 1                           | 160  |
| 3.21.15   | Function 15: Fan Control                             | 164  |
| 3.21.16   | Function 16: Binary Inputs Control                   | 167  |
| 3.21.17   | Function 17: Power Converter 1 Diagnostic            | 169  |
| 3.21.18   | Function 18: Power Converter 2 Diagnostic            | 173  |
| 3.21.19   | Function 19: Power Converter 3 Diagnostic            | 177  |
| 3.21.20   | Function 20: Power Converter 4 Diagnostic            | 181  |
| 3.21.21   | Function 21: Current Distribution Control            | 185  |
| 3.21.22   | Function 22: Rotor Temperature                       | 187  |
| 3.21.23   | Function 23: Voltage Matching                        | 189  |
| 3.21.24   | Function 24: Boosting                                | 191  |
| 3.21.25   | Function 25: Thyristor Conductance Detection         | 196  |
| 3.21.26   | Function 26: Source Change Over                      | 198  |
| 3.21.27   | Function 27: Loss Of Field Protection                | 201  |
| 3.21.28   | Function 28: Protections 2                           | 204  |
| 3.21.29   | Function 29: Protections 3                           | 207  |
| 3.21.30   | Function 31: Logic Developer                         | 210  |
| 3.21.31   | Function 32: Special Binary Extension                | 211  |
| 3.22 OSC  |                                                      | 213  |
| 3.23 REC  |                                                      | 214  |
| 3.24 PSS  |                                                      | 215  |
| 3.24.1    | PSS Settings Window                                  | 216  |
| 3.24.2    | PSS 100Is Window                                     | 218  |
| 3.24.3    | Connecting disturbance signal                        | 219  |

| 3.25 GEN | VERATOR SIMULATOR  | 221 |
|----------|--------------------|-----|
| 3.25.1   | Settings           |     |
| 3.25.2   | Running simulation |     |
| 3.26 APP |                    |     |
| 3.26.1   | List of Events     |     |
| 3.26.2   | List of Alarms     |     |

# **1 INTRODUCTION**

This document describes all the information required for safe use of P100C-SX Automatic Voltage Regulator controller.

This manual is primarily aimed at the maintenance personnel of excitation systems. It is also a comprehensive source of information for engineers willing to design and build more complex excitation system based on P100C-SX controller. The intended persons should possess adequate knowledge of electrical engineering and have relevant experience.

In addition to this manual, local safety regulations should always be applied.

Symbols used:

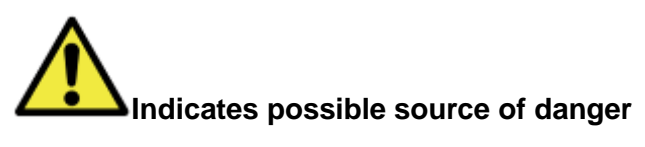

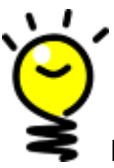

Indicates important information and tips

# 2 GETTING STARTED

# 2.1 SAFETY INSTRUCTIONS

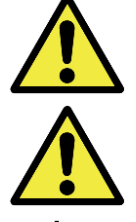

Discharge any static electricity you may have accumulated

One of the ground terminals (terminal strip X1, terminals 5, 6) and the enclosure of the P100C-SX must be correctly grounded. Ground points are labeled:

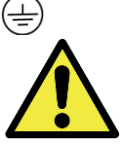

If you communicate with the P100C-SX using a computer through the serial port, please ensure that the computer is grounded to the same ground as the relay

In case of using a portable computer, it is recommended to have it disconnected to its power supply, as in many cases they are not correctly grounded either due to the power supply itself or to the connector cables used. Powering the portable PC with its internal battery drastically decreases the possibility of producing permanent damage to the computer or the P100C-SX.

This is required not only for personal protection, but also for avoiding a voltage difference between the P100C-SX serial port and the computer port, which could produce permanent damage to the computer or the P100C-SX.

IEN GDANSK will not be responsible for any damage in the P100C-SX or connected equipment whenever this elemental safety rule is not followed.

### 2.2 COMMUNICATION & SYSTEM REQUIREMENTS

The P100C-SX Tuning Software application interface is the preferred method to view and edit settings of controller.

Tuning Software can communicate with the P100C-SX via the faceplate RS232 port or the Ethernet port. To communicate with the P100C-SX via the RS232 port, a standard "straight through" serial cable is used (1:1). The DB9 male end is connected to the P100C-SX and the DB9 female end is connected to the PC.

The following minimum requirements must be met for the P100C-SX Tuning Software to properly operate on a PC:

- Pentium® class or higher processor (Pentium® II 300 MHz or higher recommended)
- Windows® 2000, Windows® XP (Service Pack 3) or higher
- 64 MB of RAM (128 MB recommended)
- 40 MB of available space on system drive
- RS232C serial or Ethernet port for communications to the P100C-SX

# 2.3 SOFTWARE INSTALLATION

After ensuring the minimum requirements for using P100C-SX Tuning Software are met (see previous section), use the following procedure to install software from the enclosed CD.

1. Click the "Setup.exe", then the following window appears:

| 🖏 P100C-SX2                                                                                                    | - • 💌  |
|----------------------------------------------------------------------------------------------------|--------|
| P100C-SX2                                                                                                    |        |
| It is strongly recommended that you exit all programs before running this<br>installer. Applications that run in the background, such as virus-scanning<br>utilities, might cause the installer to take longer than average to complete. |        |
| Please wait while the installer initializes.                                                                                                    |        |
|                                                                                                    |        |
|                                                                                                    | Cancel |

Fig. 1 First window of the installation process

2. Select the installation directory in the following window and click "Next".

| 🐨 P100C-SX2                                                                                                    |                  |
|----------------------------------------------------------------------------------------------------|------------------|
| Destination Directory<br>Select the primary installation directory.                                                                                                    |                  |
| All software will be installed in the following location(s). To install software into a<br>different location(s), click the Browse button and select another directory. |                  |
| Target directory for application<br>C:\Program Files\P100C-SX2\                                                                                                    | Browse           |
| Target directory for National Instruments software                                                                                                    |                  |
| C:\Program Files\National Instruments\                                                                                                    | Browse           |
|                                                                                                    |                  |
| << Back Next >                                                                                                    | > <u>C</u> ancel |

Fig. 2 Select the installation directory window

3. When the "installation-ready" window will appear, click "Next" and start the installation process.

| 👽 P100C-SX2                                                                                             | - • -          |
|----------------------------------------------------------------------------------------------------|----------------|
| Start Installation<br>Review the following summary before continuing.                                   |                |
| Adding or Changing<br>• P100C-SX2 Files                                                                 |                |
| Click the Next button to begin installation. Click the Back button to change the installation settings. |                |
| Save File) <<< Back Next >>                                                                             | <u>C</u> ancel |

Fig. 3 Installation-ready window

4. To finish with the installation process, click "Finish".

| 🤢 P100C-SX2                                      |                       | - • •    |
|--------------------------------------------------|-----------------------|----------|
| Installation Complete                            |                       |          |
| The installer has finished updating your system. |                       |          |
|                                                  | < <u>B</u> ack Next > | > Finish |

Fig. 4 Last window of the installation process

5. After installation it is recommended to restart your computer.

# 2.4 DEMO MODE

DEMO mode gives access all features of application without necessity to connect with a real controller. It helps to familiarize with a Tuning Software environment before connecting with a real system.

It allows to prepare a settings file for a future project and save it on hard drive using SAVE FILE button.

It also allows to read settings file from existing project using READ FILE button for analysis or modification.

To enter DEMO mode, run Tuning Software application from shortcut or go to install directory and run AVR32.exe file, then the following window of the P100C-SX Tuning Software appears:

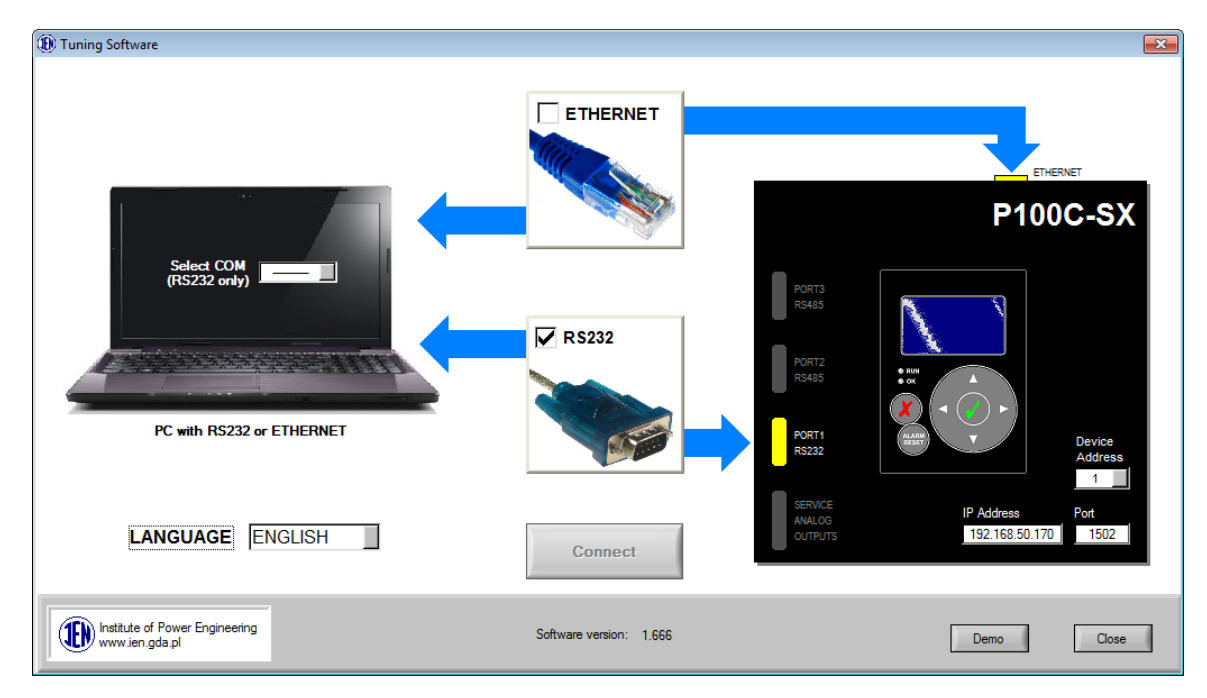

Fig. 5 First window of the P100C-SX Tuning Software

Click DEMO button located at the bottom of the screen.

# 2.5 MOUNTING & WIRING

During installation follow the safety regulations listed in the SAFETY INSTRUCTIONS section of this document

For a details on specific port pinout refer to INTERFACES AND TERMINAL STRIPS section of this document

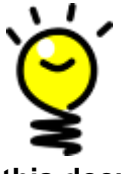

For a details on device's dimensions refer to DIMENSIONS section of this document

#### 2.5.1 Box overview

An overview of controller's front, top and bottom faces. Parts indicated by numbers are described in more details in the following sections.

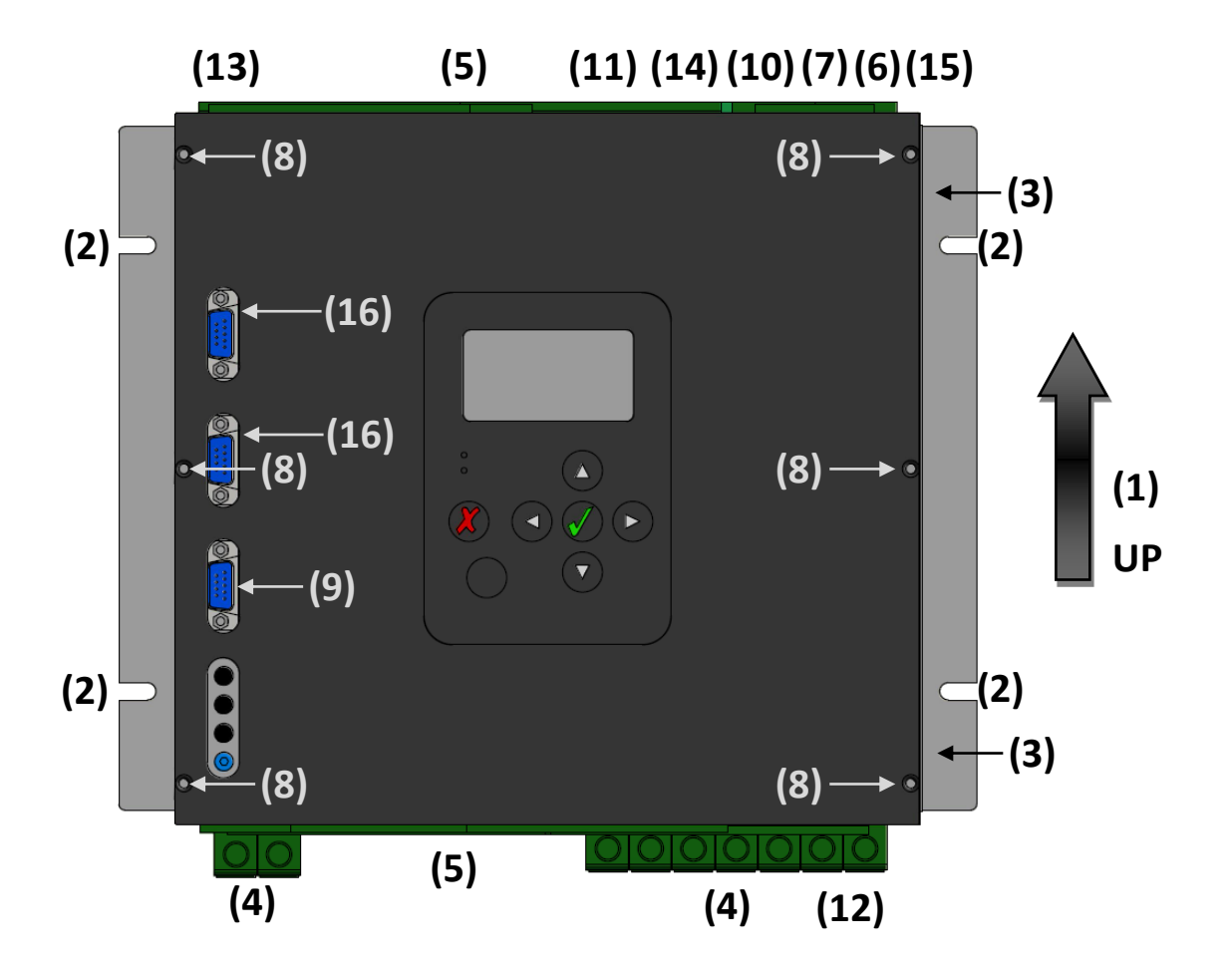

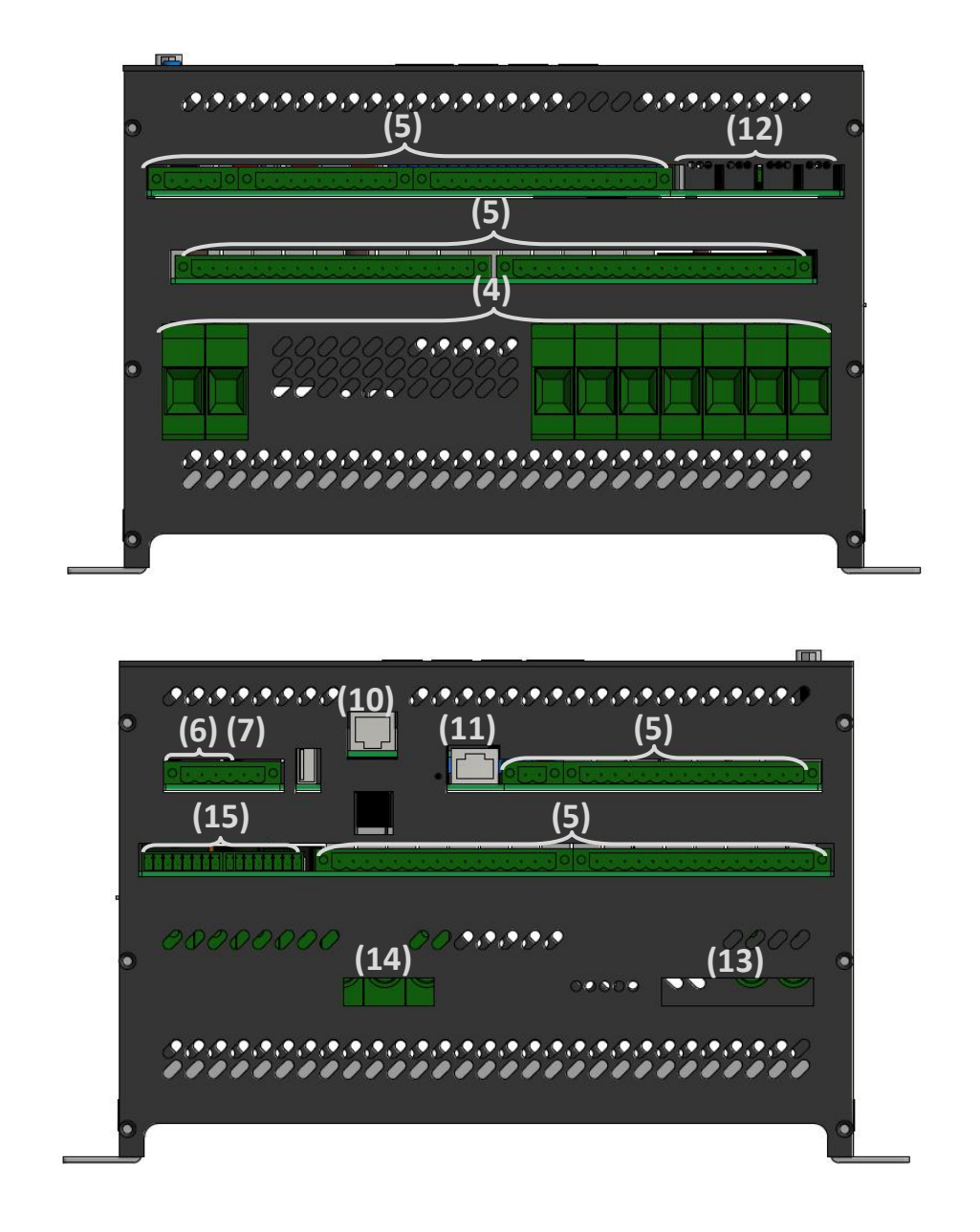

#### 2.5.2 Environmental requirements

Note the following environmental requirements for the P100C-SX mounting location:

- This product is intended for indoor use only. Do not expose the unit to ambient conditions outside of the range of 10°C to 50°C and relative humidity outside the range 5% to 95% non-condensing (pollution degree 1).
- Do not mount the relay at elevation higher than 3000 meters above sea level
- Do not mount the relay in an area where excessive moisture, corrosive fumes, or explosive vapors are present.
- Despite high level of EMC noise immunity, avoid mounting in a location subject to electrical noise. This includes the proximity of large electrical contractors, electrical machinery, welding equipment, spark igniters, and variable frequency drives

#### 2.5.3 Physical mounting

The following information applies about physically mounting the relay:

- Mount the relay in vertical orientation only. It guarantees proper cooling by natural air circulation (1)
- Attach relay to the mounting plate using 4 screws with a minimum diameter of 4mm and maximum diameter of 6 mm (2)
- Usually it is not recommended to remove front cover of the relay. However, if it is necessary, remove the front cover by unscrewing counterclockwise six screws using hex key with the diameter of 2mm (8)

#### 2.5.4 Grounding

The following information applies about grounding the relay:

- Ground relay enclosure using minimum 2.5 mm<sup>2</sup> cross-section wire. Use wide or ring type cable lug with a diameter of 4 mm. Ground points are labeled (3)
- Connect ground to X7:5,6 terminals using maximum 2.5 mm<sup>2</sup> cross-section wire (7)
- Use grounding cables as short as possible

#### 2.5.5 Connecting IOs

Note the following information about wiring analog and binary signals:

- If power module is present, connect supply and load to X8,X9 terminals using maximum 25 mm<sup>2</sup> cross-section wire (4). Make sure nominal current doesn't exceed 2A per 1 mm<sup>2</sup>
- Connect IO wires and measurements to the terminals using maximum 2.5 mm<sup>2</sup> crosssection wire. If it is necessary to connect two wires to the same terminal use maximum 1 mm<sup>2</sup> wires (5)
- Connect supply to X7:1(+),2(-),3(+),4(-) terminals using maximum 2.5 mm<sup>2</sup> cross-section wire. If it's necessary to connect two wires to the same terminal use maximum 1 mm<sup>2</sup> wires. If only one source of supply is present, bridge 1 3 and 2 4 terminals (6)
- If field current measurement is done using external LEM, connect transducer to the terminals X17 using cables with maximum 1.5 mm<sup>2</sup> cross-section (14)
- If field current measurement is done using 4-20mA external transducer, connect transducer to the terminals X12 using cables with maximum 2.0 mm<sup>2</sup> cross-section (15)
- If relay controls external power converter directly, without Local Controller device, connect firing pulses from terminals X16 to the thyristor gates using twisted pair cables with maximum 1.5 mm<sup>2</sup> cross-section wire (13)

#### 2.5.6 Communications

The following information applies about communication wiring:

- In order to establish connection between relay and Tuning Software, connect RS232 cable with DB9 male plug (9) or straight through CAT5 UTP patchcord Ethernet cable with RJ45 plug (10) to the relay. The factory-default IP address for P100C-SX is 192.168.50.170, port 1502.
- If controller operates in dual channel configuration, connect both relays together using cross-over CAT5 UTP patchcord Ethernet cable with RJ45 plugs (11)
- If relay controls external power converter using Local Controller device, connect up to four fiber optic patchcord duplex multi mode LC/UPC 50/125 OM2 cables to the relay (12)
- Two serial RS485 male connectors are provided. Both support 2-wire or 4-wire standard. The factory-default baud rate is 19200, slave address 1 (16)

### 2.6 FACEPLATE KEYPAD & DISPLAY

The 7-key keypad and a 128x64 pixels LCD display (shown below) are used as elementary local HMI of the P100C-SX.

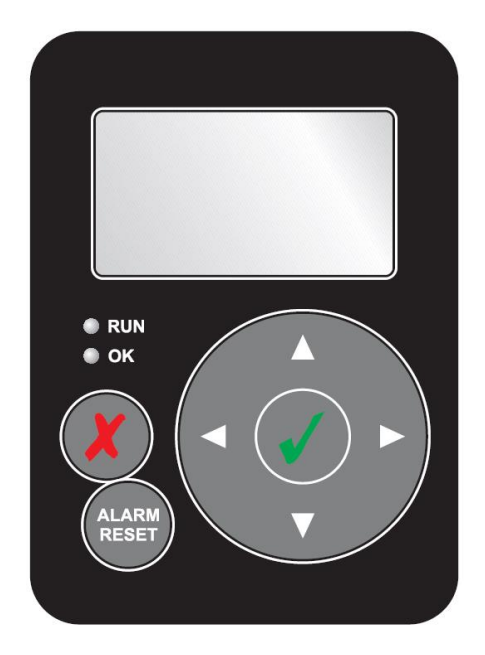

Fig. 6 P100C-SX keypad and display view

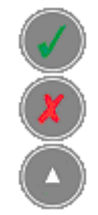

Ok, go deeper into menu tree, accept changes Cancel, go to higher level of menu tree, discard changes Up arrow

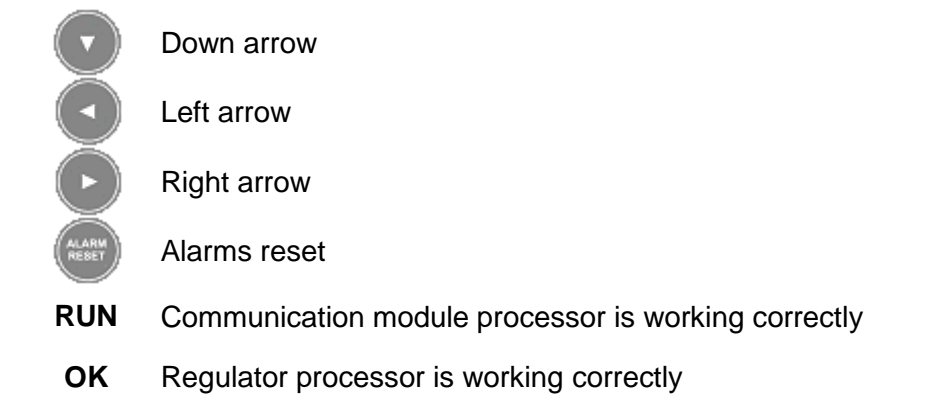

Fig. 7 P100C-SX keypad buttons and LED's description

Display messages are organized into menus under the several main headings (shown below). Using this keypad it is possible to access all the different menus in the P100C-SX and to view settings.

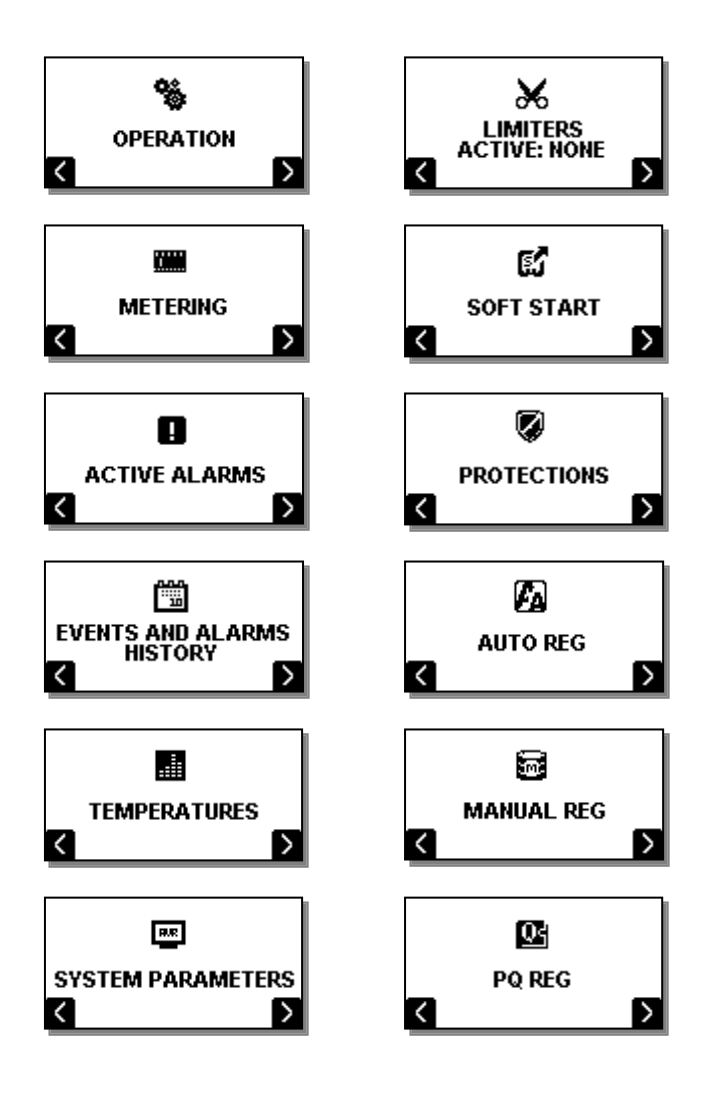

Fig. 8 Main headings of the P100C-SX display MENU

From the P100C-SX title screen navigation menu is accessed first by pressing

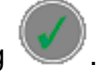

Then, navigation through remaining options is done by pressing arrows and ok button to go deeper into menu branch tree.

The menu system structure is illustrated on figures shown below.

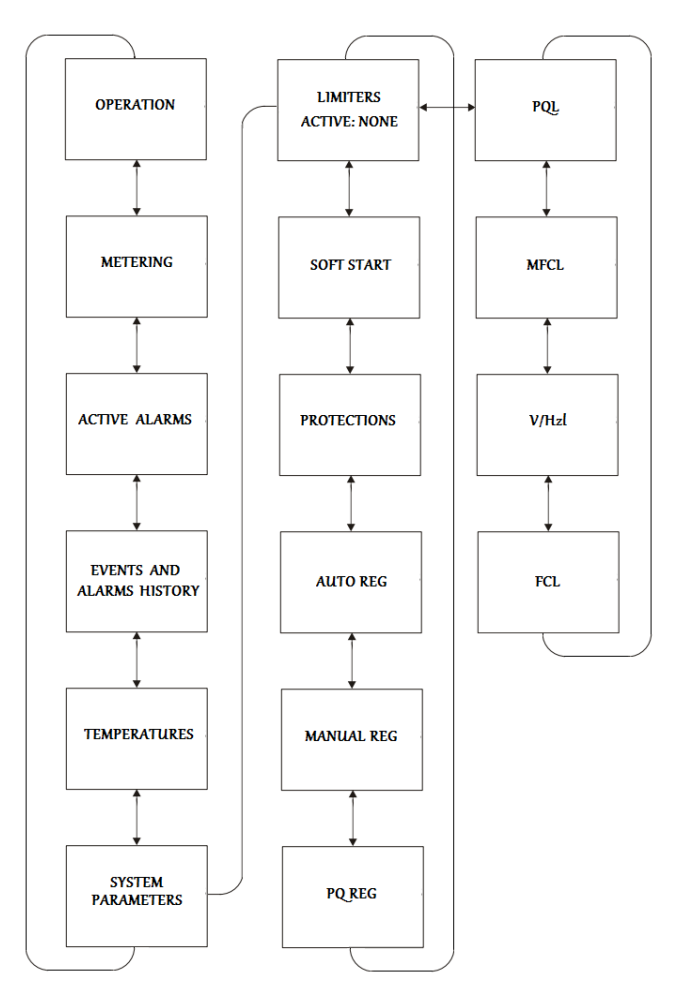

Fig. 9 Top-level menu of the P100C-SX display

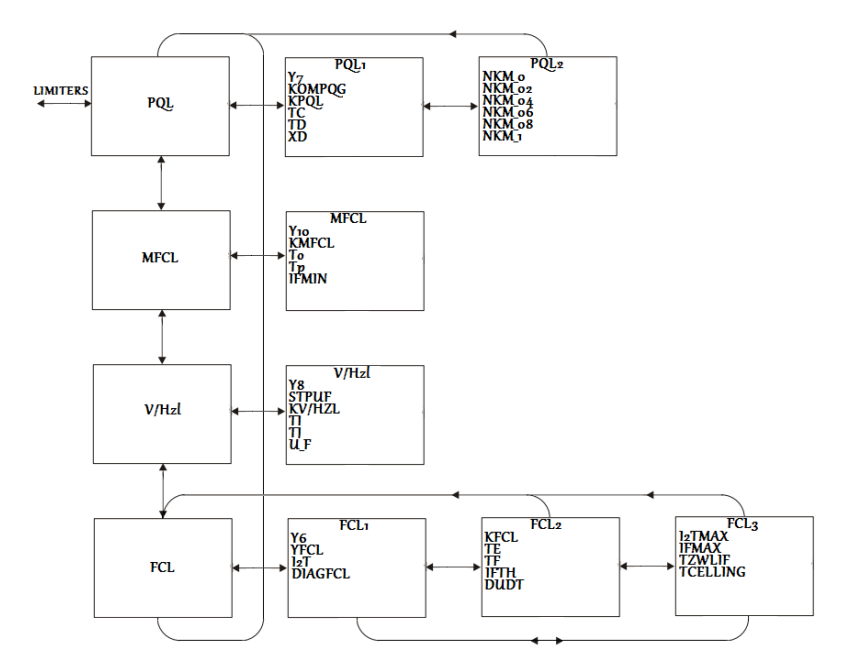

Fig. 10 Limiters menu branch details of the P100C-SX display navigation

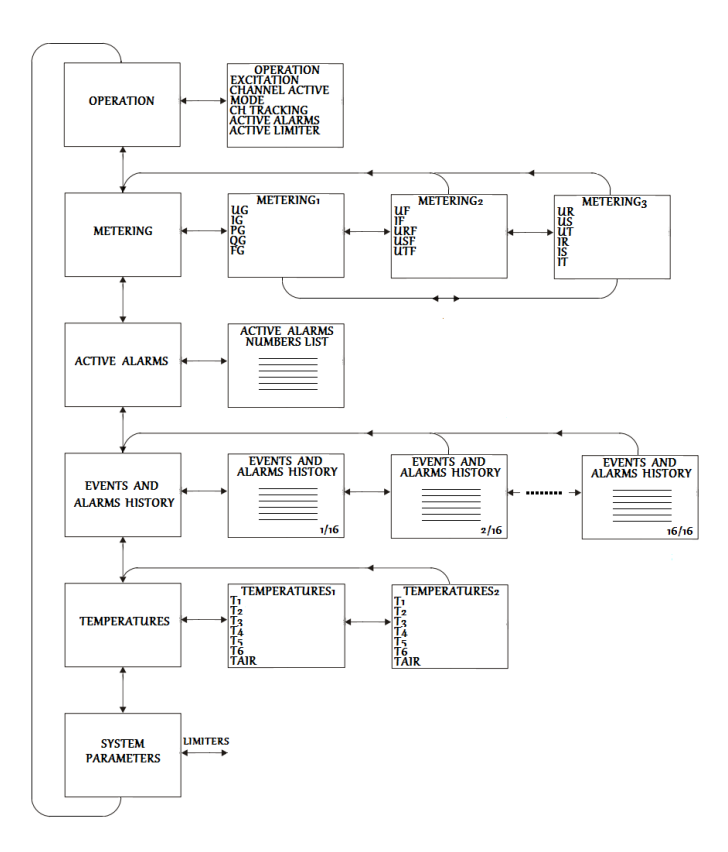

Fig. 11 Highest-level menu branch details of the P100C-SX display navigation

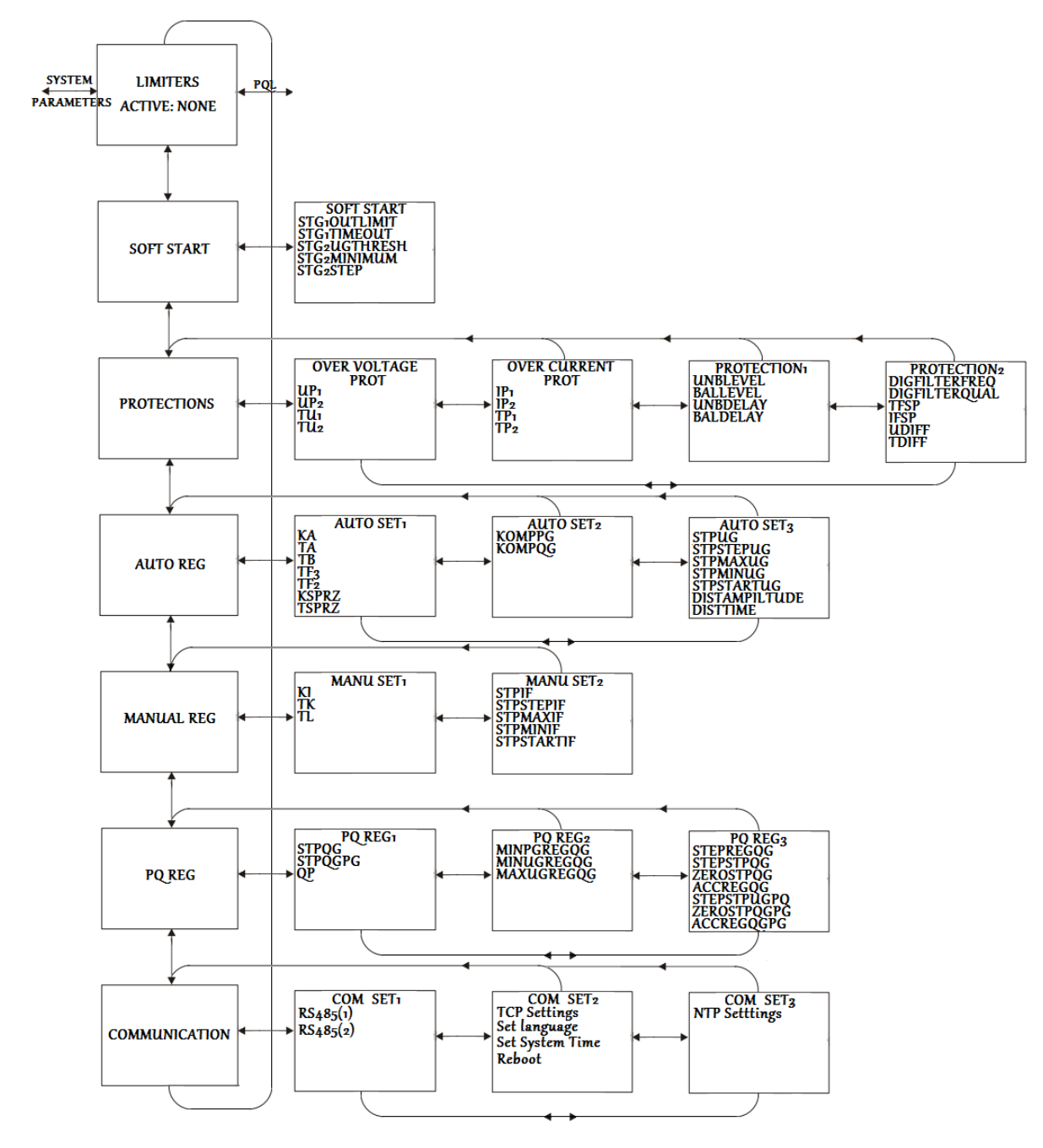

Fig. 12 Second level menu branch details of the P100C-SX display navigation

Access to "COMMUNICATION" menu parameters is protected with password as it allows to switch important parameters of P100C-SX regulator which affects communication with external systems. Password for this menu is as follows:

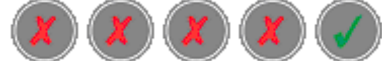

# 2.7 FIRST CONNECTION

1 After proper installation of P100C-SX Tuning Software run application from shortcut or go to install directory and run AVR32.exe file. The following picture will appear that allows selection of desired communication interface.

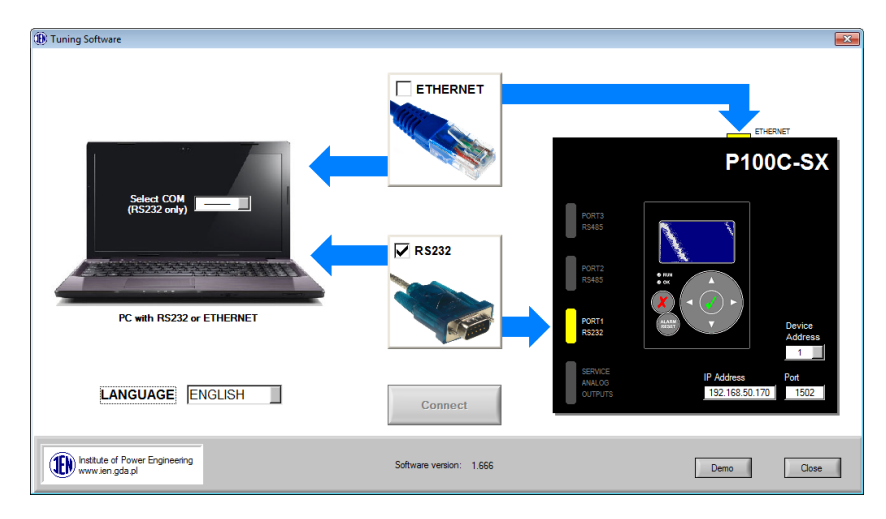

Fig. 13 First window of the P100C-SX Tuning Software

2 Select the connection type: ETHERNET or RS232 (after choosing RS232 select one of fifteen COM ports, in case of ETHERNET connection set right IP Address of P100C-SX and communication port number) and "Connect" button will become active. The factory-default IP address for P100C-SX is 192.168.50.170, port 1502.

If user computer is not supplied with RS232 port, there is possibility of using USB/DB9 hardware adaptor, such devices proven to work correctly with P100C-SX Tuning Software.

3 Click the "Connect", then the main window of the P100C-SX Tuning Software appears:

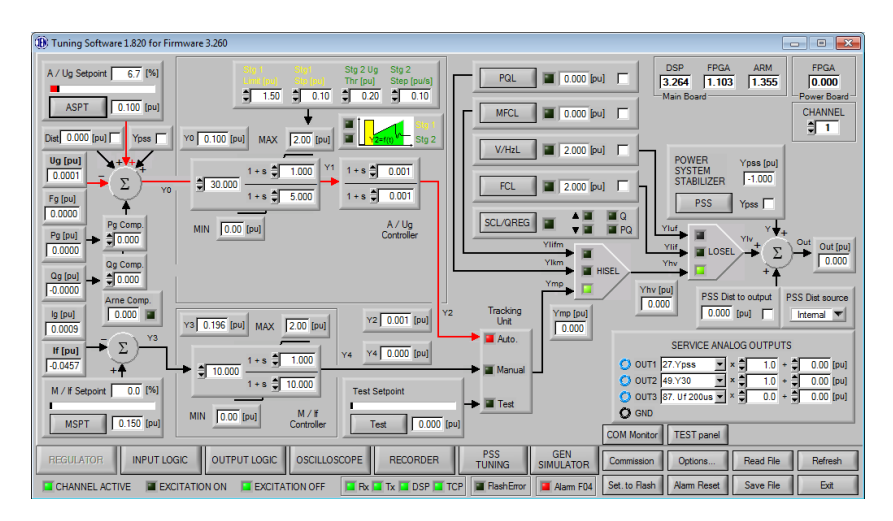

Fig. 14 Main window of the P100C-SX Tuning Software

Communication status between relay and computer is indicated by LED diodes at the bottom of the screen:

Rx Tx - Modbus RTU communication, red color indicates error

TCP - Modbus TCP communication, red color indicates error

#### PRODUCT DESCRIPTION

## 2.8 INTRODUCTION

P100C-SX is an advanced excitation system and application adjusted device used for synchronous generator control and stabilization purposes. With single or dual channel configuration and a wide range of power converter modules, the system can be customized to meet all field data and customer requirements.

Primary applications of P100C-SX controller include static or brushless excitation systems for coal-fired, gas or hydro power plants.

# 2.9 P100C-SX FEATURES

#### 2.9.1 Overview

#### Control modes:

- Automatic regulation:
  - Voltage regulation
  - Power factor regulation (machine & network)
  - Reactive power regulation (machine & network)
  - Voltage matching function
- Manual regulation
  - Excitation field current regulation

#### Different control structures:

- IEEE ST1A
- IEEE ST4B
- IEEE AC8B
- IEEE AC5A
- Power system stabilizer, type PSS2B
- Protective functions:
  - Volts per Hertz protection with inverse time characteristic (24)
  - Undervoltage (27)
  - Reverse power (32)
  - Minimum field current (37F)
  - Overcurrent with inverse time characteristic (50/51)
  - Loss of field (40)
  - Overvoltage (59)
  - Overfrequency (810)
  - Underfrequency (81U)
  - Field overcurrent with inverse time characteristic
  - Field overvoltage protection
  - Rotating diode protection
  - Loss of field current measurement
  - Loss of voltage measurement
  - Loss of synchronization voltage
  - Loss of sensing voltage
  - Loss of measuring voltage difference between channels
  - Loss of thyristor firing pulses
  - Loss of thyristor conductance
  - Field flashing time limit
- Limiters:
  - Under-excitation limiter (PQL)
  - Minimal excitation field current limiter (MFCL)

- Field current limiter with set-point correction by temperature (FCL)
- V/Hz limiter (VHzL)
- Stator current limiter with set-point correction by temperature (SCL)
- Modern communication interfaces:
  - 4 x Fiber optic serial communication between cubicles
  - 1 x Ethernet interface
    - IEC 61850
    - IEC 60870-5-104
    - MODBUS TCP
  - 2 x RS485
    - MODBUS RTU
  - 1 x RS232
    - MODBUS RTU

#### Temperature monitoring

- Up to 7 sensors without Local Controller
- Up to 28 sensors with Local Controller
- Rotor temperature measuring based on field current and voltage
- Synchronous machine transient simulator
- Synchronous machine characteristic measuring module
- Time synchronization via NTP protocol
- Auto-tracking between control modes
- Auto-tracking between channels
- Reactive and active power droop compensation
- 50 and 60 Hz system compatibility
- Fast digital data recorder
- Alarms and events recorder
- Oscilloscope
- Boosting sequence
- Supply source change over
- Voltage matching
- External set point control (auto ,reactive power & power factor)
- Current distribution control
- User friendly applications for configuration and monitoring

#### 2.9.2 Modular design

Modular design of controller allows customization of product according to specific requirements helping to maximize performance and minimize cost of the project.

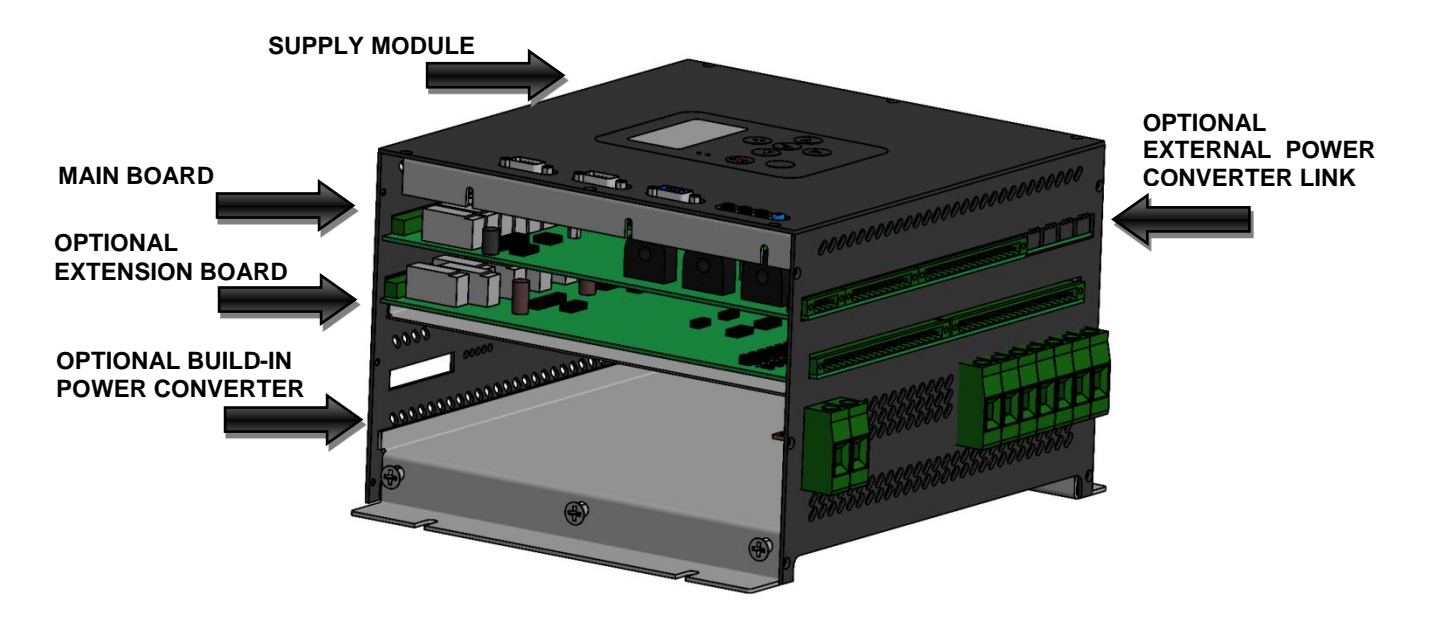

Main components of P100C-SX relay include:

- Supply Card Essential part of controller providing supply voltage to all components
- Main Board Essential part of controller with main CPU and communication coprocessor
- Extension Board Optional part of controller providing 4-20mA inputs and outputs as well as additional binary IOs
- Build-in Power Converter Optional part of controller in a form of board controlling thyristor bridge or IGBT transistor
- Power Converter link Optional part of controller in a form of fiber optic serial communication link to external Local Controller devices

P100C-SX controller is offered in four different configurations based on power converter type:

- 1. Build-in power converter based on thyristors GCU board heat sink version
- 2. Build-in power converter based on IGBT module MSP board heat sink version
- 3. External power converter controlled directly GCU board slim version
- 4. External power converter controlled via Local Controller device slim version

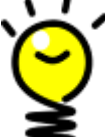

#### All build-in thyristor bridges proposed are air natural cooling type.

With build-in power converter P100C-SX controller can be offered for systems with nominal current up to 50A, typically brushless or small static. With external power converter there's no limitation for nominal current.

#### 2.9.3 Supply Module

P100C-SX can be supplied from wild range of voltages thanks to the two types of isolated supply modules:

- 24V version of module for supply range 18VAC 25VAC and 19VDC 35VDC
- 230V version of module for supply range 105VAC 250VAC and 120VDC 330VDC

Each module has two independent power supply inputs. During normal operation both supplies operate on half of the nominal load. If one power supply fails, remaining power supply can take over and controller continues its operation without any disruption.

#### 2.9.4 Main Board

Main board performs a number of essential functions such as:

- Distribution of internal supply for all components of the system
- Measurements of analog signals with 200us scan rate
- All control loops, limiters with 1ms scan rate
- Protective functions and logic with 2ms scan rate
- Communication serial protocols up to 10Mbit/s
- 14 x binary inputs with optical isolation
- 8 x binary outputs, dry contact
- 1 isolated analog input, ±10V
- 3 service analog outputs, ±10V

#### 2.9.5 Extension Board

Extension board performs a number of optional functions such as:

- Additional 32 binary inputs with optical isolation
- Additional 16 binary outputs, dry contact
- 4 x 4-20mA analog inputs

• 4 x 4-20mA analog outputs

#### 2.9.6 GCU module

This module is responsible for a control of single internal or external thyristor bridge.

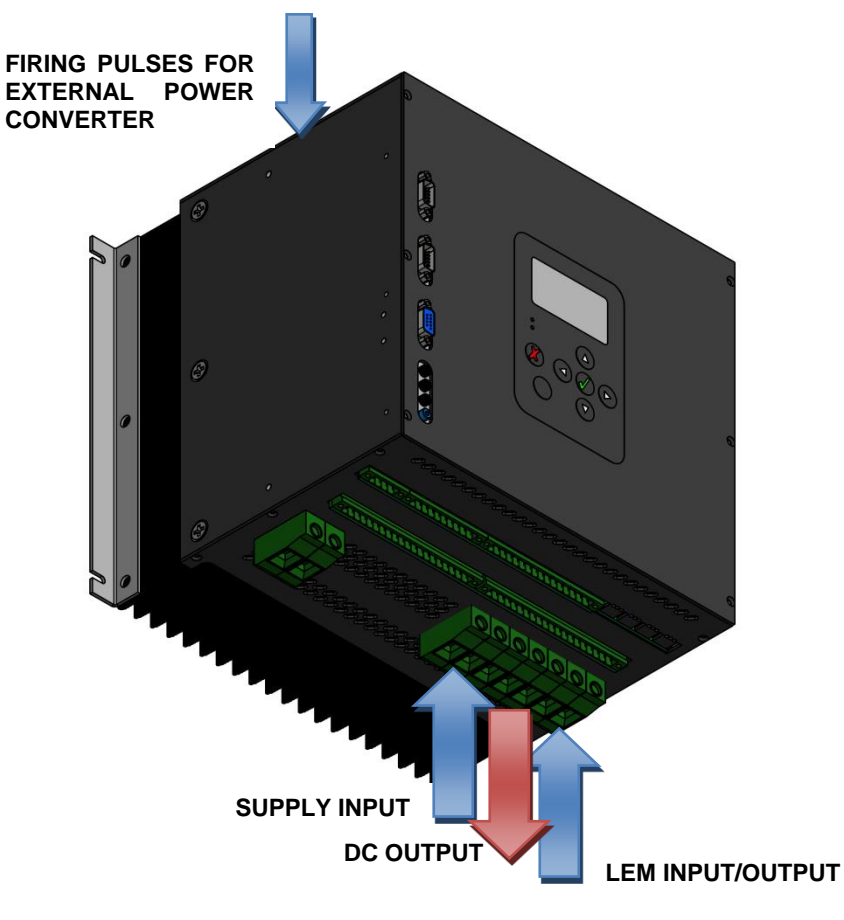

GCU module is controlled directly by the main board. Both modules communicate using internal serial digital interface. Serial link allows fast exchange of critical data, such as:

- From main board to GCU
  - Pulses enable/disable command
  - Firing angle from control loop
- From GCU to main board
  - Field current measurement from internal LEM transducer
  - Field voltage measurement
  - Synchronization voltage presence
  - Synchronization voltage sequence
  - Firing pulses status
  - Communication status

Main board writes to GCU output value of control loop with 1ms interval. Based on this value and synchronization signal calculated from synchronization voltage by modern FPGA based unit GCU forms firing pulses for thyristor bridge. Firing pulses goes to internal firing transformers providing electrical isolation between board and thyristors. For applications with external power converter controlled directly from GCU it is necessary to provide additional firing transformer card.

Three different types of bridge configurations are supported by GCU board:

• 3-phase, 6-pulse full bridge B6C

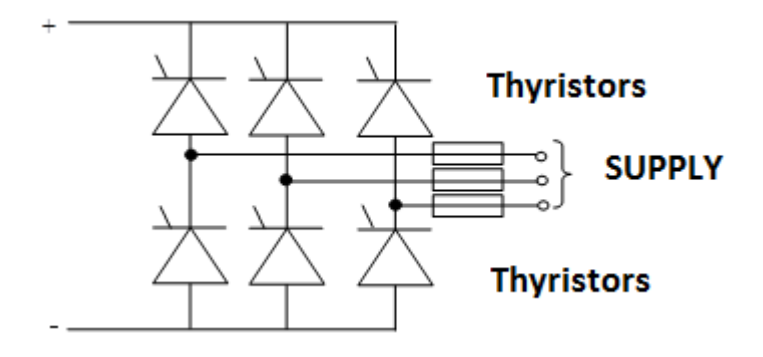

• 1-phase, 4-pulse bridge B2C

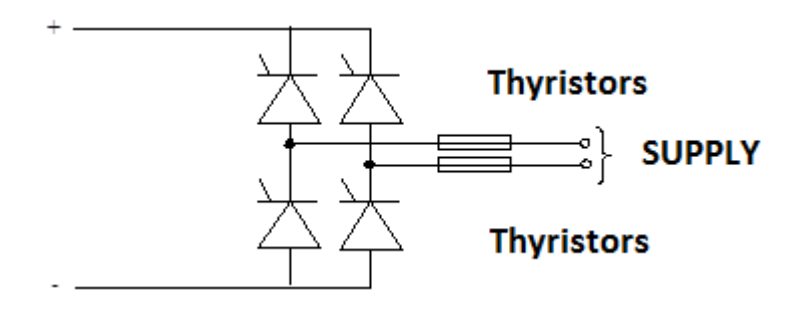

• 3-phase, 3-pulse half bridge M3C

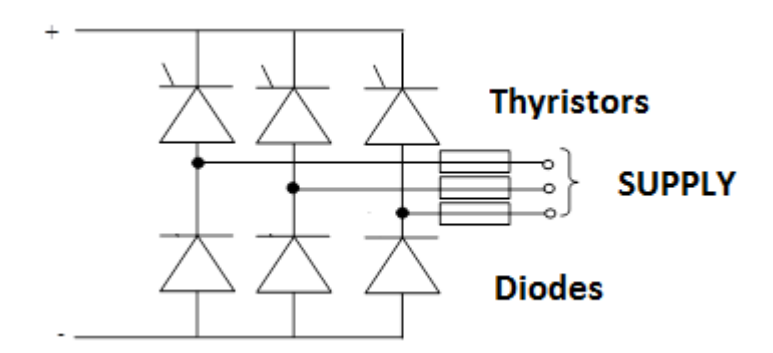

To select between bridge configuration options, choose Tuning Software/Options/Advanced/Power converter type.

Status of GCU module can be checked in Tuning Software/INPUT LOGIC/F02. Critical information is also present in a form of LED diodes on the top side of controller, next to X16 connector:

- PULSE FAULT Failure in firing pulses circuit
- SYNCH.OFF Loss of synchronization voltage
- DEEXCIT. Deexcitation command from main board
- PULSES STOP Firing pulses disable command from main board
- POWER OK Indicates proper internal supply of electronic board

For list of alarms and events related with GCU module please refer to CONTROL LOGIC section of this document.

Output of control loop Yreg is specified in per unit values. GCU converts this value into firing angle in degrees. Relationship between those two parameters is presented in picture below.

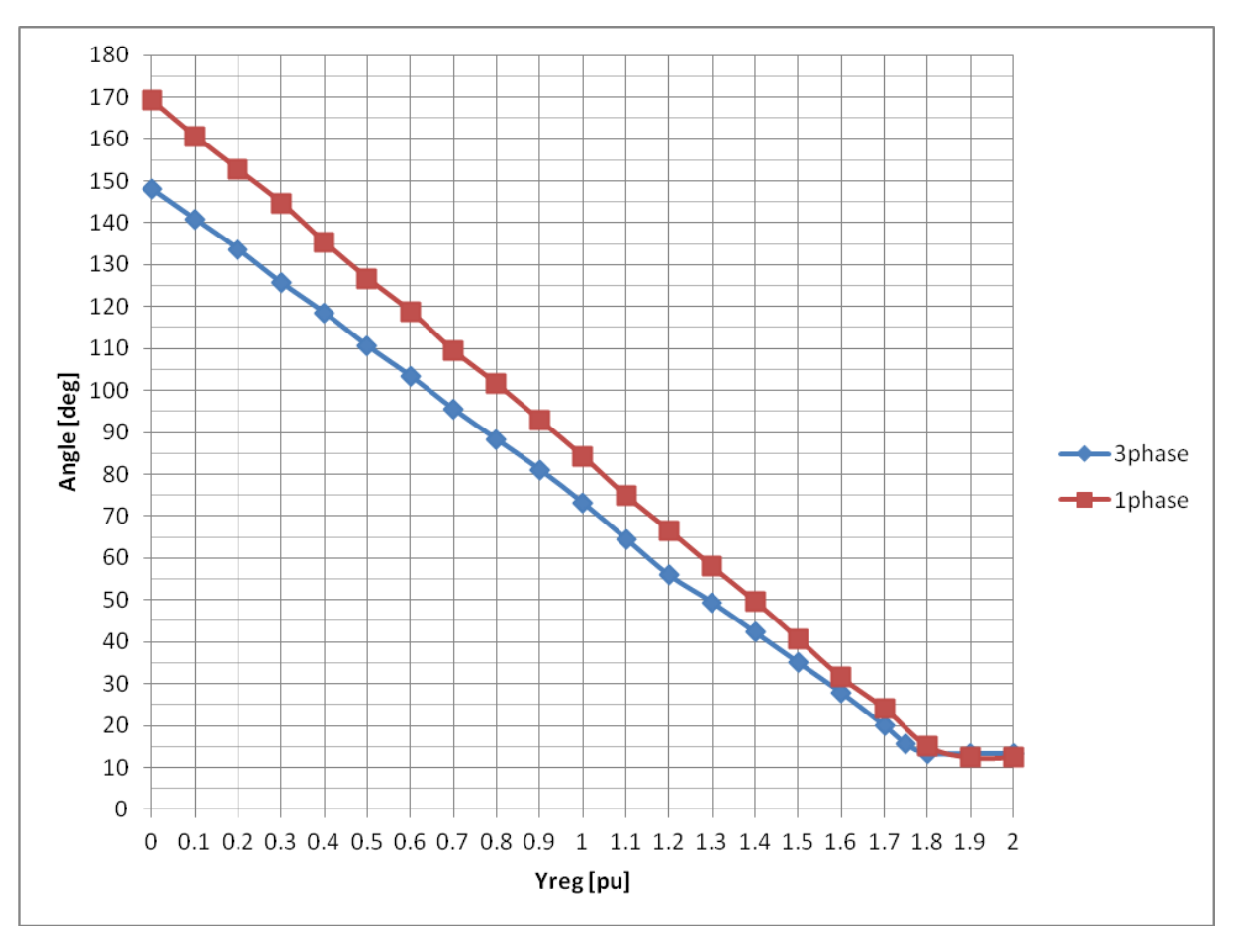

Fig. 15 Relationship between control signal Yreg and firing angle for GCU and Local Controller modules without output linearization

| Key electrical parameters for GCU module are: |           |          |                                                       |  |
|-----------------------------------------------|-----------|----------|-------------------------------------------------------|--|
|                                               | Parameter | Value    | Description                                           |  |
| (A)                                           | lfn       | 50 A DC  | Maximum excitation continuous current                 |  |
| (B)                                           | lfmax     | 100 A DC | Maximum excitation ceiling current for 10s            |  |
| (C)                                           | Unmax     | 230 V AC | Maximum supply voltage                                |  |
| (D)                                           | Ufmax     | 300 V DC | Maximum excitation continuous voltage                 |  |
| (E)                                           | Upulse    | 24 DC    | Firing pulse supply voltage                           |  |
| (F)                                           | Uins      | 2000V AC | Dielectric isolation voltage of power circuit         |  |
| (G)                                           | Uinspulse | 500V AC  | Dielectric isolation voltage of firing pulses circuit |  |
|                                               |           |          |                                                       |  |

#### 2.9.7 MSP module

This module is responsible for a control of build-in IGBT transistor.

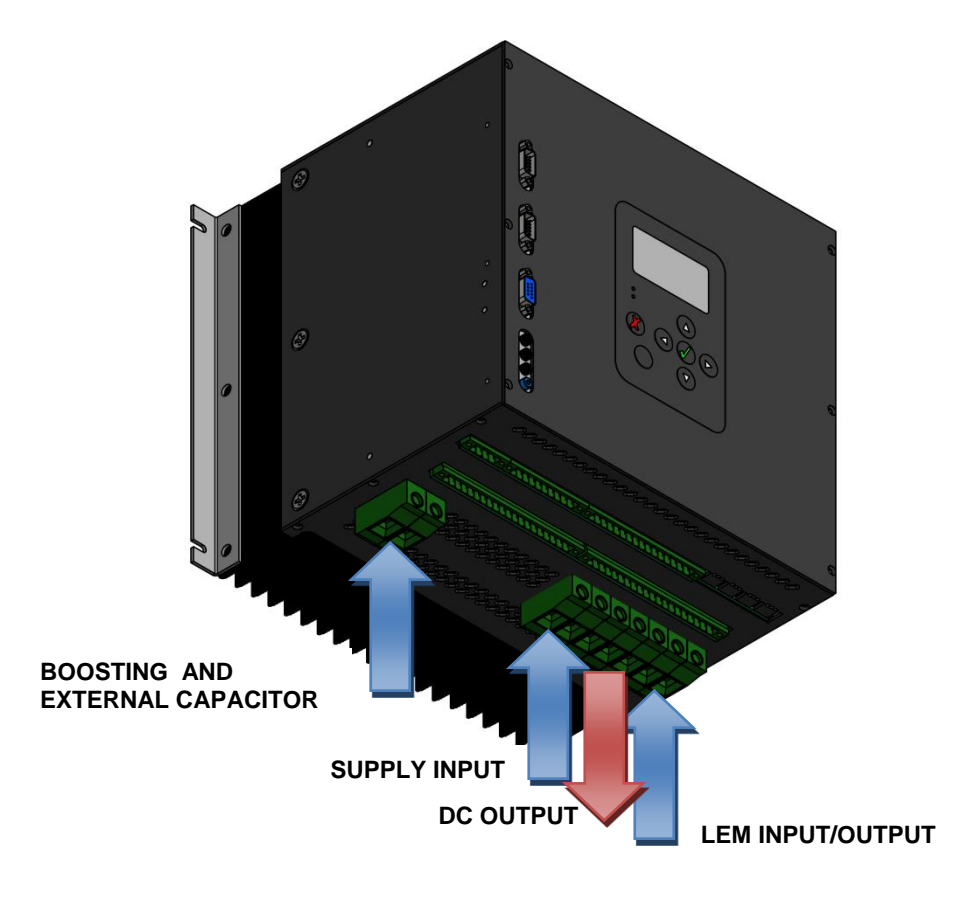

MSP is controlled from the main board through analog interface. Main board sends output of control loop by means of 4-20mA analog signal that goes to MSP module. Main board updates control signal every 1ms. Based on this value modern FPGA unit forms PWM signal with 1ms inerval.

In MSP unit power supply goes to full 3-phase diode rectifier. Output of rectifier is connected directly to IGBT transistor. As a standard, 150uF 700VDC capacitor is mounted inside at the input of IGBT transistor. It is also connected, in parallel, to the boosting terminals. It allows to connect external capacitor if higher capacity is required.

Internal configuration of MSP module is show below:

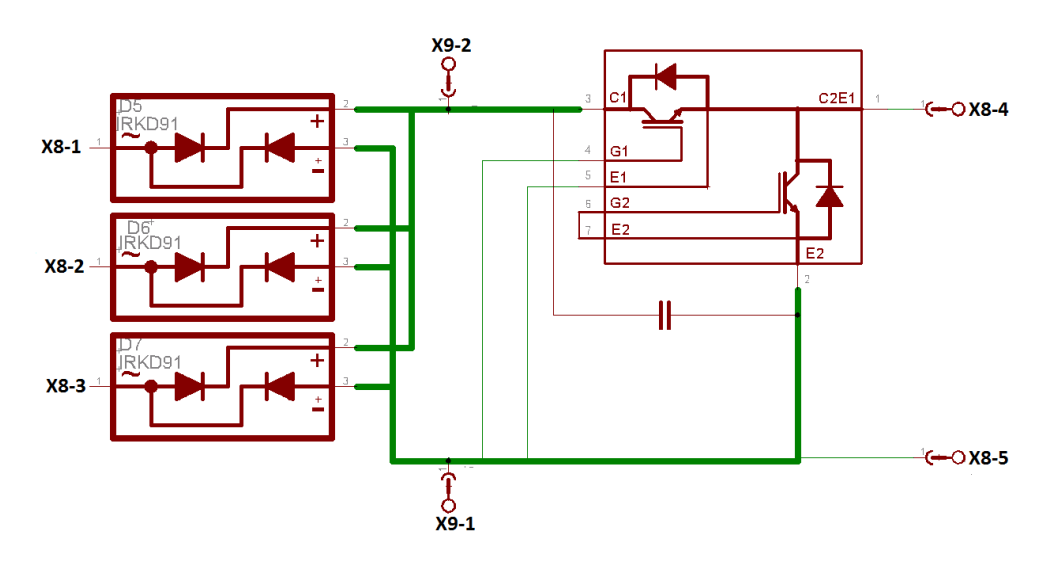

#### Key electrical parameters of MSP board are:

|     | Parameter | Value    | Description                                    |
|-----|-----------|----------|------------------------------------------------|
| (A) | lfn       | 50 A DC  | Maximum excitation continuous current          |
| (B) | lfmax     | 100 A DC | Maximum excitation ceiling current for 10s     |
| (C) | Unmax     | 230 V AC | Maximum supply voltage                         |
| (D) | Ufmax     | 300 V DC | Maximum excitation continuous voltage          |
| (E) | Uboost    | 300V DC  | Maximum boosting supply voltage                |
| (F) | Uins      | 2000V AC | Dielectric insulation voltage of power circuit |

#### 2.9.8 Local Controller

This module is designed as an extension of P100C-SX controller and is commonly used to control excitation systems with two or more external power converters.

Local Controller communicates with a main controller using fast serial fiber optic interface with a speed of 10Mbit/s. It performs critical tasks in power converter cabinet, such as conversion of control signal to firing pulses, measuring thyristor temperatures, control of cooling fans. P100C-SX supports up to four independent power converters.

For details on Local Controller please refer to SL MANUAL document.

# 2.10 TYPICAL APPLICATIONS

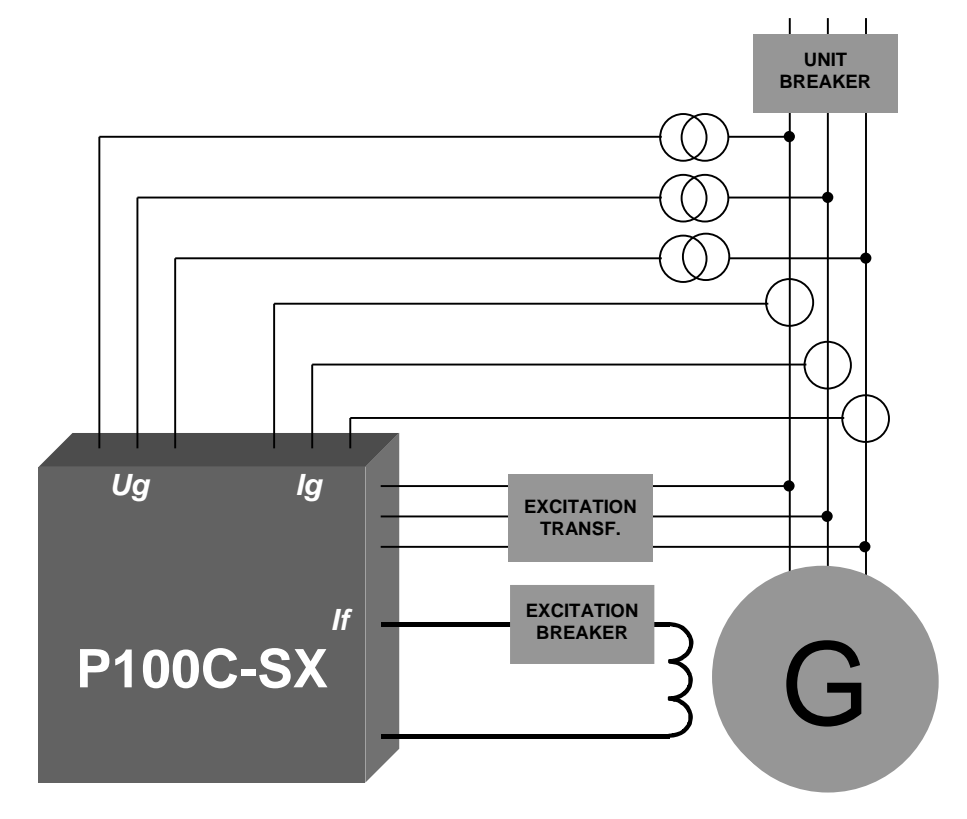

Fig. 16 Typical single channel P100C-SX application

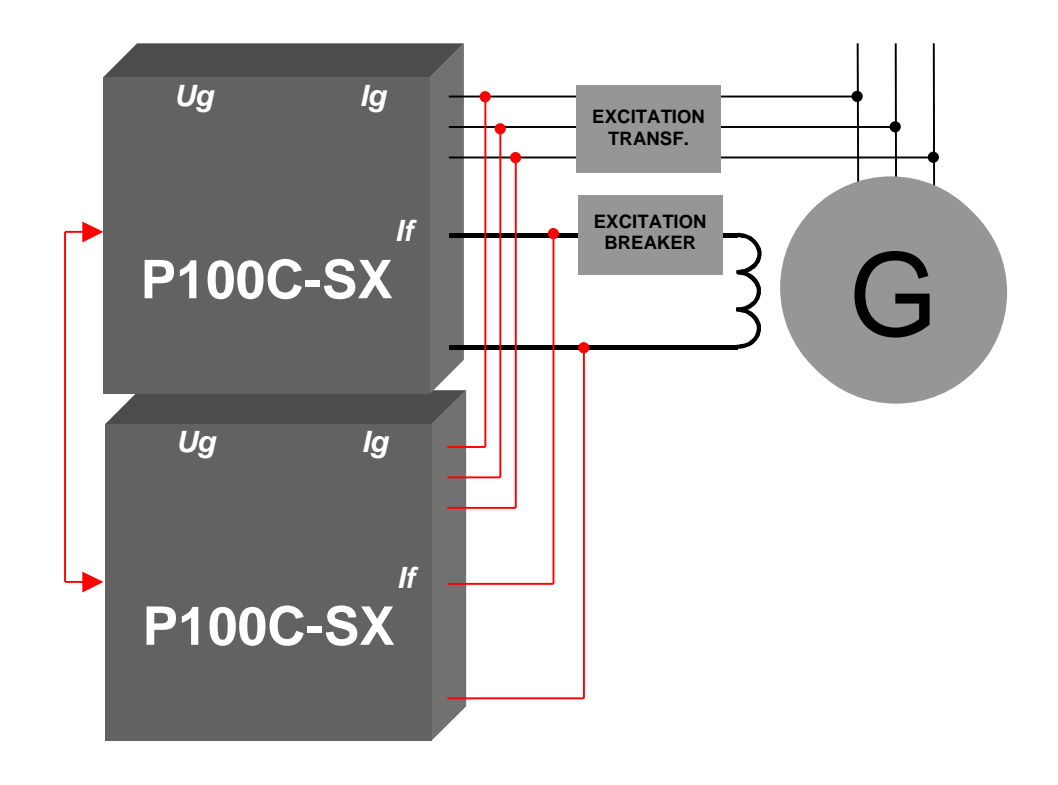

Fig. 17 Typical dual channel P100C-SX application

# 2.11 WIRING DIAGRAM FOR P100C-SX

#### 2.11.1 Overview

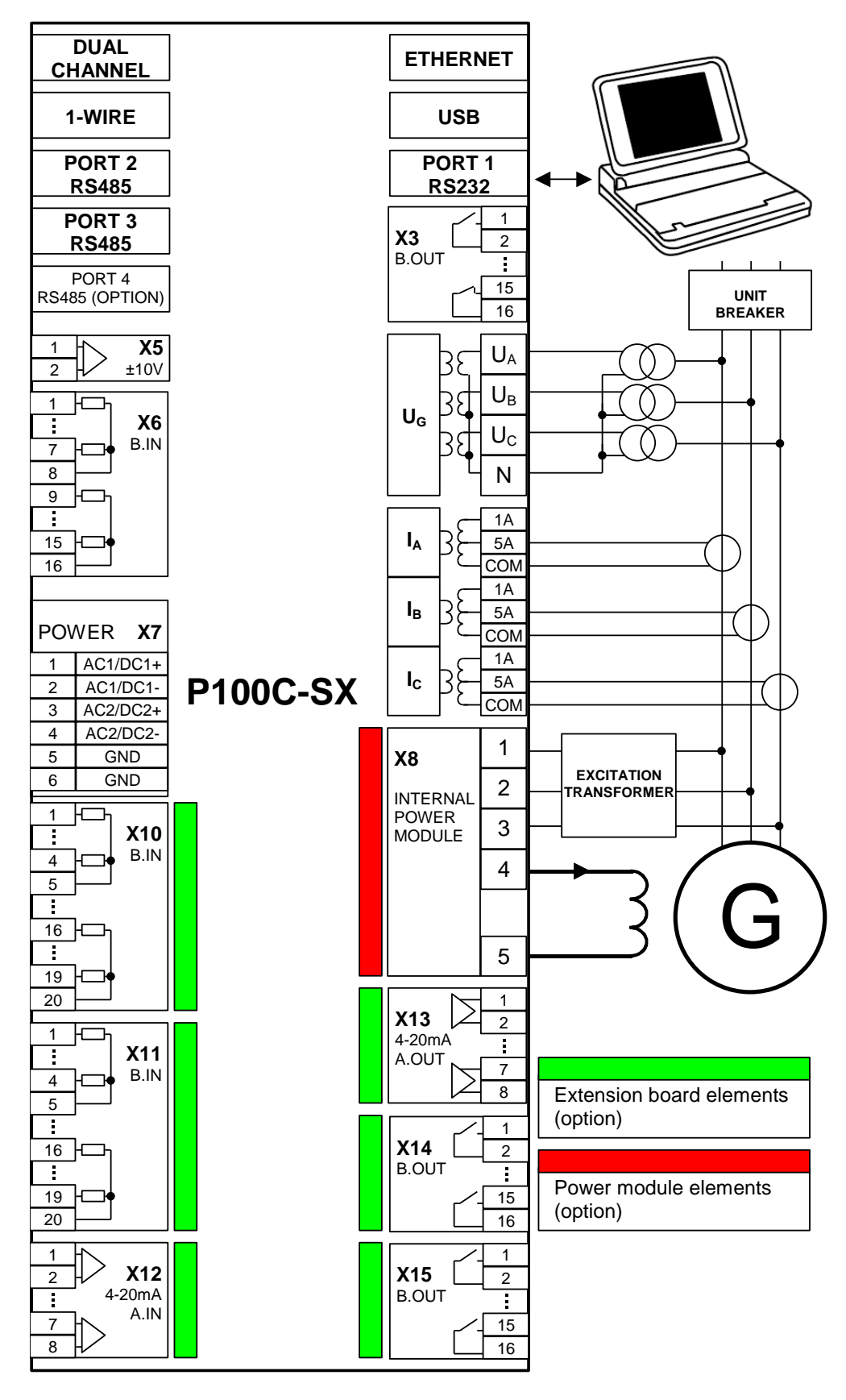

Fig. 18 Typical wiring diagram for P100C-SX

#### 2.11.2 Internal Thyristor Bridge – GCU

For build-in thyristor configuration, supply voltage and load must be connected directly to the GCU board. No external field current measurement is required as it is taken directly from internal LEM.

An example of wiring for GCU with internal LEM is presented below. Additional AC field breaker is shown on the diagram.

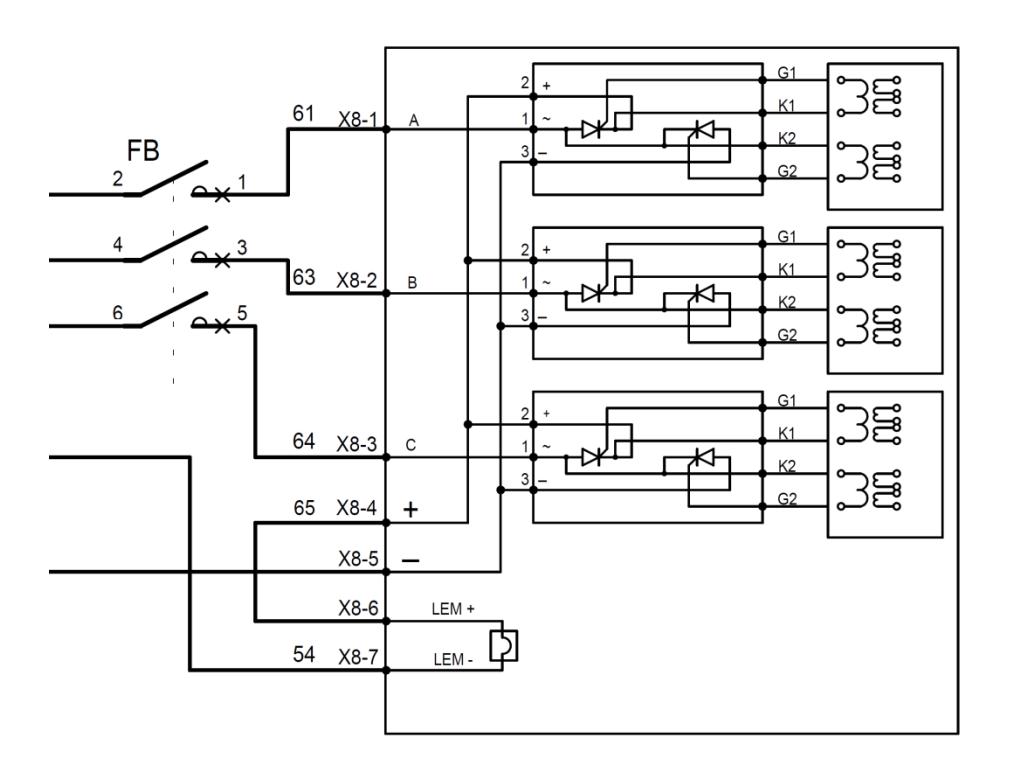

Fig. 19 GCU module wiring with three phase supply

#### 2.11.3 Internal Transistor - IGBT

An example of wiring for MSP with internal LEM is presented below. Additional fuses are present on power supply side as well as additional capacitor connected to the boosting terminals. Supply voltage and load must be connected directly to the MSP board. No external field current measurement is required as it is taken directly from build-in LEM sensor.

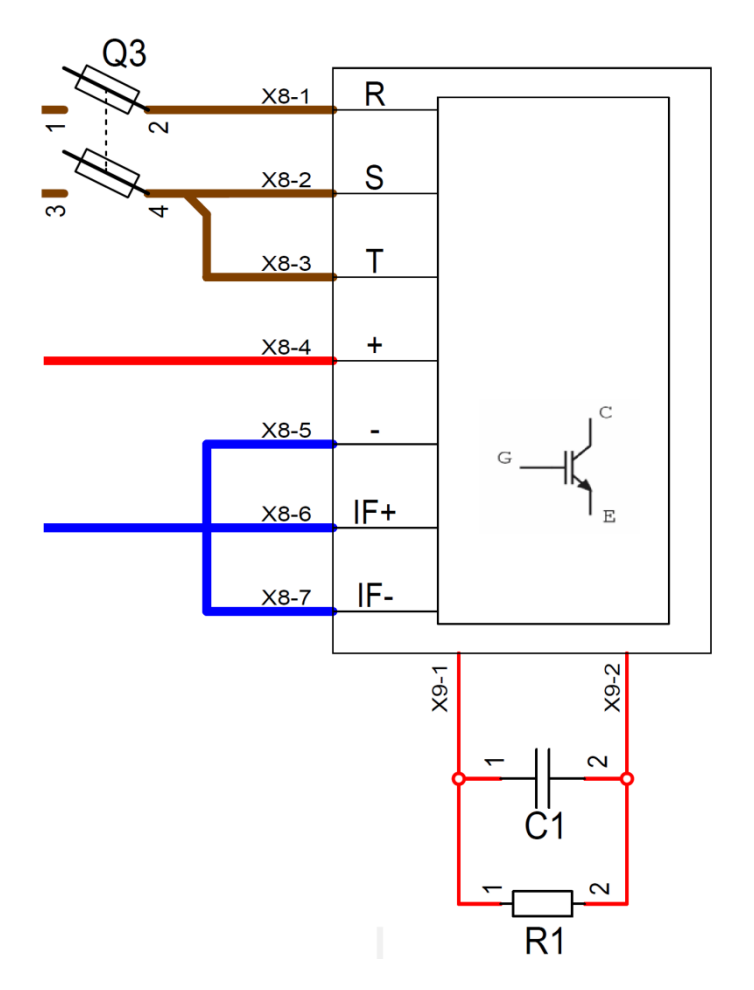

Fig. 20 MSP module wiring

#### 2.11.4 External Thyristor Bridge - GCU

For external thyristor bridge controlled directly from GCU, supply voltage (synchronization voltage) must be connected to GCU board as well as external field current LEM sensor or different 4-20mA field current transducer. Additional firing pulses transformers must be used to provide insulation between firing pulses and thyristors.

Below are presented example electrical diagrams for external power converter controlled directly from GCU.

Synchronization voltage:

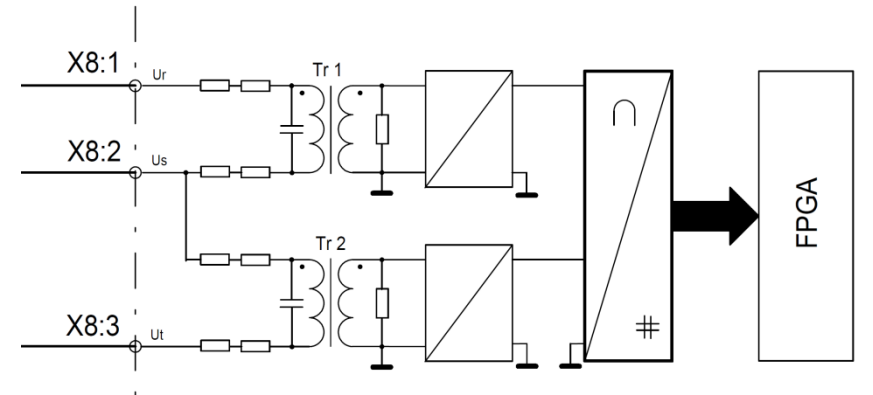

Firing pulses connection:

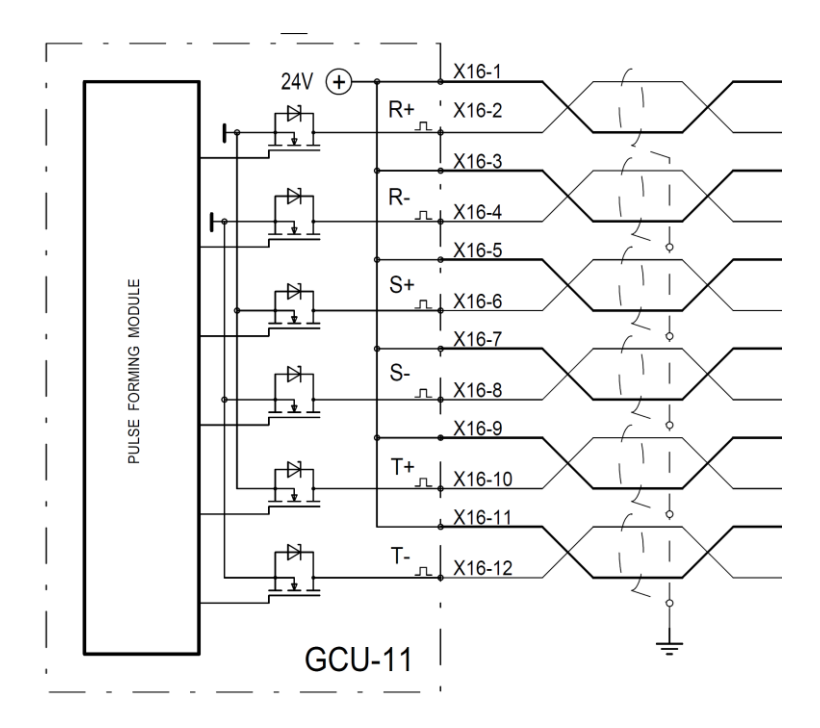

Firing pulses transformer card connections:

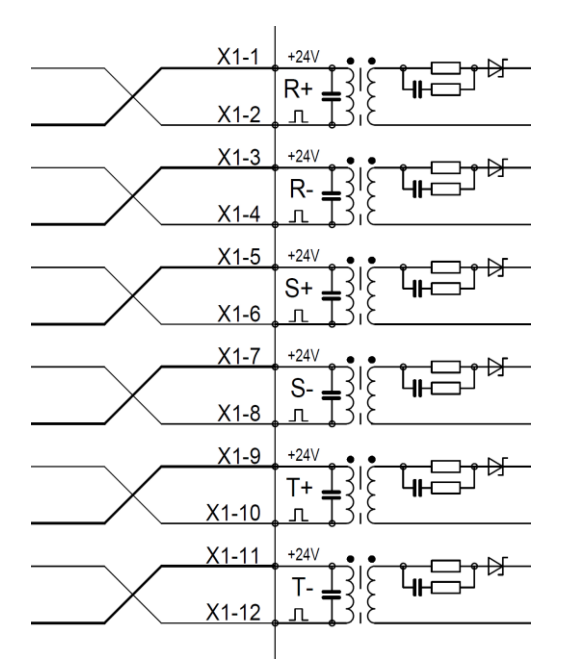

External field current sensor LEM connection:

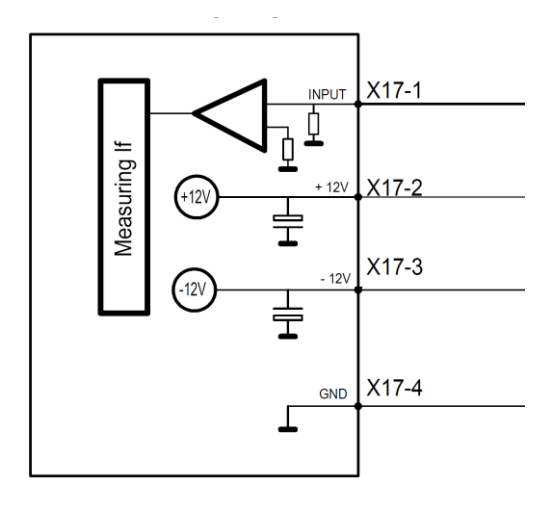
# 2.12 INTERFACES AND TERMINAL STRIPS

#### 2.12.1 Communication

## RS485

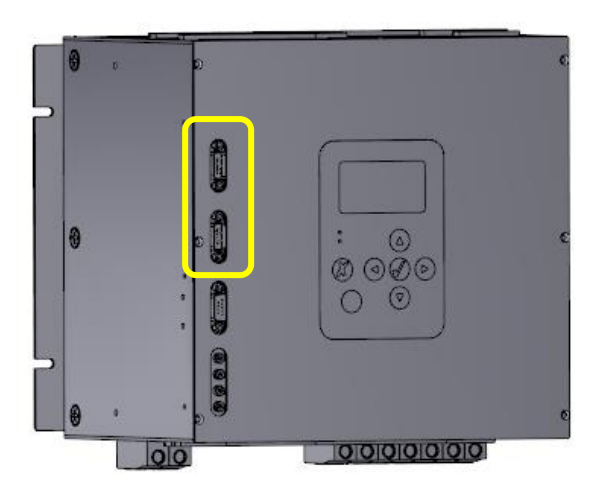

|     | Label  | Connector  | Cable                 | Description                                                 |
|-----|--------|------------|-----------------------|-------------------------------------------------------------|
| (A) | PORT 2 | DB0 Eomolo | Shielded twicted pair | RS485<br>Protocols supported:                               |
| (B) | PORT 3 | Db9 Female | Shielded twisted pair | • Modbus R10<br>19200/115200-8-N-1<br>Default : 19200-8-N-1 |

Pinout diagram:

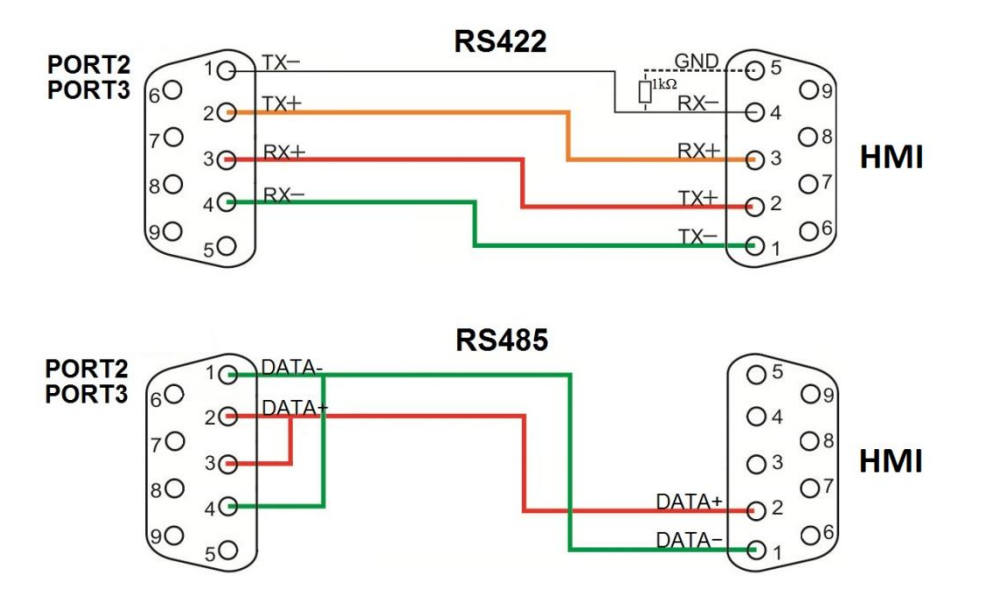

#### RS232

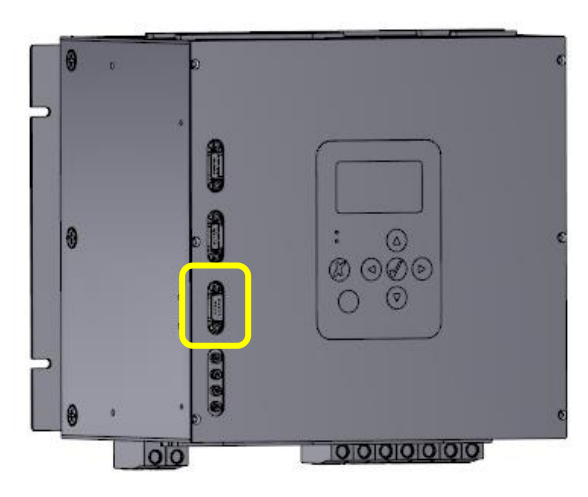

|     | Label  | Connector | Cable                 | Description                                                |
|-----|--------|-----------|-----------------------|------------------------------------------------------------|
| (A) | PORT 1 | DB9 Male  | Shielded twisted pair | RS232<br>Protocols supported:<br>• Modbus RTU 115200-8-N-1 |

Pinout diagram:

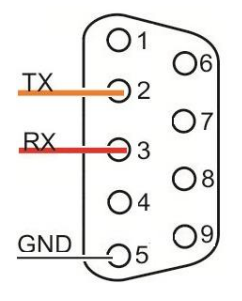

#### **ETHERNET**

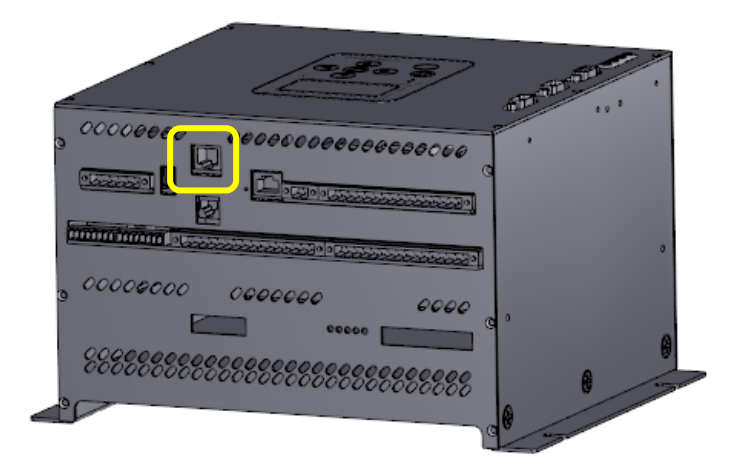

|     | Label    | Connector | Cable                                      | Description                                                                                                    |
|-----|----------|-----------|--------------------------------------------|----------------------------------------------------------------------------------------------------|
| (A) | ETHERNET | RJ45      | Shielded twisted pair,<br>Straight-through | Compliant with: IEEE 802.3/IEEE<br>802.3u 10Base-T/100Base-TX, ANSI<br>X3T12 TP-PMD 1995<br>Auto-Negotiation IEEE 802.3u<br>Protocols supported:<br>• Modbus TCP<br>• NTP<br>• IEC 61850<br>• IEC 60870-5-104<br>Factory-default IP address:<br>192.168.50.170, port 1502 |

#### USB

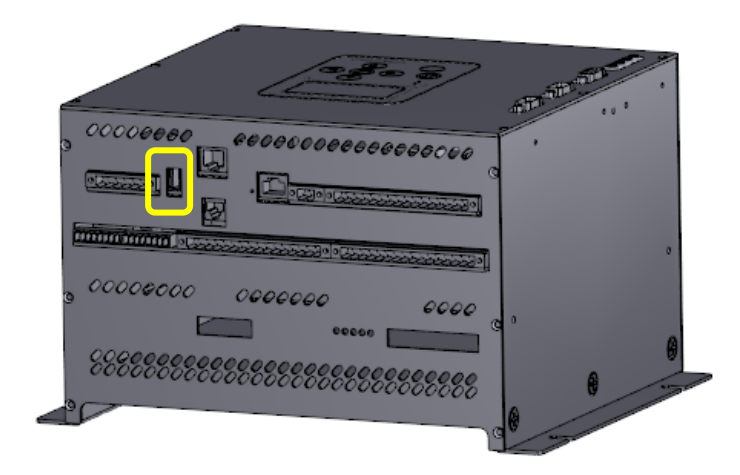

| Label   | Connector              | Cable    | Description               |
|---------|------------------------|----------|---------------------------|
| (A) USB | USB standard<br>type A | Standard | USB 2.0 Full Speed Device |

#### **1WIRE**

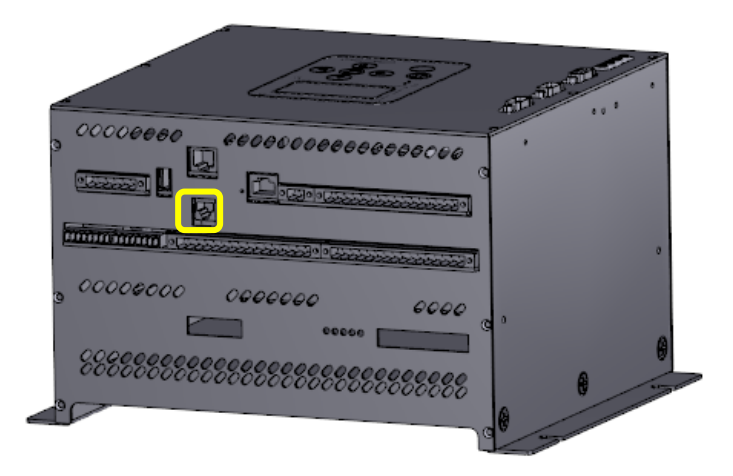

|     | Label | Connector | Cable                          | Description                                                                     |
|-----|-------|-----------|--------------------------------|---------------------------------------------------------------------------------|
| (A) | 1WIRE | RJ11      | Standard, Straight-<br>through | 1wire serial interface for temperature<br>measurements,<br>up to 7 thermometers |

## **DUAL CHANNEL**

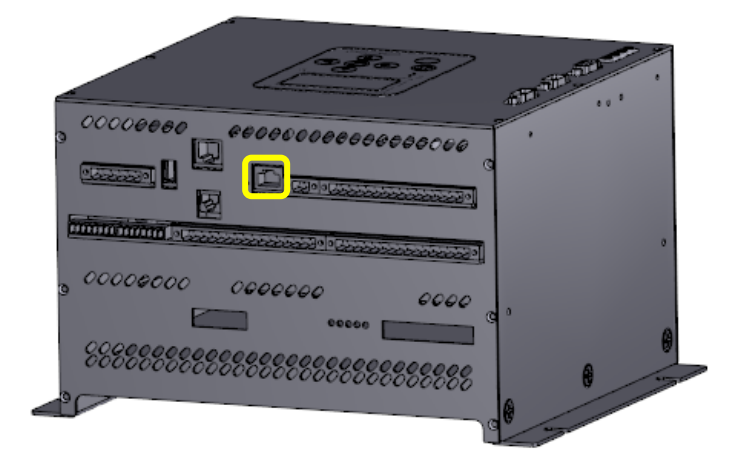

| Label        | Connector | Cable                          | Description                                     |
|--------------|-----------|--------------------------------|-------------------------------------------------|
| (A) DUAL CH. | RJ45      | F/UTP Patch cord,<br>Crossover | Serial interface for dual channel configuration |

#### **FIBER OPTIC**

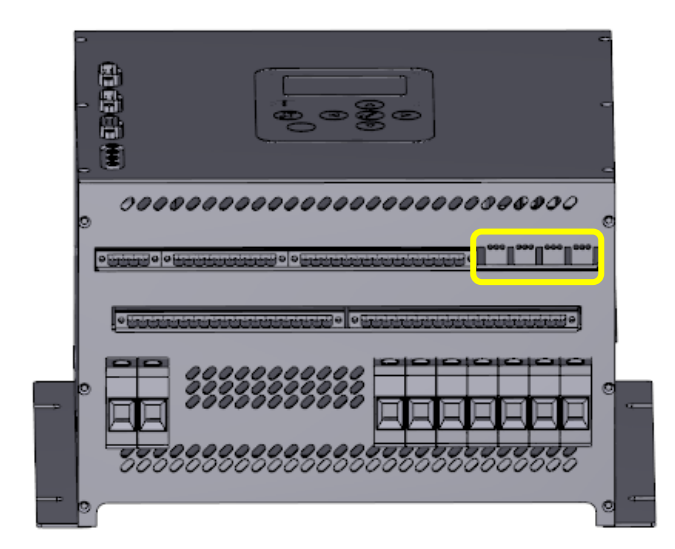

|     | Label | Connector | Cable                             | Description                         |
|-----|-------|-----------|-----------------------------------|-------------------------------------|
| (A) | CH1   |           |                                   |                                     |
| (B) | CH2   | BROADCOM  | LC/UPC LC/UPC<br>50/125 OM2 Patch | 10Mbit/s serial interface for Local |
| (C) | СНЗ   |           | cord                              | Controller                          |
| (D) | CH4   |           |                                   |                                     |

# 2.12.2 Electronics supply

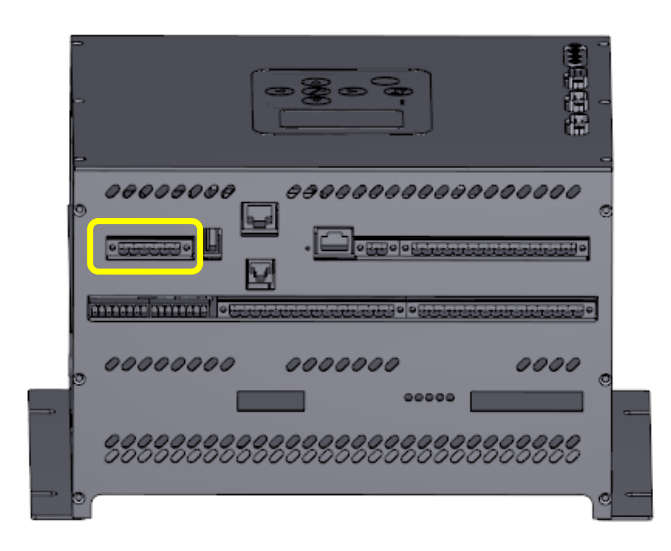

## Pinout:

|     | Terminal       | Connector                 | Cable                                          | Description     |
|-----|----------------|---------------------------|------------------------------------------------|-----------------|
| (A) | X7 – 1(+),2(-) |                           | Calid on strong dad                            | Supply system 1 |
| (B) | X7 – 3(+),4(-) | CONTACT<br>MSTB 2,5/6-ST- | copper wire with<br>maximum 2,5mm <sup>2</sup> | Supply system 2 |
| (C) | X7 – 5,6       | 5,08                      | cross-section                                  | Ground          |

|     | Value               | Description                               |
|-----|---------------------|-------------------------------------------|
| (A) | 2,5 mm <sup>2</sup> | Nominal cross section                     |
| (B) | 120VDC – 330VDC     | DC Rated voltage (III/3) for 230V version |
| (C) | 105VAC – 250VAC     | AC Rated voltage (III/3) for 230V version |
| (D) | 19VDC – 35VDC       | DC Rated voltage (III/3) for 24V version  |
| (E) | 18VAC – 25VAC       | AC Rated voltage (III/3) for 24V version  |
| (F) | EN-VDE              | Connection in acc. with standard          |
| (G) | V0                  | Flammability rating according to UL 94    |
| (H) | М3                  | Screw thread                              |
| (I) | 0.5 Nm              | Tightening torque, min                    |
| (J) | 0.6 Nm              | Tightening torque, max                    |
| (H) | 1,5 kV              | AC Isolation voltage                      |

## 2.12.3 Isolated DC analog input

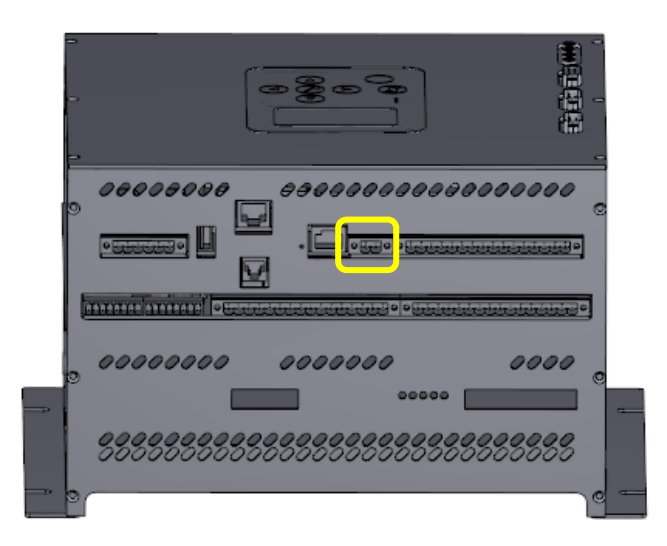

#### Pinout:

|     | Label    | Connector                                    | Cable                                                                             | Description                                                             |
|-----|----------|----------------------------------------------|-----------------------------------------------------------------------------------|-------------------------------------------------------------------------|
| (A) | X5 - 1,2 | PHOENIX<br>CONTACT<br>MSTB 2,5/2-<br>ST-5,08 | Solid or stranded copper<br>wire with maximum<br>2,5mm <sup>2</sup> cross-section | Isolated analog input for Voltage<br>Matching or PSS disturbance signal |

|     | Value               | Description                            |
|-----|---------------------|----------------------------------------|
| (A) | 2,5 mm <sup>2</sup> | Nominal cross section                  |
| (B) | +/-10V              | DC Rated voltage (III/3)               |
| (C) | EN-VDE              | Connection in acc. with standard       |
| (D) | V0                  | Flammability rating according to UL 94 |
| (E) | М3                  | Screw thread                           |
| (F) | 0.5 Nm              | Tightening torque, min                 |
| (G) | 0.6 Nm              | Tightening torque, max                 |

## 2.12.4 Isolated AC Analog Input

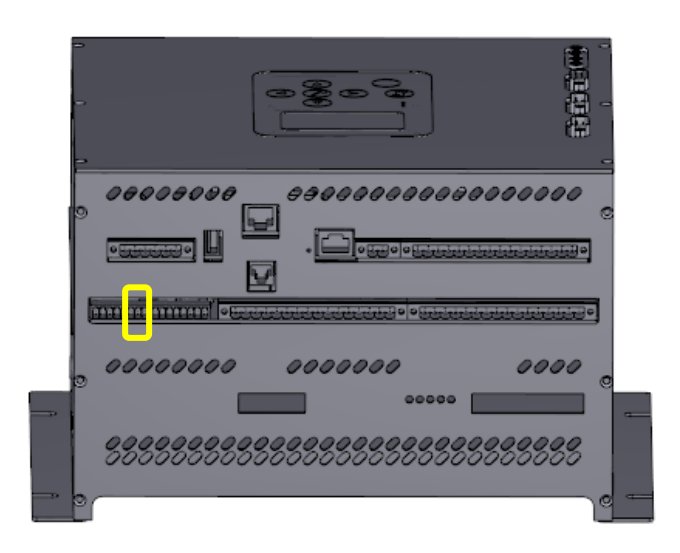

Pinout:

| Label     | Connector                      | Cable                                                                                | Description                                          |
|-----------|--------------------------------|--------------------------------------------------------------------------------------|------------------------------------------------------|
| X12 - 7,8 | TE<br>CONNECTIVITY<br>284506-8 | Solid or stranded<br>copper wire with<br>maximum 2,0mm <sup>2</sup><br>cross-section | Source change over dedicated voltage input (0-7,07V) |

|     | Value               | Description                            |
|-----|---------------------|----------------------------------------|
| (A) | 2,0 mm <sup>2</sup> | Nominal cross section                  |
| (B) | 7,07 V              | AC Rated voltage (III/3)               |
| (C) | V0                  | Flammability rating according to UL 94 |
| (D) | M2                  | Screw thread                           |
| (E) | 0.31 Nm             | Tightening torque, max                 |

# 2.12.5 Analog Inputs and Outputs (4-20mA)

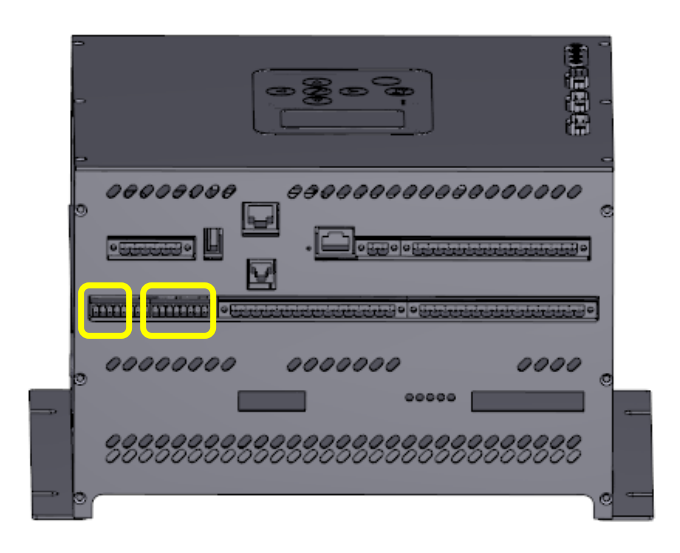

Pinout:

| Label     | Connector                      | Cable                                                                                | Description            |
|-----------|--------------------------------|--------------------------------------------------------------------------------------|------------------------|
| X12 - 1,2 |                                |                                                                                      | 4-20mA analog input 1  |
| X12 - 3,4 |                                | Solid or stranded<br>copper wire with<br>maximum 2,0mm <sup>2</sup><br>cross-section | 4-20mA analog input 2  |
| X12 - 5,6 |                                |                                                                                      | 4-20mA analog input 3  |
| X13 - 1,2 | TE<br>CONNECTIVITY<br>284506-8 |                                                                                      | 4-20mA analog output 1 |
| X13 - 3,4 |                                |                                                                                      | 4-20mA analog output 2 |
| X13 - 5,6 |                                |                                                                                      | 4-20mA analog output 3 |
| X13 - 7,8 |                                |                                                                                      | 4-20mA analog output 4 |

|     | Value               | Description                            |
|-----|---------------------|----------------------------------------|
| (A) | 2,0 mm <sup>2</sup> | Nominal cross section                  |
| (B) | +/-20mA             | Analog input DC Rated current          |
| (C) | 4-20mA              | Analog output DC Rated current         |
| (D) | VO                  | Flammability rating according to UL 94 |

|     | Value   | Description            |
|-----|---------|------------------------|
| (E) | M2      | Screw thread           |
| (F) | 0.31 Nm | Tightening torque, max |
| (G) | 250 Ohm | Input resistance       |

# 2.12.6 Binary Outputs (Dry Contact)

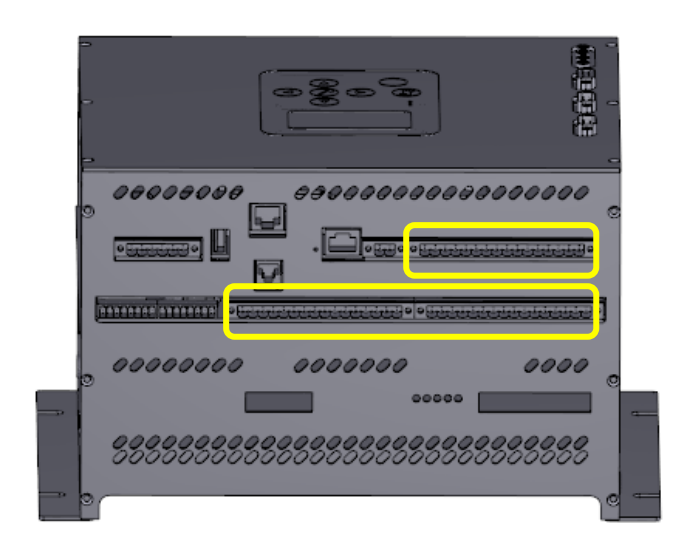

Pinout:

| Label      | Connector                                     | Cable                                                                                | Description                                                |
|------------|-----------------------------------------------|--------------------------------------------------------------------------------------|------------------------------------------------------------|
| X3 - 1,2   |                                               | Solid or stranded<br>copper wire with<br>maximum 2,5mm <sup>2</sup><br>cross-section | Binary output number 1 (NO)                                |
| X3 - 3,4   |                                               |                                                                                      | Binary output number 2 (NO)                                |
| X3 - 5,6   |                                               |                                                                                      | Binary output number 3 (NO)                                |
| X3 - 7,8   | PHOENIX<br>CONTACT<br>MSTB 2,5/16-<br>ST-5,08 |                                                                                      | Binary output number 4 (NO)                                |
| X3 - 9,10  |                                               |                                                                                      | Binary output number 5 (NO)                                |
| X3 - 11,12 |                                               |                                                                                      | Binary output number 6<br>( <b>NC/NO</b> )                 |
| X3 - 13,14 |                                               |                                                                                      | Binary output number 7 (NO)                                |
| X3 - 15,16 |                                               |                                                                                      | Binary output number 8 ( <b>NC/NO</b> ), Hardware Watchdog |
| X15 - 1,2  |                                               |                                                                                      | Binary output number 9 (NO)                                |

| Label       | Connector | Cable | Description                  |
|-------------|-----------|-------|------------------------------|
| X15 - 3,4   |           |       | Binary output number 10 (NO) |
| X15 - 5,6   |           |       | Binary output number 11 (NO) |
| X15 - 7,8   |           |       | Binary output number 12 (NO) |
| X15 - 9,10  |           |       | Binary output number 13 (NO) |
| X15 - 11,12 |           |       | Binary output number 14 (NO) |
| X15 - 13,14 |           |       | Binary output number 15 (NO) |
| X15 - 15,16 |           |       | Binary output number 16 (NO) |
| X14 - 1,2   |           |       | Binary output number 17 (NO) |
| X14 - 3,4   |           |       | Binary output number 18 (NO) |
| X14 - 5,6   |           |       | Binary output number 19 (NO) |
| X14 - 7,8   |           |       | Binary output number 20 (NO) |
| X14 - 9,10  |           |       | Binary output number 21 (NO) |
| X14 - 11,12 |           |       | Binary output number 22 (NO) |
| X14 - 13,14 |           |       | Binary output number 23 (NO) |
| X14 - 15,16 |           |       | Binary output number 24 (NO) |

|     | Value                    | Description                  |
|-----|--------------------------|------------------------------|
| (A) | 250VDC/440VAC            | Rated/max. switching voltage |
| (B) | 10V                      | Min. switching voltage       |
| (D) | 8A/250V AC               | Rated load (capacity): AC1   |
| (E) | 3A/120V;<br>1,5V/240V    | Rated load (capacity): AC15  |
| (F) | 8A/24V DC                | Rated load (capacity): DC1   |
| (G) | 0,22A/120V;<br>0,1A/250V | Rated load (capacity): DC13  |

|     | Value                          | Description                          |
|-----|--------------------------------|--------------------------------------|
| (H) | 10mA                           | Min. switching current               |
| (I) | 15A                            | Max. inrush current                  |
| (J) | 8A                             | Rated current                        |
| (K) | ≤100mΩ                         | Contact resistance                   |
| (L) | 600 cycles/hour                | Max. operating frequency rated load  |
| (M) | 72000 cycles/hour              | Max. operating frequency no load     |
| (N) | 400V AC                        | Insulation rated voltage             |
| (O) | 4000V, 1,2/50μs                | Rated surge voltage                  |
| (P) | 4000VAC                        | Dielectric between coil and contacts |
| (R) | 1000VAC                        | Dielectric contact clearance         |
| (S) | 10ms/5ms                       | Operating/release time               |
| (T) | >10 <sup>5</sup> , 8A, 250V AC | Electrical life resistive AC1        |
| (U) | $> 2 \times 10^7$              | Mechanical life (cycles)             |

# 2.12.7 Binary Inputs (Opto-isolated)

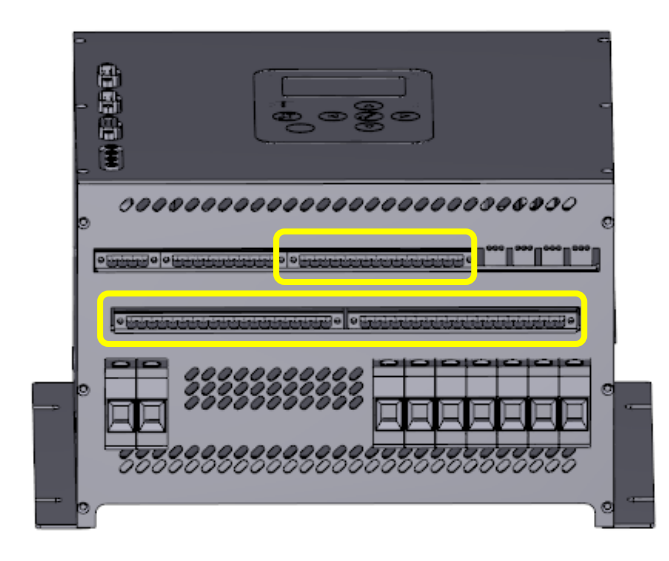

## Pinout:

| Label   | Connector                                                                                      | Cable                                                                                | Description                               |
|---------|------------------------------------------------------------------------------------------------|--------------------------------------------------------------------------------------|-------------------------------------------|
| X6 - 1  |                                                                                                |                                                                                      | Binary input number 1                     |
| X6 - 2  |                                                                                                | Solid or stranded<br>copper wire with<br>maximum 2,5mm <sup>2</sup><br>cross-section | Binary input number 2                     |
| X6 - 3  |                                                                                                |                                                                                      | Binary input number 3                     |
| X6 - 4  |                                                                                                |                                                                                      | Binary input number 4                     |
| X6 - 5  |                                                                                                |                                                                                      | Binary input number 5                     |
| X6 - 6  | PHOENIX<br>CONTACT<br>MSTB 2,5/16-<br>ST-5,08<br>PHOENIX<br>CONTACT<br>MSTB 2,5/20-<br>ST-5,08 |                                                                                      | Binary input number 6                     |
| X6 - 7  |                                                                                                |                                                                                      | Binary input number 7                     |
| X6 - 8  |                                                                                                |                                                                                      | Control voltage minus for inputs<br>1 - 7 |
| X6 - 9  |                                                                                                |                                                                                      | Binary input number 8                     |
| X6 - 10 |                                                                                                |                                                                                      | Binary input number 9                     |
| X6 - 11 |                                                                                                |                                                                                      | Binary input number 10                    |
| X6 - 12 |                                                                                                |                                                                                      | Binary input number 11                    |
| X6 - 13 |                                                                                                |                                                                                      | Binary input number 12                    |

| Label    | Connector | Cable | Description                                 |
|----------|-----------|-------|---------------------------------------------|
| X6 - 14  |           |       | Binary input number 13                      |
| X6 - 15  |           |       | Binary input number 14                      |
| X6 - 16  |           |       | Control voltage minus for inputs<br>8 - 14  |
| X10 - 1  |           |       | Binary input number 15                      |
| X10 - 2  |           |       | Binary input number 16                      |
| X10 - 3  |           |       | Binary input number 17                      |
| X10 - 4  |           |       | Binary input number 18                      |
| X10 - 5  |           |       | Control voltage minus for inputs<br>15 - 18 |
| X10 - 6  |           |       | Binary input number 19                      |
| X10 - 7  |           |       | Binary input number 20                      |
| X10 - 8  |           |       | Binary input number 21                      |
| X10 - 9  |           |       | Binary input number 22                      |
| X10 - 10 |           |       | Control voltage minus for inputs<br>19 - 22 |
| X10 - 11 |           |       | Binary input number 23                      |
| X10 - 12 |           |       | Binary input number 24                      |
| X10 - 13 |           |       | Binary input number 25                      |
| X10 - 14 |           |       | Binary input number 26                      |
| X10 - 15 |           |       | Control voltage minus for inputs<br>23 - 26 |
| X10 - 16 |           |       | Binary input number 27                      |
| X10 - 17 |           |       | Binary input number 28                      |
| X10 - 18 |           |       | Binary input number 29                      |
| X10 - 19 |           |       | Binary input number 30                      |
| X10 - 20 |           |       | Control voltage minus for inputs<br>27 - 30 |
| X11 - 1  |           |       | Binary input number 31                      |

| Label    | Connector | Cable | Description                                 |
|----------|-----------|-------|---------------------------------------------|
| X11 - 2  |           |       | Binary input number 32                      |
| X11 - 3  |           |       | Binary input number 33                      |
| X11 - 4  |           |       | Binary input number 34                      |
| X11 - 5  |           |       | Control voltage minus for inputs 31 - 34    |
| X11 - 6  |           |       | Binary input number 35                      |
| X11 - 7  |           |       | Binary input number 36                      |
| X11 - 8  |           |       | Binary input number 37                      |
| X11 - 9  |           |       | Binary input number 38                      |
| X11 - 10 |           |       | Control voltage minus for inputs<br>35 - 38 |
| X11 - 11 |           |       | Binary input number 39                      |
| X11 - 12 |           |       | Binary input number 40                      |
| X11 - 13 |           |       | Binary input number 41                      |
| X11 - 14 |           |       | Binary input number 42                      |
| X11 - 15 |           |       | Control voltage minus for inputs 39 - 42    |
| X11 - 16 |           |       | Binary input number 43                      |
| X11 - 17 |           |       | Binary input number 44                      |
| X11 - 18 |           |       | Binary input number 45                      |
| X11 - 19 |           |       | Binary input number 46                      |
| X11 - 20 |           |       | Control voltage minus for inputs<br>43 - 46 |

|     | Value                                  | Description                         |
|-----|----------------------------------------|-------------------------------------|
| (A) | 24V -20% / +30%<br>(max. 0.5W / input) | Rated voltage for 24V configuration |
| (B) | 48V ±25%<br>(max. 0.5W / input)        | Rated voltage for 48V configuration |

|     | Value                            | Description                          |
|-----|----------------------------------|--------------------------------------|
| (D) | 125V ±25%<br>(max. 0.5W / input) | Rated voltage for 125V configuration |
| (E) | 220V ±20%<br>(max. 0.5W / input) | Rated voltage for 230V configuration |
| (F) | 5 kV DC                          | Isolation voltage                    |

# 2.12.8 Generator Voltage Measurement

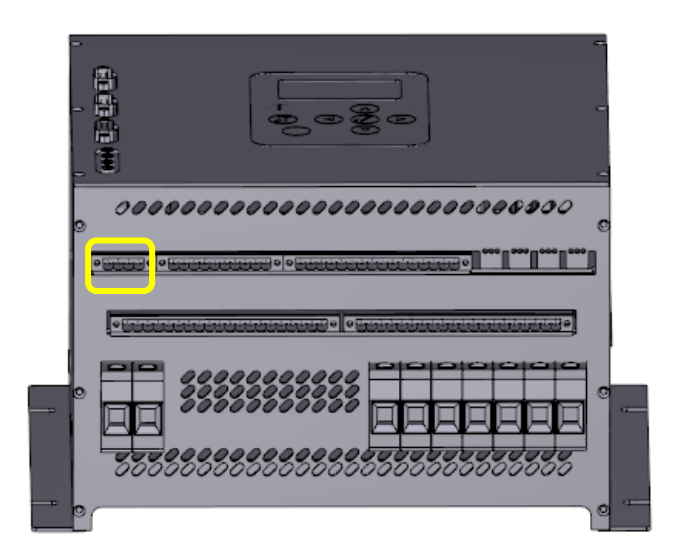

#### Pinout:

| Label                           | Connector              | Cable                                       | Description                                            |
|---------------------------------|------------------------|---------------------------------------------|--------------------------------------------------------|
| U <sub>G</sub> - U <sub>A</sub> |                        |                                             | Voltage Transformer, phase A                           |
| U <sub>G</sub> - U <sub>B</sub> | PHOENIX<br>CONTACT     | Solid or stranded copper wire with          | Voltage Transformer, phase B                           |
| U <sub>G</sub> - U <sub>C</sub> | MSTB 2,5/4-ST-<br>5,08 | maximum 2,5mm <sup>2</sup><br>cross-section | Voltage Transformer, phase C                           |
| U <sub>G</sub> - N_             |                        |                                             | Center neutral terminal of the<br>Voltage Transformers |

|     | Value               | Description              |  |
|-----|---------------------|--------------------------|--|
| (A) | 2,5 mm <sup>2</sup> | Nominal cross section    |  |
| (B) | 230 V               | AC Rated voltage (III/3) |  |

|     | Value  | Description                            |  |
|-----|--------|----------------------------------------|--|
| (C) | EN-VDE | Connection in acc. with standard       |  |
| (D) | V0     | Flammability rating according to UL 94 |  |
| (E) | МЗ     | Screw thread                           |  |
| (F) | 0.5 Nm | Tightening torque, min                 |  |
| (G) | 0.6 Nm | Tightening torque, max                 |  |
| (H) | 2 KV   | AC Isolation voltage                   |  |

## 2.12.9 Generator Current Measurement

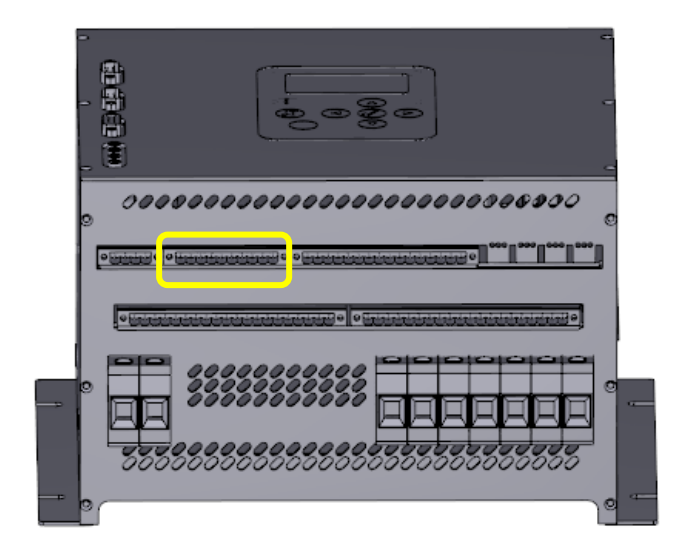

Pinout:

| Label                | Connector               | Cable                                                                                | Description                            |
|----------------------|-------------------------|--------------------------------------------------------------------------------------|----------------------------------------|
| I <sub>A</sub> - 1A  |                         | Solid or stranded<br>copper wire with<br>maximum 2,5mm <sup>2</sup><br>cross-section | Current Transformer 1A, phase A        |
| I <sub>A</sub> - 5A  |                         |                                                                                      | Current Transformer 5A, phase A        |
| I <sub>A</sub> - COM |                         |                                                                                      | Current Transformer COMMON,<br>phase A |
| I <sub>B</sub> - 1A  | CONTACT<br>MSTB 2,5/10- |                                                                                      | Current Transformer 1A, phase B        |
| l <sub>В</sub> - 5А  | 51-5,08                 |                                                                                      | Current Transformer 5A, phase B        |
| I <sub>B</sub> - COM |                         |                                                                                      | Current Transformer COMMON,<br>phase B |
| I <sub>C</sub> - 1A  |                         |                                                                                      | Current Transformer 1A, phase C        |

| Label                | Connector | Cable | Description                            |
|----------------------|-----------|-------|----------------------------------------|
| I <sub>C</sub> - 5A  |           |       | Current Transformer 5A, phase C        |
| I <sub>C</sub> - СОМ |           |       | Current Transformer COMMON,<br>phase C |

#### Technical data:

|     | Value               | Description                            |  |
|-----|---------------------|----------------------------------------|--|
| (A) | 2,5 mm <sup>2</sup> | Nominal cross section                  |  |
| (B) | 230 V               | AC Rated voltage (III/3)               |  |
| (C) | EN-VDE              | Connection in acc. with standard       |  |
| (D) | V0                  | Flammability rating according to UL 94 |  |
| (E) | М3                  | Screw thread                           |  |
| (F) | 0.5 Nm              | Tightening torque, min                 |  |
| (G) | 0.6 Nm              | Tightening torque, max                 |  |
| (H) | 2 kV                | AC Isolation voltage                   |  |

## 2.12.10 Internal Power Converter

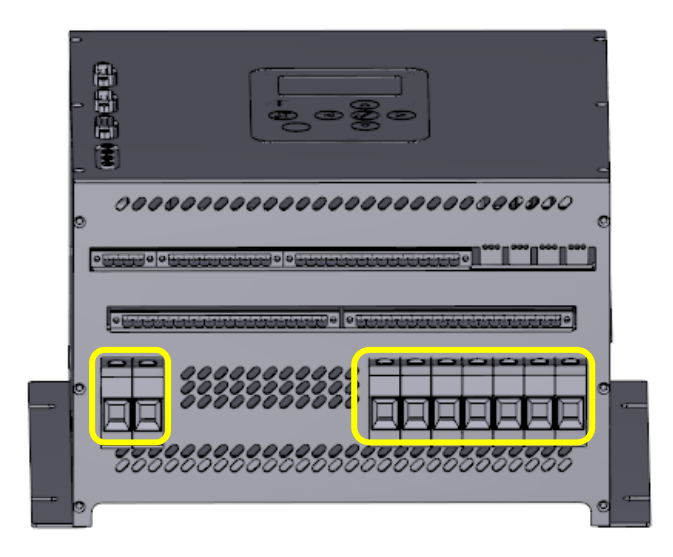

## Pinout:

| Label  | Connector | Cable                                                                               | Description                                                                        |
|--------|-----------|-------------------------------------------------------------------------------------|------------------------------------------------------------------------------------|
| X8 - 1 |           |                                                                                     | Internal power converter supply,<br>phase L1                                       |
| X8 - 2 | -         |                                                                                     | Internal power converter supply,<br>phase L2                                       |
| X8 - 3 |           |                                                                                     | Internal power converter supply,<br>phase L3                                       |
| X8 - 4 | MPT2515   | Solid or stranded<br>copper wire with<br>maximum 25mm <sup>2</sup><br>cross-section | Internal power converter output, +<br>PLUS (max 300Vdc, 50A, 100A-10s<br>forcing)  |
| X8 - 5 |           |                                                                                     | Internal power converter output, –<br>MINUS (max 300Vdc, 50A, 100A-10s<br>forcing) |
| X8 - 6 |           |                                                                                     | LEM sensing input, + PLUS (max ,<br>50A, 100A-10s forcing)                         |
| X8 - 7 |           |                                                                                     | LEM sensing output, + PLUS (max ,<br>50A, 100A-10s forcing)                        |
| X9 - 1 |           |                                                                                     | Boosting or external capacitor, –<br>MINUS (max 100A, 10s)                         |
| X9 - 2 |           |                                                                                     | Boosting or external capacitor, +<br>PLUS (max 100A, 10s)                          |

|     | Value              | Description                            |  |
|-----|--------------------|----------------------------------------|--|
| (A) | 25 mm <sup>2</sup> | Nominal cross section                  |  |
| (B) | 230 V              | AC Rated voltage                       |  |
| (C) | 300 V              | DC Rated voltage                       |  |
| (D) | 50 A               | Rated current                          |  |
| (E) | 100 A              | Forcing current, 10s                   |  |
| (F) | V0                 | Flammability rating according to UL 94 |  |
| (G) | M5                 | Screw thread                           |  |
| (H) | 2 Nm               | Tightening torque                      |  |
| (I) | 2 kV               | AC Isolation voltage                   |  |

## 2.12.11 GCU - Firing Pulses

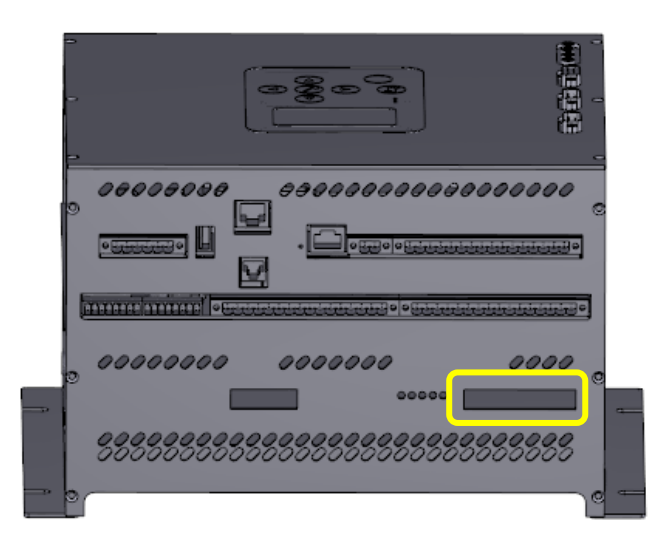

#### Pinout:

| Label                 | Connector                                  | Cable                                                                 | Description      |
|-----------------------|--------------------------------------------|-----------------------------------------------------------------------|------------------|
| X16 – 1(+),2(pulse)   |                                            |                                                                       | Firing pulse, R+ |
| X16 – 3(+),4(pulse)   |                                            | Twisted pair wire with<br>maximum 1,5mm <sup>2</sup><br>cross-section | Firing pulse, R- |
| X16 – 5(+),6(pulse)   | PHOENIX<br>CONTACT<br>MC 1,5/12-ST-<br>3,5 |                                                                       | Firing pulse, S+ |
| X16 – 7(+),8(pulse)   |                                            |                                                                       | Firing pulse, S- |
| X16 – 9(+),10(pulse)  |                                            |                                                                       | Firing pulse, T+ |
| X16 – 11(+),12(pulse) |                                            |                                                                       | Firing pulse, T- |

|     | Value               | Description                            |  |
|-----|---------------------|----------------------------------------|--|
| (A) | 1,5 mm <sup>2</sup> | Nominal cross section                  |  |
| (B) | 24 V                | DC Rated voltage                       |  |
| (D) | V0                  | Flammability rating according to UL 94 |  |
| (E) | M2                  | Screw thread                           |  |
| (F) | 0.25 Nm             | Tightening torque, max                 |  |
| (G) | !                   | Non-isolated                           |  |

#### 2.12.12 GCU - Status LEDs

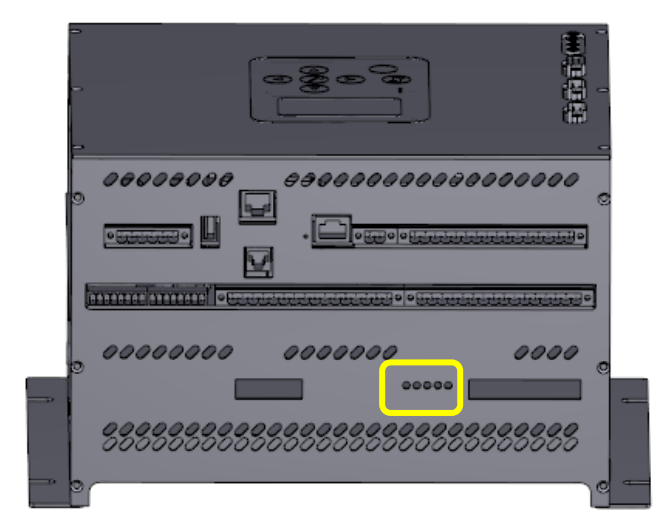

Pinout:

| Label       | Connector | Cable | Description                                     |
|-------------|-----------|-------|-------------------------------------------------|
| PULSE FAULT |           |       | Failure in firing pulses circuit                |
| SYNCH.OFF   |           |       | Loss of synchronization voltage                 |
| DEEXCIT.    | -         | -     | Deexcitation command from main board            |
| PULSES STOP |           |       | Firing pulses disable command from main board   |
| POWER OK    |           |       | Indicates proper internal supply of electronics |

#### 2.12.13 External LEM

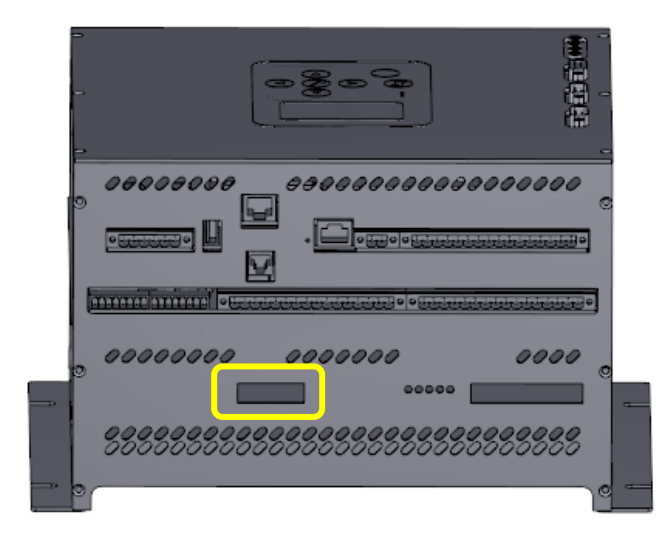

#### Pinout:

| Label   | Connector                             | Cable                                                 | Description   |
|---------|---------------------------------------|-------------------------------------------------------|---------------|
| X17 – 1 | PHOENIX<br>CONTACT<br>MC 1,5/6-ST-3,5 | Wire with maximum<br>1,5mm <sup>2</sup> cross-section | Sensing input |
| X17 – 2 |                                       |                                                       | +12V supply   |
| X17 – 3 |                                       |                                                       | -12V supply   |
| X17 – 4 |                                       |                                                       | GND           |

|     | Value               | Description                            |
|-----|---------------------|----------------------------------------|
| (A) | 1,5 mm <sup>2</sup> | Nominal cross section                  |
| (B) | 12 V                | DC Rated voltage                       |
| (D) | V0                  | Flammability rating according to UL 94 |
| (E) | M2                  | Screw thread                           |
| (F) | 0.25 Nm             | Tightening torque, max                 |
| (G) | !                   | Non-isolated                           |

# 2.12.14 Service Analog Outputs

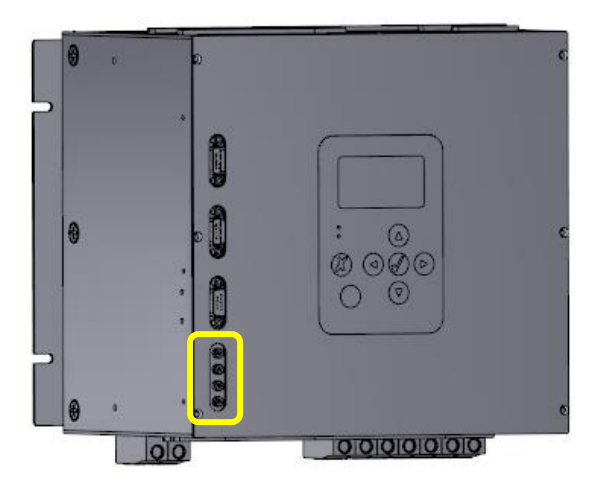

## Pinout:

| Label                        | Connector                 | Cable      | Description             |
|------------------------------|---------------------------|------------|-------------------------|
| 1 <sup>st</sup> from the top | Mini 2mm<br>female banana | Patch cord | Analog output 1, ±10VDC |
| 2 <sup>nd</sup> from the top |                           |            | Analog output 2, ±10VDC |
| 3 <sup>rd</sup> from the top |                           |            | Analog output 3, ±10VDC |
| 4 <sup>th</sup> from the top |                           |            | GND, common             |

|     | Value  | Description                             |
|-----|--------|-----------------------------------------|
| (A) | 2mm    | Plug size                               |
| (B) | 7.07 V | Rated AC voltage                        |
| (C) | !      | Non-isolated                            |
| (D) | 1 ms   | Refresh rate for 1 <sup>st</sup> output |
| (E) | 1 ms   | Refresh rate for 2 <sup>nd</sup> output |
| (F) | 10 ms  | Refresh rate for 3 <sup>rd</sup> output |

## 2.13 DIMENSIONS

All dimensions are specified in millimeters.

## Front

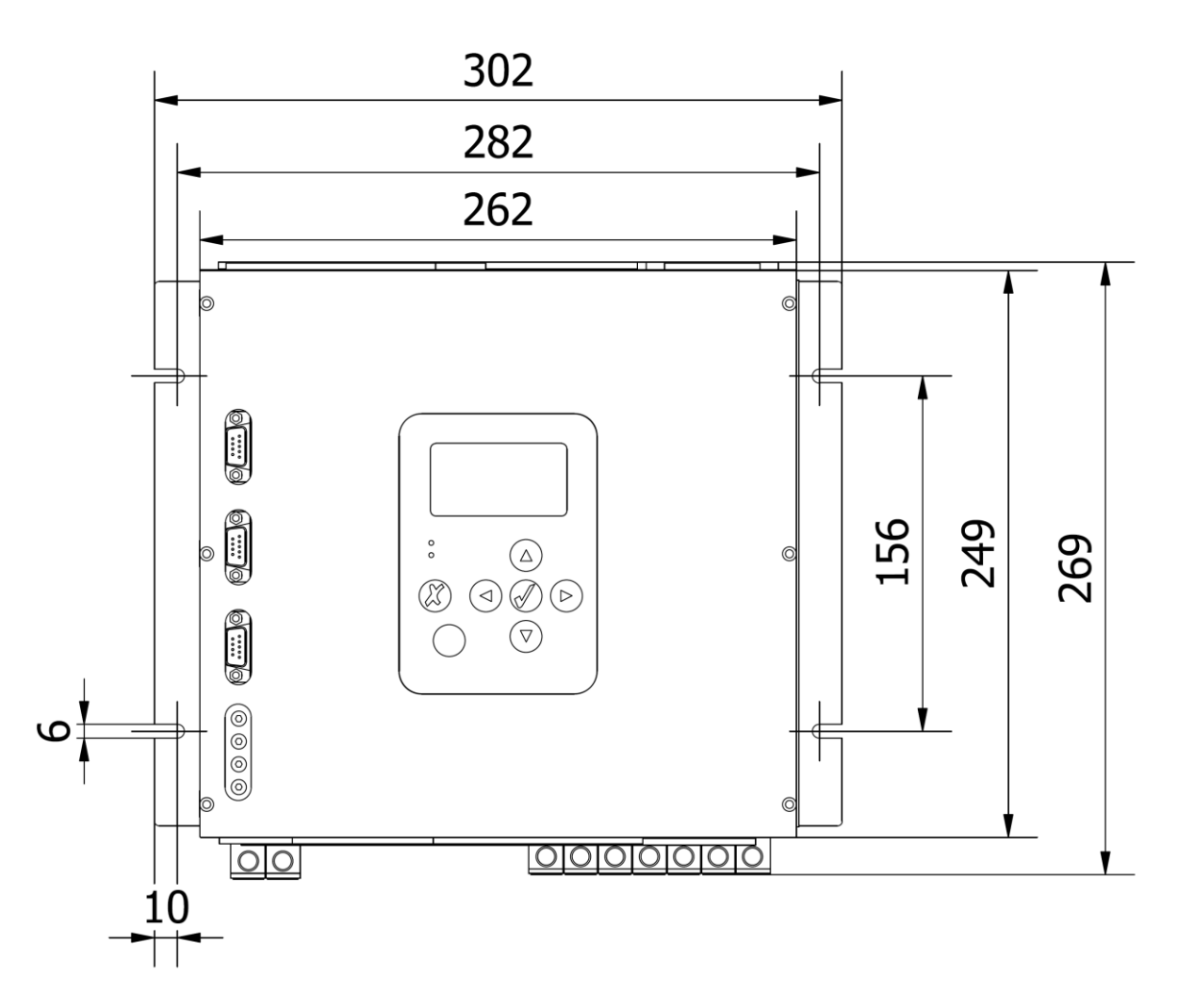

#### Bottom – slim version

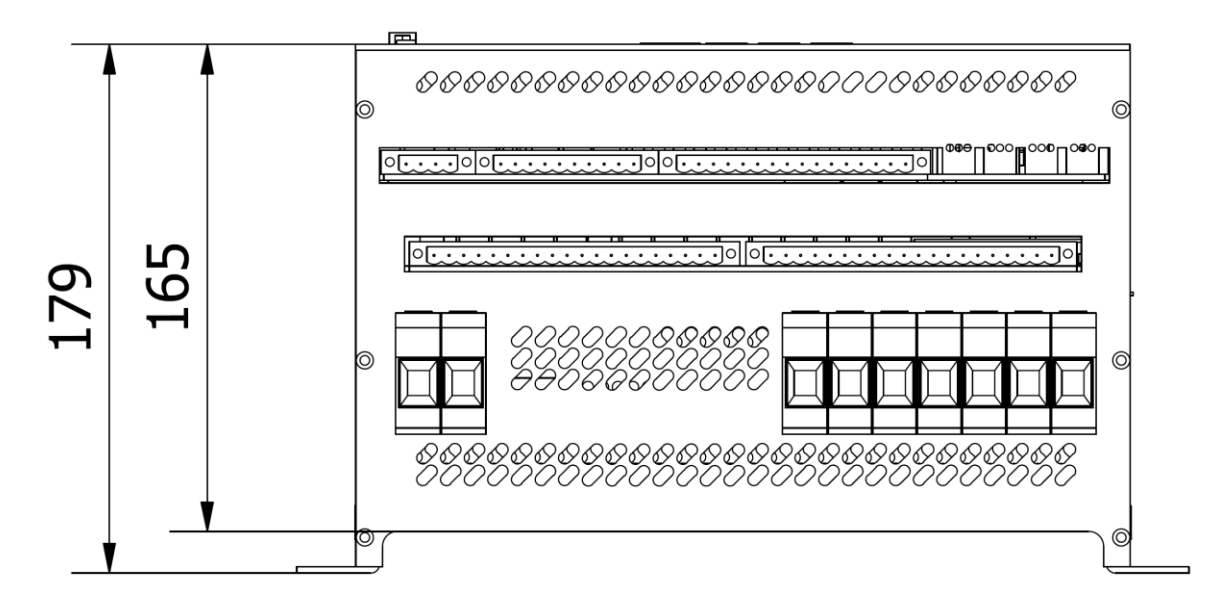

#### Bottom – heat sink version

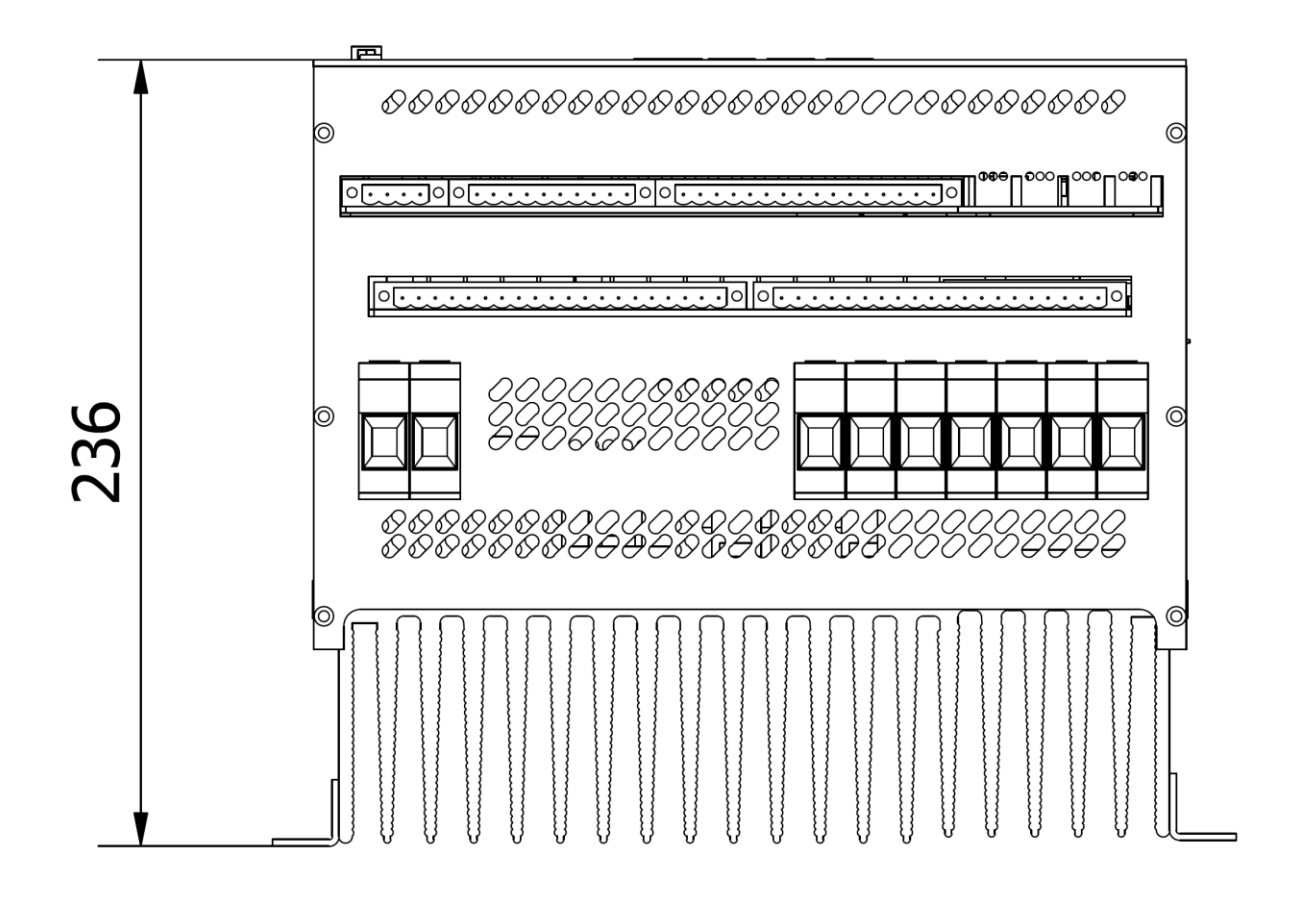

#### Тор

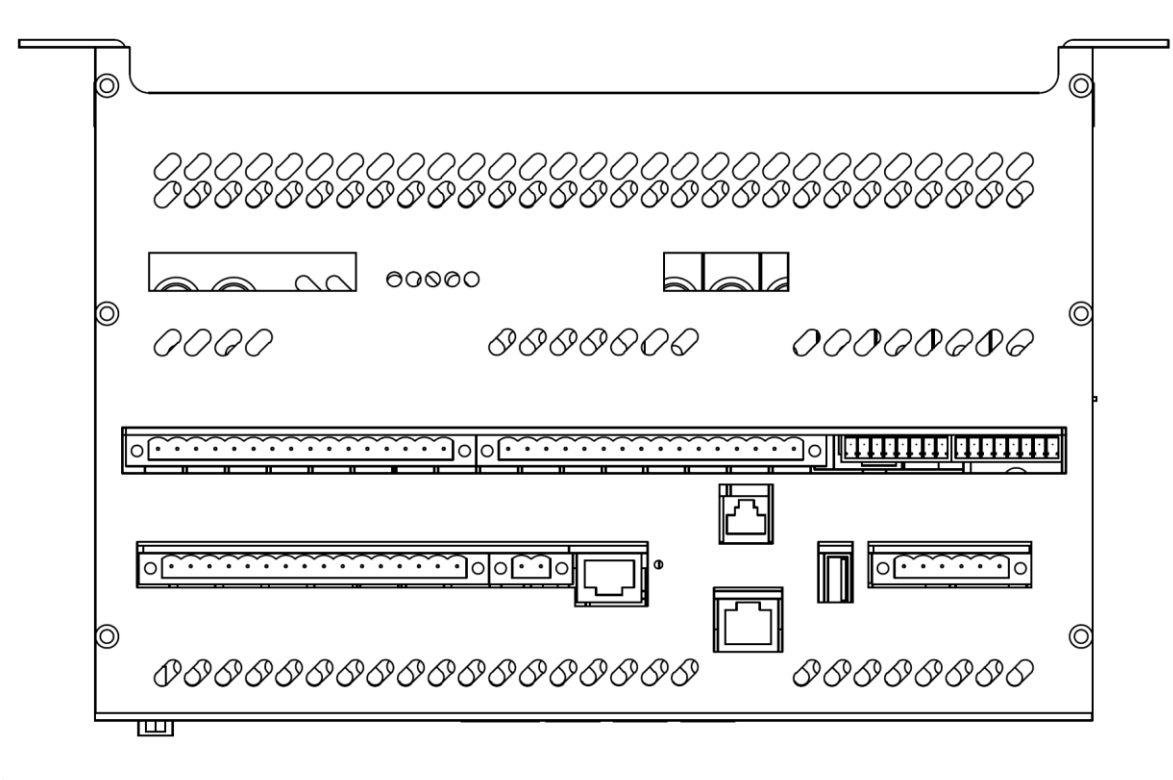

Side

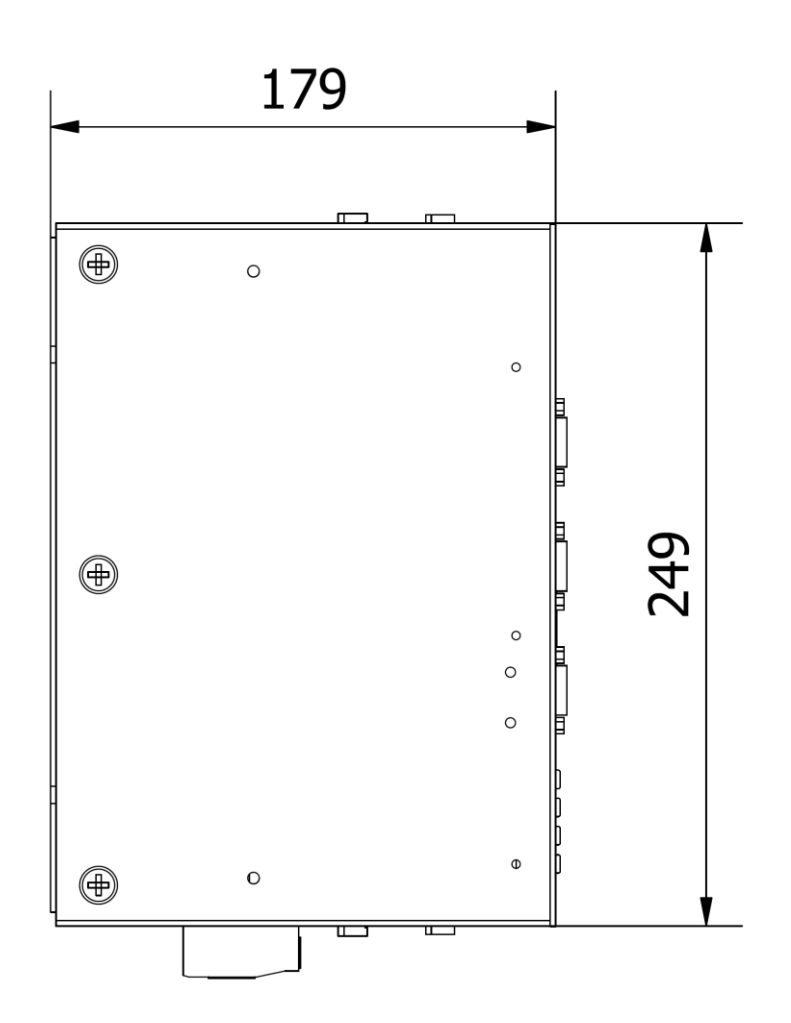

**Overview – slim version** 

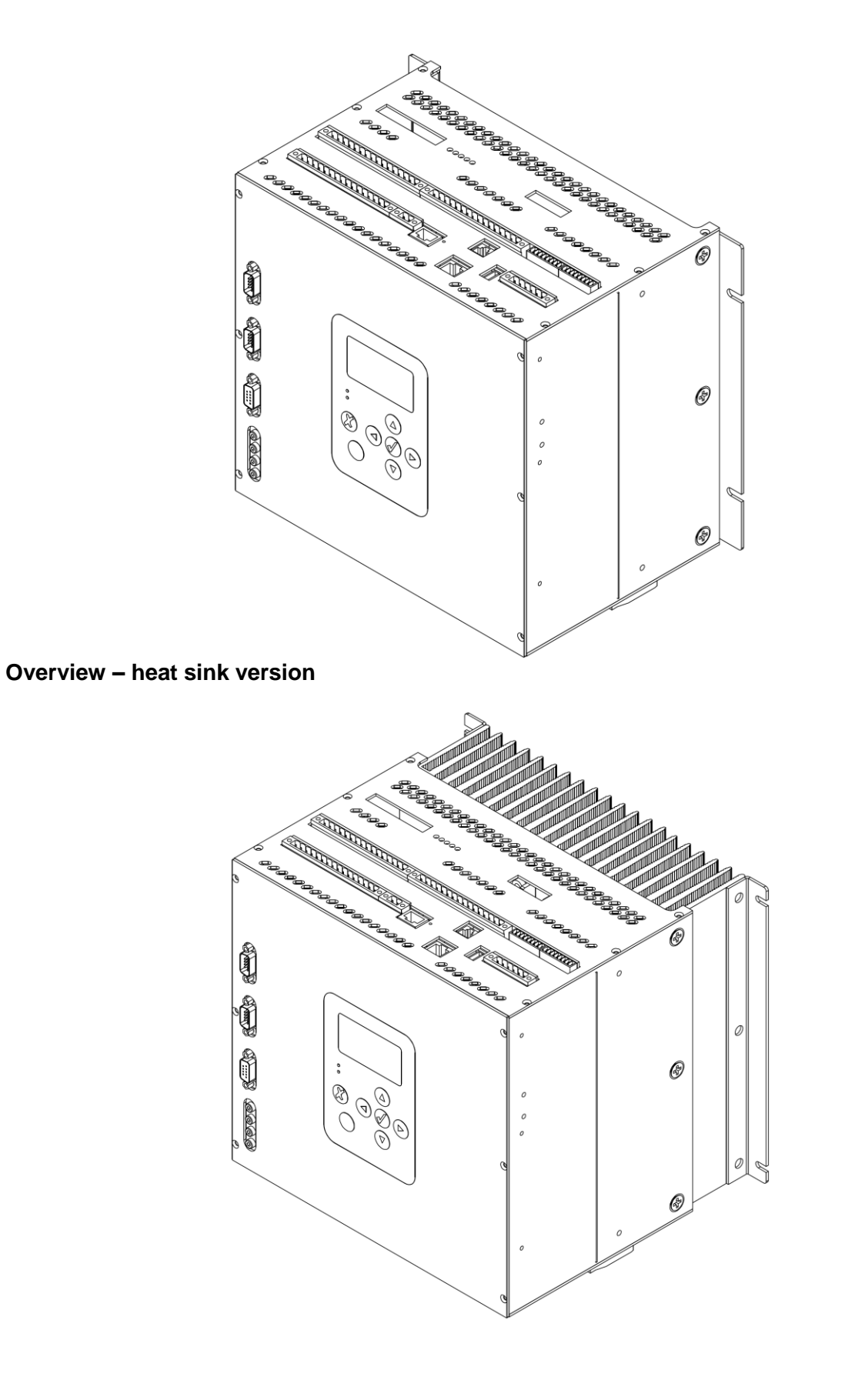

# **3 SOFTWARE DESCRIPTION**

## 3.1 INTRODUCTION

P100C-SX Tuning Software is a very useful tool for accessing regulator parameters, logic, limiters, recorder data and many others futures of regulator. It also provides a functional interface for P100C-SX operation monitoring.

For the details on how to establish a connection with regulator please refer to GETTING STARTED section of this document.

## 3.2 AUTOMATIC REGULATION LOOP

The automatic regulation loop means regulation of the generator voltage. This loop is considered to be primary control loop of excitation system.

The P100C-SX Tuning Software allows user to choose one of three structures of the automatic regulation loop, according to IEEE Std. 421.5. Structures are shown below:

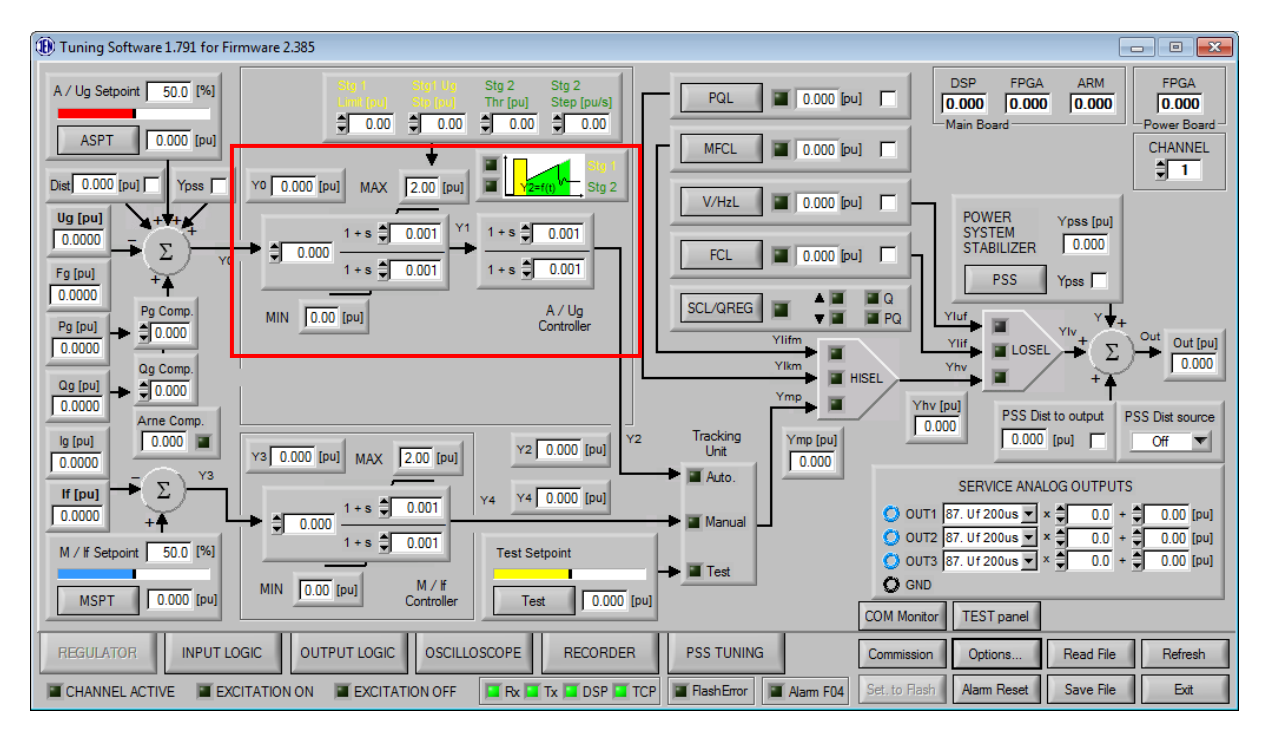

Fig. 21 Automatic regulation loop ST1A settings section

#### P100C-SX Instruction manual EN rev22\_3.docx

#### Page 65/248

| Duning Software 1.791 for Fir | rmware 2.385                                                                                                    |                                                                                                    |
|-------------------------------|----------------------------------------------------------------------------------------------------|----------------------------------------------------------------------------------------------------|
| A / Ug Setpoint 50.0 [%]      | Stg 1     Stg 1 Ug     Stg 2     Stg 2       Limit (pu)     Stp (pu)     Thr (pu)     Step (pu/s)       \$0.00     \$0.00     \$0.00     \$0.00                                                                                                    | PQL     Image: 0.000 [pu]     DSP     FPGA     ARM     FPGA       Image: 0.000 [pu]     Image: 0.000 [pu]     Image: |
| ASPT 0.000 [pu]               |                                                                                                    | MFCL 0.000 [pu] CHANNEL                                                                                                    |
|                               |                                                                                                    | V/HzL 0.000 [pu] POWER Ypss [pu]                                                                                                    |
| 1 0.0000<br>Fg [pu] + Υσ      | → (0.000) (1+s (0.001) (1+s (0.001))                                                                                                    | FCL 0.000 [pu] FCL PSS Yoss                                                                                                    |
| 0.0000 T<br>Pg [pu] Pg Comp.  | MIN 0.00 [pu] Yfb 0.000 [pu] A / Ug<br>Controller                                                                                                    |                                                                                                    |
| 0.0000 Qg Comp.               | Yfb 1+s ♥ 0.001 ← s ♥ 0.001 ←                                                                                                    |                                                                                                    |
| 0.0000 Arne Comp.             | 1+s 0.001 1+s 0.001                                                                                                    | Ymp Tracking Ymp Yhv [pu] PSS Dist to output PSS Dist source                                                                                                    |
| 0.0000                        | Y3 0.000 [pu] MAX 2.00 [pu] Y2 0.000 [pu]                                                                                                    | Unit 0.000 SERVICE ANALOG OUTPUTS                                                                                                    |
|                               | ↓     0.000     1+s     ↓     0.001     Y4     Y4     0.000 [pu]       1+s     ↓     0.001     ↓     ↓     ↓     ↓     ↓     ↓     ↓     ↓     ↓     ↓     ↓     ↓     ↓     ↓     ↓     ↓     ↓     ↓     ↓     ↓     ↓     ↓     ↓     ↓     ↓     ↓     ↓     ↓     ↓     ↓     ↓     ↓     ↓     ↓     ↓     ↓     ↓     ↓     ↓     ↓     ↓     ↓     ↓     ↓     ↓     ↓     ↓     ↓     ↓     ↓     ↓     ↓     ↓     ↓     ↓     ↓     ↓     ↓     ↓     ↓     ↓     ↓     ↓     ↓     ↓     ↓     ↓     ↓     ↓     ↓     ↓     ↓     ↓     ↓     ↓     ↓     ↓     ↓     ↓     ↓     ↓     ↓     ↓     ↓     ↓     ↓     ↓     ↓     ↓     ↓     ↓     ↓     ↓ | OUT1 87. Uf 200us ▼ × 0.0, + 0.00 [pu] OUT2 87. Uf 200us ▼ × 0.0, + 0.00 [pu] OUT2 87. Uf 200us ▼ × 0.0, + 0.00 [pu]                                                                                                    |
| M / If Setpoint 50.0 [%]      | MIN 0.00 [pu] M / H                                                                                                    |                                                                                                    |
| MSPT 0.000 [pu]               | Controller Test 0.000                                                                                                    | [pu] COM Monitor TEST panel                                                                                                    |
| REGULATOR INPUT LO            | DGIC OUTPUT LOGIC OSCILLOSCOPE RECORDER                                                                                                    | R PSS TUNING Commission Options Read File Refresh                                                                                                    |
| CHANNEL ACTIVE                | CITATION ON 📕 EXCITATION OFF                                                                                                    | TCP TCP Alarm F04 Set. to Flash Alarm Reset Save File Exit                                                                                                    |

Fig. 22 Automatic regulation loop AC5A settings section

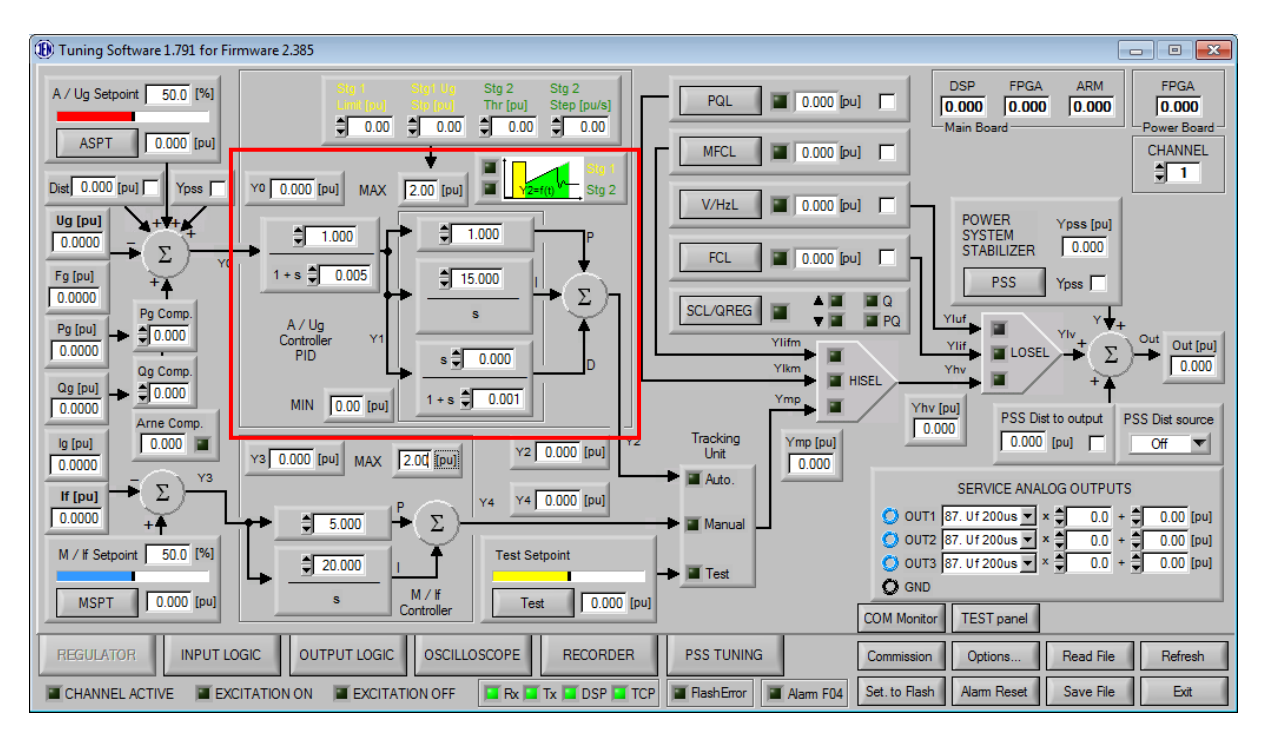

Fig. 23 Automatic regulation loop AC8B (PID) settings section

Switching between manual regulation loop can be done through Options/Misc "Excitation system structure" where:

- ST1A LEAD/LAG structure
- AC5A LEAD/LAG structure
- AC8B/ST4B (PID) PID structure

#### 3.2.1 Input limitation

To avoid control signal overshoot or oversaturation limitation component has been introduced to the input of automatic control loop in ST1A or AC5A configurations.

It limits input signal of automatic control loop according to the equation:

$$limit = \frac{1.45 \cdot \text{Tb}}{\text{Ka} \cdot \text{Ta}}$$

Where:

Ka – Gain Ta – Lead component Tb – Lag component

Limitation value can vary from  $\pm 0.11$  pu to  $\pm 2.0$  pu and is calculated automatically.

# 3.3 SOFT START

The Soft Start facility is designed to avoid large overshoots in the automatic regulation loop during excitation start. The soft start limits the regulator structure output signal, until this signal is higher than the soft-start limit as shown below.

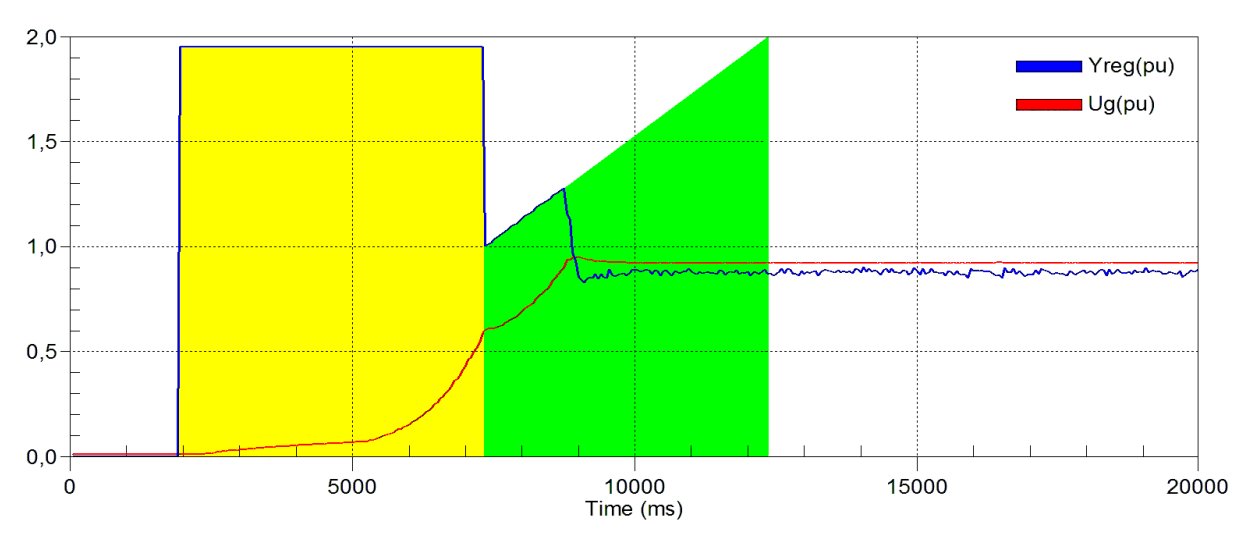

Fig. 24 Excitation soft start: 1<sup>st</sup> stage – yellow area, 2<sup>nd</sup> stage – green area

The Soft Start consists of two stages:

- 1st stage field forcing
- 2nd stage ramp

P100C-SX AVR output signal is limited to the value specified in "Stg 1 Limit [pu]". During that time automatic loop setpoint is set to the value given by "Stg1 Ug Stp [pu]". First stage lasts until generator voltage reaches value specified in "Stg 2 Thr [pu]". In the second stage, automatic loop setpoint is gradually increased with speed specified in "Stg 2 Step [pu/s]" until it reaches its start value specified in automatic setpoint window – that corresponds to end of the Soft Start procedure.

|      |      | Stg 2 Ug<br>Thr [pu] | Stg 2<br>Step [pu/s] |
|------|------|----------------------|----------------------|
| 1.50 | 0.10 | 0.20                 | 0.10                 |
|      |      |                      | t) Stg 1<br>Stg 2    |

Fig. 25 Soft start settings

# 3.4 AUTOMATIC REGULATION SET POINT

To open the automatic regulation set point, click "ASPT" button. The following window will appear:

| 🛞 ASPT - Ug Setp 💌                           |  |  |
|----------------------------------------------|--|--|
| Minimum [pu] Maximum [pu]                    |  |  |
| Start val. [pu] Step [pu]                    |  |  |
| External [pu] PF Step [pu]<br>1.020 0.050000 |  |  |
| DEC INC                                      |  |  |
| Dist. ampl. [pu] Dist. time [s]              |  |  |
| Close                                        |  |  |

Fig. 26 Automatic regulation set point settings window

First step of working with automatic mode setpoint is setting a range of values for the loop we allow for regulation. This is done by setting "Minimum" and "Maximum" values for setpoint. Another important parameter is "Start val." which sets automatic loop setpoint value after excitation.

Increasing or decreasing setpoint value of automatic loop is done using "DEC", "INC" buttons. Step of regulation can be set with "Step" parameter [pu] where 0.01 Step equals to 1% of generator voltage. In addition also PF step setting can be set in ASPT window in the same way (for more details about PF regulation refer to limiters chapter of this documentation).

ASPT window allows to form disturbance signals of desired duration and amplitude for testing of regulation stability. Amplitude can be set with "Dist. ampl.", disturbance duration "Dist. time" signal will be generated after pressing "DISTTURBANCE" button.

# Applying negative amplitude will result in step down – step up disturbance sequence

Additional functionalities of P100C-SX regulator setpoint can be found in Input Logic – Function 8 described in details in chapter 3.19.8. Also it is important to note that Function 8 must be marked as active for setpoint increase/decrease to work.

# 3.5 MANUAL REGULATION LOOP

The manual regulation loop means regulation of the generator field current. It is considered to be a backup loop for primary automatic loop.

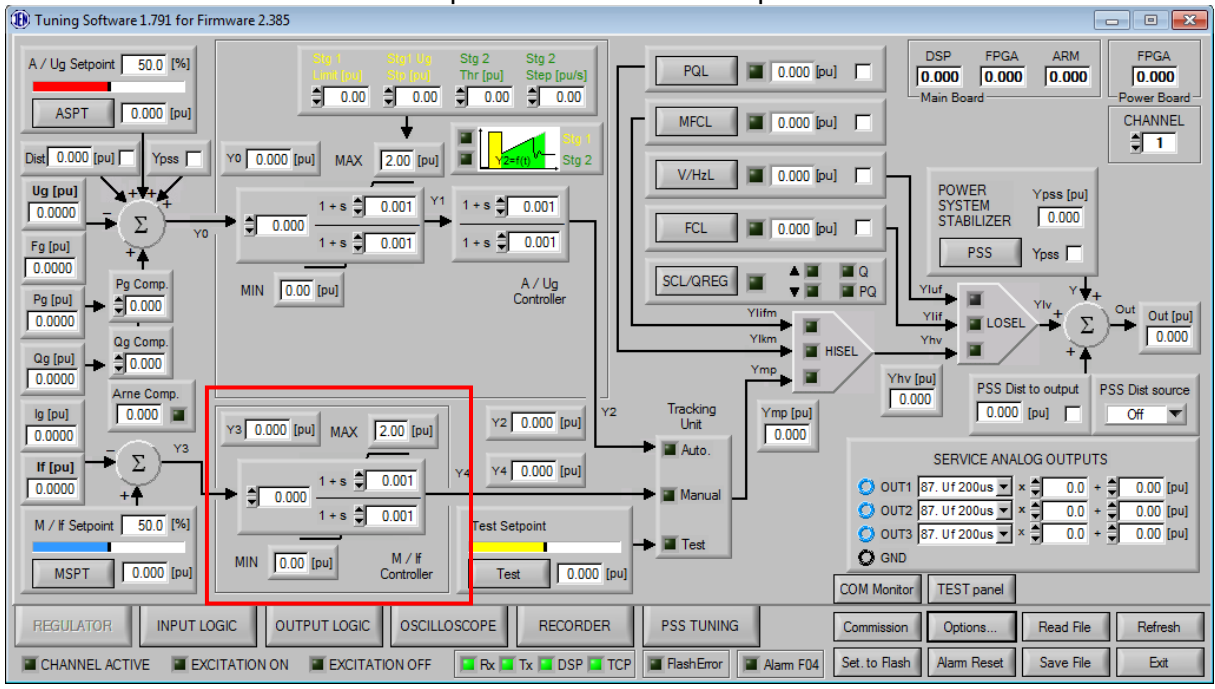

There are two available control loop structures as show in pictures below:

Fig. 27 Manual regulation loop settings section (LEAD/LAG structure)

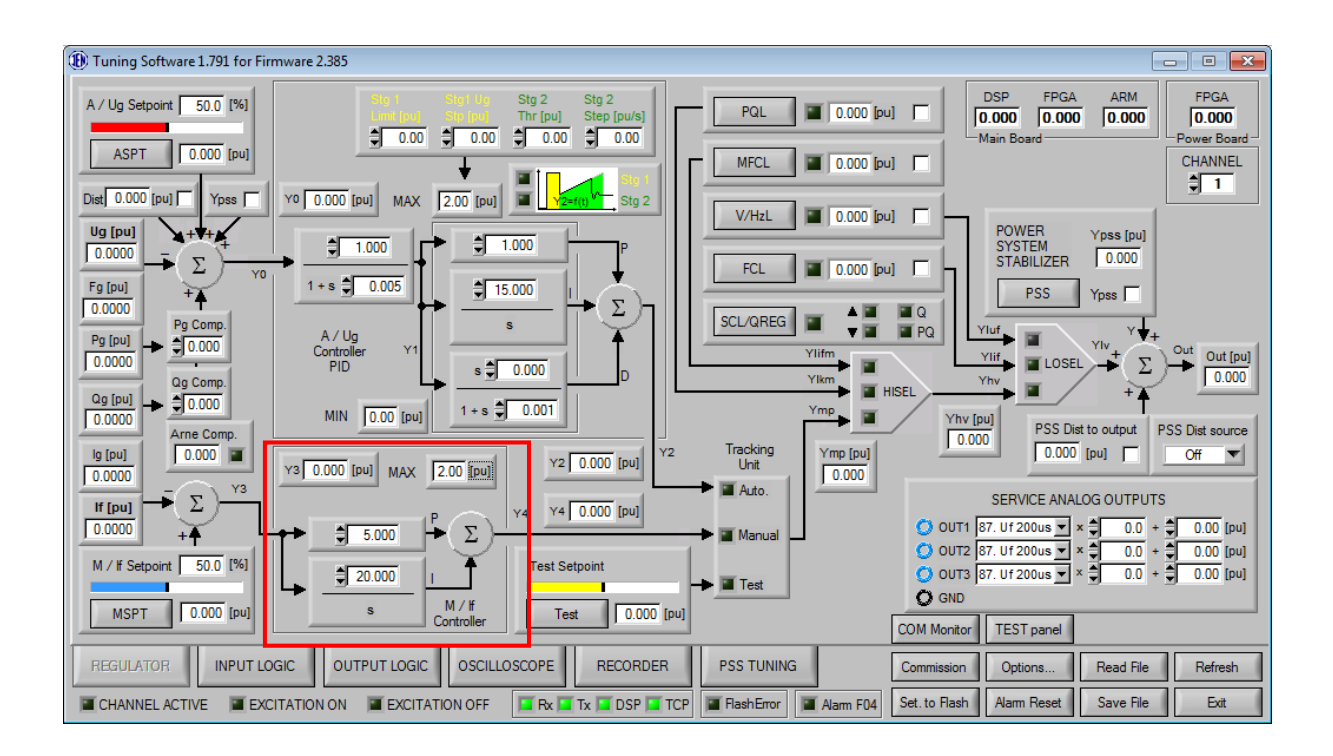

Fig. 28 Manual regulation loop settings section (PID structure)

Switching between manual regulation loop can be done through Options/Misc "Excitation system structure" where:

- ST1A LEAD/LAG structure
- AC5A LEAD/LAG structure
- AC8B/ST4B (PID) PID structure

## 3.6 MANUAL REGULATION SET POINT

To open the manual regulation set point, click "MSPT" button. The following window appears:

| 🚯 MSPT - If setpo 💌 |              |
|---------------------|--------------|
| Minimum [pu]        | Maximum [pu] |
| Step [pu]           | fo spt [pu]  |
| DEC                 | INC          |
|                     | Close        |

Fig. 29 Manual regulation set point settings window

First step of working with manual mode setpoint is setting a range of values for the loop we allow for regulation. This is done by setting "Minimum" and "Maximum" values for setpoint.

"Step" parameter specifies manual loop regulation step value which corresponds to field current step.

Increasing or decreasing setpoint value of manual loop is done using "DEC", "INC" buttons.

After opening unit breaker when working in Manual mode regulator automatically decreases its setpoint to "Iff zero" which prevents generator insulation from damage due to overvoltage.

Additional functionalities of P100C-SX regulator setpoint can be found in Input Logic – Function 8 described in details in chapter 3.19.8. Also it is important to note that Function 8 must be marked as active for setpoint increase/decrease to work.

#### 3.7 TRACKING

This functionality of excitation system provides smooth bumpless transfer mechanism between control modes and channels.

#### 3.7.1 Active channel

#### ST1A/AC5A structures

To achieve bumpless control transfer between control modes, not active control loop adjust its output signal by changing its setpoint with 0.001pu step so that the output tracks the output of active control loop with accuracy of  $\pm 0.005$ pu.

#### AC8B/ST4B structures

To achieve bumpless control transfer between control modes, not active control loop adjusts its setpoint to track measurement input with 0.001pu step and accuracy of  $\pm 0.001$ pu. At the same time control block adjust its value to track output of active control loop.

#### 3.7.2 Not active channel

#### ST1A/AC5A structures

To achieve bumpless control transfer between channels and modes, not active control loop adjust its output signal by changing its setpoint with 0.001pu step so that the output tracks the output of active channel with accuracy of  $\pm 0.005$ pu.

#### AC8B/ST4B structures

To achieve bumpless control transfer between channels and modes, not active control loop adjusts its setpoint to track measurement input with 0.001pu step and accuracy of  $\pm 0.001$ pu. At the same time control block adjust its value to track output of active channel.

## 3.8 TEST MODE & TEST SET POINT

Test mode is an open loop control mode. It allows direct control of firing angle for thyristors or PWM signal of IGBT transistor.

For details on correlation between output value of test mode in per unit and firing angle for different types of thyristor bridges please refer to PRODUCT DESCRIPTION section of this document.

There is no auto-tracking between test mode and automatic/manual control mode. Therefore, switching between these modes in excitation state would result in output signal difference.

Test mode is used for service purposes and enables stator voltage and exciter field current measurements inputs verification.

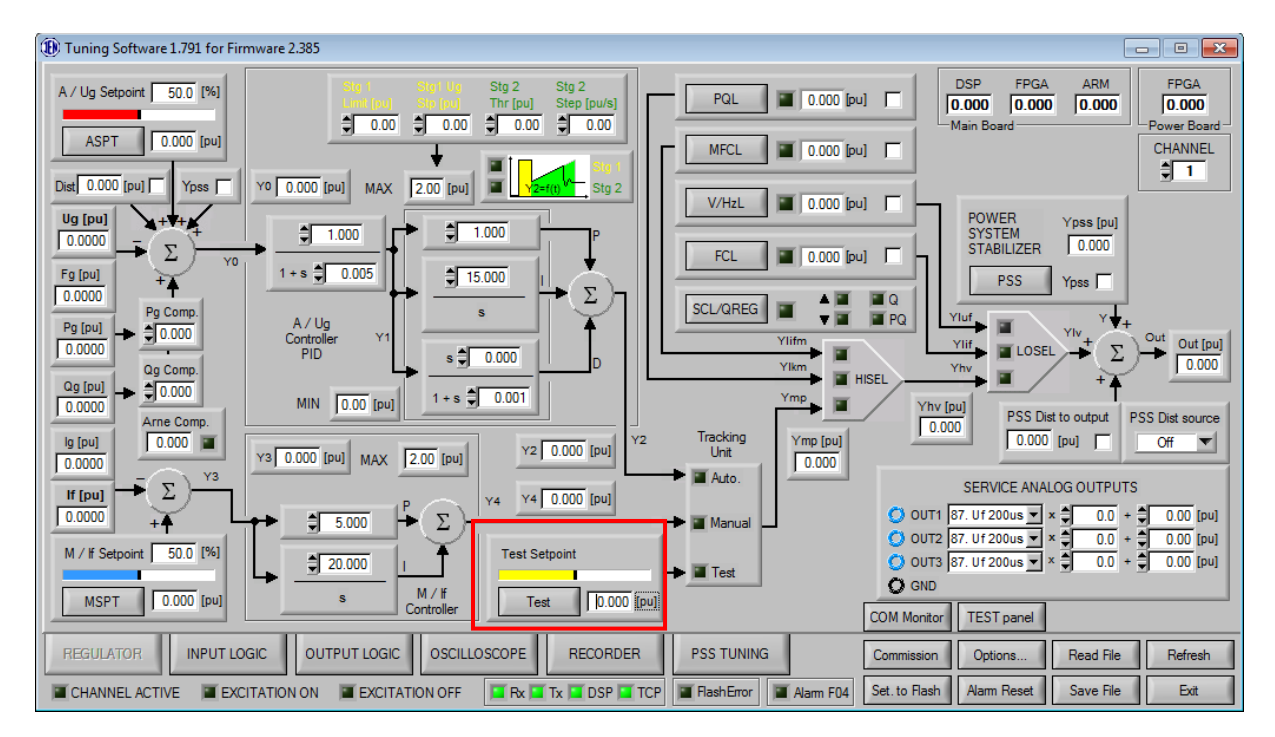

Fig. 30 Test set point section

To open the Test set point, click "Test" button. The following window appears:

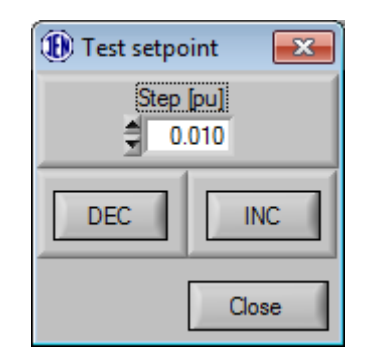

Fig. 31 Test set point settings window

From this window it's possible to control output signal by pressing "INC" (setpoint increase) "DEC" (setpoint decrease) button with desired "Step" configurable value. Note that Function 8 must be marked as active for setpoint increase/decrease to work.

## 3.9 LIMITERS

The P100C-SX has five limiters. Their function is to keep the generator parameters inside the allowed operational area to avoid unnecessary trips caused by a protection relays.

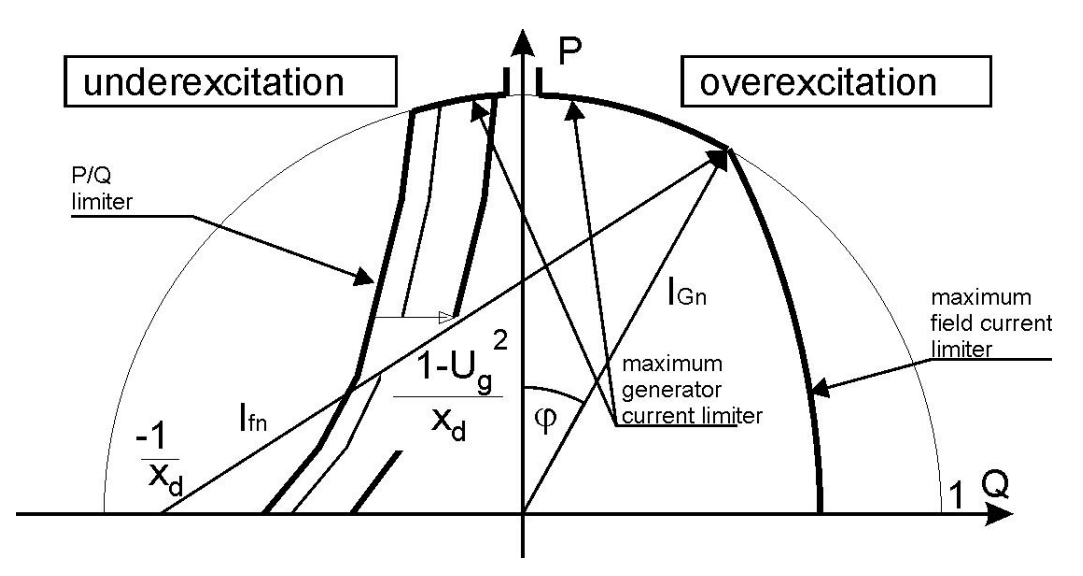

Fig. 32 Power chart

Signals from the regulation loops (automatic and manual) and four limiters go through two selection blocks:

- HVSEL gives the highest input signal on the output (increase of field current)
- LVSEL gives the highest input signal on the output (decrease of field current)

The Stator Current Limiter works only by changing value of the active set point.
| (1) Tuning Software 1.791 for Firmware 2.385                                                                                                    |                                                                                                    |
|----------------------------------------------------------------------------------------------------|----------------------------------------------------------------------------------------------------|
| A / Ug Setpoint         50.0         [%]         Stg 1         Stg 1 Ug Stg 2         Stg 2           Limit(coul         Stg (coul         Thr (pu)         Step (pu/s)           \$0.00         \$0.00         \$0.00         \$0.00 | PQL         0.000 [pu]         DSP         FPGA         AR //         FPGA           0.000         0.000         0.000         0.000         0.000         Power Board           Main Board         Power Board         Channel         Channel         Channel |
| Dist 0.000 [pu] Yps Y0 0.000 [pu] MAX 2.00 [pu]                                                                                                    |                                                                                                    |
| Ug (pu)         + + + +         ⇒ 1.000         ⇒ 1.000           Fg (pu)         Fg (pu)         + + + +         ⇒ 1.000         ⇒ 1.000                                                                                             | POWER Ypss puj<br>SYSTEM STABILIZER 0.000                                                                                                    |
| 0.0000         Pg Comp.         A / Ug         S         Σ           0.0000         Φ 0.000         Controller         Y1         S         0.000                                                                                     | SCL/QREG PQ<br>Viut<br>Viut<br>Vitr<br>Vitr<br>Vitr<br>Viut<br>Viut<br>Viut<br>Viut<br>Viut<br>Viut<br>Viut<br>Viut                                                                                                    |
| Qg [pu]         \$\$\$\$\$\$\$\$\$\$\$\$\$\$\$\$\$\$\$\$\$\$\$\$\$\$\$\$\$\$\$\$\$\$\$\$                                                                                                    | Ymp HISEL Yhv (pu)<br>Yhv (pu)<br>D000 PSS Dist to output PSS Dist source                                                                                                    |
| 0.000         0.000         Y3         0.000         Y2         0.000         Y2                                                                                                    | 2 Tracking Ymp [pu] 0.000 [pu] Off ▼<br>Unit 0.000 SERVICE ANALOG OUTPUTS                                                                                                    |
|                                                                                                    |                                                                                                    |
| M / If Setpoint 50.0 [P0]<br>S M/ If Setpoint 10.000 [pu] S M/ If Test 10.000                                                                                                    | → I Test OUT3 87. Uf 200us × \$ 0.0 + \$ 0.00 [pu]                                                                                                    |
|                                                                                                    | COM Monitor TEST panel                                                                                                    |
| RECORDER<br>CHANNEL ACTIVE EXCITATION ON EXCITATION OFF                                                                                                    | PSS IUNING         Commission         Options         Read File         Refresh           TCP         TCP         TCP         Alarm F04         Set. to Flash         Alarm Reset         Save File         Ext                                                 |

Fig. 33 Limiters section

### 3.9.1 Temperature correction of generator capability curve

Generator load characteristics can be modified based on cooling gas temperature. After activation, temperature measurement (or highest from two, if connected) modifies FCL or SCL setpoint based on three point characteristic allowing operation of generator with higher field and stator current.

On how to activate temperature modification please refer to FCL or SCL description below.

## 3.10 P/Q LIMITER

To open the P/Q Limiter settings window, click "PQL" button in the limiters section. The following window appears:

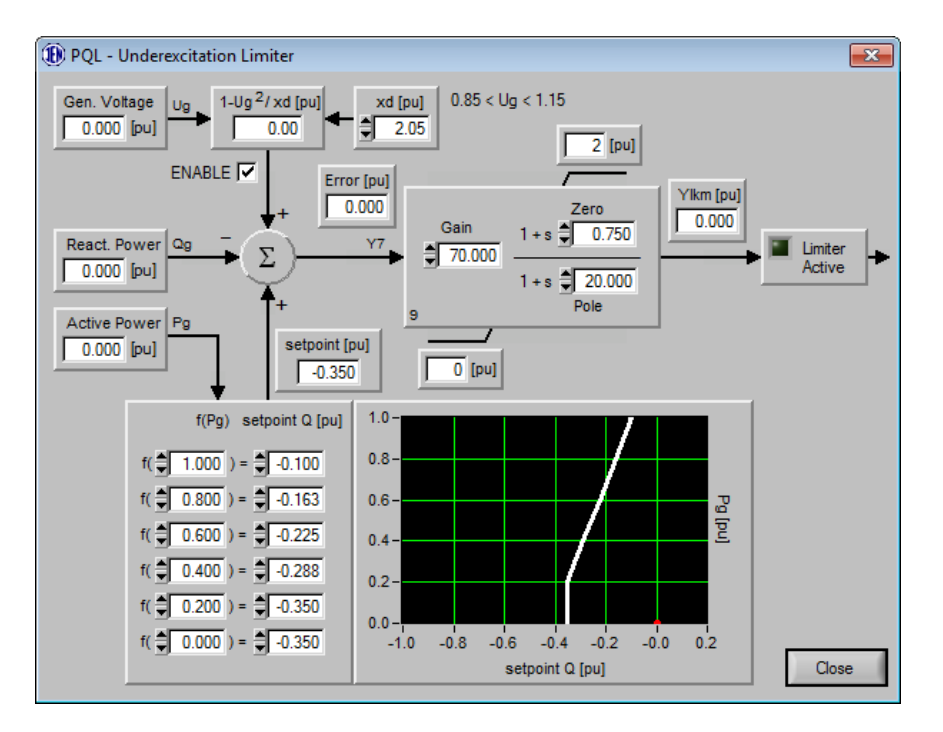

Fig. 34 P/Q Limiter settings window (LEAD/LAG structure)

PQL is under excitation limiter which is set by setting six setpoint Q positions for six values of Pg. All the values between those defined points are linearly estimated. If operating point of regulator will cross limiter setting then PQL will take control over output signal and will not allow control signal to drop lower.

"ENABLE" checkbox allows to add correction to limiter setting basing on current generator voltage value. In such case make sure that  $x_d$  (direct axis reactance) parameter is set correctly for this specific application. Modification of limiter curve coming from generator voltage is described as:  $1-Ug^2/x_d$ .

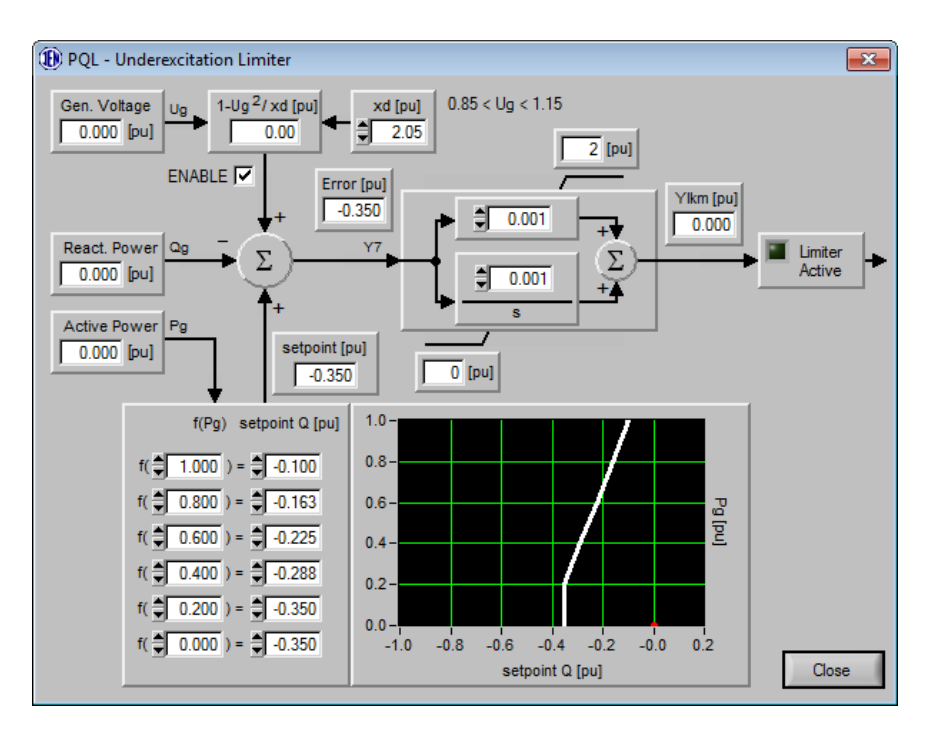

Fig. 35 P/Q Limiter settings window (PI structure)

# 3.11 MINIMAL EXCITER FIELD CURRENT LIMITER

To open the Minimal Field Current Limiter settings window, click "MFCL" button in the limiters section. The following window appears:

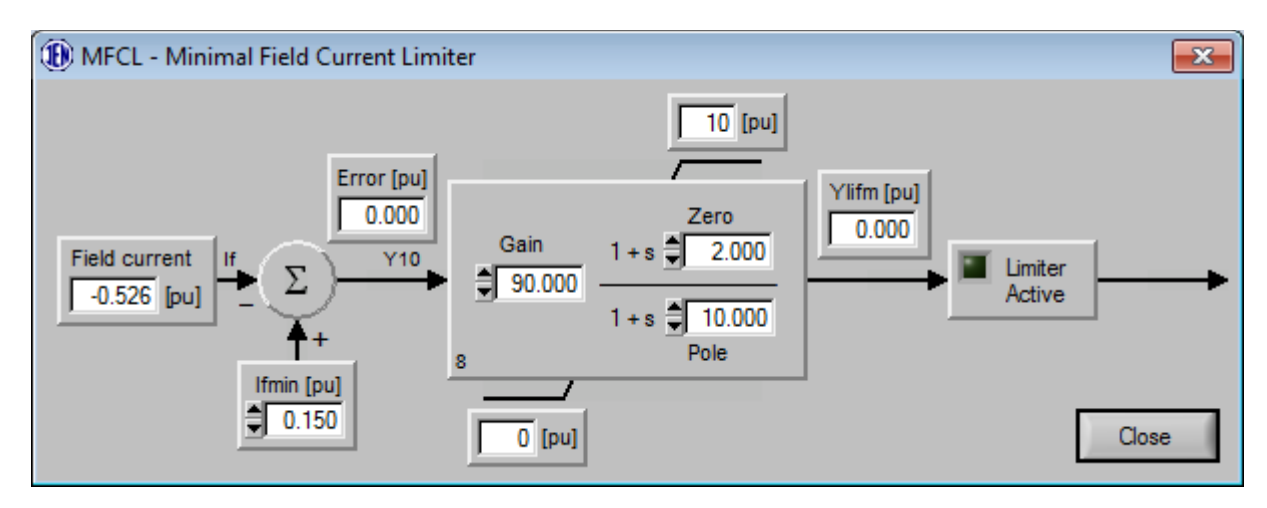

Fig. 36 Minimal Field Current Limiter settings window (LEAD/LAG structure)

Minimal Field Current Limiter do not allow field current to drop below bottom threshold set by "Ifmin" parameter. If such event occurs limiter takes over control of control loop and keeps operating point at place assuring field current is not lower than field current minimum. Note that in normal operation minimal value for field current should be set below the range given to control loops in MSPT and ASPT.

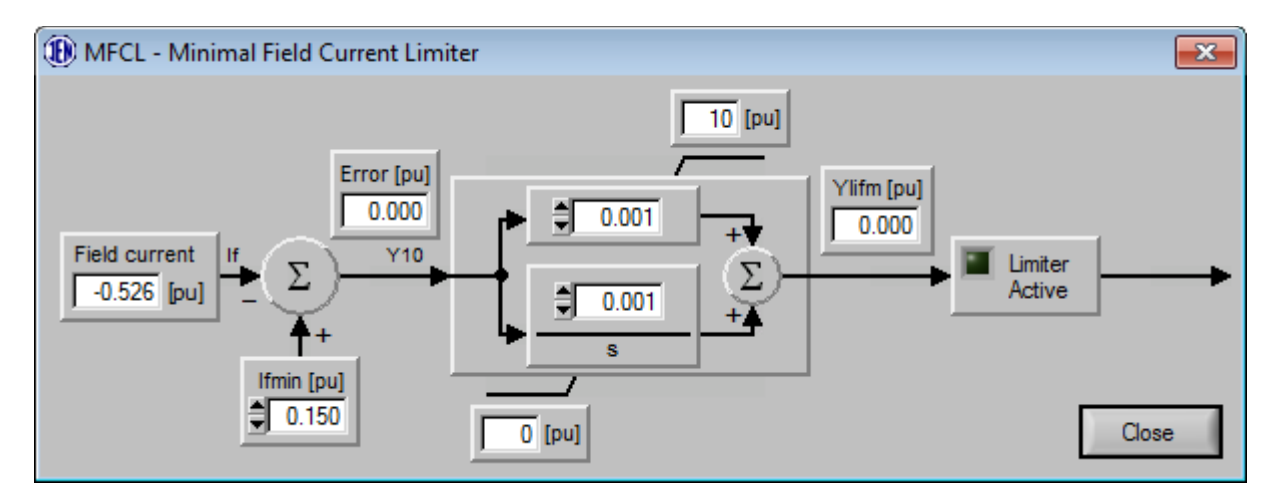

Fig. 37 Minimal Field Current Limiter settings window (PI structure)

## 3.12 VOLTS-PER-HERTZ LIMITER

To open the V/Hz Limiter settings window, click "V/HzL" button in the limiters section. The following window appears:

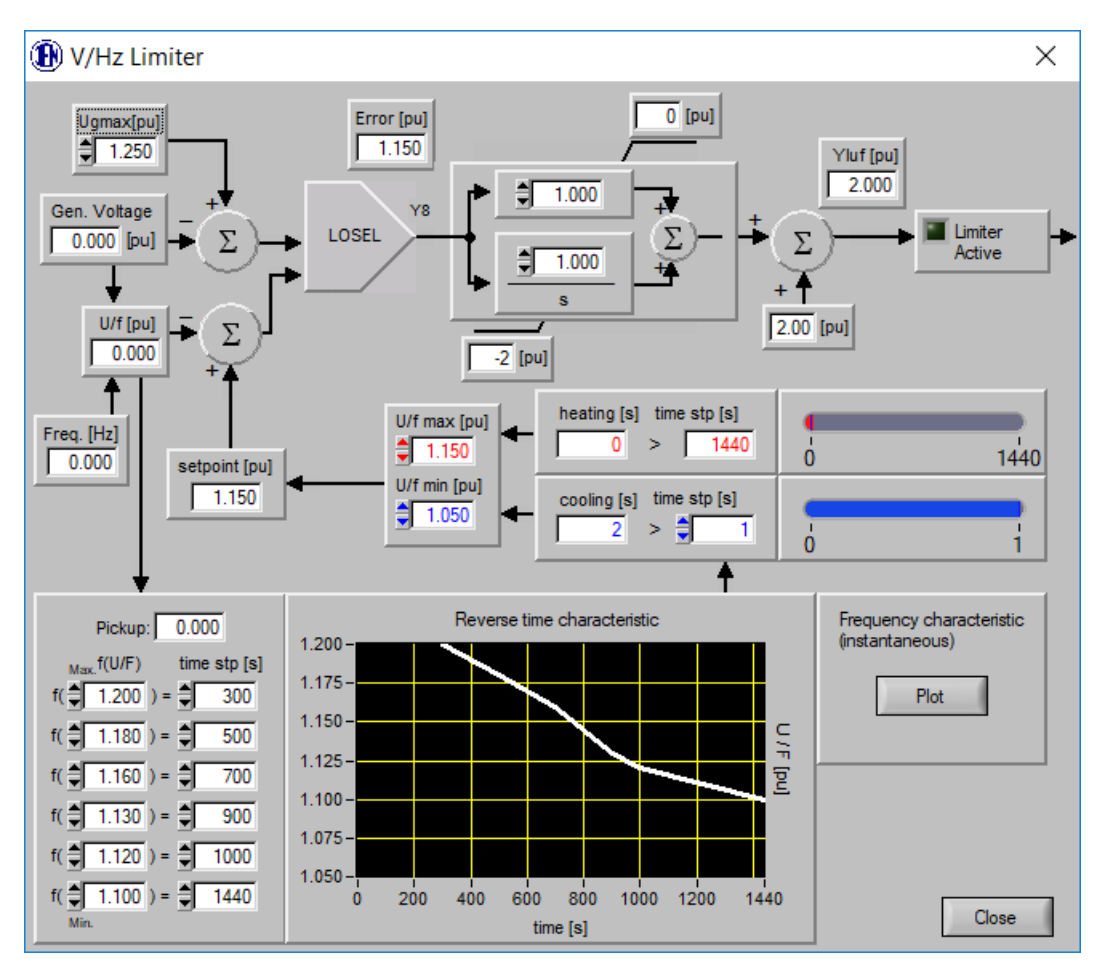

Fig. 38 V/Hz Limiter settings window (PI structure)

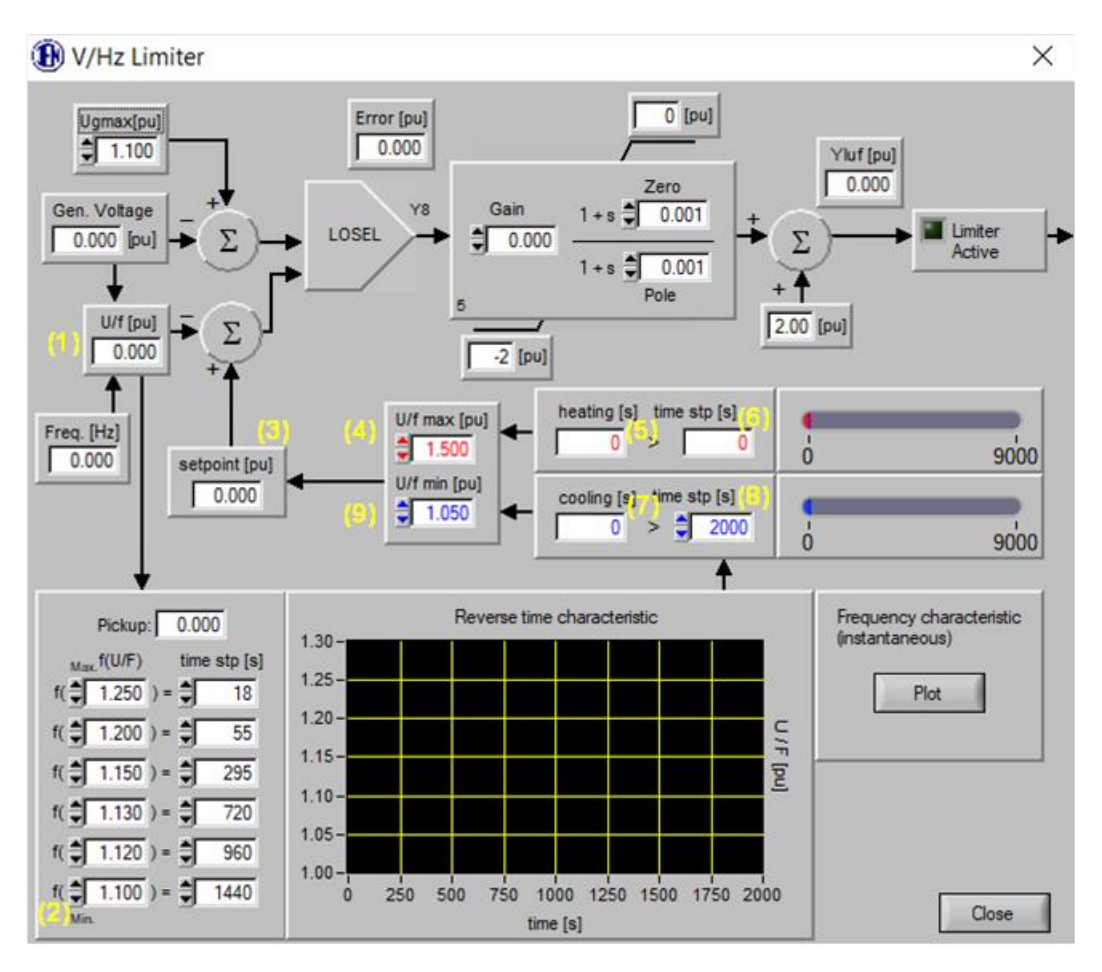

Fig. 39 V/Hz Limiter settings window (LEAD/LAG structure)

The Volts-per Hertz limiter is provided to prevent overheating that may arise from excessive magnetic flux due to under frequency operation or overvoltage operation, or both.

Limiter utilizes multi-point reverse time characteristic and two different setpoints to guarantee safe operation of generator and compliance with multi-point generator overexcitation protections:

- 1. If generator voltage to frequency ratio is lower than U/fMin (2) limiter calculates cooling time (7). If cooling time exceeds minimum required cooling time (8) limiter setpoint (3) is set to U/f max (4).
- 2. If generator voltage to frequency ratio is higher than U/fMin (2) limiter calculates heating time (5). If heating time exceeds maximum permissible heating time (6) taken from multi-point inverse time characteristic, limiter setpoint (3) is set to U/f min (9).

Additionally, limiter is equipped with Ugmax parameter preventing generator voltage from exceeding selected level. Correlation between U/fmax and Ugmax can be seen by clicking "Plot" button.

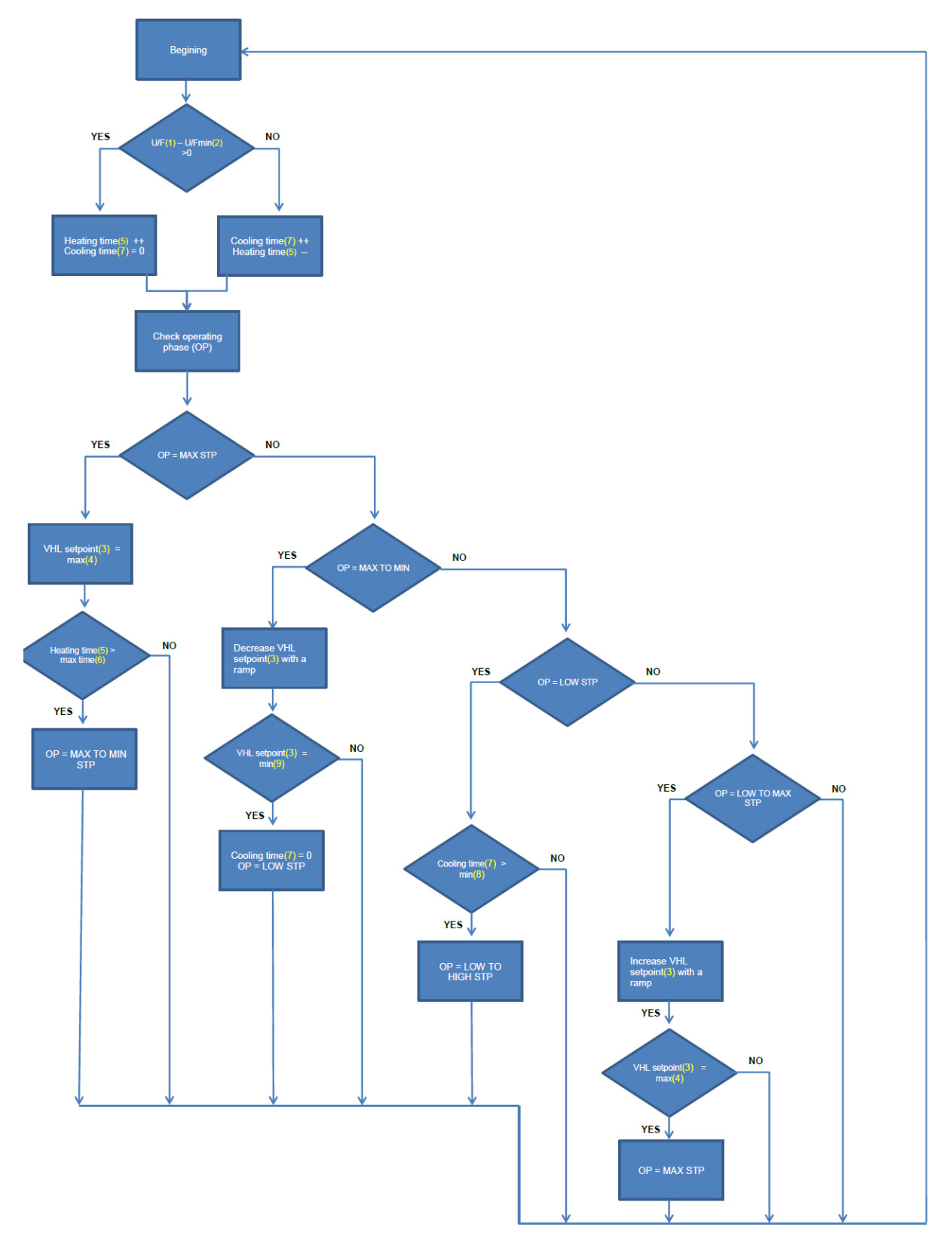

Fig. 40 V/Hz Limiter flowchart (thermal part only)

# 3.13 FIELD CURRENT LIMITER

To open the Field Current Limiter settings window, click "FCL" button in the limiters section. The following window appears:

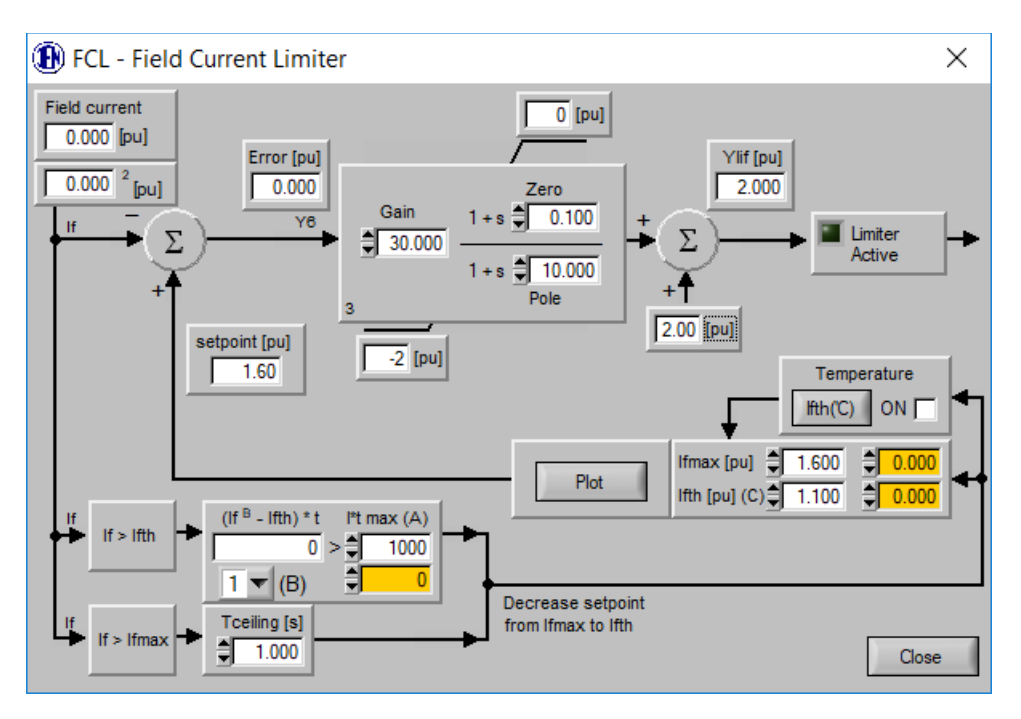

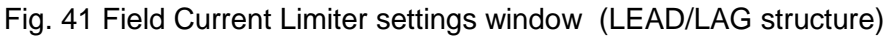

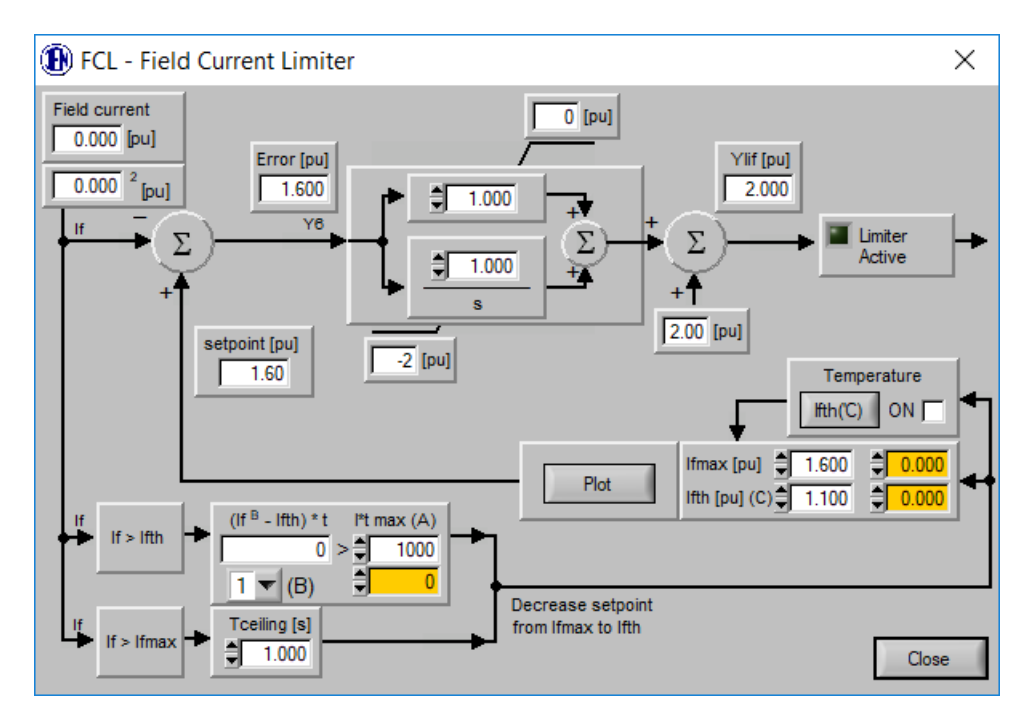

Fig. 42 Field Current Limiter settings window (PI structure)

FCL limiter activates if one or both conditions are true:

1.) Field current becomes higher than parameter Ifmax (field current maximal threshold)

2.) Field current becomes higher than parameter lfth (field current threshold) over period of time longer than preset time resulting from field winding thermal capability limits

In the first case limiter keeps field current at Ifmax level, and after Tceilling time at Ifth level. In the second case limiter keeps field current at Ifth level.

Time before activation (inverted time characteristic) is calculated as follows:

time = 
$$A/(I_{FD}^B - C)$$

To be compliant with IEEE 421.5 field winding thermal capability calculation (where A=33.75, B=2, C=1) parameter A must be multiplied by 1000 and set as 33750.

FCL limiter threshold lfth can be modified according to temperature measurement of cooling gas from one or two sensors. In case of two temperatures only higher measurement will be taken into calculations.

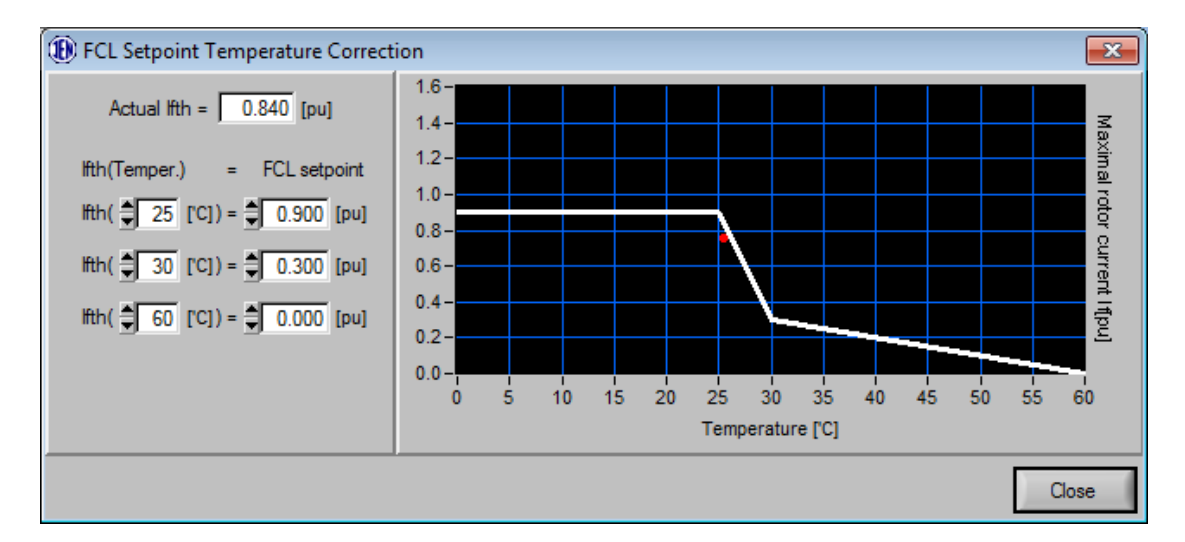

Fig. 43 Field Current Limiter temperature correction window

Settings window for temperature correction can be found by pressing "Ifth[C']" button. It allows to configurate three point characteristic describing impact of temperature level on limiter's lfth threshold, increasing or decreasing maximum permissible field current. Operation point of generator is indicated by red dot.

For setpoint temperature correction to work it is required to have temperature measurement configurated correctly:

- One or two temperature measurement signals connected to P100C-SX and configurated in analog input options window
- In "External measurements" window "Temperature for FCL, SCL setpoint correction" must be checked and have proper scaling settings
- Correction characteristic activated by clicking "ON" checkbox in limiter window

# 3.14 STATOR CURRENT LIMITER & REACTIVE POWER REGULATOR

## 3.14.1 Stator Current Limiter

To open the Stator Current Limiter settings window, click "SCL" button in the limiters section. The following window appears:

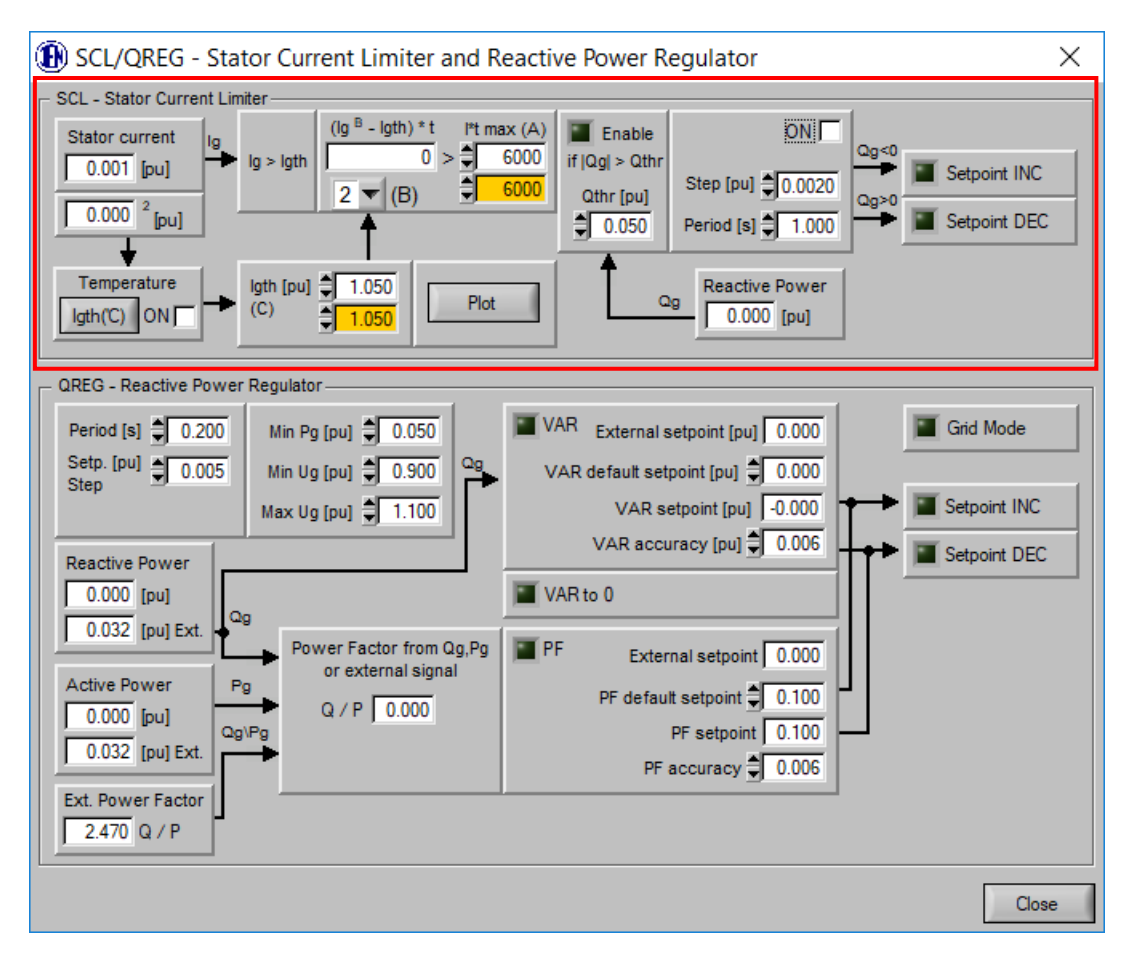

Fig. 44 Stator Current Limiter settings window

Stator Current Limiter activates when generator current value exceeds Igth threshold value over period of time longer than resulting from stator winding thermal capability limits. This limiter will be active only if  $|Q_g| > Q$ thr condition is met. Specific thing about this limiter is fact that it doesn't take over control of regulation loop. Instead it affects regulation loop setpoint directly by sending "INC"(increase) "DEC"(decrease) signals with preset "Step" and repetition "Period".

Time before activation (inverted time characteristic) is calculated as follows:

time = 
$$A/(I_{FD}^B - C)$$

To be compliant with IEEE 421.5 thermal capability calculations parameter A must be multiplied by 1000 before being typed in.

SCL limiter threshold lgth can be modified according to the temperature measurement of cooling gas from one or two sensors. In case of two temperatures only higher measurement will be taken into calculations.

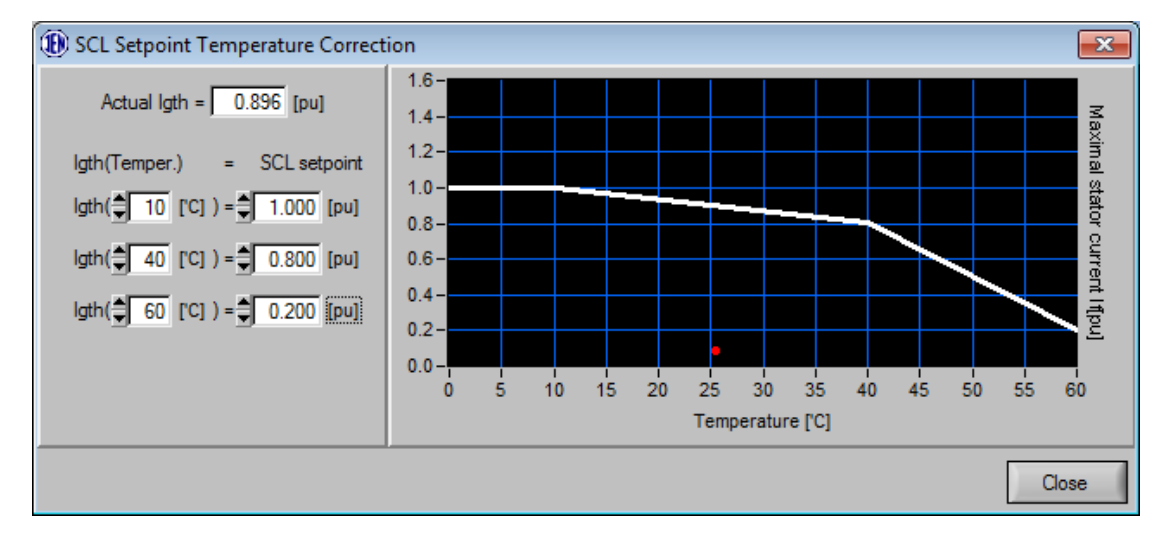

Fig. 45 Stator Current Limiter setpoint temperature correction window

Settings window for temperature correction can be found by pressing "Igth(C')" button. It allows to configurate three point characteristic describing impact of temperature level on limiter's Igth threshold, increasing or decreasing maximum permissible stator current. Operation point of generator is indicated by red dot.

For setpoint temperature correction to work it is required to have temperature measurement configurated correctly:

- One or two temperature measurement signals connected to P100C-SX and configurated in analog input options window
- In "External measurements" window "Temperature for FCL, SCL setpoint correction" must be checked and have proper scaling settings
- Correction characteristic activated by clicking "ON" checkbox in limiter window

#### 3.14.2 Reactive Power Regulator

Reactive power regulator allows P100C-SX to operate in three master modes over automatic regulation loop:

- VAR regulation
- VAR to 0 regulation
- PF(power factor) regulation

To activate any of Q regulation modes regulator needs to be in automatic mode control and Active power must be higher than threshold set by "Min Pg" parameter. Activating any of three Q regulation modes can be done using Input Function 9 - Q,Q0,PF Regulator. When one of Q regulation modes is active user can switch between them but is not able to go back straight to Manual mode operation. To do so it is required to turn off Q modes regulation first by activating automatic mode regulation again.

When working in Q regulation to modify setpoint value function requires that generator voltage is higher than threshold set as "Min Ug" and lower than threshold set as "Max Ug". If this condition is not met regulator will stay in Q regulation mode but will not attempt to control setpoint value.

In QREG tab it is possible to set "Period[s]" time which specifies how often function will modify setpoint by "Step[pu]" value. This setting is common for all three reactive power regulation modes.

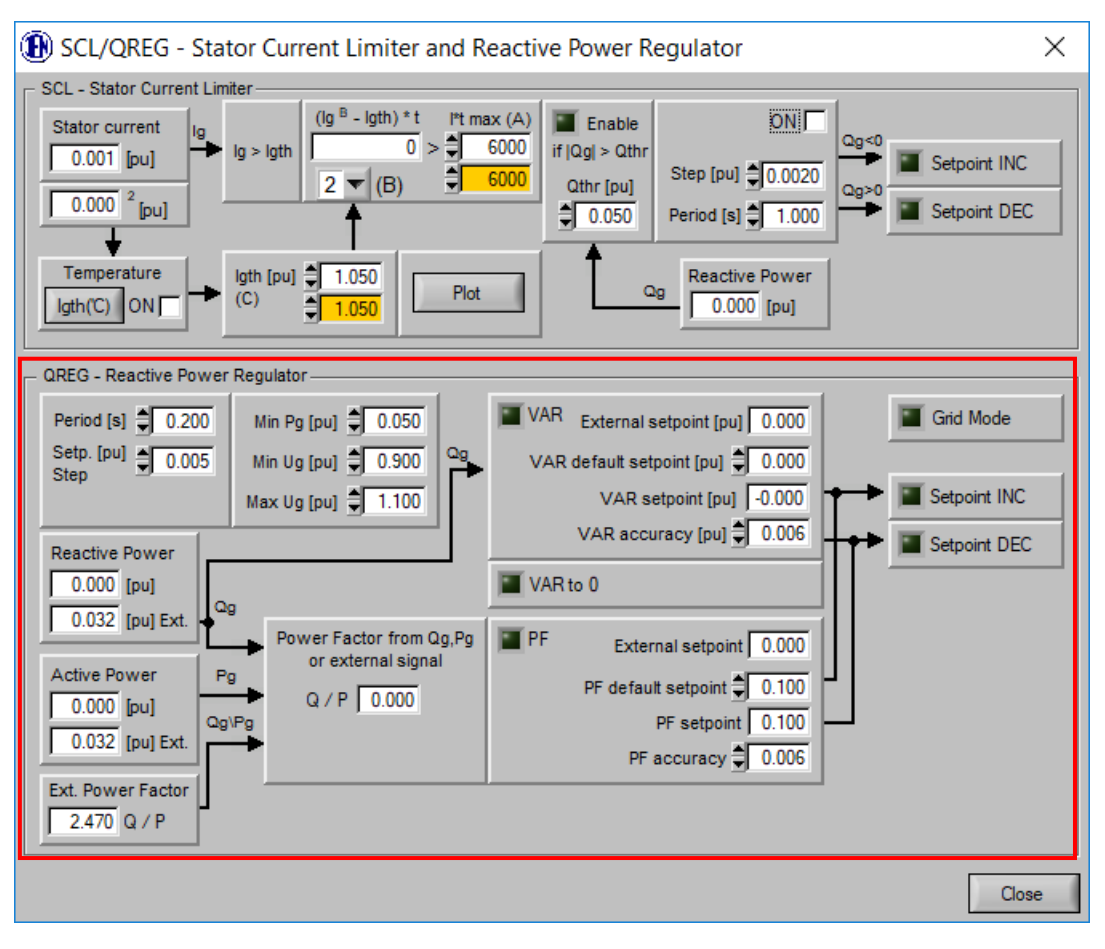

Fig. 46 Reactive Power Regulator settings window

In VAR regulation mode regulator gives possibility to take control directly over reactive power using ASPT setpoint. If this regulation mode is active green light next to VAR text will lit green. In this box two parameters show current value of setpoint: external setpoint if control over VAR setpoint comes from external source and normal VAR setpoint. Regulation step parameter for VAR regulation can be found in ASPT window under name "PF Step".

### Configurable parameters for VAR function are:

VAR default setpoint[pu] – if external setpoint are not connected after activating VAR control mode initial setpoint is set to this value. Exception of that is when working in grid mode and we have external Q measurement connected in such case VAR regulator will start with setpoint equal to such measurement and ignore "VAR default setpoint" value.

VAR accuracy[pu] – indicates dead-band among which regulator tolerates VAR value as accurate and will not try to correct it with additional "INC" "DEC" signals.

VAR to 0 regulation is regulation mode of P100C-SX which attempts to keep reactive power as close to 0 as possible by accordingly to current reactive power value increasing or decreasing setpoint value. Step of setpoint and Period time is shared among Q regulation modes so same value applies here as in VAR regulation. Same goes for regulation step parameter which can be found in ASPT window under name "PF Step".

Power factor regulation is regulation mode which attempts to keep Qg/Pg parameter as static value basing on active power and reactive power measurements. P100C-SX is supplied with built-in Pg and Qg measurement system but allows also for external measurement connection and external setpoint control.

Configurable parameters for PF regulation are:

PF default setpoint[pu] – if external setpoint are not connected after activating PF control mode initial setpoint is set to this value. Exception of that is when working in grid mode and we have external Qg and Pg measurement connected in such case PF regulator will start with setpoint equal to such measurement and ignore "PF default setpoint" value.

PF accuracy[pu] – indicates dead-band among which regulator tolerates PF value as accurate and will not try to correct it with additional "INC" "DEC" signals.

Switching between QREG modes is handled by Function 9: Q,Q0,PF Regulator. Detailed information about how it works can be found in description of Function 09.

# 3.15 POWER SYSTEM STABILIZER

To open the Power System Stabilizer settings window, click "PSS" button in the limiters section. The following window appears:

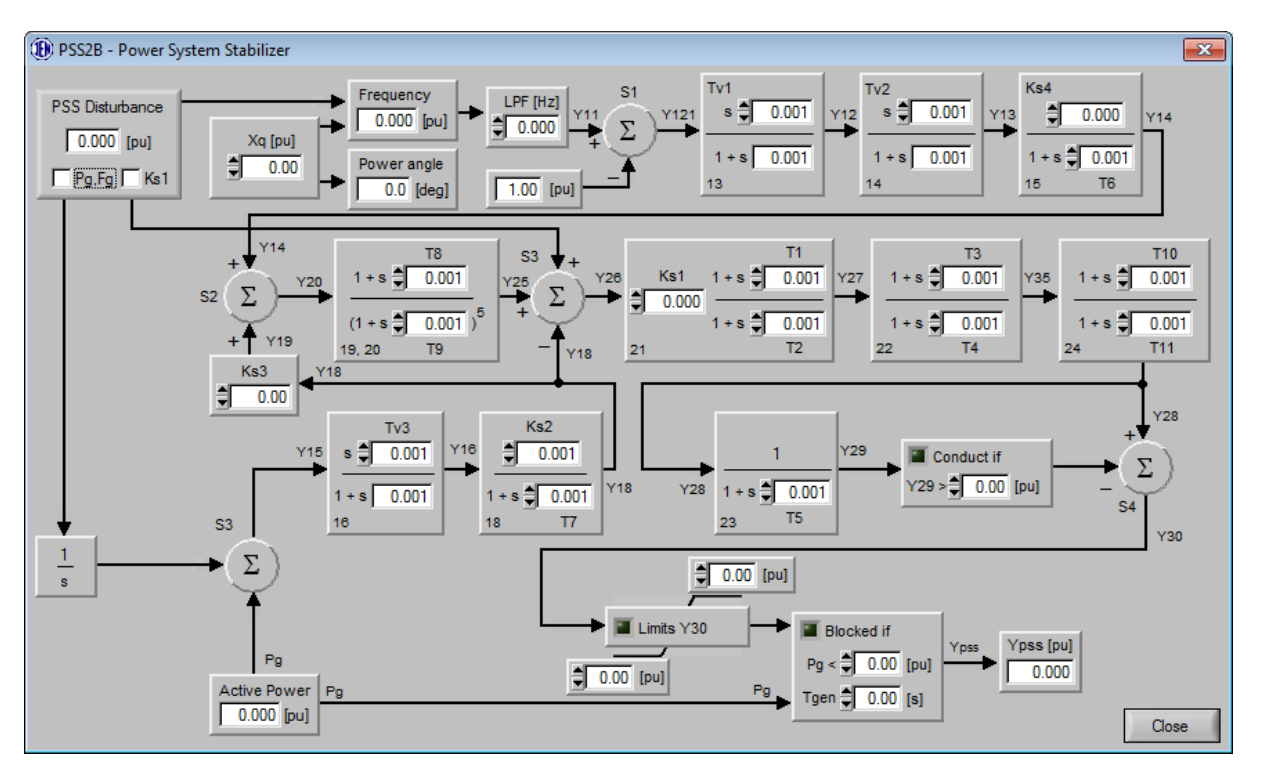

Fig. 47 Power System Stabilizer settings window

P100C-SX implements PSS2B structure of power system stabilizer based on two input parameters: active power and frequency, according to IEEE Std. 421.5. Purpose of using PSS block is to provide oscillation damping by modulating the excitation supplied to the synchronous machine. This way regulator improves stability of the system. Additional interlock is provided as PSS works only if active power is higher than preset value in [pu] for time longer than "Tgen".

Output signal of the PSS can be connected either to the input of automatic control loop (1) or to the output signal of LOSEL gate, next to over excitation limiters (2).

# **3.16 OUTPUT LINEARIZATION**

Output linearization allows to compensate non-linear characteristic of thyristor bridge and provides linear relationship between control loop signal and output voltage of thyristor bridge for inductive load.

To enable output linearization set Linear checkbox in the right part of the REGULATOR screen:

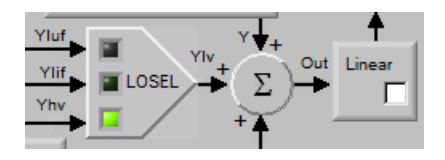

## 3.16.1 GCU-11

Once linearization is enabled, the following relationship between control loop output Ylv and firing angle applies:

## $\propto = \arccos(0.9159 \cdot Ylv - 0.866)$

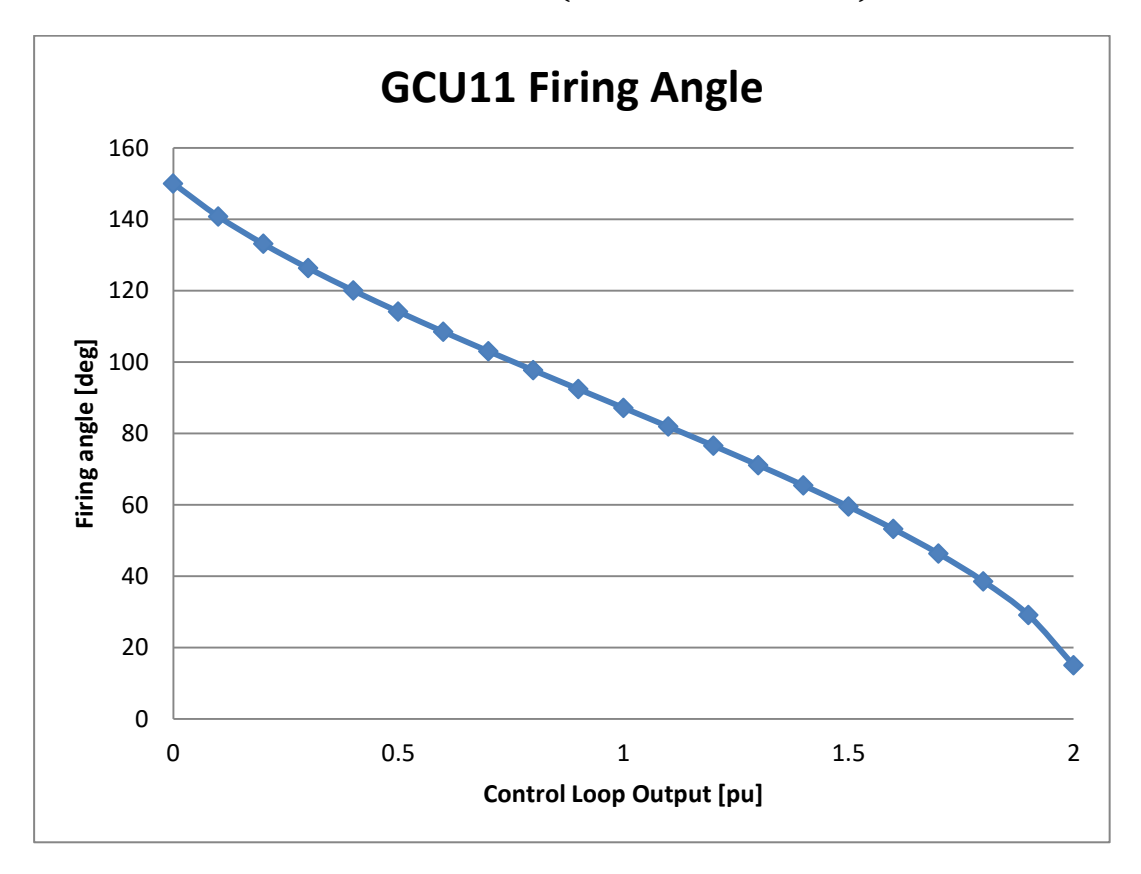

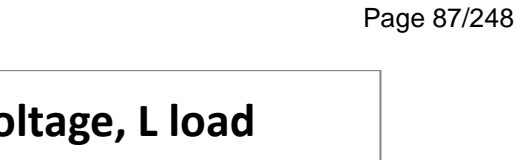

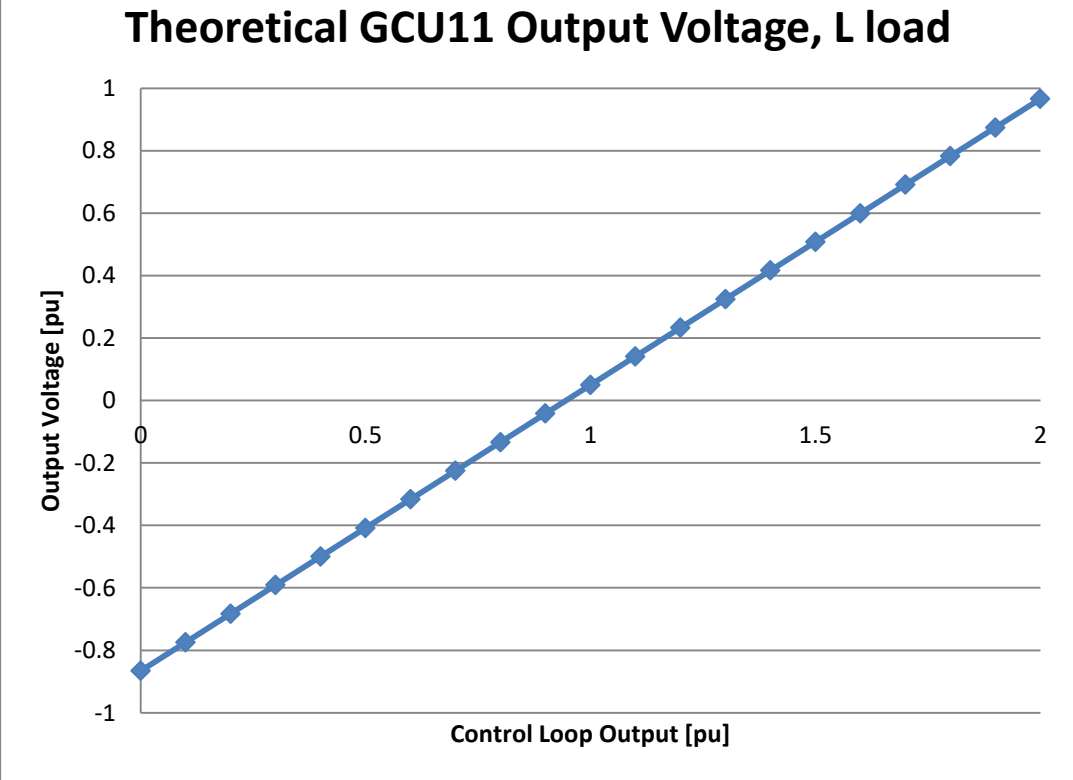

#### 3.16.2 SL-11

Once linearization is enabled, the following relationship between control loop output Ylv and firing angle applies:

 $\propto = \arccos(0.9254 \cdot Ylv - 0.866)$ 

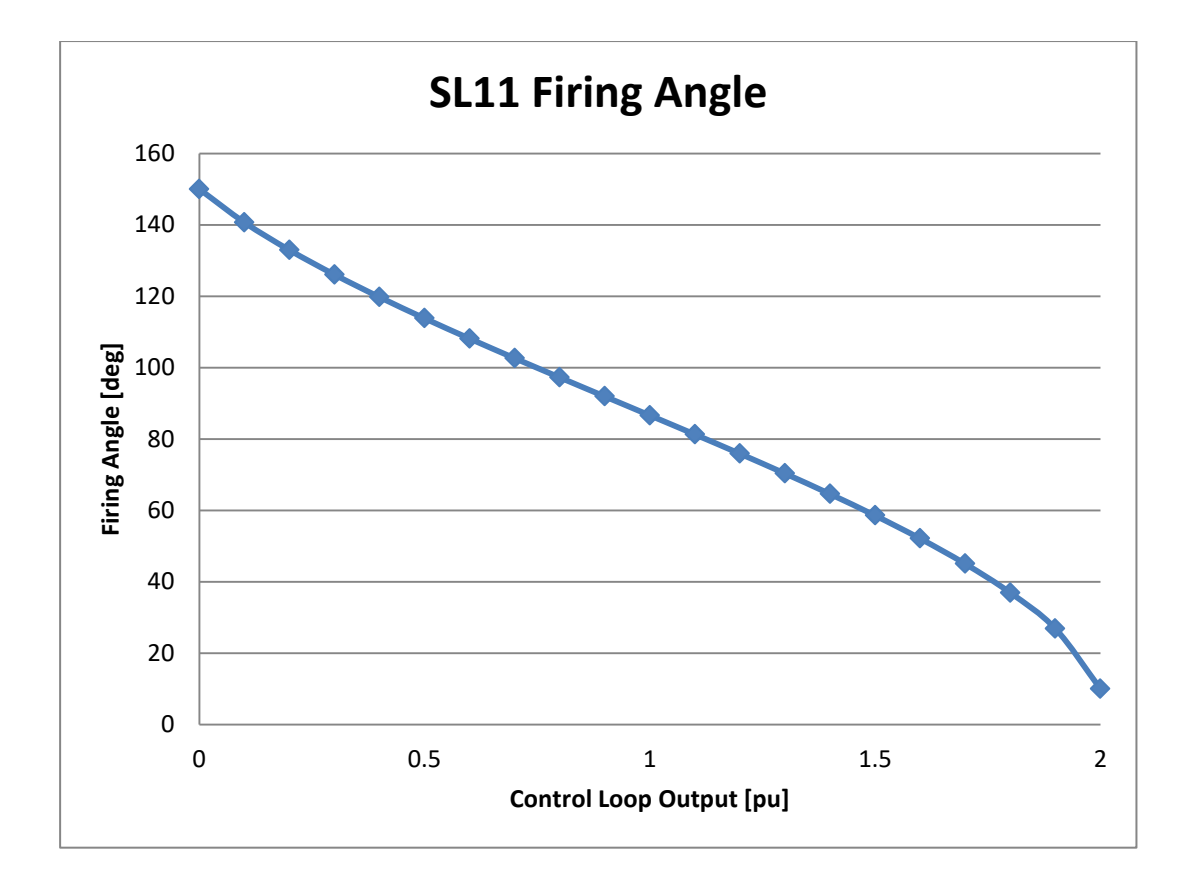

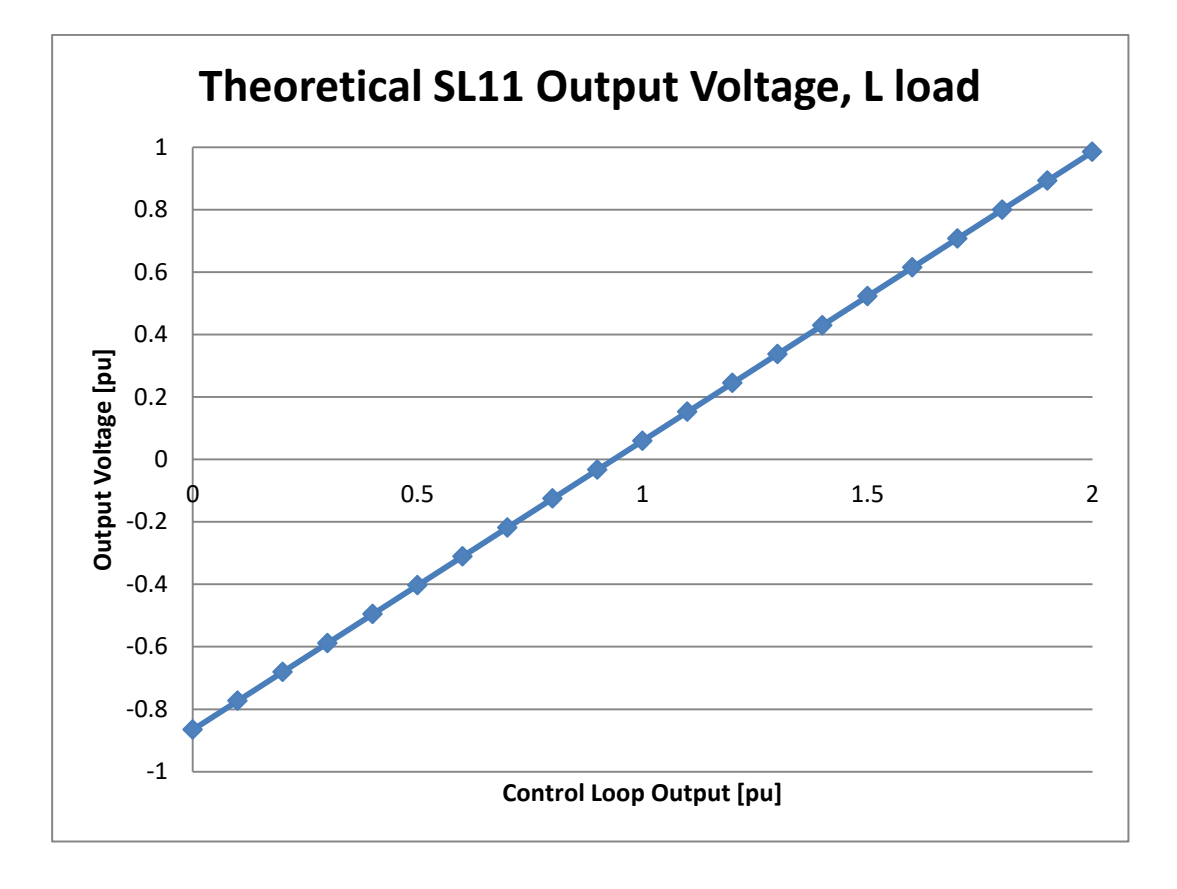

## **3.17 COM MONITOR**

To open the Communication Monitor window, click "COM Monitor" button in the lower part of Main window. The following window appears:

Fig. 48 Communication Monitor window

## 3.18 OPTIONS

To open the Options window, click "Options..." button in the lower part of Main window. The following window appears:

| (1) Options                   |                               |
|-------------------------------|-------------------------------|
| Meas Analog I Analog O Mis    | c Network Time                |
| System frequency Generator    | current phase measurement     |
| □ 60Hz                        | V,L2,B W,L3,C 🔽 3 phase       |
| Generator nominal parameters  | Exciter parameters            |
| 10.500 Ugn [kV] \$500.0       | Ufn [V] = 0.0 Uffn [V]        |
| 10.000 lgn [kA] \$5000.0      | lfn [A] = 0.0 lffn [A]        |
| Voltage transformer           | Current transformer           |
| 15.000 Upri [kV]              | 10.000 lpri [kA]              |
| € 0.100 Usec [kV]             | € 0.005 Isec [kA]             |
| Excitation current transducer | Excitation voltage transducer |
| 90 Ifpri [mV]                 | € 600 Ufpri [V]               |
| 4 - 20 💌 lfsec [mA]           | 4 - 20 💌 Ufsec [mA]           |
| Excitation current shunt      | LEM Ext. meas                 |
| 🗐 10000 Ifpri [A]             | 200 Ipn[A]                    |
| G0 Ifsec [mV]                 | 1: 2000 Kn                    |
|                               |                               |
|                               |                               |
|                               |                               |
| Advanced                      | Close                         |

Fig. 49 First tab of the Options "Meas" window with example settings

#### 3.18.1 Measurements

P100C-SX measurements are based on accurate zero phase shift transformers and high resolution sample-and-hold analog to digital converters sampled at 5000 samples per second. Particular measurements are calculated follows:

- Generator voltage as RMS value of three phase to phase voltages
- Generator current as RMS value of three phase to phase currents
- Active power as mean value of voltage and current product
- Reactive power as mean value of phase to phase voltages and current product
- Field current as mean value of field current samples
- Field voltage as mean value of field current samples
- Frequency as mean value of three frequencies, based on the following algorithm:

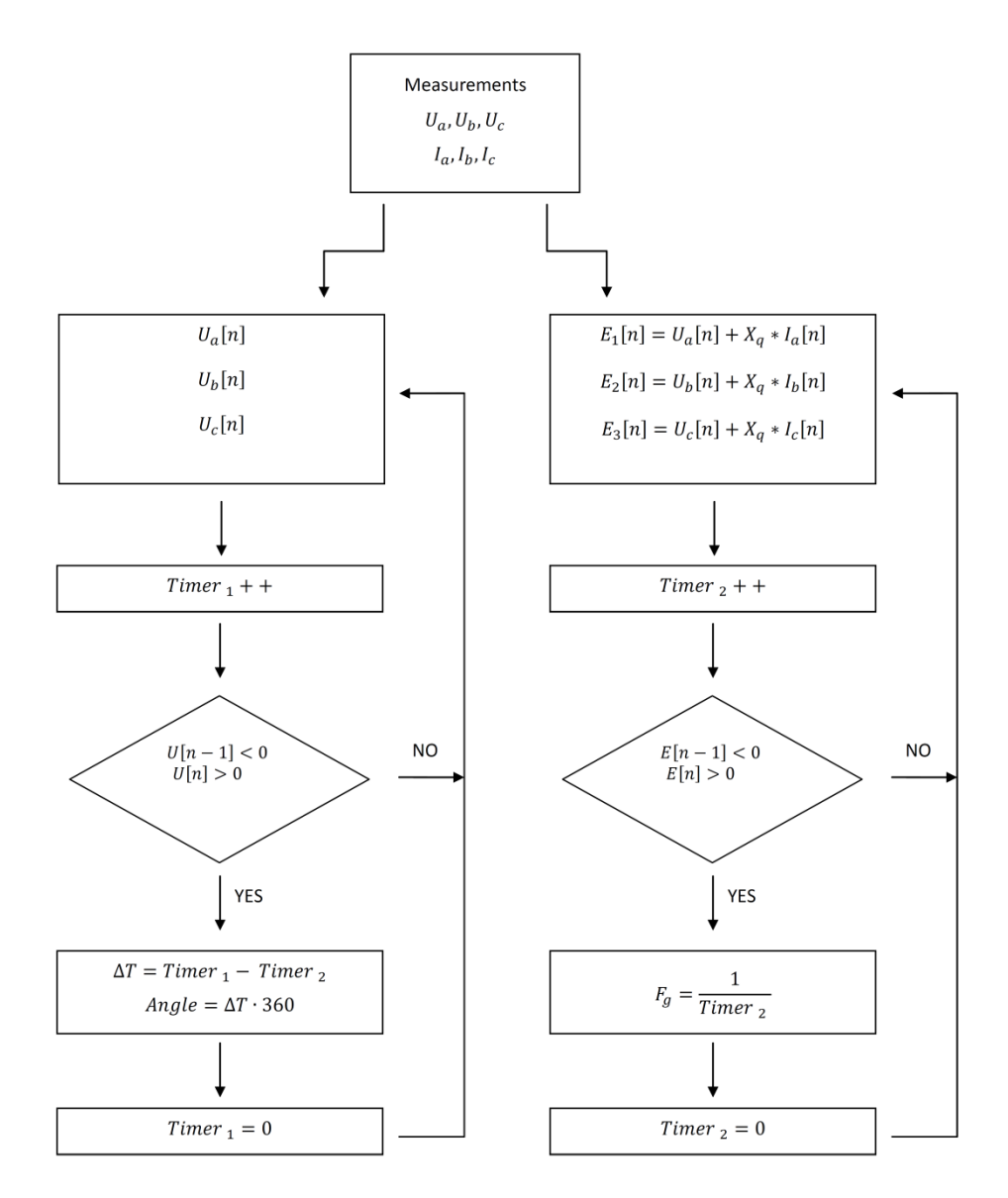

Fig. 50 Frequency calculation algorithm

All mean values are calculated using time-varying window, based on system base frequency (50Hz or 60Hz).

Measurement tab of options window allows to set parameters of system elements with which P100C-SX regulator will be working. Among possible settings there are following options:

System frequency: 50/60Hz Generator current phase measurement:

- U,L1,A
- V,L2,B
- W,L3,C
- 3 phase

Generator nominal parameters:

- Ugn generator nominal voltage
- Ign generator nominal current
- Ufn excitation nominal voltage
- Ifn excitation nominal current

Those values are used later by regulator as base for per unit system which express system quantities as fraction of a defined base unit quantity. All quantities are specified as multiples of selected base values. Note that in this system different types of quantities are labeled with same symbol(pu) so name of variable is only indicator if quantity is voltage, current etc.

Voltage and current transformer primary and secondary side values for generator voltage and current measurements.

Excitation current transducer: If primary[mV], If secondary selectable between 4-20[mA] and +/-20[mA]. This selection affects input signal configuration for X12(1-6) if input is used in "Analog I" tab as Field Current If(or Iff) signal.

Excitation voltage transducer: Uf primary[mV], Uf secondary selectable between 4-20[mA] and +/-20[mA]. This selection affects input signal configuration for X12(1-6) if input is used in "Analog I" tab as Field Voltage Uf(or Uff) signal.

Excitation current shunt: If primary[A], If secondary[mV]

| Measurements settings                                                          |                                                                                |                        |
|--------------------------------------------------------------------------------|--------------------------------------------------------------------------------|------------------------|
| External setpoints                                                             | Measurements of Grid parameters                                                | Exciter Iff from SL AC |
| 4-20mA external setpoint for A mode ON                                         | 4-20mA external Pg and Qg 4-20mA external Qg measurement ON                    |                        |
| 4-20mA or modbus external setpoint for Q mode<br>4mA = 0.00 S[MVA]             | Pg transducer Qg transducer<br>4mA = ∰ 0.00 S[MVA] 4mA = ∰ 0.00 S[MVA]         | \$0.000 Gain           |
| 20mA = 30.00 S[MVA]<br>-4-20mA or modbus external setpoint for PF mode<br>ON □ | 20mA = 30.00 S[MVA] 20mA = 30.00 S[MVA]<br>4-20mA external PF measurement ON □ |                        |
| 4mA = ♥ 0.000<br>20mA = ♥ 0.000                                                | 4mA = 10.000<br>20mA = 10.000                                                  |                        |
| Temperature for FCL, SCL setpoints correction ON CM                            | Signal change rate<br>Maximal rate                                             |                        |
| 20mA = 0.0 T [C] Temperature 2                                                 | Source Change Over transf. Votage Matching transf.                             |                        |
| Maximal rate 0.000 [pu/s]                                                      |                                                                                |                        |
| PSS external disturbance scalling<br>1 [V] = 📓 0.0000 [pu]                     |                                                                                | Close                  |

Fig. 51 External measurements settings window

External measurements window allows to configure and activate functionalities connected with analog inputs which can be set in "Analog I" tab of Options window.

Turning on of functionality is done by marking "ON" checkbox next to it. For each of those functionality it is also possible to scale maximum and minimum value of signal to set how it corresponds to analog input 4-20[mA].

For all parameters and external setpoint input - application gives possibility to limit maximum change rate of input signal for safety purposes.

This window allows also to set transformers primary and secondary voltage for Voltage Matching and Source Change Over functions, as well as gain for external PSS disturbance signal.

### 3.18.2 Analog Inputs

| (1) Options                                                                       |
|-----------------------------------------------------------------------------------|
| Meas Analog I Analog O Misc Network Time                                          |
| -Analog Input, Main Board, Terminal Strip: X5                                     |
| General Purpose 8. PSS disturbance                                                |
| Analog Inputs, Extension Board, Terminal Strip: X12                               |
| Field Current If (or Iff) 0. Analog Input X12: 1-2                                |
| Field Voltage Uf (or Uff) 1. Analog Input X12: 3-4                                |
| Power Factor PF 0. Analog Input X12: 1-2                                          |
| Active Power Pg 💙 1. Analog Input X12: 3-4                                        |
| Reactive Power Qg         2. Analog Input X12: 5-6           4. Int. Analog Input |
| Automatic mode setpoint                                                           |
| PF mode setpoint                                                                  |
| Q mode setpoint                                                                   |
| Temperature 1                                                                     |
| Temperature 2                                                                     |
| Advanced Close                                                                    |

Fig. 52 Second tab of the Options window "Analog I" with examples settings

Analog inputs tab allows to assign input signals from X12: 1-6 to specific input logic signals in regulator. Possible options are:

- Field Current If (or Iff) 4-20mA or +/-20mA input selectable in Meas tab
- Field Voltage Uf(or Uff) 4-20mA or +/-20mA input selectable in Meas tab
- Power Factor PF 4-20mA external PF measurement
- Active Power Pg 4-20mA external Pg and Qg measurement
- Reactive Power Qg 4-20mA external Pg and Qg measurement
- Automatic mode setpoint 4-20mA external setpoint for A mode
- PF mode setpoint 4-20mA external setpoint for PF mode
- Q mode setpoint 4-20mA external setpoint for Q mode
- Temperature for FCL, SCL Temperature for FCL, SCL setpoint correction

Assigning external signal from analog input does not equal to turning on functionality of function connected to this signal. To do so user need to go to "Transducer settings window" and mark corresponding function with "ON" checkbox (exception is Temperature for FCL,SCL setpoint correction which needs to be additionally turned on in limiters window).

At the top of the window functionality of analog input located at the main board X5 can be specified. Possible options are:

• PSS disturbance – external analog signal for PSS verification

• Voltage Matching – measurement for voltage matching function, F23

### 3.18.3 Analog Outputs

| (1) Options                                       | ×  |
|---------------------------------------------------|----|
| Meas Analog I Analog O Misc Network Time          |    |
| Analog Outputs, Terminal Strip X13                |    |
| Analog Output X13: 1-2 7. Active mode set-point 💌 |    |
| 4mA = 👮 0.000 pu 20mA = 🛫 2.000 pu                |    |
| Analog Output X13: 3-4 8. Channels follow-up      |    |
| 4mA = 🛫 -0.120 pu 20mA = 🛫 0.120 pu               |    |
| Analog Output X13: 5-6 10. Power angle            |    |
| 4mA = 🚽 -1.000 pu 20mA = 🛫 1.000 pu               |    |
| Analog Output X13: 7-8 2. 1pu                     |    |
| 4mA = 🛫 0.000 pu 20mA = 🛫 0.000 pu                |    |
|                                                   |    |
|                                                   |    |
|                                                   |    |
|                                                   |    |
| Advanced Clo                                      | se |

Fig. 53 Third tab of the Options "Analog O" window with examples settings

Analog outputs tab allows to assign signals to one of four configurable analog outputs which can be found on X13:1-8. Most important signals available from drop-down list box are:

- 0pu this option is forcing 4mA output for test purposes
- 1pu this option is forcing 12mA output for test purposes
- 2pu- this option is forcing 20mA output for test purposes
- Uf Field voltage
- If Field current
- Tf Rotor temperature
- Active mode set-point Setpoint value of operating regulation mode
- Channels follow-up Follow-up between regulator channels(redundant application only)
- Control loops follow-up Follow-up of automatic and manual loop
- Power angle Difference between the generator induced voltage and the generator terminal voltage

Range of each signal can be configurated independently by selecting level of signal for 4mA and for 20mA.

### 3.18.4 Miscellaneous

On the fourth tab of the Option window in the setting "Excitation system structure" (shown below) it is possible to select Possible regulation structures:

- ST1A
- AC5A
- AC8B/ST4B

Where AC8B option changes Automatic loop structure (PID), Manual loop structure (PI) and four limiters structure (PI).

Select Tuning software and built in panel language from possible options:

- ENGLISH
- POLISH

| (1) Options                              | ×     |
|------------------------------------------|-------|
| Meas Analog I Analog O Misc Network Time | l     |
| Excitation system structure              |       |
| ENGLISH                                  |       |
|                                          |       |
|                                          |       |
|                                          |       |
|                                          |       |
|                                          |       |
| Advanced                                 | Close |

Fig. 54 Fourth tab of the Options "Misc" window with examples settings

### 3.18.5 Network

Next tab of Options window allows to set communication parameters of P100C-SX regulator.

From here it is possible to set TCP communication parameters which include:

- IP address
- Modbus TCP Slave ID
- TCP/IP Port

To apply new settings press Set button located in the right corner.

Network tab allows also to set parameters of both RS485 interfaces. From here user can set:

- Modbus Slave ID
- RS485 speed

All changes made in this section affect communication instantly and may interrupt current communication.

| (1) Options                                |
|--------------------------------------------|
| Meas Analog I Analog O Misc Network Time   |
|                                            |
| Internet protocol TCP/IPv4                 |
| IP address 192.168.50.161                  |
| Gateway 192.168.50. 1 Set                  |
| Modbus TCP                                 |
| Slave ID 1 Port 1502                       |
| Modbus RTU 485                             |
| PORT 3: Slave ID 1 💌 Speed [kbps] 115200 💌 |
| PORT 2: Slave ID 1 💌 Speed [kbps] 115200 💌 |
| -IEC-60870-5-104                           |
| IP address 192.168.50.161 Casdu 1          |
| IP address 192.168.50. 1 Set               |
|                                            |
|                                            |
| Advanced Close                             |

Fig. 55 Fifth tab of the Options "Network" window with examples settings

Additional RS485 communication settings are available using hardware jumpers which can be found on regulator main board after opening of avr casing. Those options allow to add terminating resistor to end of communication loop and switch between operating in RS485 2-wire and RS485 4-wire mode.

| Jumper | Position | Port  | Description                            |  |  |  |  |  |  |  |
|--------|----------|-------|----------------------------------------|--|--|--|--|--|--|--|
| JP1    | 1-2      | PORT2 | Adds terminating resistor to end of    |  |  |  |  |  |  |  |
|        |          |       | communication loop                     |  |  |  |  |  |  |  |
| JP4    | 1-2      | PORT3 | Adds terminating resistor to end of    |  |  |  |  |  |  |  |
|        |          |       | communication loop                     |  |  |  |  |  |  |  |
| JP7    | 1-2      | PORT3 | Switch RS485 Port to RS485 2-wire mode |  |  |  |  |  |  |  |
|        | 2-3      |       | Switch RS485 Port to RS485 4-wire mode |  |  |  |  |  |  |  |
| JP5    | 1-2      | PORT2 | Switch RS485 Port to RS485 2-wire mode |  |  |  |  |  |  |  |
|        | 2-3      |       | Switch RS485 Port to RS485 4-wire mode |  |  |  |  |  |  |  |

From here it is also possible to set IEC-60870-5-104 communication parameters which include:

- IP address of client no 1
- IP address of client no 2
- Casdu identifier

To apply new settings press Set button located in the right corner.

### 3.18.6 Time

On the fifth tab of the Option window settings related to internal time of controller are presented.

| (a) options                                                    |
|----------------------------------------------------------------|
| Meas Analog I Analog O Misc Network Time                       |
| Time zone<br>(UTC+01:00) Gdansk(IEN), Sarajevo, Skopje, Warsaw |
| Computer Time Communication module reset                       |
| Network Time Protocol                                          |
| Server IP 192.168.50.161 Port 123 Set                          |
| Pool 60 [s] Sync Clock                                         |
|                                                                |
|                                                                |
|                                                                |
|                                                                |
|                                                                |
|                                                                |
|                                                                |
| Advanced                                                       |

Fig. 56 Last tab of the Options "Time" window with examples settings

P100C-SX can be configurated to get current date and time from Network Time Protocol server. To synchronize with NTP server, following settings must be provided:

- Server IP address
- Port used for communication
- Pool frequency which specifies period of time at which time is updated

If NTP server is not available, P100C-SX date and time must be provided the other way. There are two possible options:

- Synchronize with computer by clicking Sync Clock button
- Update date and time manually from Communication section of P100C-SX build in display

# **3.19 OTHER BUTTONS**

Please find bellow description of the other buttons present in the lower part of Main window.

### SET. TO FLASH

After changes in settings bring an immediate effect, until the power loss. Power loss cause return to the settings before the changes. The button "Set. to Flash" (Settings to Flash) saves all settings to the FLASH memory and allows save changes in settings even power is loss.

### ALARMS RESET

If no alarm active and alarm signalization is on, button "Alarm Reset" allows turning off alarm signalization above the button. The same function has the button "ALARM RESET" on the keypad (shown below).

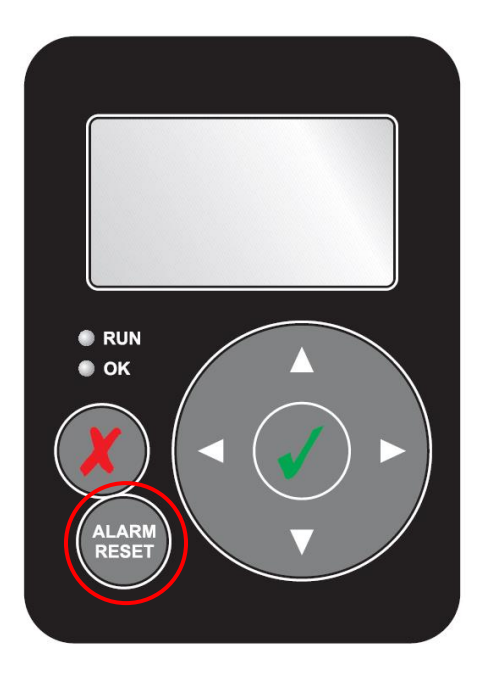

Fig. 57 Button "ALARM RESET" on the keypad of P100C-SX

## SAVE FILE

The button "Save File" allows save all settings to the text file with ".nas" extension.

### **READ FILE**

The button "Read File" allows read all settings from the text file with ".nas" extension.

### REFRESH

The button "Refresh" updates all settings shown in the P100C-SX Tuning Software.

### EXIT

The button "Exit" close the P100C-SX Tuning Software.

## 3.20 OUTPUTS LOGIC

States of the 24 binary outputs (Out 1 - Out 24) are produced from the states of the 64 internal variables call "Events". Each output has its own two logic gates (2 x AND or OR) and the timer. The "Events" through logic of gates and timer can activate all binary outputs.

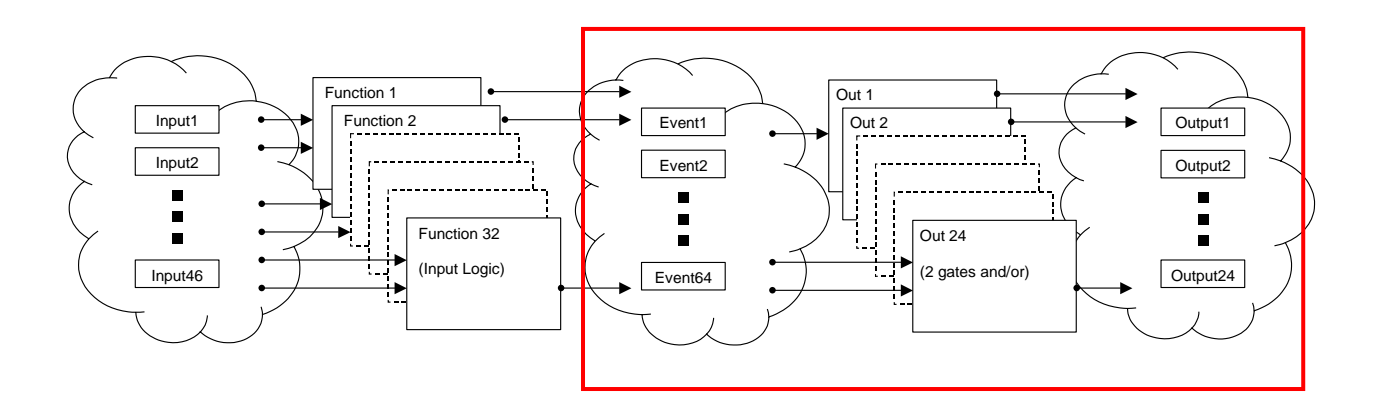

Fig. 58 Output logic philosophy

To open the output logic window, click "OUTPUT LOGIC" tab in the lower part of Main window. The following tab appears (1 of 24):

| 🐌 Tuni | ing Soft | ware             |             |            |             |            |               |               |                  |                  |           | - • •     |
|--------|----------|------------------|-------------|------------|-------------|------------|---------------|---------------|------------------|------------------|-----------|-----------|
| Out    | 13       | Out 14           | Out 15      | Out 16     | Out 17      | Out 18     | Out 19        | Out 20        | Out 21           | Out 22           | Out 23    | Out 24    |
| Out    | :1       | Out 2            | Out 3       | Out 4      | Out 5       | Out 6      | Out 7         | Out 8         | Out 9            | Out 10           | Out 11    | Out 12    |
| _      | EVENT    |                  |             | NOT        |             | EVENT      |               |               | NOT              |                  |           |           |
|        | EVENT    | 18 - TRIP        |             | ▼ □ -      |             | EVENT      | 7 - CHANNEL A | CTIVE         | ▼ □ -            |                  |           |           |
|        | EVENT    | 37 - FB SYS1 OF  | F PULSE     |            |             |            |               |               |                  |                  |           |           |
|        | EVENT    | 63 - FF TIME EXF | PIRED       |            | OR          |            |               |               |                  | AND              | Out       | put 5     |
|        |          |                  |             |            | GATE        |            |               |               |                  | GATE             |           |           |
|        |          |                  |             |            |             |            |               |               |                  |                  |           |           |
|        |          |                  |             | <u> </u>   |             | 18=        |               |               |                  | $\square$        |           |           |
|        |          |                  |             | 滒느ㅋ :      |             |            |               |               |                  |                  | DE        |           |
|        |          |                  |             |            |             | ┢┣┛═       |               |               |                  | · )              | ┝┼╌┤ ┏    |           |
|        |          |                  |             |            |             |            |               |               |                  |                  |           |           |
|        |          |                  |             |            |             |            |               |               |                  |                  |           | 5.000 [s] |
|        |          |                  |             |            |             |            |               |               |                  |                  |           |           |
|        |          |                  |             |            |             |            |               |               |                  |                  |           |           |
|        |          |                  |             | THE L      |             |            |               |               | I                |                  |           |           |
|        |          |                  |             | THE L      |             |            |               |               |                  |                  |           | NOT       |
|        |          |                  |             |            |             |            |               |               |                  |                  |           |           |
|        | ,        |                  |             |            |             | J          |               |               |                  |                  |           |           |
|        |          |                  |             |            |             |            |               |               |                  |                  |           |           |
| REG    | ULATOR   | INPUT L          | OGIC OUT    | PUT LOGIC  | SCILLOSCOPE | RECORDE    | R PSS T       | UNING         | COM Monit        | tor Options      | Read File | Refresh   |
| CH/    | ANNEL A  | CTIVE EX         | CITATION ON | EXCITATION | OFF 🖪 Rx 🗖  | Tx 🗖 DSP 🗖 | TCP 🔳 Flash   | Error 📕 Alarm | F04 Set. to Flas | sh 🛛 Alarm Reset | Save File | Exit      |

Fig. 59 Output logic tab of the binary output number 21 (Out21)

Output logic functions are organized into two selectable drop-down lists first has 16 positions and second 15 with input from gate of previous one. For each signal on the list led on the left of Event name indicates if such signal is currently active or not. Checkbox on the right from Event name allows to negate logically such signal. Each drop-down lists selected signals are

input for selectable gate ("AND" or "OR" gate). From such whole chain signal can be additionally negated with "NOT" checkbox. Signal current status can be observed on big led below output number information text.

Output signals from function can be handled in two ways basing on delay button position:

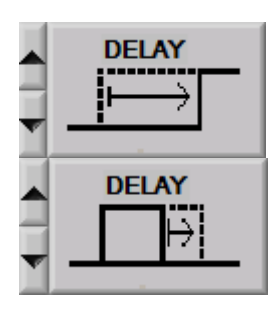

Output goes high when signal is active after short delay set by user in seconds then goes down after normal predefined amount of time.

Output goes instantly high when signal is active for duration shorter than normally by a time set by user in seconds.

Each selectable input position in Output logic function can be assigned to one of sixty four events. For full list of events please refer to APPENDIX section of this document.

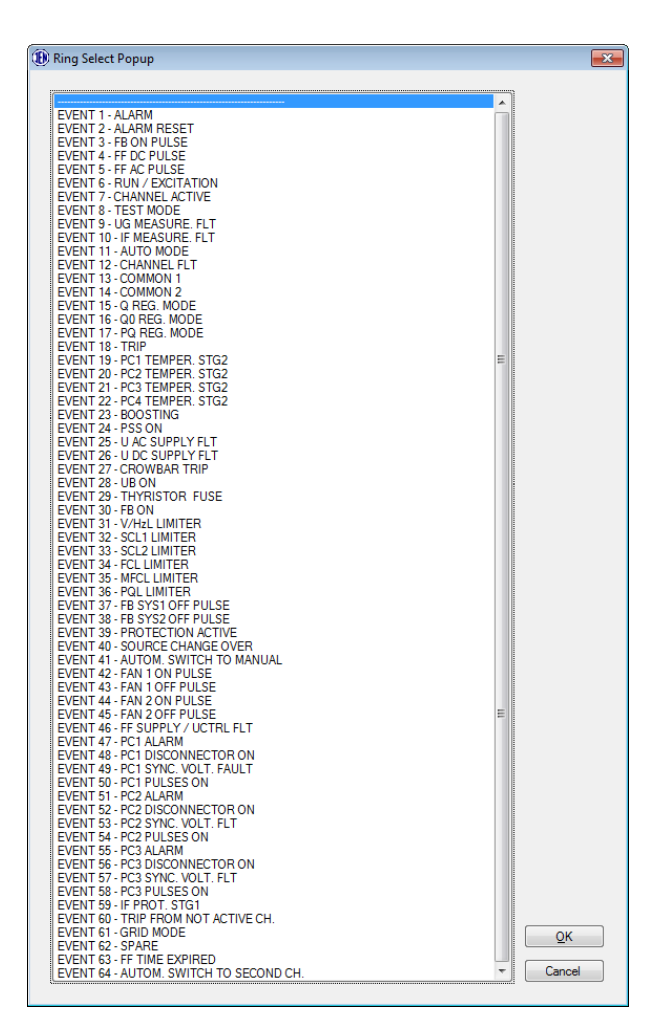

Fig. 60 Event selection window

# 3.21 INPUTS LOGIC

States of the 64 "Events" are produced from the states of the 46 binary inputs (Input1 – Input46). The binary inputs through logic of the 32 special functions (F01 – F32) can activate all "Events".

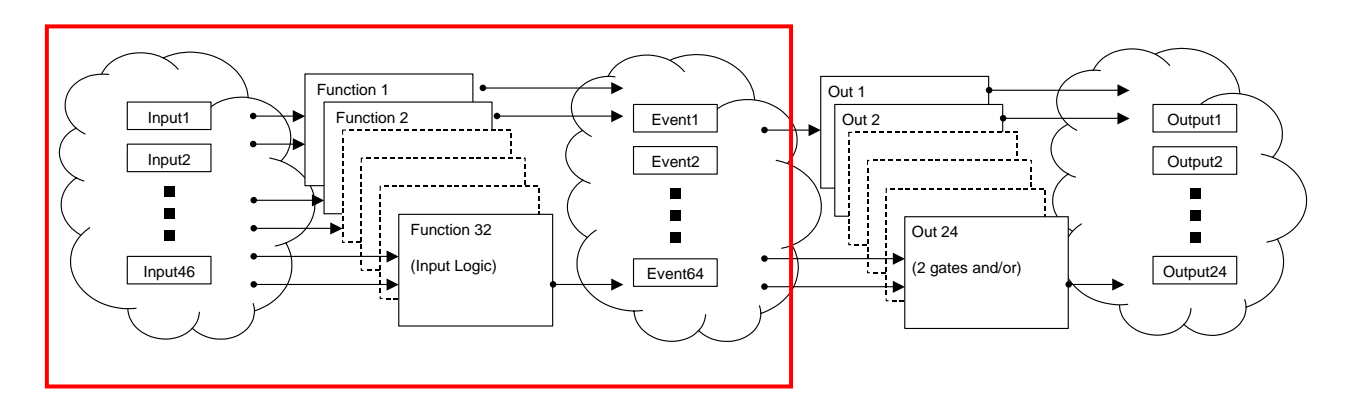

Fig. 61 Output logic philosophy

To open the input logic window, click "INPUT LOGIC" tab in the lower part of Main window. The following tab appears (1 of 32):

| U Tuning Software            | I I               |                    | 1        | - T    |            |        |                           | 1      |           |           |
|------------------------------|-------------------|--------------------|----------|--------|------------|--------|---------------------------|--------|-----------|-----------|
| F17.PC1D F18.PC2D F19.PC3D F | 20.PC4D   F21.CDC | F22.RTT   F23.VMAT |          |        | 5.TCD      | F26.SC | F27 F28 F29               | F30    | F31       | F32.EXT   |
|                              | 14 100.011 100.mc | A3 107.MG 100.5    |          | /.GINE | TTU. TTU   | 1 11.1 | 1                         | 1.4.11 |           | P 16.Dire |
| Input 15                     |                   | Function 1         | - AV     | 'R O   | N (St      | art)   |                           | Action | Output    | State     |
| COMMAND_start                | START             |                    | PC1      | PC2    | PC3        | PC4    | FB ON PULSE               | ► S/R  | EVENT 3   |           |
| Input 28 💌 🔳 🗖 🛶             | FB POSITION       | WATCHDOG OK        |          |        |            |        | RUN —                     | ► S    | EVENT 6   |           |
| Input 27 🔻 🔳 🗖 🛶             | N > 90%           | CONNECTOR ON       |          |        |            | 1      | FB ON ERROR               | ► S    | ALARM 2   |           |
| Input 17 🔍 🗉 🗆 🛶             | FBON              |                    |          |        |            |        | FB ON                     | S/R    | EVENT 30  |           |
| EVENT 18                     | TRIP              | For START check I  | N > 90%  |        |            |        |                           |        |           |           |
|                              |                   | Autom. START if N  | > 90%    |        |            |        |                           |        |           |           |
| LOCAL CONTROLLERS<br>DATA    | Function Logic    |                    |          |        |            |        |                           |        |           |           |
| REGULATOR INPUT LOGIC        |                   |                    | ORDER    | F      | SS TUNI    | NG     | COM Monitor Opti          | ons    | Read File | Refresh   |
|                              | ON EXCITATION O   | FF 🖪 Rx 🖬 Tx 🔳 [   | OSP 🔳 TO | P      | FlashError | 📕 Alar | m F04 Set. to Flash Alarm | Reset  | Save File | Exit      |

Fig. 62 Input logic tab of the Function number 1 (F01.ON)

To view the logic of the function, click "Function Logic" button in the lower part of the function tab. The following PDF file with function logic in the ladder language appears:

| 💋 F01     | 2 F01.pdf - Foxit Reader 3.0 - [F01.pdf] |                                                                    |     |  |  |  |
|-----------|------------------------------------------|--------------------------------------------------------------------|-----|--|--|--|
| 💋 File    | e Edit View Langu                        | age Document Tools Advanced Window Help                            | -8× |  |  |  |
|           |                                          |                                                                    |     |  |  |  |
| Find:     | •                                        |                                                                    |     |  |  |  |
| -<br> +   | -                                        |                                                                    |     |  |  |  |
|           |                                          |                                                                    |     |  |  |  |
|           |                                          |                                                                    |     |  |  |  |
|           |                                          |                                                                    |     |  |  |  |
| <u> </u>  |                                          | O_BOPR O_BO_START TODOT7 E003_FBONP E006_RUN TODOS1                |     |  |  |  |
|           |                                          |                                                                    |     |  |  |  |
| <b> ~</b> |                                          | INI START E018 TRIP 0 90PR IN3 NB0 T00001 E007 ACTIVE E146 FFSLOST |     |  |  |  |
|           |                                          |                                                                    |     |  |  |  |
|           |                                          |                                                                    |     |  |  |  |
|           |                                          |                                                                    |     |  |  |  |
|           | -                                        |                                                                    |     |  |  |  |
|           |                                          | O_EXTPCS2 IN4_SUNDOG2 E158_DISCON2                                 |     |  |  |  |
|           |                                          | O_EXTPCS2                                                          |     |  |  |  |
|           |                                          |                                                                    |     |  |  |  |
|           |                                          |                                                                    |     |  |  |  |
|           |                                          | 100-by                                                             |     |  |  |  |
|           |                                          |                                                                    |     |  |  |  |
|           | _                                        |                                                                    |     |  |  |  |
|           | ,                                        | - E003_FBONP T00001 N2_FBON E006_RUN                               |     |  |  |  |
|           |                                          |                                                                    |     |  |  |  |
|           | _                                        | E007_ACTIVE N_RLN E008_RUN                                         |     |  |  |  |
|           | _                                        | INZ FRON BODD FRON                                                 |     |  |  |  |
|           |                                          |                                                                    |     |  |  |  |
|           | - 10                                     | TTT FUNCTION DESCRIPTION:                                          |     |  |  |  |
|           | 11                                       |                                                                    |     |  |  |  |
|           | 12                                       |                                                                    |     |  |  |  |
|           | 14                                       |                                                                    |     |  |  |  |
|           | 10                                       | ma VARIABLE LEGEND.                                                |     |  |  |  |
|           | 16                                       |                                                                    |     |  |  |  |
|           | 17                                       |                                                                    |     |  |  |  |
|           | -19                                      |                                                                    |     |  |  |  |
|           | 20                                       | TEMPORARY BIANRY VARIABLE (%T)                                     |     |  |  |  |
|           | 21                                       |                                                                    |     |  |  |  |
|           | 23                                       |                                                                    |     |  |  |  |
|           |                                          |                                                                    | -   |  |  |  |
|           |                                          |                                                                    |     |  |  |  |

Fig. 63 Logic of the Function number 1 (F01.ON) in the ladder language

## 3.21.1 Function 1: AVR ON (Start)

| Signal State Not                                                 |                  | Eunction 1              | - AV       |           |           | (the   |                                  |      |        |         |       |
|------------------------------------------------------------------|------------------|-------------------------|------------|-----------|-----------|--------|----------------------------------|------|--------|---------|-------|
| 11_X6:1 💌 🔳 🗖                                                    |                  |                         |            |           | . (0.     | ,      |                                  | Act  | tion ( | Jutput  | State |
| COMMAND_start                                                    | START            |                         | PC1        | PC2       | PC3       | PC4    | FB ON PULSE<br>and BRAKING PULSE | → s  | /R E   | VENT 3  | 1     |
| a 11_X6:1 💌 🔳 🖂 🛏                                                | FB ON (POSITION) | WATCHDOG OK             | 1          | 10        |           |        | RUN -                            | → s  | E      | VENT 6  |       |
| 16,X66 💌 🖬 🖓 🛶                                                   | N > 90%          | DISCONNECTOR ON         | a.         | 10        | 10        | 10     | FB ON                            | → s  | /R E   | VENT 30 |       |
|                                                                  | FB ON COMMAND    | For START check N       | > 90%      |           |           |        | LINE CH. MODE                    | → s  | /R E   | VENT 71 | 1     |
| EVENT 18                                                         | TRIP             | E Adam STADT 6N         | 007        |           |           |        | BRAKING MODE -                   | → s  | VR E   | VENT 73 |       |
| EVENT 46                                                         | FF SUPPLY FLT    |                         |            | ~         |           |        | START RECEIVED                   | → s  | /R E   | VENT 80 |       |
|                                                                  |                  | Autom. STARTFEA         | VH Ug > 9  | 0%        |           |        | N > 90% -                        | → s  | /R E   | VENT 83 |       |
|                                                                  |                  | Force FB and No90 t     | o 1 in TES | T mode    |           |        | READY -                          | → s  | i/R E  | VENT 92 | 2 🗖   |
| UNIA                                                             |                  | I Line Charge in Auto r | node<br>Se | tooint fo | r Line Ch | aroino | GEN SH CIRC ON                   | → s  | i/R E  | VENT 93 |       |
|                                                                  | BRAKING          | 0.200 f (pu)            | 4          | 0.167     | (pu)      |        | READY (NO SPEED)                 | -> s | i/R E  | VENT 9  | 5 🗖   |
| F 13_X63 V LINE CHARGING (BLACK START)                           |                  |                         |            |           |           |        |                                  |      |        |         |       |
| G V I GEN SHORT CIRCUIT (or EAVR UG > 90% if 3rd option checked) |                  |                         |            |           |           |        |                                  |      |        |         |       |
| EVENT 28 UB ON Function Logic                                    |                  |                         |            |           |           |        |                                  |      |        |         |       |

Function is responsible for starting excitation sequence.

# Operands

All function operands are listed in the table 1 below.

|     | Name                     | Туре         | Description                                                                                                    |
|-----|--------------------------|--------------|----------------------------------------------------------------------------------------------------|
| (A) | START                    | Binary input | Starts excitation if certain conditions are met<br>Logical high necessary to start excitation<br>(see description of configuration 1 in section below)                                                                                                    |
| (B) | FB ON (POSITION)         | Binary input | Position of field breaker<br>Logical high necessary to start excitation<br>Logical low stops the excitation                                                                                                    |
| (C) | N > 90%                  | Binary input | Information about 90% of nominal speed of generator<br>Logical high necessary to start if option "For start<br>check N>90%" is checked<br>(see description of configuration 2,3 in section below)                                                                                                    |
| (D) | FB ON COMMAND            | Binary input | Energizes Event 3 – FB ON PULSE<br>Can be used to switch on field breaker from DCS                                                                                                    |
| (E) | BRAKING                  | Binary input | Starts excitation in Braking mode if certain conditions<br>are met<br>Logical high necessary to enable Braking mode<br>Logical low necessary to disable Braking mode<br>(see description of Braking mode in section below)                                                                                        |
| (F) | LINE CHARGING            | Binary input | Starts excitation in Line Charge mode if certain<br>conditions are met<br>Logical high necessary to enable Line Charge<br>Logical low necessary to disable Line Charge mode<br>(see description of Line Charge mode in section<br>below)                                                                          |
| (G) | GEN SHORT CIRCUIT        | Binary input | Information about position of stator short circuit<br>Logical high necessary to start Braking mode<br>(see description of Braking mode in section below)                                                                                                    |
|     | EVENT 18 - TRIP          | Event input  | Information about TRIP from AVR.<br>Logical low necessary to start.<br>Source:<br>INPUT LOGIC/F10.TRIP<br>Pre-requirements:<br>- Channel is active (EVENT 7) and any of<br>alarms specified as trip source in F10.TRIP<br>active<br>or:<br>- Active channel is faulty (EVENT 12) as well<br>as not active channel |
|     | EVENT 46 – FF SUPPLY FLT | Event input  | Information about field flashing supply<br>Logical low necessary to start excitation<br>Source:<br>INPUT LOGIC/F12.PWR.B<br>Pre-requirements:                                                                                                    |

|                              |              | - Directly from binary input                                                                                                    |
|------------------------------|--------------|----------------------------------------------------------------------------------------------------|
| EVENT 3 - FB ON PULSE        | Event output | Event lasting for <b>1,5 sec</b> typically used as command<br>to close field breaker.<br>Can be used in Braking sequence to close stator<br>short circuit<br><b>Source:</b><br>INPUT LOGIC/F01.ON<br><b>Pre-requirements:</b><br>- Channel is active (EVENT 7), ready for<br>excitation (EVENT 92), not running (EVENT<br>6), start command received (EVENT 80)                                                                                                    |
| EVENT 6 - RUN                | Event output | <ul> <li>Indicates excitation of AVR<br/>Logical high - excited</li> <li>Source:</li> <li>INPUT LOGIC/F01.ON</li> <li>Pre-requirements: <ul> <li>Channel is active (EVENT 7), ready for<br/>excitation (EVENT 92), not excited (EVENT<br/>6), start command received (EVENT 80),<br/>field breaker is closed (EVENT 30)</li> </ul> </li> <li>and: For routine operation <ul> <li>Braking disabled (EVENT 73), Line Charge<br/>disabled (EVENT 71), generator short circuit<br/>open (EVENT 93)</li> </ul> </li> <li>For Braking <ul> <li>Braking enabled (EVENT 73), Line Charge<br/>disabled (EVENT 71), generator short circuit<br/>closed (EVENT 93), manual mode enabled<br/>(EVENT 11)</li> </ul> </li> <li>For Line Charge <ul> <li>Braking disabled (EVENT 73), Line Charge<br/>enabled (EVENT 71), generator short circuit<br/>open (EVENT 93), manual mode enabled<br/>(EVENT 11)</li> </ul> </li> <li>For Line Charge <ul> <li>Braking disabled (EVENT 73), Line Charge<br/>enabled (EVENT 71), generator short circuit<br/>open (EVENT 93), manual mode enabled<br/>(EVENT 11), option "Line charge in Auto<br/>mode" not checked</li> <li>or: <ul> <li>Braking disabled (EVENT 73), Line Charge<br/>enabled (EVENT 71), generator short circuit<br/>open (EVENT 93), auto mode enabled<br/>(EVENT 11), option "Line charge in Auto<br/>mode" checked</li> </ul> </li> </ul></li></ul> |
| EVENT 71 – LINE CH. MODE     | Event output | Indicates operation in Line Charge mode<br>Source:<br>INPUT LOGIC/F01.ON.F<br>Pre-requirements:<br>- Channel is not excited (EVENT 6), Pump<br>mode disabled (EVENT 70), Braking mode<br>disabled (EVENT 73), logic low to high<br>transition on input F                                                                                                    |
| EVENT 73 – BRAKING<br>MODE   | Event output | Indicates operation in Braking mode<br>Source:<br>INPUT LOGIC/F01.ON.E<br>Pre-requirements:<br>- Channel is not excited (EVENT 6), Line<br>Charge mode disabled (EVENT 71), logic<br>low to high transition on input E                                                                                                    |
| EVENT 80 – START<br>RECEIVED | Event output | Indicates that start command has been received<br>Source:<br>- INPUT LOGIC/F01.ON.A<br>- Modbus command (1202)<br>- IEC104 command<br>- INPUT LOGIC/F01.ON.C if option                                                                                                    |

|                                |              | <ul> <li>"Autom.start if N &gt;90%" is checked</li> <li>INPUT LOGIC/F01.ON.G if option</li> <li>"Autom.start if EAVR Ug 90&gt;90%" is checked</li> <li>EVENT 73 - BRAKING</li> <li>Pre-requirements: <ul> <li>None</li> </ul> </li> </ul>                                                                                                    |
|--------------------------------|--------------|----------------------------------------------------------------------------------------------------|
| EVENT 83 – N > 90%             | Event output | Indicates that machine speed is higher than 90 %<br>Source:<br>- INPUT LOGIC/F01.ON.C<br>Pre-requirements:<br>- None                                                                                                    |
| EVENT 92 – READY               | Event output | Indicates that system is ready for excitation<br>Source:<br>INPUT LOGIC/F01.ON<br>Pre-requirements:<br>- Channel is ready for excitation without<br>speed (EVENT 95)<br>and:<br>With speed control<br>- Option "For start check N>90" is checked ,<br>logic high on INPUT LOGIC/F01.ON.C<br>Without speed control<br>- Option "For start check N>90" is not<br>checked                                                                                                    |
| EVENT 93 – GEN SH CIRC<br>ON   | Event output | Indicates that stator short circuit is closed<br>Source:<br>INPUT LOGIC/F01.ON.G<br>Pre-requirements:<br>- Option "Autom.start if EAVR Ug 90>90%" is<br>not checked, logic high on INPUT<br>LOGIC/F01.ON.G                                                                                                    |
| EVENT 95 – READY (NO<br>SPEED) | Event output | Indicates that system is ready for excitation without<br>machine running<br>Source:<br>INPUT LOGIC/F01.ON<br>Pre-requirements:<br>- TRIP not received (EVENT 79), TRIP not<br>send (EVENT 18), STOP not received<br>(EVENT 78), field flashing supply present<br>(EVENT 46), generator short circuit open<br>(EVENT 93)<br>and:<br>With Local Controller<br>- "Thyristor Bridge, Local Controller mode" is<br>selected on Options/Advanced/Option<br>"Power converter type" list,<br>number of healthy rectifiers is higher than<br>specified in LOGIC/F02.PCC "Configuration"<br>option, which includes:<br>• Healthy Watchdog<br>• Closed disconnector<br>• Enabled F17-F20 function<br>Without Local Controller<br>- "Thyristor Bridge, Local Controller mode" is<br>not selected on Options/Advanced/Option<br>"Power converter type" list |
| EVENT 30 – FB ON               | Event output | Position of field breaker<br>Logical high - closed<br>Source:<br>INPUT LOGIC/F01.ON.B<br>Pre-requirements:                                                                                                    |

|                                           |              | - logic high on INPUT LOGIC/F01.ON.B                                                                                                    |
|-------------------------------------------|--------------|----------------------------------------------------------------------------------------------------|
| ALARM 2 – FB ON ERROR                     | Alarm output | Field breaker not closed during start sequence<br>Source:<br>INPUT LOGIC/F01.ON.B                                                                                                    |
| ALARM 144 – EXCITED AND<br>NO SPEED       | Alarm output | Generator is excited but speed is too low<br>Delay: 10 sec<br><b>Source:</b><br>INPUT LOGIC/F01.ON                                                                                                |
| ALARM 115 – EXCITATION<br>ON & PULSES OFF | Alarm output | Indicates situation when excitation is running but<br>firing pulses for power converter are disable<br><b>Source:</b><br>INPUT LOGIC/F01.ON                                                       |
| ALARM 123 – BRAKING<br>ERROR              | Alarm output | Generator short circuit is open during Braking<br>Source:<br>INPUT LOGIC/F01.ON                                                                                                    |
| ALARM 95 – START & TRIP                   | Alarm output | Commands to start and trip excitation received at the same time<br>Source:<br>INPUT LOGIC/F01.ON                                                                                                  |
| ALARM 96 – START & NO<br>SPEED            | Alarm output | Command start excitation received but machine<br>speed is too low<br>Source:<br>INPUT LOGIC/F01.ON                                                                                                |
| For start check N>90%                     | Option       | Includes generator speed into start conditions                                                                                                    |
| Autom. start if N>90%                     | Option       | Automatically starts when generator reaches desired speed                                                                                                    |
| Autom. start if EVAR Ug>90%               | Option       | Automatically starts when exciter voltage reaches desired value                                                                                                    |
| Force FB and N>90 to 1 in<br>TEST mode    | Option       | Forces events EVENT 30 – FB ON and EVENT 83 – N > 90% to logical high when TEST mode is active                                                                                                    |
| Line Charge in Auto mode                  | Option       | Specifies that Line Charge mode is performed in Auto<br>control loop (generator voltage regulation)<br>Otherwise Line Charge is performed in Manual<br>control loop (generator field current)     |
| If setpoint for Braking                   | Parameter    | Setpoint value for Braking mode                                                                                                    |
| Setpoint for Line Charging                | Parameter    | Setpoint value for Line Charge mode. If option "Line<br>Charge in Auto mode" is checked it specifies setpoint<br>of Auto control loop. Otherwise it specifies setpoint of<br>Manual control loop. |

## Operation

This function is responsible for handling start sequence. It receives start command and after having verified that all conditions to start have been met energizes EVENT 6 – RUN and passes control to Function 02 – POWER CONVERTER CONTROL.

There are three main start scenarios, each requires different conditions to be satisfied:

| No | Start Scenario | Start Sequence                                                                                                    |
|----|----------------|----------------------------------------------------------------------------------------------------|
|    |                | 1. Start command for Routine Start:                                                                                                    |
| 1  | Routine Start  | EVENT 80 – START RECEIVED:<br>- INPUT LOGIC/F01.ON.A, or<br>Modbus command (1202), or<br>IEC104 command, or<br>INPUT LOGIC/F01.ON.C if option "Autom.start if N |

|   |                    | >90%" is checked, or<br>INPUT LOGIC/F01.ON.G if option "Autom.start if<br>EAVR Ug 90>90%" is checked                                                                                                    |
|---|--------------------|----------------------------------------------------------------------------------------------------|
|   |                    | 2. Start conditions verification:                                                                                                    |
|   |                    | EVENT 95 – READY (NO SPEED):                                                                                                    |
|   |                    | <ul> <li>TRIP not received (EVENT 79)</li> <li>TRIP not send (EVENT 18)</li> <li>STOP not received (EVENT 78)</li> <li>field flashing supply present (EVENT 46)</li> <li>generator short circuit open (EVENT 93)</li> </ul> |
|   |                    | and                                                                                                    |
|   |                    | EVENT 92 – READY:                                                                                                    |
|   |                    | With speed control:<br>- Option "For start check N>90" is checked , logic high<br>on INPUT LOGIC/F01.ON.C                                                                                                    |
|   |                    | <ul><li>Without speed control</li><li>Option "For start check N&gt;90" is not checked</li></ul>                                                                                                    |
|   |                    | and                                                                                                    |
|   |                    | With Local Controller:<br>- Healthy Watchdog<br>- Closed disconnector                                                                                                    |
|   |                    | - Enabled F17-F20 function                                                                                                    |
|   |                    | <ul> <li>"Thyristor Bridge, Local Controller mode" is not<br/>selected on Options/Advanced/Option "Power<br/>converter type" list</li> </ul>                                                                                |
|   |                    | 1. Start command for Braking:                                                                                                    |
|   |                    | EVENT 73 – BRAKING MODE                                                                                                    |
|   |                    | <ul> <li>Channel is not excited (EVENT 6)</li> <li>Line Charge mode disabled (EVENT 71)</li> <li>logic low to high transition on input INPUT<br/>LOGIC/F01.ON.E</li> </ul>                                                  |
|   |                    | 2. Start conditions verification:                                                                                                    |
|   |                    | EVENT 80 – START RECEIVED:                                                                                                    |
| 2 | Electrical Braking | - braking active (EVENT 73)                                                                                                    |
|   |                    | and                                                                                                    |
|   |                    | EVENT 95 – READY (NO SPEED):                                                                                                    |
|   |                    | <ul> <li>TRIP not received (EVENT 79)</li> <li>TRIP not send (EVENT 18)</li> <li>STOP not received (EVENT 78)</li> <li>field flashing supply present (EVENT 46)</li> <li>generator short circuit open (EVENT 93)</li> </ul> |
|   |                    | and                                                                                                    |
|   |                    | EVENT 92 – READY:                                                                                                    |
|   |                    | With speed control:                                                                                                    |

|   |                           | <ul> <li>Option "For start check N&gt;90" is checked , logic high<br/>on INPUT LOGIC/F01.ON.C</li> </ul>                                                                                                    |
|---|---------------------------|----------------------------------------------------------------------------------------------------|
|   |                           | Without speed control - Option "For start check N>90" is not checked                                                                                                    |
|   |                           | and<br>With Local Controller:<br>- Healthy Watchdog<br>- Closed disconnector<br>- Enabled F17-F20 function<br>Without Local Controller:<br>- "Thyristor Bridge, Local Controller mode" is not<br>selected on Options/Advanced/Option "Power<br>converter type" list     |
|   |                           | 1. Start command for Line Charging:                                                                                                    |
|   |                           | EVENT 80 – START RECEIVED:<br>- INPUT LOGIC/F01.ON.A, or<br>Modbus command (1202), or<br>IEC104 command, or<br>INPUT LOGIC/F01.ON.C if option "Autom.start if N<br>>90%" is checked, or<br>INPUT LOGIC/F01.ON.G if option "Autom.start if<br>EAVR Ug 90>90%" is checked |
|   |                           | 2. Start conditions verification:                                                                                                    |
|   |                           | EVENT 71 – LINE CH. MODE                                                                                                    |
|   |                           | <ul> <li>Channel is not excited (EVENT 6)</li> <li>Pump mode disabled (EVENT 70)</li> <li>Braking mode disabled (EVENT 73)</li> <li>logic low to high transition on INPUT<br/>LOGIC/F01.ON.F</li> </ul>                                                                 |
|   | Line Charge (Black Start) | and                                                                                                    |
| 3 |                           | <ul> <li>EVENT 95 – READY (NO SPEED):</li> <li>TRIP not received (EVENT 79)</li> <li>TRIP not send (EVENT 18)</li> <li>STOP not received (EVENT 78)</li> <li>field flashing supply present (EVENT 46)</li> <li>generator short circuit open (EVENT 93)</li> </ul>       |
|   |                           | and                                                                                                    |
|   |                           | EVENT 92 – READY:                                                                                                    |
|   |                           | With speed control:<br>- Option "For start check N>90" is checked , logic high<br>on INPUT LOGIC/F01.ON.C                                                                                                    |
|   |                           | Without speed control - Option "For start check N>90" is not checked                                                                                                    |
|   |                           | and<br><i>With Local Controller:</i><br>- Healthy Watchdog<br>- Closed disconnector<br>- Enabled F17-F20 function                                                                                                    |
| <ul> <li>Without Local Controller:</li> <li>"Thyristor Bridge, Local Controller mode" is not<br/>selected on Options/Advanced/Option "Power<br/>converter type" list</li> </ul> |
|----------------------------------------------------------------------------------------------------|
|----------------------------------------------------------------------------------------------------|

After meeting conditions listed above, controller tries to establish EVENT 6 – RUN. Before that it energizes EVENT 3 - FB ON PULSE for 1,5 s and waits for field breaker to close. Following pre-requirements must be satisfied prior to enabling EVENT 6 – RUN:

| No | Configuration             | Conditions to establish EVENT 6 – RUN                                                                                                    |  |  |  |  |  |  |  |  |
|----|---------------------------|----------------------------------------------------------------------------------------------------|--|--|--|--|--|--|--|--|
| 1  | Routine Start             | <ul> <li>Channel is active (EVENT 7)</li> <li>Ready for excitation (EVENT 92)</li> <li>Not excited (EVENT 6)</li> <li>Start command received (EVENT 80)</li> <li>Field breaker is closed (EVENT 30)</li> <li>Braking disabled (EVENT 73)</li> <li>Line Charge disabled (EVENT 71)</li> <li>Generator short circuit open (EVENT 93)</li> </ul>                                                                                                    |  |  |  |  |  |  |  |  |
| 2  | Electrical Braking        | <ul> <li>Channel is active (EVENT 7)</li> <li>Ready for excitation (EVENT 92)</li> <li>Not excited (EVENT 6)</li> <li>Start command received (EVENT 80)</li> <li>Field breaker is closed (EVENT 30)</li> <li>Braking enabled (EVENT 73)</li> <li>Line Charge disabled (EVENT 71)</li> <li>Generator short circuit closed (EVENT 93)</li> <li>Manual mode enabled (EVENT 11)</li> </ul>                                                                                                    |  |  |  |  |  |  |  |  |
| 3  | Line Charge (Black Start) | <ul> <li>Channel is active (EVENT 7)</li> <li>Ready for excitation (EVENT 92)</li> <li>Not excited (EVENT 6)</li> <li>Start command received (EVENT 80)</li> <li>Field breaker is closed (EVENT 30)</li> <li>Braking disabled (EVENT 73)</li> <li>Line Charge enabled (EVENT 71)</li> <li>Generator short circuit open (EVENT 93)</li> <li>and</li> <li>Manual mode enabled (EVENT 11) if option "Line charge in Auto mode" not checked</li> <li>Or:</li> <li>Auto mode enabled (EVENT 11) if option "Line charge in Auto mode" checked</li> </ul> |  |  |  |  |  |  |  |  |

| (1) Tuning Software 1.820 for Firmwa                    | re 3.260                                                     |                                     |           |            |           |           |                           |           |         |           |          |
|---------------------------------------------------------|--------------------------------------------------------------|-------------------------------------|-----------|------------|-----------|-----------|---------------------------|-----------|---------|-----------|----------|
| F17.PC1D F18.PC2D F19.PC3D<br>F01 ON F02 PCC F03 FEC F0 | F20.PC4D F21.CDC                                             | F22.RTT F23.VM F                    | 24.BS     | F25.TCE    | F10 TR    | SSC F     | 27.LOF F28.PRT2           | F29.PRT   | 3 F30.  | _ F31     | F32.EXT  |
| Signal State Not                                        |                                                              |                                     |           |            |           |           |                           | - 1       | 114.111 | 1 10.1744 | 110.011  |
| A 11_X6:1 V I                                           | ı                                                            | Function 1                          | - AV      | R OI       | I (Si     | tart)     |                           |           | Action  | Output    | State    |
| COMMAND start                                           | START                                                        |                                     | PC1       | PC2        | PC3       | PC4       | FB ON PU<br>and BRAKING P |           | S/R     | EVENT 3   |          |
| B 12 X6/2                                               | FB ON (POSITION)                                             | WATCHDOG OK                         |           | 102        | 100       |           | -                         | RUN —     | ► S     | EVENT 6   |          |
|                                                         | → N > 90%                                                    |                                     |           |            | -         | -         | F                         | B ON 🛏    | S/R     | EVENT 30  |          |
|                                                         |                                                              | DISCONNECTOR ON                     | -         | _          | -         | -         | LINE CH. M                |           | S/R     | EVENT 71  |          |
|                                                         |                                                              | For START check N                   | 1 > 90%   |            |           |           | BRAKING M                 |           | S/R     | EVENT 73  |          |
|                                                         |                                                              | Autom. START if N                   | > 90%     |            |           |           | START RECE                |           | ► S/R   | EVENT 80  |          |
| EVENT 46                                                | FF SUPPLY FLI                                                | Autom. START if EA                  | VR Ug > 9 | 90%        |           |           | No                        | 90%       | ► S/R   | EVENT 83  |          |
|                                                         |                                                              | Force FB and N>90 to 1 in TEST mode |           |            |           |           |                           | 6/II      |         | -         |          |
| DATA                                                    | -                                                            | Line Charge in Auto mode            |           |            |           |           |                           |           | 3/N     |           | -        |
|                                                         |                                                              | If setpoint for Braking -           |           | etpoint fo | r Line Ch | narging — | GEN SH CIR                |           | ► S/R   | EVENT 93  | <u> </u> |
|                                                         | BRAKING                                                      |                                     | 2         | 0.200      | [pu]      |           | READY (NO SP              | EED) —    | S/R     | EVENT 95  |          |
|                                                         | LINE CHARGING (BLAC                                          | CK START)                           |           |            |           |           | FB ON ER                  |           | ► S     | ALARM 2   |          |
|                                                         | G GEN SHORT CIRCUIT (or EAVR UG > 90% if 3rd option checked) |                                     |           |            |           |           | BRAKING EF                |           | ▶ S     | ALARM 12  | 3 🔳      |
| EVENT 28                                                | UB ON Function                                               | Logic                               |           |            |           |           |                           |           |         |           |          |
| REGULATOR INPUT LOGIC                                   | OUTPUT LOGIC OSC                                             |                                     | RDER      | PS<br>TUN  | IS ING    | GE        | EN Commissio              | n Optio   | ns F    | Read File | Refresh  |
| CHANNEL ACTIVE                                          | ION ON EXCITATION O                                          | FF 🖪 Rx 🖬 Tx 🖬 D                    | SP 🔽 TC   | P F        | lashError | · A       | arm F04 Set. to Flas      | h Alarm F | Reset S | Save File | Exit     |

Fig. 64 Applicable settings

#### Tips:

- ✓ Status of all discrete inputs and outputs is displayed in function via LEDs
- ✓ NO and NC contacts can be used, use NOT to inverse logic
- ✓ If function still doesn't start make sure control voltage is present in Function 12 POWER SUPPLY CONTROL

#### 3.21.2 Function 2: Power Converter Control

This function is responsible for control of power converters. It receives EVENT 06 - RUN from Function 1 and enables firing pulses if certain conditions are met.

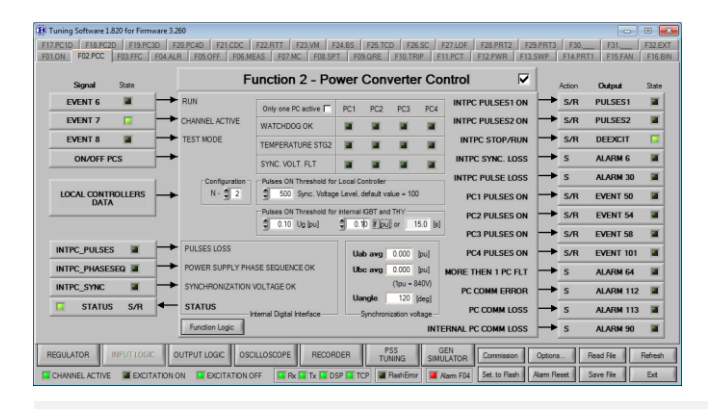

#### Operands

All function operands are listed in the table below.

| Name                        | Туре        | Description                                                                                                    |
|-----------------------------|-------------|----------------------------------------------------------------------------------------------------|
| EVENT 6 - RUN               | Event input | <ul> <li>Indicates excitation of AVR<br/>Logical high - excited</li> <li>Source:</li> <li>INPUT LOGIC/F01.ON</li> <li>Pre-requirements: <ul> <li>Channel is active (EVENT 7), ready for excitation (EVENT 92), not excited (EVENT 6), start command received (EVENT 80), field breaker is closed (EVENT 30)</li> </ul> </li> <li>and: <ul> <li>For routine operation</li> <li>Braking disabled (EVENT 73), Line Charge disabled (EVENT 71), generator short circuit open (EVENT 93)</li> </ul> </li> <li>For Braking <ul> <li>Braking enabled (EVENT 73), Line Charge disabled (EVENT 71), generator short circuit closed (EVENT 93), manual mode enabled (EVENT 11)</li> </ul> </li> <li>For Line Charge <ul> <li>Braking disabled (EVENT 73), Line Charge enabled (EVENT 71), generator short circuit closed (EVENT 93), manual mode enabled (EVENT 11)</li> </ul> </li> <li>For Line Charge <ul> <li>Braking disabled (EVENT 73), Line Charge enabled (EVENT 71), generator short circuit open (EVENT 93), manual mode enabled (EVENT 11), option "Line charge in Auto mode" not checked</li> <li>or: <ul> <li>Braking disabled (EVENT 73), Line Charge enabled (EVENT 71), generator short circuit open (EVENT 93), manual mode enabled (EVENT 11), option "Line charge in Auto mode" not checked</li> <li>or: </li></ul> </li> </ul></li></ul> |
| EVENT 7 – CHANNEL<br>ACTIVE | Event input | Indicates activity of channel<br>Logical high - active<br>Source:<br>INPUT LOGIC/F13.SWP<br>Pre-requirements:<br>- Other channel is faulty INPUT<br>LOGIC/F13.IN8                                                                                                    |

|                                 |             | or - Other channel send SWAP command INPUT LOGIC/F13.IN7                                                                                                    |
|---------------------------------|-------------|----------------------------------------------------------------------------------------------------|
| EVENT 8 - TEST                  | Event input | Indicates that TEST mode is active<br>Logical high - active<br><b>Source:</b><br>- Input INPUT LOGIC/F07.MC.F<br>- INPUT LOGIC/F07/Option "Force Test<br>Mode"<br><b>Pre-requirements:</b><br>- Channel is not excited (EVENT 06)                                                                                                    |
| EVENT 49 – PC1<br>SYNC.VOLT.FLT | Event input | Indicates loss of synchronization voltage in power<br>converter in configuration with Local Controller<br>Logical high – loss<br>Delay: 20ms<br><b>Source:</b><br>- INPUT LOGIC/F17.PC1<br><b>Pre-requirements:</b><br>- Logical high at binary information from Local<br>Controller PC1Data_SyncFuse (register 2,<br>bit 8)<br>or<br>- Logical high at binary information from Local<br>Controller PC1Data_SyncVolt (register 3,<br>bit 7)<br>or<br>- Synchronization voltage lower that value<br>specified in INPUT LOGIC/F02.PCC option<br>"Pulses ON Threshold for Local Controller" |
| EVENT 53 – PC2<br>SYNC.VOLT.FLT | Event input | Indicates loss of synchronization voltage in power<br>converter in configuration with Local Controller<br>Logical high – loss<br>Delay: 20ms<br>Source:<br>- INPUT LOGIC/F18.PC2<br>Pre-requirements:<br>- Logical high at binary information from Local<br>Controller PC2Data_SyncFuse (register 2,<br>bit 8)<br>or<br>- Logical high at binary information from Local<br>Controller PC2Data_SyncVolt (register 3,<br>bit 7)<br>or<br>- Synchronization voltage lower that value<br>specified in INPUT LOGIC/F02.PCC option<br>"Pulses ON Threshold for Local Controller"               |
| EVENT 57 – PC3<br>SYNC.VOLT.FLT | Event input | Indicates loss of synchronization voltage in power<br>converter in configuration with Local Controller<br>Logical high – loss<br>Delay: 20ms<br><b>Source:</b><br>- INPUT LOGIC/F19.PC3                                                                                                    |

|                                      |                | <ul> <li>Pre-requirements:         <ul> <li>Logical high at binary information from Local Controller PC3Data_SyncFuse (register 2, bit 8)</li> <li>or</li> <li>Logical high at binary information from Local Controller PC3Data_SyncVolt (register 3, bit 7)</li> <li>or</li> <li>Synchronization voltage lower that value specified in INPUT LOGIC/F02.PCC option "Pulses ON Threshold for Local Controller"</li> </ul> </li> </ul>                                                                                                    |
|--------------------------------------|----------------|----------------------------------------------------------------------------------------------------|
| EVENT 100 – PC4<br>SYNC.VOLT.FLT     | Event input    | Indicates loss of synchronization voltage in power<br>converter in configuration with Local Controller<br>Logical high – loss<br>Delay: 20ms<br>Source:<br>- INPUT LOGIC/F20.PC4<br>Pre-requirements:<br>- Logical high at binary information from Local<br>Controller PC4Data_SyncFuse (register 2,<br>bit 8)<br>or<br>- Logical high at binary information from Local<br>Controller PC4Data_SyncVolt (register 3,<br>bit 7)<br>or<br>- Synchronization voltage lower that value<br>specified in INPUT LOGIC/F02.PCC option<br>"Pulses ON Threshold for Local Controller" |
| LOCAL CONTROLLERS<br>DATA            | Register input | Data collected from local controllers of rectifiers                                                                                                    |
| INTPC PULSES1 ON<br>INTPC PULSES2 ON | Event output   | Command to enable firing pulses in configuration with<br>GCU or MSP<br>Logical high - enabled<br>Source:<br>- INPUT LOGIC/F02.PCC<br>Pre-requirements:<br>- Channel excited (EVENT 06)<br>- Channel active (EVENT 07)<br>- "Thyristor Bridge, Local Controller mode" is<br>not selected on<br>Options/Advanced/Option "Power<br>converter type" list<br>And<br>- Synchronization voltage INPUT<br>LOGIC/F02.PCC.INTPC_SYNC is present<br>or<br>- "IGBT Transistor" is selected on<br>Options/Advanced/Option "Power<br>converter type" list                                |

|                             |              | And                                                                                                    |
|-----------------------------|--------------|----------------------------------------------------------------------------------------------------|
|                             |              | <ul> <li>Generator voltage higher than specified in<br/>INPUT LOGIC/F02.PCC option "Pulses ON<br/>threshold for internal IGBT or THY" if Auto<br/>mode is active</li> </ul>                                                |
|                             |              | or                                                                                                    |
|                             |              | <ul> <li>Field current is higher than specified in<br/>INPUT LOGIC/F02.PCC option "Pulses ON<br/>threshold for internal IGBT or THY" if<br/>Manual mode is active</li> </ul>                                               |
|                             |              | or                                                                                                    |
|                             |              | <ul> <li>Field flashing lasted longer than time<br/>specified in INPUT LOGIC/F03.FFC option<br/>"Field Flashing Max Time" if Manual mode is<br/>active</li> </ul>                                                          |
|                             |              | Command to disable firing pulses in configuration with GCU or MSP                                                                                                    |
| INTPC STOP/RUN              | Event output | Logical low - disabled Source:                                                                                                    |
|                             |              | - INPUT LOGIC/F02.PCC Pre-requirements:                                                                                                    |
|                             |              |                                                                                                    |
|                             |              | Command to enable firing pulses in configuration with Local Controller                                                                                                    |
|                             |              | Logical high - enabled<br><b>Source:</b><br>- INPUT LOGIC/F02.PCC                                                                                                    |
| EVENT 50 – PC1 PULSES       |              | Pre-requirements:<br>- Channel excited (EVENT 06)                                                                                                    |
| ON                          | Event output | <ul> <li>Channel active (EVENT 07)</li> <li>"Thyristor Bridge, Local Controller mode" is<br/>selected on Options/Advanced/Option<br/>"Power converter type" list</li> <li>Synchronization is present (EVENT 49)</li> </ul> |
|                             |              | - Healthy Watchdog INPUT                                                                                                    |
|                             |              | <ul> <li>Closed disconnector (EVENT 48)</li> <li>Enabled INPUT LOGIC/F17.PC1 function</li> </ul>                                                                                                    |
|                             |              | Command to enable firing pulses in configuration with Local Controller                                                                                                    |
|                             |              | Logical high - enabled                                                                                                    |
|                             |              | - INPUT LOGIC/F02.PCC Pre-requirements:                                                                                                    |
| EVENT 54 – PC2 PULSES<br>ON | Event output | <ul> <li>Channel excited (EVENT 06)</li> <li>Channel active (EVENT 07)</li> <li>"Thyristor Bridge, Local Controller mode" is<br/>selected on Options/Advanced/Option</li> </ul>                                            |
|                             |              | <ul> <li>"Power converter type" list</li> <li>Synchronization is present (EVENT 53)</li> <li>Healthy Watchdog INPUT<br/>LOGIC/F18.PC2.A</li> </ul>                                                                         |
|                             |              | <ul> <li>Closed disconnector (EVENT 52)</li> <li>Enabled INPUT LOGIC/F18.PC2 function</li> </ul>                                                                                                    |

\_

| EVENT 58 – PC3 PULSES<br>ON         | Event output | Command to enable firing pulses in configuration with<br>Local Controller<br>Logical high - enabled<br>Source:<br>- INPUT LOGIC/F02.PCC<br>Pre-requirements:<br>- Channel excited (EVENT 06)<br>- Channel active (EVENT 07)<br>- "Thyristor Bridge, Local Controller mode" is<br>selected on Options/Advanced/Option<br>"Power converter type" list<br>- Synchronization is present (EVENT 57)<br>- Healthy Watchdog INPUT<br>LOGIC/F19.PC3.A<br>- Closed disconnector (EVENT 56)<br>- Enabled INPUT LOGIC/F19.PC3 function  |
|-------------------------------------|--------------|----------------------------------------------------------------------------------------------------|
| EVENT 101 – PC4 PULSES<br>ON        | Event output | Command to enable firing pulses in configuration with<br>Local Controller<br>Logical high - enabled<br>Source:<br>- INPUT LOGIC/F02.PCC<br>Pre-requirements:<br>- Channel excited (EVENT 06)<br>- Channel active (EVENT 07)<br>- "Thyristor Bridge, Local Controller mode" is<br>selected on Options/Advanced/Option<br>"Power converter type" list<br>- Synchronization is present (EVENT 100)<br>- Healthy Watchdog INPUT<br>LOGIC/F20.PC4.A<br>- Closed disconnector (EVENT 99)<br>- Enabled INPUT LOGIC/F20.PC4 function |
| ALARM 6 – INTPC SYNC.<br>LOSS       | Alarm output | Loss of synchronization voltage in configuration with<br>GCU module<br>Source:<br>INPUT LOGIC/F02.PCC                                                                                                    |
| ALARM 30 – INTPC PULSE<br>LOSS      | Alarm output | Loss of firing pulses in configuration with GCU<br>module<br>Source:<br>INPUT LOGIC/F02.PCC                                                                                                    |
| ALARM 64 – MORE THAN 1<br>PC FAULT  | Alarm output | Number of faulty power converters exceeds x value<br>specified in "Configuration N – x" option<br><b>Source:</b><br>INPUT LOGIC/F02.PCC                                                                                                    |
| ALARM 90 – INTERNAL PC<br>COMM LOSS | Alarm output | Communication with internal power converter is lost<br>Source:<br>INPUT LOGIC/F02.PCC                                                                                                    |
| ALARM 112 – PC COMM<br>ERROR        | Alarm output | Errors detected in communication with one or more<br>local controllers<br><b>Source:</b><br>INPUT LOGIC/F02.PCC                                                                                                    |
| ALARM 113 – PC COMM<br>LOSS         | Alarm output | Communication with at least one local controllers is<br>lost<br>Source:<br>INPUT LOGIC/F02.PCC                                                                                                    |
| Configuration N-x                   | Option       | Minimum number of Power Converters that system<br>can operate with, valid only for Local Controller<br>configuration<br>N – total number of Power Converters in the system<br>X – maximum number of Power Converters that can<br>be disabled                                                                                                    |

- 1

| Pulses ON threshold for Local<br>Controller  | Option | Minimal level of synchronization voltage to enable firing pulses in Local Controller configuration                                                                             |  |  |  |  |  |  |
|----------------------------------------------|--------|----------------------------------------------------------------------------------------------------|--|--|--|--|--|--|
| Pulses ON threshold for internal IGBT or THY | Option | Minimal level of generator voltage (Auto mode) or<br>field current (Manual mode) to enable firing pulses or<br>PWM control                                                     |  |  |  |  |  |  |
| Only One PC Active                           | Option | Only one external power converter controlled by<br>Local Controller will be active at the time. Active<br>converter is selected by common inputs G,H in<br>INPUT LOGIC/F16.BIN |  |  |  |  |  |  |

**Operation** After receiving EVENT 06 – RUN functions checks status of power converters and enables control if all conditions are met. Function logic differs for different power module types:

| No | Configuration    | Conditions to generate pulses                                                                                                    |
|----|------------------|----------------------------------------------------------------------------------------------------|
| 1  | Local Controller | <ul> <li>Channel excited (EVENT 06)</li> <li>Channel active (EVENT 07)</li> <li>"Thyristor Bridge, Local Controller mode" is selected on Options/Advanced/Option "Power converter type" list</li> <li>and</li> <li>Synchronization is present (EVENT 49)</li> <li>Healthy Watchdog INPUT LOGIC/F17.PC1.A</li> <li>Closed disconnector (EVENT 48)</li> <li>Enabled INPUT LOGIC/F17.PC1 function or</li> <li>Synchronization is present (EVENT 53)</li> <li>Healthy Watchdog INPUT LOGIC/F18.PC2.A</li> <li>Closed disconnector (EVENT 52)</li> <li>Enabled INPUT LOGIC/F18.PC2 function or</li> <li>Synchronization is present (EVENT 57)</li> <li>Healthy Watchdog INPUT LOGIC/F19.PC3.A</li> <li>Closed disconnector (EVENT 56)</li> <li>Enabled INPUT LOGIC/F19.PC3 function or</li> <li>Synchronization is present (EVENT 56)</li> <li>Enabled INPUT LOGIC/F19.PC3 function or</li> <li>Synchronization is present (EVENT 100)</li> <li>Healthy Watchdog INPUT LOGIC/F20.PC4.A</li> <li>Closed disconnector (EVENT 99)</li> <li>Enabled INPUT LOGIC/F20.PC4 function</li> </ul> |
| 2  | GCU              | <ul> <li>Channel excited (EVENT 06)</li> <li>Channel active (EVENT 07)</li> <li>"Thyristor Bridge, Local Controller mode" is not<br/>selected on Options/Advanced/Option<br/>"Power converter type" list</li> <li>"IGBT Transistor" is not selected on<br/>Options/Advanced/Option "Power<br/>converter type" list</li> <li>Synchronization voltage INPUT<br/>LOGIC/F02.PCC.INTPC_SYNC is present</li> <li>And</li> <li>Generator voltage higher than specified in<br/>INPUT LOGIC/F02.PCC option "Pulses ON</li> </ul>                                                                                                    |

|   |     | threshold for internal IGBT or THY" if Auto mode is active                                                                                                    |
|---|-----|----------------------------------------------------------------------------------------------------|
|   |     | or                                                                                                    |
|   |     | <ul> <li>Field current is higher than specified in INPUT<br/>LOGIC/F02.PCC option "Pulses ON threshold<br/>for internal IGBT or THY" if Manual mode is<br/>active</li> </ul>            |
|   |     | or                                                                                                    |
|   |     | <ul> <li>Field flashing lasted longer than time specified<br/>in INPUT LOGIC/F03.FFC option "Field<br/>Flashing Max Time" if Manual mode is active</li> </ul>                           |
|   |     | <ul> <li>Channel excited (EVENT 06)</li> <li>Channel active (EVENT 07)</li> <li>"IGBT Transistor" is selected on<br/>Options/Advanced/Option "Power<br/>converter type" list</li> </ul> |
|   |     | And                                                                                                    |
| 3 | MSP | <ul> <li>Generator voltage higher than specified in<br/>INPUT LOGIC/F02.PCC option "Pulses ON<br/>threshold for internal IGBT or THY" if Auto<br/>mode is active</li> </ul>             |
| 5 | WOI | or                                                                                                    |
|   |     | <ul> <li>Field current is higher than specified in INPUT<br/>LOGIC/F02.PCC option "Pulses ON threshold<br/>for internal IGBT or THY" if Manual mode is<br/>active</li> </ul>            |
|   |     | or                                                                                                    |
|   |     | <ul> <li>Field flashing lasted longer than time specified<br/>in INPUT LOGIC/F03.FFC option "Field<br/>Flashing Max Time" if Manual mode is active</li> </ul>                           |

When conditions listed in table are met function activates firing pulses or PWM signal and starts to control power converter with an angle calculated from control loop output signal.

In the middle of function screen twelve LEDs can be found providing information about current state of each of four power converters watchdog, passing second stage of temperature threshold and disconnector positions.

| (1) Tuning | Software 1.                                        | 820 for Firm | iware 3.2  | 60           |          |                         |           |              |           |          |           |               |          |         |           |         | ٢.  |
|------------|----------------------------------------------------|--------------|------------|--------------|----------|-------------------------|-----------|--------------|-----------|----------|-----------|---------------|----------|---------|-----------|---------|-----|
| F17.PC1E   | F18.PC2                                            | D F19.PC     | :3D   F:   | 20.PC4D F21  | .CDC     | F22.RTT F23.VM F        | 24.BS     | F25.TC       | D F2      | 6.SC     | F27.LOF   | F28.PRT2      | F29.PRT3 | F30     | _ F31     | F32.EX  | r ļ |
| F01.ON     | F02.PCC                                            | F03.FFC      | F04.ALI    | R F05.OFF    | F06.ME   | AS F07.MC F08.SP        | T FC      | 9.QRE        | F10.TF    | RIP F    | 11.PCT    | F12.PWR       | F13.SWP  | F14.PR1 | F15.FAN   | F16.BI  | 4   |
|            |                                                    |              |            |              | Fu       | Inction 2 - Po          | wer       | Con          | /erte     | r Co     | ontrol    | F             | 7        |         |           |         |     |
| · · · · ·  | Signal                                             | State        | 1          |              |          |                         |           |              |           |          |           |               | <u> </u> | Action  | Output    | State   |     |
| E          | VENT 6                                             |              |            | RUN          |          | Only one PC active      | PC1       | PC2          | PC3       | PC4      | INTPO     | C PULSES1 O   | N A      | S/R     | PULSES1   |         |     |
| E          | VENT 7                                             |              | ⊢►         | CHANNEL ACT  | TIVE     | WATCHDOG OK             |           |              |           |          | INTPO     | C PULSES2 C   | N 🛏      | S/R     | PULSES2   |         |     |
| E          | VENT 8                                             |              | ┝          | TEST MODE    |          | TEMPERATURE STG2        | -         |              |           |          | INT       | PC STOP/RU    | л 🛏      | S/R     | DEEXCIT   |         |     |
|            | ON/OFF P                                           | CS           | ┢          |              |          | SYNC. VOLT. FLT         |           |              |           |          | INTP      | C SYNC. LOS   | ss 🛏     | • s     | ALARM 6   |         |     |
|            |                                                    |              |            | ⊂Configu     | ration – | Pulses ON Threshold for | Local C   | Controller - |           |          | INTP      | C PULSE LOS   | ss 🛏     | s       | ALARM 30  |         |     |
| LO         | CAL CONTE                                          | ROLLERS      | ┝          | N            | 2        | 500 Sync. Voltag        | e Level,  | default va   | lue = 10  | 0        | P         | C1 PULSES O   | N -      | S/R     | EVENT 50  |         |     |
|            | DATA                                               | <b>`</b>     |            |              |          | Pulses ON Threshold for | r interna | IGBT and     | THY -     |          | P(        | C2 PULSES O   | n 🛏      | S/R     | EVENT 54  |         |     |
|            |                                                    |              |            |              |          | 0.10 Ug (pu)            | 9 0.      | 10 lf [pu]   | or 1      | 15.0 [s] | P         | C3 PULSES O   | n 🗕      | S/R     | EVENT 58  |         |     |
| INT        | C_PULSES                                           | i 🔳          | ⊢►         | PULSES LOS   | s        |                         | U         | ab avo       | 0.000     | [pu]     | P         | C4 PULSES O   |          | S/R     | EVENT 10  | 1       |     |
| INT        | PC_PHASES                                          | SEQ 🔳        | ` →        | POWER SUP    | PLY PHA  | SE SEQUENCE OK          | U         | bc avg       | 0.000     | [pu]     | MORE 1    | THEN 1 PC FI  | п 🛏      | • 5     | ALARM 64  |         |     |
| INT        | PC_SYNC                                            | 1            | 1→         | SYNCHRONIZ   | ZATION V | OLTAGE OK               |           |              | (1pu = 8  | 340V)    | PC        |               |          | • •     |           | 2       |     |
|            | STATUS                                             | S/R          | <b>i</b> ⊷ | STATUS       |          |                         | Ua        | angle        | 120       | [deg]    | FC .      |               |          |         |           |         |     |
|            | Internal Digital Interface Synchronization voltage |              |            |              |          |                         | Р         | C COMM LOS   |           | <u> </u> | ALARM 11  | 3             |          |         |           |         |     |
|            |                                                    |              |            | Function Log | gic      |                         |           |              |           | INT      | ERNAL P   | C COMM LOS    | ss 🗕     | • S     | ALARM 90  |         |     |
| REGUL      | ATOR                                               |              | c   0      |              | losci    | LLOSCOPE BECOR          | DER       | P            | SS        |          | GEN       | Commission    | Ontion   |         | Read File | Refresh | 7   |
|            |                                                    |              |            |              |          |                         |           |              | NING      | SIMU     | ULATOR    |               |          |         |           | noncell | 4   |
| CHAN       | NEL ACTIVE                                         | EXCI1        | TATION C   | N 🔲 EXCIT    | ATION OF | FF 🔲 🖬 Rx 🔲 Tx 🔲 D      | SP 🧵 T    | CP 🔳         | FlashErro | r 🔳 📕    | Alarm F04 | Set. to Flash | Alarm F  | Reset   | Save File | Exit    |     |

Fig. 65 Applicable settings

Tips: ✓ Firing pulses for particular rectifiers can be switched on and off from local control panel

#### 3.21.3 Function 3: Field Flashing Control

This function is responsible for handling field flashing process.

| B Tuning Software 1.765 for Firmware 2.275                                                                          |                                           |                                           |         |             |                |  |  |
|----------------------------------------------------------------------------------------------------|-------------------------------------------|-------------------------------------------|---------|-------------|----------------|--|--|
| F17.PC1D F18.PC2D F19.PC3D F20.PC4D F21.CDC F22.RTT F23.VMAT F24.BST F25.TCD F26.SC F27.LOF F28 F29 F30 F31 F32.EXT |                                           |                                           |         |             |                |  |  |
| F01.ON F02.PCC F03.FFC F04.AL                                                                                       | R F05.OFF F06.MEAS F07.MC F08.SPT F09.QRE | F10.TRIP F11.PCT F12.PWR F12              | 3.SWP   | F14.PROT F  | 15.FAN F16.BIN |  |  |
|                                                                                                    |                                           |                                           |         |             |                |  |  |
|                                                                                                    | Function 3 - Field Fla                    | shing Control                             | 1       | Action Out  | put State      |  |  |
| Signal State Not                                                                                                    |                                           | FF DC PULSE                               |         | S/R EVE     | NT4 🔳          |  |  |
|                                                                                                    | FF DC BREAKER ON (POSITION)               | FF AC PULSE                               | ⊢→      | S/R EVE     | NT 5 📓         |  |  |
| 8 ¥ ¥ Г →                                                                                                    | FF AC BREAKER ON (POSITION)               | RUN                                       | ⊢→      | R EVE       | NT 6 📓         |  |  |
| EVENT 4 🔳 🗡                                                                                                    | FF DC PULSE (FF DC ON)                    | FF DC BREAKER ON FLT                      | ⊢→      | S ALA       | RM 3 📓         |  |  |
| EVENT 5 🔳 🔶                                                                                                    | FF AC PULSE (FF AC ON)                    | FF AC BREAKER ON FLT                      | ⊢→      | S ALA       | RM 4 📓         |  |  |
| EVENT 6 🔳 🔶                                                                                                    | RUN                                       | FF TIME EXPIRED                           | ⊢→      | S ALA       | RM 5 📓         |  |  |
| EVENT 7 🔳 🔶                                                                                                    | CHANNEL ACTIVE                            | FF AC BREAKER OFF FLT                     | ⊢→      | S ALA       | RM 13 📓        |  |  |
|                                                                                                    |                                           | FF DC BREAKER OFF FLT                     | ⊢→      | S ALA       | RM 14 📓        |  |  |
|                                                                                                    | PC1 PC2                                   | PC3 PC4                                   |         |             |                |  |  |
|                                                                                                    | SYNC. VOLT. FLT                           | a a                                       |         |             |                |  |  |
|                                                                                                    | Field Flashing Max. Time                  | ing Time in Manual<br>(a) - FF off, PC on |         |             |                |  |  |
|                                                                                                    | Function Logic                            |                                           |         |             |                |  |  |
| REGULATOR INPUT LOGIC                                                                                               |                                           | SS TUNING COM Monter                      | Oction  | a           | le Refresh     |  |  |
|                                                                                                    | م كنيني تسبيل السيني                      |                                           |         |             |                |  |  |
| CHANNEL ACTIVE EXCITATION                                                                                           | ON EXCITATION OFF                         | RashError Am F04 Set. to Rash             | Alarm R | eset Save R | ie Ext         |  |  |

### Operands

All function operands are listed in the table below.

| Name |                             | Туре         | Description                                                                                                    |
|------|-----------------------------|--------------|----------------------------------------------------------------------------------------------------|
| (A)  | DC BREAKER POSITION         | Binary input | Position of DC breaker<br>required if option INPUT LOGIC/F03.FFC "Check<br>Breaker's Position" is checked                                                                                                    |
| (B)  | AC BREAKER POSITION         | Binary input | Position of DC breaker<br>required if option INPUT LOGIC/F03.FFC "Check<br>Breaker's Position" is checked                                                                                                    |
|      | EVENT 6 - RUN               | Event input  | Indicates excitation of AVR<br>Logical high - excited<br><b>Source:</b><br>INPUT LOGIC/F01.ON<br><b>Pre-requirements:</b><br>- Channel is active (EVENT 7), ready for<br>excitation (EVENT 92), not excited (EVENT<br>6), start command received (EVENT 80),<br>field breaker is closed (EVENT 30)<br>and:<br><i>For routine operation</i><br>- Braking disabled (EVENT 73), Line Charge<br>disabled (EVENT 71), generator short circuit<br>open (EVENT 93)<br><i>For Braking</i><br>- Braking enabled (EVENT 73), Line Charge<br>disabled (EVENT 71), generator short circuit<br>closed (EVENT 93), manual mode enabled<br>(EVENT 11)<br><i>For Line Charge</i><br>- Braking disabled (EVENT 73), Line Charge<br>enabled (EVENT 71), generator short circuit<br>open (EVENT 93), manual mode enabled<br>(EVENT 11), option "Line charge in Auto<br>mode" not checked<br>or:<br>- Braking disabled (EVENT 73), Line Charge<br>enabled (EVENT 71), generator short circuit<br>open (EVENT 93), auto mode enabled<br>(EVENT 11), option "Line charge in Auto<br>mode" not checked<br>or: |
|      | EVENT 7 – CHANNEL<br>ACTIVE | Event input  | Indicates activity of channel<br>Logical high - active<br><b>Source:</b><br>INPUT LOGIC/F13.SWP<br><b>Pre-requirements:</b>                                                                                                    |

|                       |              | - Other channel is faulty INPUT<br>LOGIC/F13.IN8                                                                                                    |
|-----------------------|--------------|----------------------------------------------------------------------------------------------------|
|                       |              | <ul> <li>Other channel send SWAP command<br/>INPUT LOGIC/F13.IN7</li> </ul>                                                                                                    |
|                       |              | Command to close DC contactor of Field Flashing<br>circuit                                                                                                    |
|                       |              | Logical high - close<br><b>Source:</b>                                                                                                    |
|                       |              | INPUT LOGIC/F03.FFC<br>Pre-requirements:                                                                                                    |
|                       |              | <ul> <li>Channel excited (EVENT 06)</li> <li>Channel active (EVENT 07)</li> </ul>                                                                                                    |
|                       |              | and                                                                                                    |
|                       |              | With Local Controller                                                                                                    |
|                       |              | <ul> <li>"Thyristor Bridge, Local Controller mode" is<br/>selected on Options/Advanced/Option<br/>"Power converter type" list</li> <li>Synchronization voltage is not present<br/>(EVENT 49,53,57,100)</li> </ul>                                                                                 |
|                       |              | -<br>With GCU                                                                                                    |
| EVENT 4 – FF DC PULSE | Event output | <ul> <li>"Thyristor Bridge, Local Controller mode" is<br/>not selected on<br/>Options/Advanced/Option "Power<br/>converter type" list</li> <li>"IGBT Transistor" is not selected on<br/>Options/Advanced/Option "Power<br/>converter type" list</li> <li>Synchronization voltage INPUT</li> </ul> |
|                       |              | present                                                                                                    |
|                       |              | <ul> <li>Generator voltage lower than specified in<br/>INPUT LOGIC/F02.PCC option "Pulses ON<br/>threshold for internal IGBT or THY" if Auto<br/>mode is active</li> </ul>                                                                                                    |
|                       |              | or                                                                                                    |
|                       |              | <ul> <li>Field current is lower than specified in<br/>INPUT LOGIC/F02.PCC option "Pulses ON<br/>threshold for internal IGBT or THY" if<br/>Manual mode is active</li> </ul>                                                                                                    |
|                       |              | With MSP                                                                                                    |
|                       |              | <ul> <li>"IGBT Transistor" is selected on<br/>Options/Advanced/Option "Power<br/>converter type" list</li> </ul>                                                                                                    |
|                       |              | - Generator voltage lower than specified in INPUT LOGIC/F02.PCC option "Pulses ON threshold for internal IGBT or THY" if Auto mode is active                                                                                                    |
|                       |              | or                                                                                                    |
|                       |              | <ul> <li>Field current is lower than specified in<br/>INPUT LOGIC/F02.PCC option "Pulses ON</li> </ul>                                                                                                    |

|                                 |              | threshold for internal IGBT or THY" if                                                                                                    |
|---------------------------------|--------------|----------------------------------------------------------------------------------------------------|
|                                 |              | Manual mode is active                                                                                                    |
| EVENT 5 – FF AC PULSE           | Event output | Command to close AC contactor of Field Flashing<br>circuit<br>Logical high – close<br>Delay: 1 sec<br><b>Source:</b><br>INPUT LOGIC/F03.FFC<br><b>Pre-requirements:</b><br>- FF DC pulse active (EVENT 04)     |
| EVENT 102 – FF DC ON<br>PULSE   | Event output | Pulse command to close DC contactor of Field<br>Flashing circuit<br>Logical high – close<br>Duration: 1 sec<br>Source:<br>INPUT LOGIC/F03.FFC<br>Pre-requirements:<br>- FF DC pulse activated (EVENT 04)       |
| EVENT 103 – FF DC OFF<br>PULSE  | Event output | Pulse command to open DC contactor of Field<br>Flashing circuit<br>Logical high – open<br>Duration: 1 sec<br>Source:<br>INPUT LOGIC/F03.FFC<br>Pre-requirements:<br>- FF DC pulse deactivated (EVENT 04)       |
| EVENT 63 – FF TIME<br>EXPIRED   | Event output | Field Flashing time lasted longer than specified in<br>INPUT LOGIC/F03.FFC option "Field Flashing Max<br>Time"<br>Logical high – active<br><b>Source:</b><br>- INPUT LOGIC/F03.FFC<br><b>Pre-requirements:</b> |
| ALARM 3 – FF DC BRK ON<br>FLT   | Alarm output | DC breaker not switched on Source:                                                                                                    |
| ALARM 4 – FF AC BRK ON<br>FLT   | Alarm output | AC breaker not switched on<br>Source:                                                                                                    |
| ALARM 5– FF TIME<br>EXPIRED     | Alarm output | Field Flashing time lasted longer than specified in<br>INPUT LOGIC/F03.FFC option "Field Flashing Max<br>Time"<br>Source:<br>INPUT LOGIC/F03.FFC                                                               |
| ALARM 13 – FF AC BRK OFF<br>FLT | Alarm output | Field Flashing AC breaker not switched off<br><b>Source:</b><br>INPUT LOGIC/F03.FFC.B                                                                                                    |
| ALARM 14 – FF DC BRK<br>OFF FLT | Alarm output | Field Flashing DC breaker not switched off<br>Source:<br>INPUT LOGIC/F03.FFC.A                                                                                                    |
| Check Breaker's Position        | Option       | Position of field breakers is checked during field<br>flashing sequence<br><b>Source:</b><br>INPUT LOGIC/F03.FFC                                                                                               |
| Field Flashing Max Time         | Option       | Maximum duration of field flashing sequence<br>Source:                                                                                                    |
| Field flashing time in manual   | Option       | Duration of field flashing sequence in manual control<br>mode after which firing pulses will be enabled. Only<br>for GCU or MSP configurations<br><b>Source:</b><br>INPUT LOGIC/F03.FFC                        |

**Operation** After receiving EVENT 06 – RUN function starts field flashing sequence, based on "Check Breakers Position" option:

| No | Configuration            | Field Flashing Sequence                                                                                                    |
|----|--------------------------|----------------------------------------------------------------------------------------------------|
| 1  | Check breakers position  | <ol> <li>Check if DC and AC contactors are open</li> <li>Activate EVENT 4 – FF DC PULSE and EVENT<br/>102 – FF DC ON PULSE</li> <li>After 1 sec, if DC contactor is closed activate<br/>EVENT 5 – FF AC PULSE</li> <li>If the following conditions are met:<br/>With Local Controller         <ul> <li>Synchronization voltage is present (EVENT<br/>49,53,57,100)</li> <li>With GCU</li> <li>Synchronization voltage INPUT<br/>LOGIC/F02.PCC.INTPC_SYNC is present</li> <li>Generator voltage higher than specified in<br/>INPUT LOGIC/F02.PCC option "Pulses ON<br/>threshold for internal IGBT or THY" and Auto<br/>mode is active</li> <li>Field current is higher than specified in INPUT<br/>LOGIC/F02.PCC option "Pulses ON threshold<br/>for internal IGBT or THY" and Manual mode is<br/>active</li> </ul> </li> <li>Field current is higher than specified in INPUT<br/>LOGIC/F02.PCC option "Pulses ON threshold<br/>for internal IGBT or THY" and Manual mode is<br/>active</li> <li>Generator voltage higher than specified in<br/>INPUT LOGIC/F02.PCC option "Pulses ON<br/>threshold for internal IGBT or THY" and Auto<br/>mode is active</li> <li>Or</li> <li>Field current is lower than specified in INPUT<br/>LOGIC/F02.PCC option "Pulses ON threshold<br/>for internal IGBT or THY" and Auto<br/>mode is active</li> <li>Or</li> <li>Field current is lower than specified in INPUT<br/>LOGIC/F02.PCC option "Pulses ON threshold<br/>for internal IGBT or THY" and Manual mode is<br/>active</li> <li>After 1 sec deactivate EVENT 5 – FF AC PULSE</li> <li>After 3 sec, if AC contactor is open deactivate<br/>EVENT 4 – FF DC PULSE and activate EVENT</li> </ol> |
| 2  | Ignore breakers position | <ol> <li>Activate EVENT 4 – FF DC PULSE and EVENT<br/>102 – FF DC ON PULSE</li> <li>After 1 sec activate EVENT 5 – FF AC PULSE</li> <li>If the following conditions are met:<br/>With Local Controller         <ul> <li>Synchronization voltage is present (EVENT<br/>49,53,57,100)</li> <li>With GCU</li> <li>Synchronization voltage INPUT<br/>LOGIC/F02.PCC.INTPC_SYNC is present</li> <li>Generator voltage higher than specified in<br/>INPUT LOGIC/F02.PCC option "Pulses ON<br/>threshold for internal IGBT or THY" and Auto<br/>mode is active</li> <li>or</li> </ul> </li> </ol>                                                                                                    |

|  | <ul> <li>Field current is higher than specified in INPUT<br/>LOGIC/F02.PCC option "Pulses ON threshold<br/>for internal IGBT or THY" and Manual mode is<br/>active</li> <li>With MSP</li> <li>Generator voltage higher than specified in<br/>INPUT LOGIC/F02.PCC option "Pulses ON<br/>threshold for internal IGBT or THY" and Auto<br/>mode is active</li> </ul> |
|--|----------------------------------------------------------------------------------------------------|
|  | or                                                                                                    |
|  | <ul> <li>Field current is lower than specified in INPUT<br/>LOGIC/F02.PCC option "Pulses ON threshold<br/>for internal IGBT or THY" and Manual mode is<br/>active</li> </ul>                                                                                                    |
|  | After 1 sec deactivate EVENT 5 – FF AC PULSE                                                                                                    |
|  | 4. After 3 sec deactivate EVENT 4 – FF DC PULSE<br>and activate EVENT 103 – FF DC OFF PULSE                                                                                                    |

Field flashing procedure will be interrupted and switched off in one the following conditions:

- Channel becomes not active
- Deexcitation (TRIP or stop command)
- It was active longer than time specified in "Field Flashing Time in Manual" option

| Applicable settings                                                                                                    |                                                                                                    |                                             |          |       |  |  |  |  |  |
|----------------------------------------------------------------------------------------------------|----------------------------------------------------------------------------------------------------|---------------------------------------------|----------|-------|--|--|--|--|--|
| (1) Tuning Software 1.770 for Firmware 2.2                                                                                                    | .291                                                                                                    |                                             | _        |       |  |  |  |  |  |
| F17.PC1D         F18.PC2D         F19.PC3D         F20.PC4D         F21.CDC         F22.RTT         F23.VM         F24.BST         F25.TCD         F26.SC         F27.LOF         F28.PRT2         F29         F30         F31         F32.EX           F01.0N         F02.PCC         F03.FFC         F04.ALR         F05.OFF         F06.MEAS         F07.MC         F08.SPT         F09.QRE         F10.TRIP         F11.PCT         F12.PWR         F13.SWP         F14.PRT1         F15.FAN         F16.B |                                                                                                    |                                             |          |       |  |  |  |  |  |
|                                                                                                    | Function 3 - Field Flashing Control                                                                                 | Action                                      | Output   | State |  |  |  |  |  |
| Signal State Not                                                                                                    | FF DC PULSE                                                                                                    | S/R                                         | EVENT 4  |       |  |  |  |  |  |
| A Input 21 💌 🔳 🗖                                                                                                    | FF DC BREAKER ON (POSITION)                                                                                         | S/R                                         | EVENT 5  |       |  |  |  |  |  |
| B Input 20 💌 🔳 🗖 🔶                                                                                                    | FF AC BREAKER ON (POSITION)                                                                                         | ► R                                         | EVENT 6  |       |  |  |  |  |  |
| EVENT 4                                                                                                    | FF DC PULSE (FF DC ON) FF DC BREAKER ON FLT                                                                         | ► s                                         | ALARM 3  |       |  |  |  |  |  |
| EVENT 5                                                                                                    | FF AC PULSE (FF AC ON) FF AC BREAKER ON FLT                                                                         | FF AC PULSE (FF AC ON) FF AC BREAKER ON FLT |          |       |  |  |  |  |  |
| EVENT 6                                                                                                    | RUN FF TIME EXPIRED                                                                                                 | ► s                                         | ALARM 5  |       |  |  |  |  |  |
| EVENT 7                                                                                                    | CHANNEL ACTIVE FF AC BREAKER OFF FLT                                                                                | ► s                                         | ALARM 13 |       |  |  |  |  |  |
|                                                                                                    | FF DC BREAKER OFF FLT                                                                                               | ► s                                         | ALARM 14 |       |  |  |  |  |  |
|                                                                                                    | PC1 PC2 PC3 PC4                                                                                                    |                                             |          |       |  |  |  |  |  |
|                                                                                                    | SYNC. VOLT. FLT                                                                                                    |                                             |          |       |  |  |  |  |  |
|                                                                                                    | Field Flashing Max. Time<br>20 [s] - FF off, PC off<br>4 4.0 [s] - FF off, PC on                                    |                                             |          |       |  |  |  |  |  |
|                                                                                                    | Function Logic                                                                                                    |                                             |          |       |  |  |  |  |  |
| REGULATOR INPUT LOGIC                                                                                                    | REGULATOR INPUT LOGIC OUTPUT LOGIC OSCILLOSCOPE RECORDER PSS TUNING COM Monitor Options Read File Refresh           |                                             |          |       |  |  |  |  |  |
|                                                                                                    | CHANNEL ACTIVE EXCITATION ON EXCITATION OFF R TX DSP TCP FAshError Alarm F04 Set to Flash Alarm Reset Save File Ext |                                             |          |       |  |  |  |  |  |

Fig. 66 Applicable settings

#### Tips:

✓ If field flashing system consists of only one field flashing breaker deactivate "Check Breakers Position" option

#### 3.21.4 Function 4: ALARM Signal

Function is responsible for presenting information about active alarms. It also allows user to select alarms activating channel change-over

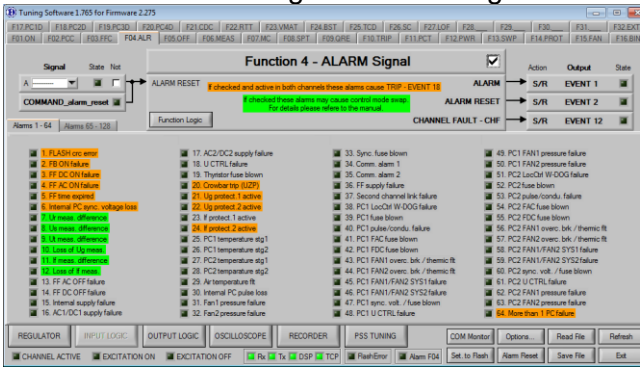

#### **Operands**

All function operands are listed in the table 1 below.

| Name                                     | Туре            | Description                                                                                                    |
|------------------------------------------|-----------------|----------------------------------------------------------------------------------------------------|
| (A) ALARM RESET                          | Binary input    | Command to reset alarms                                                                                                    |
| EVENT 1 - ALARM                          | Event output    | Indicates active alarm<br>Logical high – alarm present<br><b>Source:</b><br>INPUT LOGIC/F04.ALR<br><b>Pre-requirements:</b><br>- Active alarm in the system                                                                                   |
| EVENT 2 - ALARM RESET                    | Event output    | Indicates active alarm reset command<br>Logical high – alarm reset<br>Source:<br>- INPUT LOGIC/F04.ALR.A<br>- Modbus command (1211)<br>- IEC 104 command<br>Pre-requirements:                                                                 |
| EVENT 12 – CHANNEL Event output<br>FAULT |                 | Information about channel's fault<br>Logical high – channel fault<br><b>Source:</b><br>INPUT LOGIC/F04.ALR<br><b>Pre-requirements:</b><br>- Active alarm in the system<br>- Checkbox "CHF" in INPUT LOGIC/F04.ALR<br>is checked next to alarm |
| Alarms 1-172 Register information        |                 | Indication of active alarms                                                                                                    |
| CHF                                      | Register option | If checked, active alarm generates channel fault<br>EVENT 12                                                                                                    |

#### Operation

Function is active all the time and indicates active alarms. It allows to select which of the possible alarms will cause channel change over. Function also handles alarms reset. Using three tabs (64 alarms each) user can specify alarm causing channel fault by marking checkbox next to alarm description. By looking at led next to each alarm it is possible to check if specific alarm was active since last alarm reset. In such case led box next to alarm description will be lit red.

For full list of alarms please refer to APPENDIX section of this document.

| (T) T : C (L 1020 ( F;               | 250                        |                                                     |                                              |                      |                          |                 |                   |         |
|--------------------------------------|----------------------------|-----------------------------------------------------|----------------------------------------------|----------------------|--------------------------|-----------------|-------------------|---------|
| uning Software 1.820 for Firmware 3. | 260                        | x x x                                               |                                              |                      |                          |                 |                   |         |
| F17.PC1D F18.PC2D F19.PC3D F         | 20.PC4D F21.CDC F22.RTT    | F23.VM F24.BS                                       | F25.TCD F26.SC I                             | F27.LOF F28.PR       | F29.PRT                  | 3 F30           | F31               | F32.EXT |
| F01.ON F02.PCC F03.FFC F04.AL        | R F05.OFF F06.MEAS F07     | MC F08.SPT F09                                      | QRE F10.TRIP F                               | 11.PCT F12.PWF       | F13.SWP                  | F14.PRT1        | F15.FAN           | F16.BIN |
|                                      | _                          |                                                     |                                              |                      |                          |                 |                   |         |
| Signal State Not                     | Fu                         | Inction 4 - Al                                      | LARM Signal                                  |                      |                          | Action          | Output            | State   |
| A [6_X6:6 🔽 🔳 🗖 🕇                    | ALARM RESET                | active in both channels the                         | ese alarms cause TRIP - E                    | VENT 18              |                          | S/R             | EVENT 1           |         |
| COMMAND_alarm_reset 🔳                | lf che                     | ecked these alarms may o<br>For details please refe | ause control mode swap.<br>re to the manual. | ALARM                | RESET 🛏                  | ► S/R           | EVENT 2           |         |
| 1 - 64 65 - 128 129 - 172            | Function Logic             |                                                     |                                              | CHANNEL FAUL         | r - CHF 🛁                | S/R             | EVENT 12          |         |
| CHF                                  | CHF                        | CHF                                                 |                                              | CH                   | IF                       |                 |                   |         |
| I. FLASH crc error                   | T IT. AC2/DC2 supply fr    | ailure 🗖 🗌                                          | 33. Sync. fuse blown                         | Г                    | 49. PC1                  | FAN1 pressur    | e failure         |         |
| 2. FB ON failure                     | 18, U CTRL failure         | <b></b>                                             | 34. Comm. alarm 1                            | Ē                    | 50. PC1                  | FAN2 pressur    | e failure         |         |
| 3. FF DC ON failure                  | 19. Thyristor fuse blow    | m 🗖                                                 | 35. Comm. alarm 2                            | Ē                    | 51, PC2                  | LocCtrl W-DC    | )G failure        |         |
| 4. FF AC ON failure                  | 20. Crowbar trip (UZP)     |                                                     | 36. FF supply failure                        | Ē                    | 52. PC2                  | fuse blown      |                   |         |
| 5. FF time expired                   | 21. Ug protect, 1 active   | e (59)                                              | 37. Second channel lir                       | nk failure 🛛         | 53. PC2                  | pulse/condu.    | failure           |         |
| 6. Internal PC sync, voltage loss    | 22. Ug protect.2 active    | e (59)                                              | 38. PC1 LocCtrl W-DO                         | G failure            | 54. PC2                  | FAC fuse blov   | wn                |         |
| 7. Ur meas, difference               | 23. If protect, 1 active ( | (76F)                                               | 39. PC1 fuse blown                           | Γ                    | 55. PC2                  | FDC fuse blo    | wn                |         |
| 🔽 🔳 8. Us meas, difference           | 24. If protect.2 active    | (76F)                                               | 40. PC1 pulse/condu.                         | failure T            | 56. PC2                  | FAN1 overc.     | brk / thermic flt |         |
| 🔽 🧧 9. Ut meas, difference           | 25. PC1 temperature s      | ta1 🗖                                               | 41. PC1 FAC fuse blow                        | vn E                 | 57. PC2                  | FAN2 overc.     | brk / thermic flt |         |
| 🔽 🔳 10. Loss of Ug meas.             | 26. PC1 temperature s      | ta2 🗖                                               | 42. PC1 FDC fuse blow                        | vn F                 | 58. PC2                  | FAN1/FAN2       | SYS1 failure      |         |
| V III. If meas, difference           | 27. PC2 temperature s      | ta1 🗖                                               | 43. PC1 FAN1 overc.                          | brk / thermic fit    | 59. PC2                  | FAN1/FAN2       | SYS2 failure      |         |
| 12, Loss of If meas.                 | 28. PC2 temparature s      | ta2 🗖                                               | 44. PC1 FAN2 overc.                          | brk / thermic fit    | 60. PC2                  | svnc. volt. / f | use blown         |         |
| 13. FF AC OFF failure                | 29. Air temperature flt    |                                                     | 45. PC1 FAN1/FAN2                            | SYS1 failure         | 61, PC2                  | U CTRL failur   | e                 |         |
| 14 FE DC OFE failure                 | 30 Internal PC pulse lo    | oss 🗖                                               | 46 PC1 FAN1/FAN2                             | SYS2 failure         | 62 PC2                   | FAN1 pressur    | e failure         |         |
| 15. Internal supply failure          | 31. Fan 1 malfunction      |                                                     | 47. PC1 svnc. volt. / fu                     | use blown            | 63. PC2                  | FAN2 pressu     | e failure         |         |
| 16. AC1/DC1 supply failure           | T 32. Fan2 malfunction     |                                                     | 48. PC1 U CTRL failur                        | e l                  | 🔳 <mark>64. Too r</mark> | many PCs dis    | abled             |         |
|                                      |                            |                                                     |                                              |                      |                          |                 |                   |         |
| REGULATOR INPUT LOGIC                | OUTPUT LOGIC OSCILLOSCOPE  | E RECORDER                                          | PSS G<br>TUNING SIMU                         | SEN<br>JLATOR Commis | sion Option              | ns R            | ead File          | Refresh |
| CHANNEL ACTIVE                       | ON 🔳 EXCITATION OFF        | Rx 🖬 Tx 🔳 DSP 🔲 TC                                  | P FlashError 📕                               | Nam F04 Set. to F    | lash 🛛 Alarm F           | Reset S         | ave File          | Exit    |

Fig. 67 Input logic tab of the Function number 4 - first alarm tab (F04.ALR)

| Tuning Software 1.820 for Firmware 3.26   | 0                                         |                                             |                        |                                  |
|-------------------------------------------|-------------------------------------------|---------------------------------------------|------------------------|----------------------------------|
| F17.PC1D F18.PC2D F19.PC3D F20            | D.PC4D F21.CDC F22.RTT F23.VM             | F24.BS F25.TCD F26.SC F27.LOF               | F28.PRT2 F29.PRT3      | F30 F31 F32.EXT                  |
| F01.ON F02.PCC F03.FFC F04.ALR            | F05.OFF F06.MEAS F07.MC F08               | SPT F09.QRE F10.TRIP F11.PCT                | F12.PWR F13.SWP        | F14.PRT1 F15.FAN F16.BIN         |
| Г                                         | E.e. ation                                |                                             |                        |                                  |
| Signal State Not                          | Function                                  | 14 - ALARM Signal                           |                        | Action Output State              |
| A <u>I6_X6:6</u> ▼ ■ □ <b>→</b>           | ALARM RESET If checked and active in both | channels these alarms cause TRIP - EVENT 18 |                        | S/R EVENT 1 🔽                    |
| COMMAND_alarm_reset                       | If checked these                          | alams may cause control mode swap.          | ALARM RESET            | S/R EVENT 2                      |
|                                           | Function Logic                            | CHANNE                                      | EL FAULT - CHF         | S/R EVENT 12                     |
| 1 - 64 65 - 128 129 - 172 L               |                                           |                                             |                        |                                  |
| CHF                                       | CHF                                       | CHF                                         | CHF                    |                                  |
| 🔲 🔳 65. PC3 LocCtrl W-DOG failure         | 81. IEC 104 comm. loss                    | 🔲 🔳 97. External PF meas. loss              | 🔲 🔳 113. PC fib        | per optic comm. loss             |
| 🔲 🔳 66. PC3 fuse blown                    | 82. Comm. Prot stg.1                      | 🔲 🔳 98. External Pg meas. loss              | 🔲 🔳 114. Rotor         | temperature - stg. 2             |
| 🔲 🔳 67. PC3 pulse/condu. failure          | 🔽 🔳 83. Comm. Prot stg.2                  | 🥅 🔳 99. External Qg meas. loss              | 🔲 🔳 115. Excita        | ation on & pulses off            |
| 68. PC3 FAC fuse blown                    | 🔲 🔳 84. Comm. alarm 5                     | 🔲 🔳 100. Ext. Auto mode stp loss            | 🥅 🔳 116. Chan          | nel's follow-up failure          |
| 69. PC3 FDC fuse blown                    | 85. Comm. alarm 6                         | 🔲 🔳 101. Ext. PF mode stp loss              | 🔲 🔳 117. Sync.         | . voltage unbalanced             |
| 🔲 👅 70. PC3 FAN1 overc. brk / thermic flt | : 🔲 🔳 86. Comm. alarm 7                   | 🔲 🔳 102. Ext. Q mode stp loss               | 🔲 🔳 118. U/F p         | protect.1 active (24)            |
| 🔲 🔳 71. PC3 FAN2 overc. brk / thermic flt | : 🔽 🖀 87. Comm. alarm 8                   | 🔲 🔳 103. U grid meas. loss                  | 🔲 🔳 119. U/F p         | protect.2 active (24)            |
| T2. PC3 FAN1/FAN2 SYS1 failure            | 🔽 🔳 88. Loss of field - stg.1             | 🔲 🔳 104. Temperature for limiters loss      | T 🔳 120. If prot       | tect. It active (76F)            |
| 73. PC3 FAN1/FAN2 SYS2 failure            | 89. Loss of field - sta.2                 | 105. Rotor temperature - stg. 1             | T 🔳 121. Recti         | fiers unbalanced                 |
| 74 PC3 sync, yolt / fuse blown            | 90 Internal PC comm loss                  | 106 Loss of lo meas.                        | T 122 Crow             | bar overvolt                     |
| 75 PC3 U CTRL failure                     | 91 Ug and If meas loss                    | 107 Temperature sensor failure              | 🔲 🔳 123. Braki         | ng or Line Charge error          |
| 76 PC3 FAN1 pressure failure              | 92 Rotating diade protection activ        | e 🔽 108 Comm alarm 3                        | E 124 UB or            | n or Auto when gen short circuit |
| T 77 PC3 FAN2 pressure failure            | 93 PC3 temperature sto1                   | 109 Comm alarm 4                            | T 125 E32 E            | -XT Alam                         |
| 78 Psstuping protect active               | 94 PC3 temperature sto?                   | 110 EB off when UB on                       | T 126 F32 F            | -XT Alam                         |
| T 9 START & stop received                 | 95 START & trip                           | 111 Swap channel from protect               | 120. F32.              | XT Alam                          |
| 80. START & PCs not ready                 | 96. START & no speed                      | 112. PC fiber optic comm. error             | 128. F32.E             | EXT Alam                         |
|                                           |                                           |                                             |                        |                                  |
| REGULATOR INPUT LOGIC OL                  |                                           | ORDER PSS GEN<br>TUNING SIMULATOR           | Commission Options     | Read File Refresh                |
| CHANNEL ACTIVE EXCITATION OF              | N EXCITATION OFF                          | DSP TCP FlashError Alarm F04                | Set. to Flash Alarm Re | eset Save File Exit              |

Fig. 68 Input logic tab of the Function number 4 - second alarm tab (F04.ALR)

#### Page 126/248

#### P100C-SX Instruction manual EN rev22\_3.docx

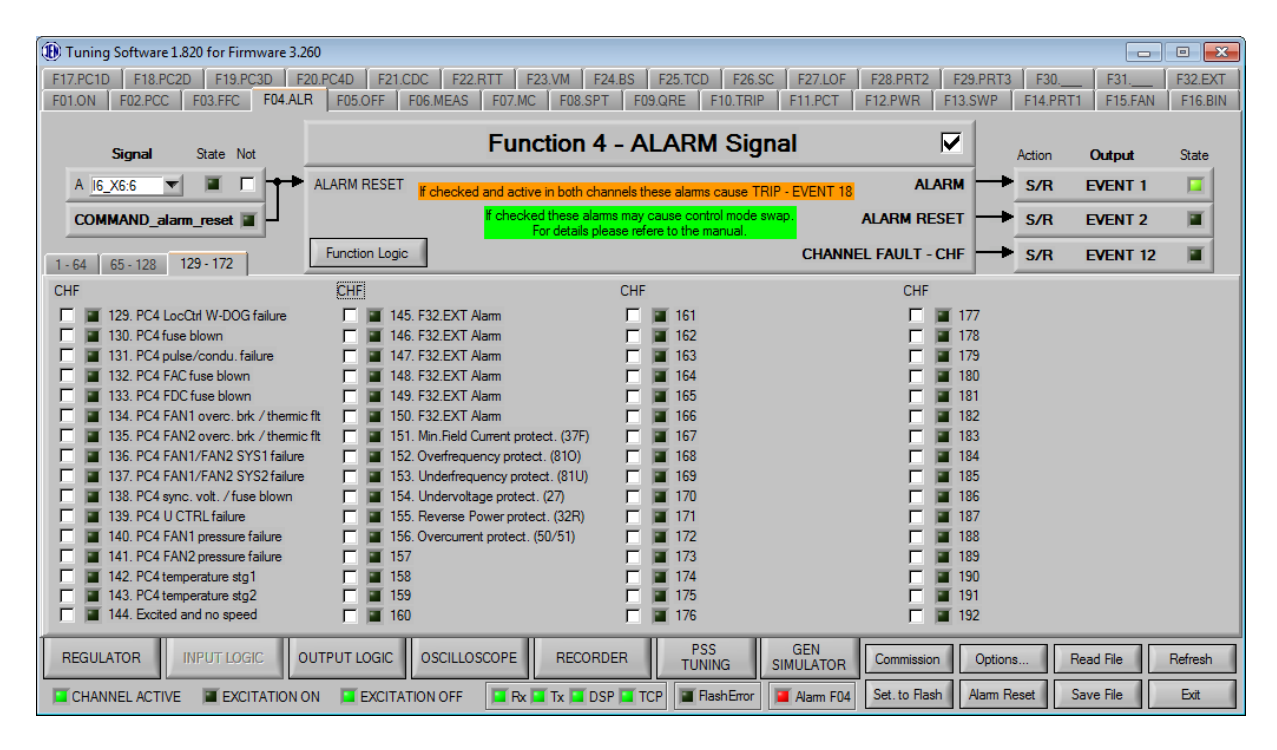

Fig. 69 Input logic tab of the Function number 4 - third alarm tab (F04.ALR)

#### 3.21.5 Function 5: AVR OFF (Stop)

This function is responsible for handling deexcitation process.

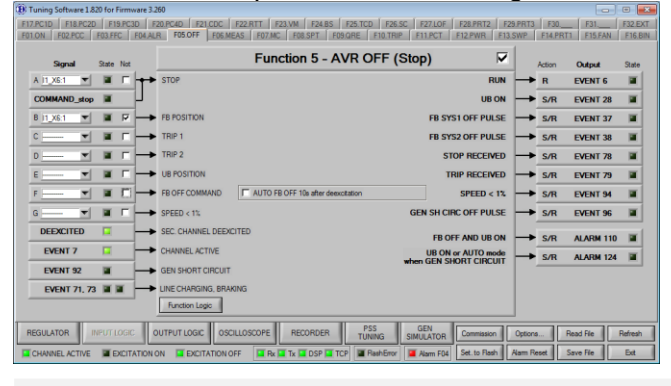

#### **Operands**

All function operands are listed in the table below.

|     | Name                         | Туре         | Description                                                                                                    |
|-----|------------------------------|--------------|----------------------------------------------------------------------------------------------------|
| (A) | STOP                         | Binary input | Stops excitation if unit breaker is open                                                                                                    |
| (B) | FB ON (POSITION)             | Binary input | Position of field breaker, if breaker is open stops excitation                                                                                                    |
| (C) | TRIP 1                       | Binary input | Deexcitation from protections system 1                                                                                                    |
| (D) | TRIP 2                       | Binary input | Deexcitation from protections system 2                                                                                                    |
| (E) | UB POSITION                  | Binary input | Position of unit breaker                                                                                                    |
| (F) | FB OFF COMMAND               | Binary input | Command to open field breaker                                                                                                    |
|     | EVENT 71 – LINE CH. MODE     | Event input  | Indicates operation in Line Charge mode<br>Source:<br>INPUT LOGIC/F01.ON.F<br>Pre-requirements:<br>- Channel is not excited (EVENT 6), Pump<br>mode disabled (EVENT 70), Braking mode<br>disabled (EVENT 73), logic low to high<br>transition on input F |
|     | EVENT 73 – BRAKING<br>MODE   | Event input  | Indicates operation in Braking mode<br>Source:<br>INPUT LOGIC/F01.ON.E<br>Pre-requirements:<br>- Channel is not excited (EVENT 6), Line<br>Charge mode disabled (EVENT 71), logic<br>low to high transition on input E                                   |
|     | EVENT 93 – GEN SH CIRC<br>ON | Event input  | Indicates that stator short circuit is closed<br>Source:<br>INPUT LOGIC/F01.ON.G<br>Pre-requirements:<br>- Option "Autom.start if EAVR Ug 90>90%" is<br>not checked, logic high on INPUT<br>LOGIC/F01.ON.G                                               |
|     | EVENT 6 - RUN                | Event output | Indicates excitation of AVR, 1 - excited                                                                                                    |

| EVENT 28 – UB ON                                            | Event output | Position of unit breaker<br>If closed it disables stop command<br>Logical high – closed<br>Source:<br>- INPUT LOGIC/F05.OFF.E<br>Pre-requirements:                                                                                                    |
|-------------------------------------------------------------|--------------|----------------------------------------------------------------------------------------------------|
| EVENT 37 – FB SYS1 OFF<br>EVENT 38 – FB SYS1 OFF            | Event output | Command to open field breaker system 1, 2<br>Logical high – active<br>Duration: 1 sec<br>Source:<br>- INPUT LOGIC/F05.OFF.F<br>- Modbus command (1214,1217)<br>- IEC 104 command<br>Pre-requirements:<br>- Channel not excited (EVENT 06)<br>- Channel active (EVENT 07)                                         |
| EVENT 78 – STOP<br>RECEIVED                                 | Event output | Stop command received         Logical high – stop active         Source:         -       Stop INPUT LOGIC/F05.OFF.A         -       Speed < 1% INPUT LOGIC/F05.OFF.G                                                                                                    |
| EVENT 79 – TRIP<br>RECEIVED                                 | Event output | Trip command received<br>Logical high – trip active<br>Source:<br>- Trip INPUT LOGIC/F05.OFF.C<br>- Trip INPUT LOGIC/F05.OFF.D<br>Pre-requirements:                                                                                                    |
| EVENT 94 – SPEED < 1%                                       | Event output | Indication of machine speed lower than 1%<br>Source of stop command if Unit Breaker is open<br>Logical high – speed lower<br>Source:<br>- INPUT LOGIC/F05.OFF.G<br>Pre-requirements:                                                                                                    |
| EVENT 96 – GEN SH CIRC<br>OFF PULSE                         | Event output | Command to open stator short circuit<br>Logical high – active<br>Duration: 30 sec<br>Source:<br>- TRIP (EVENT 79)<br>- Stop (EVENT 78)<br>- INPUT LOGIC/F05.OFF.F<br>Pre-requirements:<br>- Channel not excited (EVENT 06)<br>and<br>- Braking mode (EVENT 73)<br>or<br>- Stator short circuit closed (EVENT 93) |
| ALARM 110 – FB OFF AND<br>UB ON                             | Alarm output | Indicates situation when field breaker is open and unit<br>breaker is closed<br><b>Source:</b><br>INPUT LOGIC/F05.OFF                                                                                                    |
| ALARM 124 – UB ON or<br>AUTO MODE when<br>GEN.SHORT CIRCUIT | Alarm output | Indicates situation when stator short circuit is closed<br>but regulator is in Auto mode or Unit Breaker is<br>closed<br>Source:<br>INPUT LOGIC/F05.OFF                                                                                                    |
| AUTO FB OFF after deexc.                                    | Option       | Opens field breaker 10 sec after deexcitation<br><b>Source:</b><br>INPUT LOGIC/F05.OFF                                                                                                    |

**Operation** Function operation depends on unit breaker position.

| Νο | Configuration       | Deexcitation source                                                                                                    |
|----|---------------------|----------------------------------------------------------------------------------------------------|
| 1  | Unit Breaker Closed | <ul> <li>Trip INPUT LOGIC/F05.OFF.C</li> <li>Trip INPUT LOGIC/F05.OFF.D</li> <li>Field breaker open INPUT LOGIC/F05.OFF.B</li> </ul>                                                                                                    |
| 2  | Unit Breaker Open   | <ul> <li>Stop INPUT LOGIC/F05.OFF.A</li> <li>Speed &lt; 1% INPUT LOGIC/F05.OFF.G</li> <li>Stop Modbus command (1203)</li> <li>Stop IEC 104 command</li> <li>High to low transition on Braking INPUT LOGIC/F01.ON.E</li> <li>Braking if took longer than 100 sec</li> <li>Common protection if option INPUT LOGIC/F14.PRT1 "OFF LINE ONLY" is checked</li> <li>Trip INPUT LOGIC/F05.OFF.C</li> <li>Trip INPUT LOGIC/F05.OFF.D</li> <li>Field breaker position open INPUT LOGIC/F05.OFF.B</li> </ul> |

### **Applicable settings**

| B Tuning Software 1.820 for Firmware 3.260 |                                                                |                   |                    |          |           |         |
|--------------------------------------------|----------------------------------------------------------------|-------------------|--------------------|----------|-----------|---------|
| F17.PC1D F18.PC2D F19.PC3D I               | 20.PC4D F21.CDC F22.RTT F23.VM F24.BS F25.TCD F26.SC F27.L     | OF F28.PRT2       | F29.PRT3           | F30      | F31       | F32.EXT |
| F01.ON F02.PCC F03.FFC F04.AI              | R F05.OFF F06.MEAS F07.MC F08.SPT F09.QRE F10.TRIP F11.PC      | T F12.PWR F       | 13.SWP             | F14.PRT1 | F15.FAN   | F16.BIN |
| Signal State Not                           | Function 5 - AVR OFF (Stop)                                    |                   | •                  | Action   | Output    | State   |
| A <u>I1_X6:1</u> ▼ ■ □ +→                  | STOP                                                           | RUN               | ·  →               | R        | EVENT 6   |         |
| COMMAND_stop                               |                                                                | UBON              | ( <b>  -&gt;</b> ] | S/R      | EVENT 28  |         |
| B <u>12_X6:2</u> ▼ ■ ▼ →                   | FB POSITION FI                                                 | 3 SYS1 OFF PULSE  | :  ->]             | S/R      | EVENT 37  |         |
| C <u>I5_X6:5</u> ▼ ■ □ →                   | TRIP 1 FE                                                      | 3 SYS2 OFF PULSE  | :  ->              | S/R      | EVENT 38  |         |
| D 19_X6:10 🔽 🔳 🗖                           | TRIP 2                                                         | STOP RECEIVED     |                    | S/R      | EVENT 78  |         |
| E 112_X6:13 ▼ ■ □ →                        | UB POSITION                                                    | TRIP RECEIVED     |                    | S/R      | EVENT 79  |         |
|                                            | FB OFF COMMAND AUTO FB OFF 10s after deexcitation              | SPEED < 1%        | •  ->              | S/R      | EVENT 94  |         |
| G ▼ ■ □ →                                  | SPEED < 1% GEN SI                                              | H CIRC OFF PULSE  | :  ->              | S/R      | EVENT 96  |         |
| DEEXCITED 🔲 🗕                              | SEC. CHANNEL DEEXCITED                                         | B OFF AND UB ON   | i 🛏                | S/R      | ALARM 11  |         |
| EVENT 7 🔲 🗕                                | CHANNEL ACTIVE                                                 |                   |                    | S/R      | ALARM 124 | 1       |
| EVENT 92                                   | GEN SHORT CIRCUIT                                              | N SHURT CIRCUIT   |                    |          |           |         |
| EVENT 71, 73 🔳 🖬 🛁                         | LINE CHARGING, BRAKING                                         |                   |                    |          |           |         |
| Function Logic                             |                                                                |                   |                    |          |           |         |
| REGULATOR INPUT LOGIC                      | DUTPUT LOGIC OSCILLOSCOPE RECORDER PSS GEN TUNING SIMULAT      | OR Commission     | Options            | Re       | ad File   | Refresh |
| CHANNEL ACTIVE                             | DN 📕 EXCITATION OFF 🔲 Rx 🗐 Tx 🗐 DSP 🔟 TCP 🖉 FlashError 🖉 Alarm | F04 Set. to Flash | Alarm Re           | set Sa   | ive File  | Exit    |

Fig. 70 Input logic tab of the Function number 5 (F05.OFF)

#### 3.21.6 Function 6: Measurement Control

Function is responsible for control of measurement quality.

| 🕲 Tuning Software 1.820 for Firmware 3.260 📃 😐 😐                                                                                  |                       |                        |                        |                        |         |           |          |
|----------------------------------------------------------------------------------------------------|-----------------------|------------------------|------------------------|------------------------|---------|-----------|----------|
| F17.PC1D F18.PC2D F19.PC3D F                                                                                                    | 20.PC4D F21.CDC F22.F | RTT F23.VM F24.B       | 5 F25.TCD F26.SC F2    | 7.LOF F28.PRT2 F29.PRT | 3 F30   | F31       | F32.EXT  |
| F01.ON F02.PCC F03.FFC F04.AL                                                                                                    | R F05.OFF F06.MEAS    | F07.MC F08.SPT         | F09.QRE F10.TRIP F11.  | PCT F12.PWR F13.SWP    | F14.PRT | F15.FAN   | F16.BIN  |
|                                                                                                    | Fun                   | ction 6 - Mea          | surement Contro        |                        |         |           |          |
| Signal State Not                                                                                                    | T un                  | cuon o - meu           | Surement Contre        |                        | Action  | Output    | State    |
| A 13_X6:3 💌 🔳 🗖 🛶                                                                                                    | UG LOSS If Loss       | ·                      | F H DH.                | UG MEASURE. FLT        | ► S/R   | EVENT 9   | <b>I</b> |
|                                                                                                    |                       | -0.10 Loss three. (pu) | 0.10 Diff. threa. (pu) | IF MEASURE FLT         | S/R     | EVENT 10  |          |
| SecondChannelData                                                                                                    | UP, Us', Ut'          | 0.50 Loss time [s]     | 1.00 Diff. time [s]    | UR DIFF.               | ► s     | ALARM 7   |          |
| SecondChannelData                                                                                                    | 8' Ug Lo              | ss (Balanced)          | Ug Loss (Unbalanced)   | US DIFF.               | ► s     | ALARM 8   |          |
| SecondChannelData                                                                                                    | Data Valid            | 0.01 Loss thres. (pu)  | 0.10 Diff. thres. (pu) | UT DIFF.               | ► s     | ALARM 9   |          |
| Ug Measurement                                                                                                    | Ur. Us. Ut            | 0.02 Loss time [s]     | 10.00 Diff.time [s]    | UG LOSS                | ► S     | ALARM 10  |          |
| If Measurement                                                                                                    | f Ur Us               | Ut - UPUs'Ut' Diff.    | lg (ir, is, it) Diff   | IF DIFF.               | ► s     | ALARM 11  |          |
|                                                                                                    | COMPENSATION          | 0.10 Diff. thres. [pu] | 0.10 Diff. thres. [pu] | IF LOSS                | ► s     | ALARM 12  |          |
|                                                                                                    | PUMP                  | 0.10 Diff.time [s]     | 0.10 Diff time [s]     | SEC. CH. LINK FLT      | ► s     | ALARM 37  |          |
|                                                                                                    |                       |                        | Usync (Unbalanced)     | UG AND IF LOSS         | ► s     | ALARM 91  |          |
| EVENT 72 S/R 🗲                                                                                                    | COMPENS. MODE         |                        | 20 Diff. thres. [%]    | IG DIFFERENCE          | ► s     | ALARM 106 |          |
| 🔳 ALARM 117 S/R 🗲                                                                                                    | USYNC UNBALANCED      |                        | 20 Angle Diff. [deg]   | UG > 90%               | S/R     | EVENT 69  |          |
| Function Logic PUMP MODE S/R EVENT 70                                                                                             |                       |                        |                        |                        |         |           |          |
| REGULATOR INPUT LOGIC OUTPUT LOGIC OSCILLOSCOPE RECORDER TUNING SMULLATOR Commission Options Read Re Refresh                      |                       |                        |                        |                        |         |           |          |
| CHANNEL ACTIVE EXCITATION ON EXCITATION OFF E Rx II TX II OSP II TCP II RestError II Aem F04 Set. to Rash Aam Reset. Save Rie Ext |                       |                        |                        |                        |         |           |          |

### Operands

All function operands are listed in the table 1 below.

|     | Name                         | Туре                     | Description                                                                                                    |
|-----|------------------------------|--------------------------|----------------------------------------------------------------------------------------------------|
| (A) | UG LOSS                      | Binary input             | Position of fuses position of generator voltage<br>measurement circuit                                                                                                    |
| (B) | COMPENSATION                 | Binary input             | Compensation mode operation of generator                                                                                                    |
| (C) | PUMP                         | Binary input             | Pump mode operation of generator                                                                                                    |
|     | SecondChannelData            | Register<br>measurements | Measurements from second channel                                                                                                    |
|     | Ug Measurement               | Register<br>measurements | Measurement of generator voltage                                                                                                    |
|     | If Measurement               | Register<br>measurements | Measurement of field voltage                                                                                                    |
|     | EVENT 9 - UG<br>MEASURE.FLT  | Event output             | Generator voltage measurement fault<br>Logical high – fault<br>Source:<br>INPUT LOGIC/F06.MEAS:<br>- Input INPUT LOGIC/F06.MEAS.A<br>- ALARM 7<br>- ALARM 8<br>- ALARM 9<br>- Ug balanced protection<br>- Ug unbalanced protection<br>Pre-requirements: |
|     | EVENT 10 - IF<br>MEASURE.FLT | Event output             | Field current measurement fault<br>Logical high – fault<br>Source:<br>INPUT LOGIC/F06.MEAS:<br>- ALARM 11<br>- ALARM 12<br>Pre-requirements:                                                                                                    |
|     | EVENT 69 – UG>90%            | Event output             | Generator voltage higher than 90% of nominal<br>Logical high – higher<br>Source:<br>- INPUT LOGIC/F06.MEAS<br>Pre-requirements:<br>- Ug > 0.9pu                                                                                                    |
|     | EVENT 70 – PUMP MODE         | Event output             | Pump mode operation of generator<br>Shifts generator current measurement phase by 180<br>degrees<br>Shifts reactive power measurement phase by 180<br>degrees                                                                                           |

| Name                            | Туре         | Description                                                                                                    |
|---------------------------------|--------------|----------------------------------------------------------------------------------------------------|
|                                 |              | Selects second bank of settings<br>Logical high – active<br>Source:<br>- Input INPUT LOGIC/F06.MEAS.C<br>Pre-requirements:<br>- Not Line Charge (EVENT 71)             |
| EVENT 72 –<br>COMPENS.MODE      | Event output | Compensation mode operation of generator<br>Selects second bank of settings<br>Logical high – active<br>Source:<br>- Input INPUT LOGIC/F06.MEAS.B<br>Pre-requirements: |
| ALARM 7 – UR DIFF.              | Alarm output | Difference in generator voltage measurement<br>between channels in phase 1<br><b>Source:</b><br>INPUT LOGIC/F06.MEAS                                                   |
| ALARM 8 – US DIFF.              | Alarm output | Difference in generator voltage measurement<br>between channels in phase 2<br><b>Source:</b><br>INPUT LOGIC/F06.MEAS                                                   |
| ALARM 9 – UT DIFF.              | Alarm output | Difference in generator voltage measurement<br>between channels in phase 3<br><b>Source:</b><br>INPUT LOGIC/F06.MEAS                                                   |
| ALARM 10 – UG LOSS              | Alarm output | Loss of generator voltage measurement<br>Source:<br>INPUT LOGIC/F06.MEAS                                                                                               |
| ALARM 11 – IF DIFF.             | Alarm output | Difference in field current measurement between<br>channels<br><b>Source:</b><br>INPUT LOGIC/F06.MEAS                                                                  |
| ALARM 12 – IF LOSS              | Alarm output | Loss of field current measurement<br>Source:<br>INPUT LOGIC/F06.MEAS                                                                                                   |
| ALARM 37 – SEC.CH.LINK<br>FLT   | Alarm output | Loss of communication with second channel<br>Source:<br>INPUT LOGIC/F06.MEAS                                                                                           |
| ALARM 91 – UG AND IF<br>LOSS    | Alarm output | Loss of both generator voltage and field current<br>measurements<br>Source:<br>INPUT LOGIC/F06.MEAS                                                                    |
| ALARM 106 – IG<br>DIFFERENCE    | Alarm output | Difference in generator current measurement<br>between channels<br><b>Source:</b><br>INPUT LOGIC/F06.MEAS                                                              |
| ALARM 117 – USYNC<br>UNBALANCED | Alarm output | Synchronization voltage unbalanced<br>Source:<br>INPUT LOGIC/F06.MEAS                                                                                                  |
| Settings                        | Options      | Settings covered in Operation description                                                                                                    |

#### Operation

This function controls if measurements of generator voltage, excitation current and power module supply voltage are correct. In dual channel configuration function also checks if difference between measurements in both channel do not exceeds preset thresholds. In case of measurement loss or difference automatic control mode swap or active channel swap will occur and proper alarm will be generated.

#### If Loss Protection

"Loss threshold" [pu] is minimal value of If measurement below which function will generate alarm 12 "IF LOSS" and event 10 "IF MEASURE FLT" but only if loss time will be longer than value set in "Loss time" [s].

#### Ig(Ir,Is,It) Difference Protection

If generator current measurement between two phases will differ more than value set in "Difference threshold" for longer than "Difference time" [s] function will generate alarm 106 "IG DIFFERENCE".

- Additional requirements:
  - Three phase Ig measurement
  - Ug > 0.9pu
  - Balanced phase voltage (difference < 0.1pu)</li>

#### If Channel Difference Protection

If Field current measurements between two channel will differ more than value set in "Difference threshold" for longer than "Difference time" [s] function will generate alarm 11 "IF DIFF.".

#### Ur, Us, Ut Channel Difference Protection

If generator voltage measurements between two channel will differ in one phase more than value set in "Difference threshold" for longer than "Difference time" [s] function will generate corresponding to phase alarm 7/8/9 "UR/US/UT DIFFERENCE".

#### Ug loss balanced

If generator voltage measurement will drop below 0.05pu when AVR in AUTO mode, alarm 10 "Loss of Ug meas." will be generated after "Loss time [s]"

#### Ug loss unbalanced

If generator voltage measurement between two phases differs more than 0.1pu alarm 10 "Loss of Ug meas." will be generated after "Diff. time [s]"

#### Usync (Unbalanced)

If amplitude of synchronization voltage between phases differs more than specified in "Diff.thres" parameter or phase angle differs more than specified in "Angle Diff." parameter for time longer that "Diff. time [s]" function will generate alarm "Sync. voltage unbalanced"

For proper change over operation between modes in a situation of measurement loss, alarms 7 - 12 should be configurated in Function 4 to change over a channel.

| 🛞 Tuning Software 1.820 for Firmware 3.260                                                                           |                 |                            |                        |                        |          |           |         |  |
|----------------------------------------------------------------------------------------------------|-----------------|----------------------------|------------------------|------------------------|----------|-----------|---------|--|
| F17.PC1D F18.PC2D F19.PC3D F                                                                                         | 20.PC4D F21.CDC | F22.RTT F23.VM F24.BS      | F25.TCD F26.SC F27.    | LOF F28.PRT2 F29.PRT3  | 3 F30    | F31       | F32.EXT |  |
| F01.ON   F02.PCC   F03.FFC   F04.AL                                                                                  | R FUS.OFF FUS.M | MEAS FU7.MC FU8.SPT        | F09.QRE F10.TRIP F11.P | CT   F12.PWR   F13.SWP | F14.PR11 | F15.FAN   | F16.BIN |  |
| Signal State Not                                                                                                    |                 | Function 6 - Meas          | surement Control       |                        | Action   | Output    | State   |  |
| A [13_X6:3 💌 🔳 🗖 🛶                                                                                                   | UG LOSS         | If Loss                    | If - If' Diff.         | UG MEASURE. FLT        | S/R      | EVENT 9   |         |  |
|                                                                                                    |                 | -0.10 Loss thres. [pu]     | 0.10 Diff. thres. [pu] | IF MEASURE FLT         | S/R      | EVENT 10  |         |  |
| SecondChannelData                                                                                                    | Ur', Us', Ut'   | 0.50 Loss time [s]         | 1.00 Diff. time [s]    | UR DIFF. 🗕             | • s      | ALARM 7   |         |  |
| SecondChannelData                                                                                                    | f.              | Ug Loss (Balanced)         | Ug Loss (Unbalanced)   | US DIFF. 🗕             | ► s      | ALARM 8   |         |  |
| SecondChannelData                                                                                                    | Data Valid      | 0.01 Loss thres. [pu]      | 0.10 Diff. thres. [pu] | UT DIFF.               | s        | ALARM 9   |         |  |
| Ug Measurement                                                                                                    | Ur, Us, Ut      | 0.02 Loss time [s]         | 10.00 Diff. time [s]   | UG LOSS                | ► S      | ALARM 10  |         |  |
| If Measurement                                                                                                    | f               | Ur Us Ut - Ur'Us'Ut' Diff. | lg (lr, ls, lt) Diff.  | IF DIFF.               | s        | ALARM 11  |         |  |
|                                                                                                    | COMPENSATION    | 0.10 Diff. thres. [pu]     | 0.10 Diff. thres. [pu] | IF LOSS                | s        | ALARM 12  |         |  |
|                                                                                                    | PUMP            | 0.10 Diff. time [s]        | 0.10 Diff time [s]     | SEC. CH. LINK FLT      | • s      | ALARM 37  |         |  |
|                                                                                                    |                 |                            | Usync (Unbalanced)     | UG AND IF LOSS         | ► S      | ALARM 91  |         |  |
| 🔳 EVENT 72 S/R 🗲                                                                                                    | COMPENS. MODE   |                            | 20 Diff. thres. [%]    |                        | ► S      | ALARM 106 |         |  |
| 🖉 ALARM 117 S/R 🗲                                                                                                    | USYNC UNBALANC  | CED                        | 20 Angle Diff. [deg]   | UG > 90%               | ► S/R    | EVENT 69  |         |  |
| Function Logic PUMP MODE -                                                                                           |                 |                            |                        |                        | ► S/R    | EVENT 70  |         |  |
| REGULATOR INPUT LOGIC OUTPUT LOGIC OSCILLOSCOPE RECORDER TUNING SIMULATOR Commission Options Read File Refresh       |                 |                            |                        |                        |          |           |         |  |
| CHANNEL ACTIVE EXCITATION ON EXCITATION OFF R A TX DSP TCP RestError Alarm F04 Set. to Rash Alarm Rest Save File Ext |                 |                            |                        |                        |          |           |         |  |

Fig. 71 Applicable settings

Tips: ✓ In pump mode operation current measurement direction is inverted

#### Page 134/248

#### 3.21.7 **Function 7: Mode Control**

Function is responsible for selection of operation mode

| Juning Software 1.820 for Firmware 3.200                                                                       |                                                                                                    |                                                       |                   |                |                    |  |  |  |
|----------------------------------------------------------------------------------------------------|----------------------------------------------------------------------------------------------------|-------------------------------------------------------|-------------------|----------------|--------------------|--|--|--|
| F17.PC1D F18.PC2D F19.PC3D F.<br>F01.ON F02.PCC F03.FFC F04.AL                                                 | 20.PC4D F21.CDC F22.RTT F23.VM F24.BS F25.TCD F26.SC<br>R F05.OFF F06.MEAS F07.MC F08.SPT F09.QRE F10.TRIP                | E F27.LOF F28.PRT2 F29.PRT<br>F11.PCT F12.PWR F13.SWP | 3 F30<br>F14.PRT1 | F31<br>F15.FAN | F32.EXT<br>F16.BIN |  |  |  |
| Signal State Not                                                                                               | Function 7 - Mode Control                                                                                                 |                                                       | Action            | Output         | State              |  |  |  |
| A 11_X6:1 💌 🔳 🗖 🕈                                                                                              | AUTOMATIC MODE                                                                                                    | AUTO MODE -                                           | ► S/R             | EVENT 11       | 1                  |  |  |  |
| COMMAND_auto                                                                                                   |                                                                                                    | LOCAL LCP CONTROL                                     | S/R               | LOCAL LCP      |                    |  |  |  |
| B <u>12_X6:2</u> ▼ □ □ <b>→</b>                                                                                | MANUAL MODE Force MANUAL MODE                                                                                             | LOCAL BINARY CONTROL                                  | S/R               | EVENT 68       |                    |  |  |  |
| COMMAND_man                                                                                                    | EXT                                                                                                    | TERNAL BINARY CONTROL                                 | S/R               | EVENT 74       |                    |  |  |  |
| □ ▼ ■ □ +>                                                                                                    | LOCAL LCP CONTROL ( IEC104 & BINARY & ANALOG STP BLOCKED )                                                                |                                                       |                   |                |                    |  |  |  |
| COMMAND_loc I                                                                                                  |                                                                                                    | V/Hz LIMITER                                          | S/R               | EVENT 31       |                    |  |  |  |
|                                                                                                    | LOCAL BINARY CONTROL ( IEC104 & LCP & ANALOG STP BLOCKED )                                                                | SCL1 LIMITER                                          | S/R               | EVENT 32       | 1                  |  |  |  |
|                                                                                                    | EXTERNAL BINARY CONTROL (IEC104 & LCP BLOCKED)                                                                            | SCL2 LIMITER                                          | S/R               | EVENT 33       |                    |  |  |  |
| F 13 X6:3 🔻 🔳 Г 🔶                                                                                              | TEST MODE Force TEST MODE                                                                                                 | FCL LIMITER                                           | S/R               | EVENT 34       |                    |  |  |  |
| EVENT 9                                                                                                    | UG MEASURE. FLT                                                                                                    | MFCL LIMITER                                          | S/R               | EVENT 35       | 1                  |  |  |  |
| EVENT 10                                                                                                    | EVENT 10 IF MEASURE FLT PQL LIMITER - S/R EVENT 36 I                                                                      |                                                       |                   |                |                    |  |  |  |
| BIN_PORTB_CH F                                                                                                 | SEC. CHAN. FAULT, WATCHDOG                                                                                                |                                                       |                   |                |                    |  |  |  |
| Function Logic                                                                                                 |                                                                                                    |                                                       |                   |                |                    |  |  |  |
| RESULATOR INPUT LOGIC OUTPUT LOGIC OSCILLOSCOPE RECORDER TUNING SIMULATOR Commission Options Read File Refresh |                                                                                                    |                                                       |                   |                |                    |  |  |  |
| CHANNEL ACTIVE                                                                                                 | CHANNEL ACTIVE EXCITATION ON EXCITATION OFF E Rx II X DSP II TCP ReduError America Set to Flash Alarm Reset Save File Ext |                                                       |                   |                |                    |  |  |  |

**Operands** All function operands are listed in the table 1 below.

|     | Name                         | Туре         | Description                                                                                                    |
|-----|------------------------------|--------------|----------------------------------------------------------------------------------------------------|
| (A) | AUTOMATIC MODE               | Binary input | Automatic (Ug) regulation mode command                                                                                                    |
| (B) | MANUAL MODE                  | Binary input | Manual (If) regulation mode command                                                                                                    |
| (C) | LOCAL LCP CONTROL            | Binary input | Local control from LCP command                                                                                                    |
| (D) | LOCAL BINARY CONTROL         | Binary input | Local control from binary inputs command                                                                                                    |
| (E) | EXTERNAL BINARY<br>CONTROL   | Binary input | Local control from binary inputs command                                                                                                    |
| (F) | TEST MODE                    | Binary input | Test (direct thyristor angle) regulation mode                                                                                                    |
|     | EVENT 9 - UG<br>MEASURE.FLT  | Event input  | Generator voltage measurement fault<br>Logical high – fault<br>Source:<br>INPUT LOGIC/F06.MEAS:<br>- Input INPUT LOGIC/F06.MEAS.A<br>- ALARM 7<br>- ALARM 8<br>- ALARM 9<br>- Ug balanced protection<br>- Ug unbalanced protection<br>Pre-requirements:                                                       |
|     | EVENT 10 - IF<br>MEASURE.FLT | Event input  | Field current measurement fault<br>Logical high – fault<br>Source:<br>INPUT LOGIC/F06.MEAS:<br>- ALARM 11<br>- ALARM 12<br>Pre-requirements:                                                                                                    |
|     | EVENT 11 – AUTO MODE         | Event output | Automatic regulation mode<br>Logical high – Auto<br>Logical low – Manual<br><b>Source:</b><br>- Input INPUT LOGIC/F07.MC.A<br>- Modbus (1204)<br>- IEC 104<br>- Braking high to low transition<br>- Line Charge high to low transition<br>- Line Charge in manual and Ug > 0.9pu<br>- If meas.loss (EVENT 10) |

| Name                                 | Туре         | Description                                                                                                    |
|--------------------------------------|--------------|----------------------------------------------------------------------------------------------------|
|                                      |              | Pre-requirements:<br>- Ug meas. present (EVENT 9)<br>- Option INPUT LOGIC/F07.MC "Force<br>MANUAL mode" not checked                                                                                                    |
| LOCAL LCP MODE                       | Event output | Regulator in local LCP control<br>Binary commands, IEC104 and external analog<br>setpoints are blocked<br>Logical high – Local<br>Logical low – Remote<br><b>Source:</b><br>- Input INPUT LOGIC/F07.MC.C<br>- Modbus command<br><b>Pre-requirements:</b>                                                |
| EVENT 68 –LOCAL BINARY<br>CONTROL    | Event output | Regulator in local binary control<br>Modbus commands, IEC104 and external analog<br>setpoints are blocked<br>Logical high – Local binary<br>Logical low – Remote<br>Source:<br>- Input INPUT LOGIC/F07.MC.D<br>Pre-requirements:<br>- Local LCP mode deactivated                                        |
| EVENT 74 –EXTERNAL<br>BINARY CONTROL | Event output | Regulator in external binary control<br>Modbus commands, IEC104 are blocked<br>Logical high – External binary<br>Logical low – Remote<br><b>Source:</b><br>- Input INPUT LOGIC/F07.MC.E<br><b>Pre-requirements:</b><br>- Local LCP mode deactivated<br>- Local binary deactivated (EVENT 68)            |
| EVENT 31 –V/Hz LIMITER               | Event input  | Volt per hertz limiter active<br>Logical high – active<br>Source:<br>- AVR() procedure<br>Pre-requirements:<br>- Channel excited (EVENT 6)<br>- Limiter option in REGULATOR tab enabled<br>- Limiter output == LO GATE output                                                                           |
| EVENT 32 –SCL1 LIMITER               | Event input  | Stator current limiter 1 active<br>Logical high – active<br><b>Source:</b><br>- AVR() procedure<br><b>Pre-requirements:</b><br>- Channel excited (EVENT 6)<br>- Limiter option in REGULATOR/SCL panel<br>enabled<br>- Reactive power above minimum, positive<br>- Generator current higher than maximum |
| EVENT 33 –SCL2 LIMITER               | Event input  | Stator current limiter 2 active<br>Logical high – active<br>Source:<br>- AVR() procedure<br>Pre-requirements:<br>- Channel excited (EVENT 6)<br>- Limiter option in REGULATOR/SCL panel<br>enabled<br>- Reactive power above minimum, negative<br>- Generator current higher than maximum               |
| EVENT 34 –FCL LIMITER                | Event input  | Field current limiter active<br>Logical high – active<br><b>Source:</b><br>- AVR() procedure<br><b>Pre-requirements:</b><br>- Channel excited (EVENT 6)<br>- Limiter option in REGULATOR tab enabled                                                                                                    |

| Name                                  | Туре         | Description                                                                                                    |
|---------------------------------------|--------------|----------------------------------------------------------------------------------------------------|
|                                       |              | <ul> <li>Limiter output == LO GATE output</li> </ul>                                                                                                    |
| EVENT 35 –MFCL LIMITER                | Event input  | Minimum field current limiter active<br>Logical high – active<br><b>Source:</b><br>- AVR() procedure<br><b>Pre-requirements:</b><br>- Channel excited (EVENT 6)<br>- Limiter option in REGULATOR tab enabled<br>- Limiter output == HI GATE output |
| EVENT 36 –PQL LIMITER                 | Event input  | Underexcitation limiter active<br>Logical high – active<br><b>Source:</b><br>- AVR() procedure<br><b>Pre-requirements:</b><br>- Channel excited (EVENT 6)<br>- Limiter option in REGULATOR tab enabled<br>- Limiter output == HI GATE output       |
| EVENT 41 – AUTOM.<br>SWITCH TO MANUAL | Event output | Indicates automatic changeover of control mode from<br>Auto to Manual<br>Logical high - active<br><b>Source:</b><br>INPUT LOGIC/F07.MC<br><b>Pre-requirements:</b><br>- Loss of Ug measurement (EVENT09)<br>- Second channel is faulty             |
| Force MANUAL mode                     | Options      | Manual mode selected regardless of input state                                                                                                    |
| Force TEST mode                       | Options      | Test mode selected regardless of input state                                                                                                    |

#### Operation

This function allows to switch regulation mode between: automatic regulation, manual regulation, test mode regulation, local/external control.

Three operation modes specifies the way of controlling power converter

- Automatic regulation mode primary control mode of AVR system, regulation of generator voltage
- Manual regulation mode backup control mode of AVR system, regulation of field current
- Test mode direct control of power converter independent of control loops and measurements

Others specifies source of commands for the controller:

- Local LCP Binary commands, IEC104 and external analog setpoints are blocked
- Local Binary Modbus commands, IEC104 and external analog setpoints are blocked
- External Binary Modbus commands, IEC104 are blocked

Two additional checkboxes are available in this function allowing to force manual mode/test mode.

 Forcing manual mode is available for safety issues. When it is turned on all other inputs which switch regulation mode are blocked and regulator will not switch to different regulation mode during tests. • Forcing test mode works exactly in same way like forcing manual mode. Other inputs that would normally cause switching between regulation mode are disabled and regulator stays in test mode.

Function monitors regulator measurement and in case of failure in the measurement used in active control mode it automatically changes operation mode.

Picture below summarizes switchover sequence between channels and modes in case of measurement failure in dual channel configuration. For proper change over operation between modes in a situation of measurement loss, alarms 7 - 12 should be configurated in Function 4 to change over a channel.

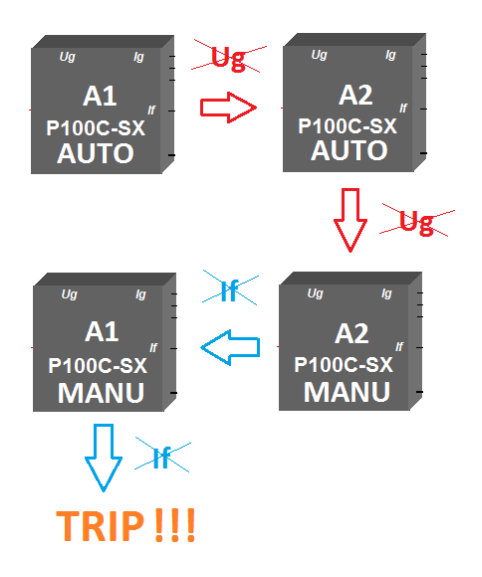

Only loss of all control measurements from both channels results in emergency shutdown. Loss of each control measurement will be indicated by alarm generated in Function 06.

# Braking and Line Charge operation modes may result in temporary control mode change between Auto and Manual

- Start of Braking sequence will result in automatic change over to Manual mode
- End of Braking sequence will result in automatic change over to Auto mode if Auto mode was previously active
- Start of Line Charge sequence will result in automatic change over to Manual mode if "Line Charge in Auto Mode" option in Function 1 is not checked
- Increasing generator voltage above 90% during Line Charge sequence in Manual mode will result in change over to Auto mode if high to low transition on Line Charge input occur.

| 🛞 Tuning Software 1.820 for Firmware 3.260 📃 🔳 📧              |                                                                                                    |                             |            |           |         |  |  |
|---------------------------------------------------------------|----------------------------------------------------------------------------------------------------|-----------------------------|------------|-----------|---------|--|--|
| F17.PC1D F18.PC2D F19.PC3D F<br>F01.ON F02.PCC F03.FFC F04.AL | F17.PC1D F18.PC2D F19.PC3D F20.PC4D F21.CDC F22.RTT F23.VM F24.BS F25.TCD F26.SC F27.LOF F28.PRT2 F29.PRT3 F30 F3<br>F01.ON F02.PCC F03.FFC F04.ALR F05.OFF F06.MEAS F07.MC F08.SPT F09.QRE F10.TRIP F11.PCT F12.PWR F13.SWP F14.PRT1 F11. |                             |            |           |         |  |  |
| <b>Signal</b> State Not                                       | Function 7 - Mode Control                                                                                                    |                             | Action     | Output    | State   |  |  |
| A <u>I1_X6:1</u> ■ ■ ■                                        | AUTOMATIC MODE                                                                                                    | AUTO MODE -                 | → S/R      | EVENT 11  |         |  |  |
| COMMAND_auto                                                  |                                                                                                    | LOCAL LCP CONTROL           | → S/R      | LOCAL LCP |         |  |  |
| B <u>I2_X6:2</u> ▼ □ □ →                                      | MANUAL MODE                                                                                                    | LOCAL BINARY CONTROL        | → S/R      | EVENT 68  |         |  |  |
| COMMAND_man                                                   | Đ                                                                                                    | TERNAL BINARY CONTROL       | → S/R      | EVENT 74  |         |  |  |
| □ □ □ ■ □ +→                                                  | LOCAL LCP CONTROL (IEC104 & BINARY & ANALOG STP BLOCKED)                                                                                                    |                             |            |           |         |  |  |
| COMMAND_loc                                                   |                                                                                                    | V/Hz LIMITER                | → S/R      | EVENT 31  |         |  |  |
|                                                               | LOCAL BINARY CONTROL ( IEC104 & LCP & ANALOG STP BLOCKED )                                                                                                    | SCL1 LIMITER                | → S/R      | EVENT 32  |         |  |  |
| E 🖬 🗖 🛶                                                       | EXTERNAL BINARY CONTROL (IEC104 & LCP BLOCKED)                                                                                                    | SCL2 LIMITER                | → S/R      | EVENT 33  |         |  |  |
| F [13_X6:3 💌 🔳 🗖 🛶                                            | TEST MODE Force TEST MODE                                                                                                    | FCL LIMITER                 | → S/R      | EVENT 34  |         |  |  |
| EVENT 9                                                       | UG MEASURE. FLT                                                                                                    | MFCL LIMITER                | → S/R      | EVENT 35  |         |  |  |
| EVENT 10 🔳 🔶                                                  | EVENT 10 F MEASURE. FLT PQL LIMITER S/R EVENT 36                                                                                                    |                             |            |           |         |  |  |
| BIN_PORTB_CH F                                                | BIN_PORTB_CH F W SEC. CHAN. FAULT, WATCHDOG                                                                                                    |                             |            |           |         |  |  |
| Function Logic                                                |                                                                                                    |                             |            |           |         |  |  |
| REGULATOR INPUT LOGIC (                                       | DUTPUT LOGIC OSCILLOSCOPE RECORDER PSS<br>TUNING                                                                                                    | GEN<br>SIMULATOR Commission | Options    | Read File | Refresh |  |  |
| CHANNEL ACTIVE                                                | DN EXCITATION OFF                                                                                                    | Alarm F04 Set. to Flash     | larm Reset | Save File | Exit    |  |  |

Fig. 72 Applicable settings

## Tips:

- ✓ For power module test use TEST mode as it is independent from any external measurement
- ✓ Before running AVR in AUTOMATIC mode run it in MANUAL mode and check generator voltage measurement

#### **Function 8: Setpoint** 3.21.8

#### Function is responsible for setpoint control

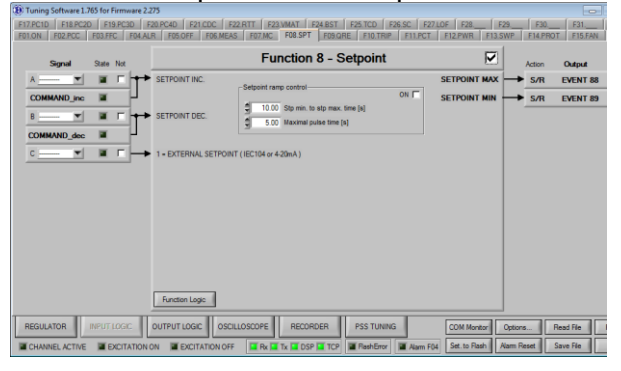

**Operands** All function operands are listed in the table below.

|     | Name                             | Туре         | Description                                                                                                    |
|-----|----------------------------------|--------------|----------------------------------------------------------------------------------------------------|
| (A) | SETPOINT INC.                    | Binary input | Automatic (Ug) regulation mode command                                                                                               |
| (B) | SETPOINT DEC.                    | Binary input | Manual (If) regulation mode command                                                                                                  |
| (C) | EXTERNAL SETPOINT                | Binary input | Use external setpoint (4-20mA or serial comm.)                                                                                       |
|     | EVENT 88 – SETPOINT MAX          | Event output | Setpoint of currently selected mode is at maximum<br>Logical high – maximum<br>Source:<br>- INPUT LOGIC/F09.QRE<br>Pre-requirements: |
|     | EVENT 89 – SETPOINT MIN          | Event output | Setpoint of currently selected mode at minimum<br>Logical high – minimum<br>Source:<br>- INPUT LOGIC/F09.QRE<br>Pre-requirements:    |
|     | EVENT 104 – MANU<br>SETPOINT MAX | Event output | Setpoint of Manual mode is at maximum<br>Logical high – maximum<br>Source:<br>- INPUT LOGIC/F09.QRE<br>Pre-requirements:             |
|     | EVENT 105 – MANU<br>SETPOINT MIN | Event output | Setpoint of Manual mode is at minimum<br>Logical high – minimum<br>Source:<br>- INPUT LOGIC/F09.QRE<br>Pre-requirements:             |
|     | EVENT 106 – AUTO<br>SETPOINT MAX | Event output | Setpoint of Auto mode is at maximum<br>Logical high – maximum<br>Source:<br>- INPUT LOGIC/F09.QRE<br>Pre-requirements:               |
|     | EVENT 107 – AUTO<br>SETPOINT MIN | Event output | Setpoint of Auto mode is at minimum<br>Logical high – minimum<br>Source:<br>- INPUT LOGIC/F09.QRE<br>Pre-requirements:               |
|     | Setpoint ramp control            | Option       | Activates ramp control (pulse width) of setpoint.                                                                                    |
|     | Setpoint min to max time         | Option       | Determinates time it takes for setpoint to change from minimum to maximum                                                            |

| Name               | Туре   | Description                                         |
|--------------------|--------|-----------------------------------------------------|
| Maximal pulse time | Option | Determinates maximal permissible command pulse time |

#### Operation

Function can react differently to setpoint increase/decrease commands, depending on "Setpoint ramp control" option.

| No | Configuration                          | Conditions to enable                              |
|----|----------------------------------------|---------------------------------------------------|
| 1  | Internal setpoint, pulse edge control  | • Parameter "Setpoint ramp control" is <b>OFF</b> |
| 2  | Internal setpoint, pulse width control | Parameter "Setpoint ramp control" is <b>ON</b>    |

In configuration 1, pulse edge control, function responses to positive slope of binary command signal increasing or decreasing setpoint of currently active control mode with step selected in setpoint configuration window. In configuration 2, pulse width control, functions responses proportionally to the duration of binary command signal.

For increase/decrease commands coming from serial protocol it always edge type control.

It is possible to use external setpoints for Auto mode that completely overrides internal setpoint. In the following table all necessary conditions to enable external setpoint control are listed:

| <ul> <li>Channel active</li> <li>Soft Start finished</li> <li>Option OPTIONS/EXT.MEAS/"4-20mA<br/>external setpoint for A mode" is checked</li> <li>Analog input specified in OPTIONS/Analog<br/>I/"Automatic mode setpoint"</li> <li>Setpoint value within a range specified by Auto<br/>mode setpoint minimum and maximum</li> <li>Reactive power control modes are disabled</li> <li>Local LCP and Local Binary control modes are<br/>disabled</li> <li>Binary input external setpoint INPUT<br/>LOGIC/F08.STP.C is active</li> <li>Binary input INPUT LOGIC/F09.QRE.D is not<br/>extince</li> </ul> | Νο | External setpoint for Auto | Conditions to enable                                                                                                    |
|----------------------------------------------------------------------------------------------------|----|----------------------------|----------------------------------------------------------------------------------------------------|
|                                                                                                    | 1  | 4-20mA analog signal       | <ul> <li>Channel active</li> <li>Soft Start finished</li> <li>Option OPTIONS/EXT.MEAS/"4-20mA<br/>external setpoint for A mode" is checked</li> <li>Analog input specified in OPTIONS/Analog<br/>I/"Automatic mode setpoint"</li> <li>Setpoint value within a range specified by Auto<br/>mode setpoint minimum and maximum</li> <li>Reactive power control modes are disabled</li> <li>Local LCP and Local Binary control modes are<br/>disabled</li> <li>Binary input external setpoint INPUT<br/>LOGIC/F08.STP.C is active</li> <li>Binary input INPUT LOGIC/F09.QRE.D is not</li> </ul> |

It is also possible to use external setpoint for reactive power regulation mode that completely overrides internal setpoint. In the following table all external sources and necessary conditions are listed.

| Νο | External setpoint for Q | Conditions to enable                                                                                                    |
|----|-------------------------|----------------------------------------------------------------------------------------------------|
| 1  | IEC104 protocol         | <ul> <li>Channel active</li> <li>Option OPTIONS/EXT.MEAS/"External<br/>setpoint for Q mode IEC 104" is checked</li> <li>IEC 104 protocol is active</li> <li>IEC 104 protocol is healthy</li> <li>Setpoint absolute value below 1.05 pu</li> <li>Local LCP and Local Binary control modes are<br/>disabled</li> <li>Binary input external setpoint INPUT<br/>LOGIC/F08.STP.C is active</li> <li>Binary input INPUT LOGIC/F09.QRE.D is not<br/>active</li> </ul>                                                                                                    |
| 2  | Modbus protocol         | <ul> <li>Channel active</li> <li>Option OPTIONS/EXT.MEAS/"External<br/>setpoint for Q mode MODBUS" is checked</li> <li>Option OPTIONS/EXT.MEAS/"External<br/>setpoint for Q mode IEC 104" is not checked or<br/>104 communication is faulty</li> <li>Setpoint absolute value below 1.05 pu</li> <li>Local LCP and Local Binary control modes are<br/>disabled</li> <li>Binary input external setpoint INPUT<br/>LOGIC/F08.STP.C is active</li> <li>Binary input INPUT LOGIC/F09.QRE.D is not<br/>active</li> </ul>                                                                                                    |
| 3  | 4-20mA analog signal    | <ul> <li>Channel active</li> <li>Analog input specified in OPTIONS/Analog I/"Q mode setpoint"</li> <li>Option OPTIONS/EXT.MEAS/"External setpoint for Q mode 4-20mA" is checked</li> <li>Option OPTIONS/EXT.MEAS/"External setpoint for Q mode IEC 104" is not checked or 104 communication is faulty</li> <li>Option OPTIONS/EXT.MEAS/"External setpoint for Q mode IEC MODBUS" is not checked or Modbus communication is faulty</li> <li>Option ICPTIONS/EXT.MEAS/"External setpoint for Q mode IEC MODBUS" is not checked or Modbus communication is faulty</li> <li>4mA signal is present</li> <li>Local LCP and Local Binary control modes are disabled</li> <li>Binary input external setpoint INPUT LOGIC/F08.STP.C is active</li> <li>Binary input INPUT LOGIC/F09.QRE.D is not active</li> </ul> |

It is possible to use external setpoints for power factor regulation mode that completely override internal setpoint. In the following table all external sources together with necessary conditions are listed.

| No | External setpoint for PF | Conditions to enable                                                                                                    |
|----|--------------------------|----------------------------------------------------------------------------------------------------|
| 1  | Modbus protocol          | <ul> <li>Channel active</li> <li>Analog input NOT specified in<br/>OPTIONS/Analog I/"PF mode setpoint"</li> <li>Option OPTIONS/EXT.MEAS/"4-20mA or<br/>Modbus external setpoint for PF mode" is<br/>checked</li> <li>Local LCP and Local Binary control modes are<br/>disabled</li> <li>Binary input external setpoint INPUT<br/>LOGIC/F08.STP.C is active</li> <li>Binary input INPUT LOGIC/F09.QRE.D is not<br/>active</li> </ul>                            |
| 2  | 4-20mA analog signal     | <ul> <li>Channel active</li> <li>Analog input specified in OPTIONS/Analog<br/>I/"PF mode setpoint"</li> <li>Option OPTIONS/EXT.MEAS/"4-20mA or<br/>Modbus external setpoint for PF mode" is<br/>checked</li> <li>4mA signal is present</li> <li>Local LCP and Local Binary control modes are<br/>disabled</li> <li>Binary input external setpoint INPUT<br/>LOGIC/F08.STP.C is active</li> <li>Binary input INPUT LOGIC/F09.QRE.D is not<br/>active</li> </ul> |

| Tuning Software 1.770 for Firmware 2.7     F17.PC1D F18.PC2D F19.PC3D F     F01.ON F02.PCC F03.FFC F04.AL | 291<br>20.PC4D F21.CDC F22.RTT F23.VM F24.BST F25.TCD F26.S<br>R F05.OFF F06.MEAS F07.MC F08.SPT F09.QRE F10.TRIP | C F27.LOF F28.PRT2 F29<br>F11.PCT F12.PWR F13.SWP    | F30 F31<br>F14.PRT1 F15.FAN  | F32.EXT<br>F16.BIN |
|----------------------------------------------------------------------------------------------------|----------------------------------------------------------------------------------------------------|------------------------------------------------------|------------------------------|--------------------|
| Signal State Not                                                                                          | Function 8 - Setpoint                                                                                             |                                                      | Action Output                | State              |
| A input 5 T T T                                                                                           | SETPOINT INC.                                                                                                    |                                                      | S/R EVENT 88<br>S/R EVENT 89 |                    |
|                                                                                                    | 1 = EXTERNAL SETPOINT (IEC104 or 4-20mA)                                                                          |                                                      |                              |                    |
|                                                                                                    |                                                                                                    |                                                      |                              |                    |
|                                                                                                    |                                                                                                    |                                                      |                              |                    |
|                                                                                                    |                                                                                                    |                                                      |                              |                    |
|                                                                                                    | Function Logic                                                                                                    |                                                      |                              |                    |
|                                                                                                    | OUTPUT LOGIC OSCILLOSCOPE RECORDER PSS TUNING                                                                     | COM Monitor Options Alarm F04 Set. to Flash Alarm Re | eset Save File               | Refresh            |

Fig. 73 Applicable settings

#### 3.21.9 Function 9: Q,Q0,PF Regulator

Function controls superimposed reactive power regulator

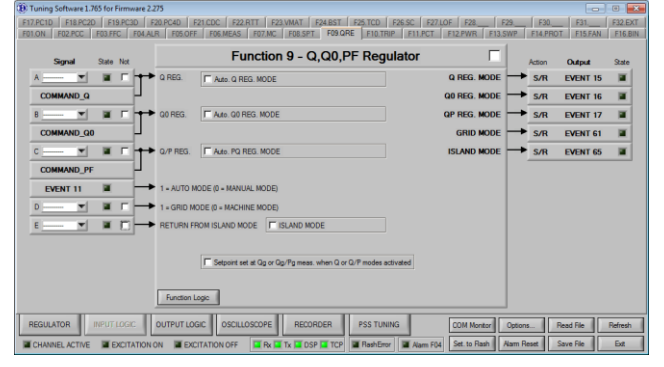

#### **Operands**

All function operands are listed in the table below.

|     | Name                   | Туре         | Description                                                                                                    |
|-----|------------------------|--------------|----------------------------------------------------------------------------------------------------|
| (A) | Q REG.                 | Binary input | Activate reactive power regulator                                                                                                    |
| (B) | Q0 REG.                | Binary input | Activate reactive power to zero regulator                                                                                                    |
| (C) | Q/P REG.               | Binary input | Activate reactive to active regulator                                                                                                    |
| (D) | GRID MODE              | Binary input | Grid mode                                                                                                    |
| (E) | RETURN FROM ISLAND     | Binary input | Return from island mode command                                                                                                    |
|     | EVENT 11 – AUTO MODE   | Event input  | Automatic regulation mode<br>Logical high – Auto<br>Logical low – Manual<br><b>Source:</b><br>- Input INPUT LOGIC/F07.MC.A<br>- Modbus (1204)<br>- IEC 104<br>- Braking high to low transition<br>- Line Charge high to low transition<br>- Line Charge in manual and Ug > 0.9pu<br>- If meas.loss (EVENT 10)<br><b>Pre-requirements:</b><br>- Ug meas. present (EVENT 9)<br>- Option INPUT LOGIC/F07.MC "Force<br>MANUAL mode" not checked |
|     | EVENT 15 – Q REG.MODE  | Event output | Reactive power regulation mode active<br>Logical high – active<br>Source:<br>- INPUT LOGIC/F09.QRE.A pulse<br>- Modbus command<br>- IEC 104<br>- INPUT LOGIC/F09.QRE option "Auto Q reg<br>mode" and FB close pulse (EVENT 3)<br>Pre-requirements:<br>- Auto mode (EVENT 11)<br>- Line Charge mode disabled (EVENT 71)<br>- Braking mode disabled (EVENT 73)                                                                                |
|     | EVENT 16 – Q0 REG.MODE | Event output | Reactive power to zero mode active<br>Logical high – active<br>Source:                                                                                                    |

| Name                        | Туре         | Description                                                                                                    |
|-----------------------------|--------------|----------------------------------------------------------------------------------------------------|
|                             |              | <ul> <li>INPUT LOGIC/F09.QRE.B pulse</li> <li>Modbus command</li> <li>IEC 104</li> <li>INPUT LOGIC/F09.QRE option "Auto Q0<br/>reg mode" and FB close pulse (EVENT<br/>3)</li> <li>Pre-requirements:         <ul> <li>Auto mode (EVENT 11)</li> <li>Line Charge mode disabled (EVENT 71)</li> <li>Braking mode disabled (EVENT 73)</li> </ul> </li> </ul>      |
| EVENT 17 – QP REG.MODE      | Event output | Power factor regulation mode active<br>Logical high – active<br>Source:<br>- INPUT LOGIC/F09.QRE.C pulse<br>- Modbus command<br>- IEC 104<br>- INPUT LOGIC/F09.QRE option "Auto PQ<br>reg mode" and FB close pulse (EVENT<br>3)<br>Pre-requirements:<br>- Auto mode (EVENT 11)<br>- Line Charge mode disabled (EVENT 71)<br>- Braking mode disabled (EVENT 73) |
| EVENT 61 – GRID MODE        | Event output | Grid mode active<br>Logical high – active<br>Source:<br>- INPUT LOGIC/F09.QRE.D<br>Pre-requirements:                                                                                                    |
| EVENT 65 – ISLAND MODE      | Event output | Island mode active<br>Logical high – active<br>Source:<br>- INPUT LOGIC/F09.QRE.E pulse<br>Pre-requirements:<br>- INPUT LOGIC/F09.QRE option "ISLAND<br>MODE" checked                                                                                                    |
| EVENT 75 – Q = 0            | Event output | Reactive power is equal zero<br>Logical high – zero<br>Source:<br>- Input INPUT LOGIC/F09.QRE<br>Pre-requirements:                                                                                                    |
| Auto. Q REG. MODE           | Options      | Automatically activate Q mode after synchronization                                                                                                    |
| Auto. Q0 REG. MODE          | Options      | Automatically activate Q0 mode after synchronization                                                                                                    |
| Auto. QP REG. MODE          | Options      | Automatically activate QP mode after synchronization                                                                                                    |
| ISLAND MODE                 | Options      | Support of island operation                                                                                                    |
| Setpoint set at Qg or Qg/Pg | Options      | Setpoint is set at current measurement value in the moment of mode activation                                                                                                    |
**Operation** There are three superimposed control modes supported by P100C-SX controller. All are listed in the table below:

| No | Regulator                                                               | Conditions to enable/disable                                                                                                    |
|----|-------------------------------------------------------------------------|----------------------------------------------------------------------------------------------------|
| 1  | <b>Reactive power</b> – regulation of reactive power Qg                 | <ul> <li>Enable:</li> <li>Command to enable: <ul> <li>INPUT LOGIC/F09.QRE.A pulse</li> <li>Modbus command</li> <li>IEC 104</li> <li>INPUT LOGIC/F09.QRE option</li> <li>"Auto Q reg mode" and FB close pulse (EVENT 3)</li> </ul> </li> <li>Auto mode (EVENT 11)</li> <li>Line Charge mode disabled (EVENT 71)</li> <li>Braking mode disabled (EVENT 73)</li> </ul> Start regulation: <ul> <li>Ug measurement within a range specified in REGULATOR/SCL/QREG panel</li> <li>Pg measurement above minimum specified in REGULATOR/SCL/QREG panel</li> <li>Limiters are not active</li> </ul> Disable: <ul> <li>Command to Auto mode</li> <li>Manual mode active (EVENT 11)</li> <li>Line Charge mode enabled (EVENT 73)</li> </ul>                                  |
| 2  | <b>Reactive power to zero</b> – regulation of reactive power Qg to zero | <ul> <li>Enable:</li> <li>Command to enable: <ul> <li>INPUT LOGIC/F09.QRE.B pulse</li> <li>Modbus command</li> <li>IEC 104</li> <li>INPUT LOGIC/F09.QRE option</li> <li>"Auto Q0 reg mode" and FB close pulse (EVENT 3)</li> </ul> </li> <li>Auto mode (EVENT 11) <ul> <li>Line Charge mode disabled (EVENT 71)</li> <li>Braking mode disabled (EVENT 73)</li> </ul> </li> <li>Start regulation: <ul> <li>Ug measurement within a range specified in REGULATOR/SCL/QREG panel</li> <li>Pg measurement above minimum specified in REGULATOR/SCL/QREG panel</li> <li>Limiters are not active</li> </ul> </li> <li>Disable: <ul> <li>Command to Auto mode</li> <li>Manual mode active (EVENT 11)</li> <li>Line Charge mode enabled (EVENT 73)</li> </ul> </li> </ul> |

| 3 | <b>Power factor</b> – regulation of power factor Qg/Pg | Enable:<br>- Command to enable:<br>- INPUT LOGIC/F09.QRE.C pulse<br>- Modbus command<br>- IEC 104<br>- INPUT LOGIC/F09.QRE option<br>"Auto PF reg mode" and FB close<br>pulse (EVENT 3)<br>- Auto mode (EVENT 11)<br>- Line Charge mode disabled (EVENT 71)<br>- Braking mode disabled (EVENT 73)<br>Start regulation:                             |
|---|--------------------------------------------------------|----------------------------------------------------------------------------------------------------|
|   |                                                        | <ul> <li>Ug measurement within a range specified in<br/>REGULATOR/SCL/QREG panel</li> <li>Pg measurement above minimum specified in<br/>REGULATOR/SCL/QREG panel</li> <li>Limiters are not active</li> </ul> Disable: <ul> <li>Command to Auto mode</li> <li>Manual mode active (EVENT 11)</li> <li>Line Charge mode enabled (EVENT 71)</li> </ul> |

Superimposed regulator controls reactive power by means of automatic control loop setpoint control. If regulator is enabled all setpoint control commands are coming to internal setpoint of superimposed regulator. Regulator compares its internal setpoint value with a measurement (Qg or Qg/Pg) and modifies automatic mode setpoint to match both values.

Automatic mode setpoint is modified by step value specified in Auto mode setpoint window under REGULATOR/ASTP/"PF step" setting. Parameter "Period" available in REGULATOR/SCL/QREG determines how many times per second Auto mode setpoint is updated. Parameter "Step" under REGULATOR/SCL/QREG specifies step of internal setpoint of superimposed regulator.

It is possible to use external setpoints for superimposed regulation modes that completely override internal setpoint. For the details on how to enable them please refer to description of Function 08.

It is also possible to use external measurement source for superimposed regulation modes that overrides internal measurements. In the following table all external sources and necessary conditions are listed.

| Νο | External setpoint                        | Conditions to enable                                                                               |
|----|------------------------------------------|----------------------------------------------------------------------------------------------------|
| 1  | 4-20mA external Pg and Qg<br>measurement | <ul> <li>Analog input selected in OPTIONS/Analog<br/>I/"Reactive Power Qg" option</li> </ul>       |
|    |                                          | <ul> <li>Analog input selected in OPTIONS/Analog<br/>I/"Active Power Pg" option</li> </ul>         |
|    |                                          | <ul> <li>Option OPTIONS/EXT.MEAS/"4-20mA<br/>external Pg and Qg measurement" is checked</li> </ul> |
|    |                                          | - Both analog 4mA signal are present                                                               |
|    |                                          | <ul> <li>Binary input INPUT LOGIC/F09.QRE.D is<br/>active</li> </ul>                               |

| 2 | 4-20mA external Qg measurement            | <ul> <li>Analog input selected in OPTIONS/Analog<br/>I/"Reactive Power Qg" option</li> <li>Option OPTIONS/EXT.MEAS/"4-20mA<br/>external Qg measurement" is checked</li> <li>Analog 4mA signals are present</li> <li>Binary input INPUT LOGIC/F09.QRE.D is<br/>active</li> </ul> |
|---|-------------------------------------------|----------------------------------------------------------------------------------------------------|
| 3 | 4-20mA external PF (Qg/Pg)<br>measurement | <ul> <li>Analog input selected in OPTIONS/Analog<br/>I/"Power Factor PF" option</li> <li>Option OPTIONS/EXT.MEAS/"4-20mA<br/>external PF measurement" is checked</li> <li>Analog 4mA signal are present</li> <li>Binary input INPUT LOGIC/F09.QRE.D is<br/>active</li> </ul>    |

P100C-SX supports Island Mode, which automatically disables superimposed reactive power regulator if grid voltage exceeds range specified in REGULATOR/SCL/QREG panel. This situation is indicated by EVENT 65 – ISLAND MODE. Return to superimposed regulation is possible by binary command INPUT LOGIC/F09.QRE.E RETURN FROM ISLAND MODE or Modbus command.

#### Applicable settings

| (1) Tuning Software 1.770 for Firmware 2.                     | 291                                                                                                    |                                            |                             | •                  |
|---------------------------------------------------------------|----------------------------------------------------------------------------------------------------|--------------------------------------------|-----------------------------|--------------------|
| F17.PC1D F18.PC2D F19.PC3D F<br>F01.ON F02.PCC F03.FFC F04.AI | 20.PC4D F21.CDC F22.RTT F23.VM F24.BST F25.TCD F26.SC F22<br>R F05.OFF F06.MEAS F07.MC F08.SPT F09.QRE F10.TRIP F11.PC | 7.LOF F28.PRT2 F29<br>CT F12.PWR F13.SWP I | F30 F31<br>F14.PRT1 F15.FAN | F32.EXT<br>F16.BIN |
| Signal State Not                                              | Function 9 - Q,Q0,PF Regulator                                                                                         |                                            | ction Output                | State              |
| A                                                             | Q REG. Auto. Q REG. MODE                                                                                               | Q REG. MODE                                | S/R EVENT 15                |                    |
| COMMAND_Q                                                     |                                                                                                    | Q0 REG. MODE                               | S/R EVENT 16                |                    |
| ₿                                                             | Q0 REG. C0 REG. MODE                                                                                                   | QP REG. MODE                               | S/R EVENT 17                |                    |
| COMMAND_Q0                                                    |                                                                                                    | GRID MODE                                  | S/R EVENT 61                |                    |
|                                                               | Q/P REG. T Auto. PQ REG. MODE                                                                                          | ISLAND MODE                                | S/R EVENT 65                |                    |
| COMMAND_PF                                                    |                                                                                                    |                                            |                             |                    |
| EVENT 11                                                      | 1 = AUTO MODE (0 = MANUAL MODE)                                                                                        |                                            |                             |                    |
|                                                               | 1 = GRID MODE (0 = MACHINE MODE)                                                                                       |                                            |                             |                    |
|                                                               | RETURN FROM ISLAND MODE                                                                                                |                                            |                             |                    |
|                                                               | Setpoint set at Qg or Qg/Pg meas. when Q or Q/P modes activated  Function Logic                                        |                                            |                             |                    |
| REGULATOR INPUT LOGIC                                         | OUTPUT LOGIC OSCILLOSCOPE RECORDER PSS TUNING                                                                          | COM Monitor Options                        | . Read File                 | Refresh            |
| CHANNEL ACTIVE                                                | ON 📕 EXCITATION OFF 📕 Rx 🗐 Tx 🗐 DSP 🛒 TCP 📓 FlashError 📔 Alarm                                                         | F04 Set. to Flash Alarm Res                | et Save File                | Exit               |

Fig. 74 Applicable settings

#### 3.21.10 Function 10: TRIP Signal

Function is responsible for generating TRIP signal.

| Signal State Not                  |                                   | Function 10            | - TRIP Signal                                         | M              | Action             | Output              | State |
|-----------------------------------|-----------------------------------|------------------------|-------------------------------------------------------|----------------|--------------------|---------------------|-------|
| EVENT 2 🔳 🔶                       | ALARM RESET                       | Highlighted alarms alv | vavs generate EVENT60                                 | TRIP           | → S/R              | EVENT 18            |       |
|                                   |                                   |                        | TRIP FROM NOT ACTI                                    | VE CHANNEL     | → S/R              | EVENT 60            |       |
|                                   | Constant lands                    |                        |                                                       |                | _                  |                     |       |
| 64 65 - 128 129 - 172             | Panadan coge                      |                        |                                                       |                |                    |                     |       |
| P                                 | TRIP                              | TRIP                   |                                                       | TRP            |                    |                     |       |
| 1. FLASH crc error                | 17. AC2/DC2 supply f              | alure 🗖                | 33. Sync. fuse blown                                  | 🗐 🔳 49. PC     | 1 FAN1 press       | ure failure         |       |
| 2. FB ON failure                  | 18. U CTRL falure                 | E                      | 34. Comm. alarm 1                                     | 🗖 🔳 50. PC     | C1 FAN2 press      | ure failure         |       |
| 3. FF DC ON failure               | 🔲 📓 19. Thyristor fuse blow       | vn 🗖                   | 35. Comm. alarm 2                                     | 🔲 🔳 51. PC     | 2 LocOrl W-D       | IOG failure         |       |
| 4. FF AC ON failure               | 20. Crowbar trip (UZP)            |                        | 36. FF supply failure                                 | 🗖 📓 52. PC     | 52. PC2 fuse blown |                     |       |
| 5. FF time expired                | 🔽 🧧 21. Ug protect. 1 active (59) |                        | 37. Second channel link failure                       | 🗂 🔳 53. PC     | 2 pulse/condi      | u, failure          |       |
| 6. Internal PC sync. voltage loss | 🔽 🧧 22. Ug protect 2 activ        | re (59) 🦳              | 38. PC1 LocOtrl W-DOG failure                         | 🗂 📓 54. PC     | 2 FAC fuse bl      | nwo                 |       |
| 7. Ur meas. difference            | 23. If protect.1 active           | (76F)                  | 39. PC1 fuse blown                                    | 🗂 🔳 55. PC     | C2 FDC fuse bl     | own                 |       |
| 8. Us meas. difference            | 24. If protect.2 active           | (76F)                  | 40. PC1 pulse/condu. failure                          | 🗖 🔳 56. PC     | 2 FAN1 overo       | . brk / thermic fit |       |
| 9. Ut meas. difference            | 🔲 🔳 25. PC1 temperature :         | itg1 🗖                 | 41. PC1 FAC fuse blown                                | 🔲 🔳 57. PC     | 2 FAN2 overo       | . brk / thermic fit |       |
| 10. Loss of Ug meas.              | 26. PC1 temperature :             | tg2 🗆                  | 42. PC1 FDC fuse blown                                | 🗖 🔳 58. PC     | 2 FAN1/FAN         | 2 SYS1 failure      |       |
| 11. If meas, difference           | 27. PC2 temperature :             | itg1 🗖                 | 43. PC1 FAN1 overc. brk / thermic                     | fit 🔲 🔳 59. PC | 2 FAN1/FAN3        | 2 SYS2 failure      |       |
| 12. Loss of F meas.               | T 🖀 28. PC2 temparature r         | tg2 🗖                  | 44. PC1 FAN2 overc. brk / thermic                     | fit 🔲 🔳 60. PC | 2 sync. volt. /    | fuse blown          |       |
| 13. FF AC OFF failure             | 🔲 📓 29. Air temperature fit       | E                      | 45. PC1 FAN1/FAN2 SYS1 failure                        | 🗖 🔳 61. PC     | 2 U CTRL fail      | ure                 |       |
| 14. FF DC OFF failure             | 📁 🔳 30. Internal PC pulse         | loss 🗖                 | 46. PC1 FAN1/FAN2 SYS2 falure E 62. PC2 FAN1 pressure |                | ure failure        |                     |       |
| 15. Internal supply failure       | 📁 🎬 31. Fan 1 malfunction         |                        | a 47. PC1 sync. volt. / fuse blown                    |                | 2 FAN2 press       | ure failure         |       |
| 16. AC1/DC1 supply failure        | 32. Fan2 malfunction              | E                      | 48. PC1 U CTRL falure                                 | 🔽 🖬 64. To     | io many PCs d      | sabled              |       |

### Operands

All function operands are listed in the table below.

| Name                                       | Туре            | Description                                                                                                    |
|--------------------------------------------|-----------------|----------------------------------------------------------------------------------------------------|
| EVENT 1 - ALARM                            | Event input     | Indicates active alarm<br>Logical high – alarm present<br><b>Source:</b><br>INPUT LOGIC/F04.ALR<br><b>Pre-requirements:</b><br>- Active alarm in the system                                                                                                    |
| EVENT 2 - ALARM RESET                      | Event input     | Indicates active alarm reset command<br>Logical high – alarm reset<br>Source:<br>- INPUT LOGIC/F04.ALR.A<br>- Modbus command (1211)<br>- IEC 104 command<br>Pre-requirements:                                                                                                    |
| EVENT 18 - TRIP                            | Event input     | Information about TRIP from AVR. Logical low<br>necessary to start.<br>Source:<br>INPUT LOGIC/F10.TRIP<br>Pre-requirements:<br>- Channel is active (EVENT 7) and any of<br>alarms specified as trip source in F10.TRIP<br>active<br>or:<br>- Active channel is faulty (EVENT 12) as well<br>as not active channel |
| EVENT 60 - TRIP FROM<br>NOT ACTIVE CHANNEL |                 | Trip command from AVR to protections from not<br>active channel<br>Logical high – TRIP<br><b>Source:</b><br>- INPUT LOGIC/F10<br><b>Pre-requirements:</b><br>- Channel not Active (EVENT 7)                                                                                                    |
| TRIP                                       | Register option | If checked, active alarm generates TRIP                                                                                                    |

#### Operation

Function is active all the time and generates trip if proper alarm is activated. TRIP signal in a form of EVENT 18 is latched until alarm causing TRIP is cleared by EVENT 2 – ALARM RESET.

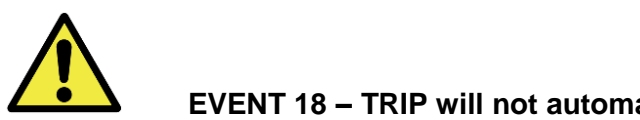

# **EVENT 18 – TRIP will not automatically cause deexcitation. System waits for TRIP command from protection to disable firing pulses**

Selection of alarms causing TRIP signal can be done using checkboxes next to each alarm name. Alarms are grouped into two tabs 64 alarms each. Lists of alarms available for selection for TRIP signal is exactly the same list as the one that can be found in F04.ALR function. This gives possibility to form TRIP signal from any alarm event that can be registered by regulator.

#### Applicable settings

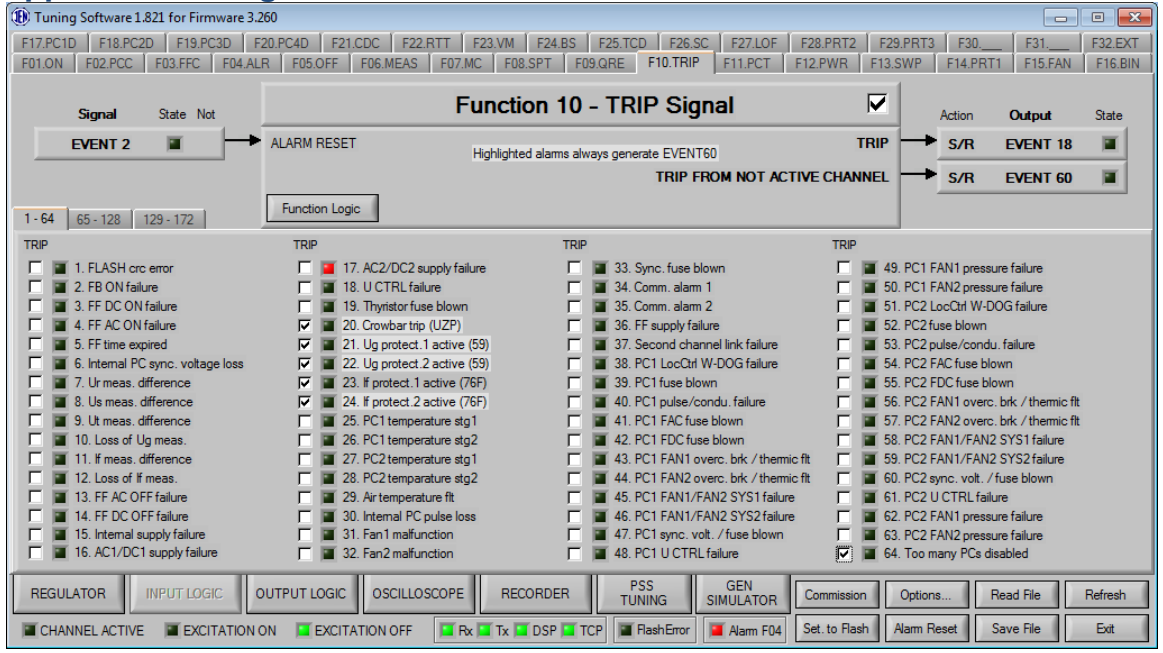

Fig. 75 Input logic tab of the Function number 10 - first alarm tab (F10.TRIP)

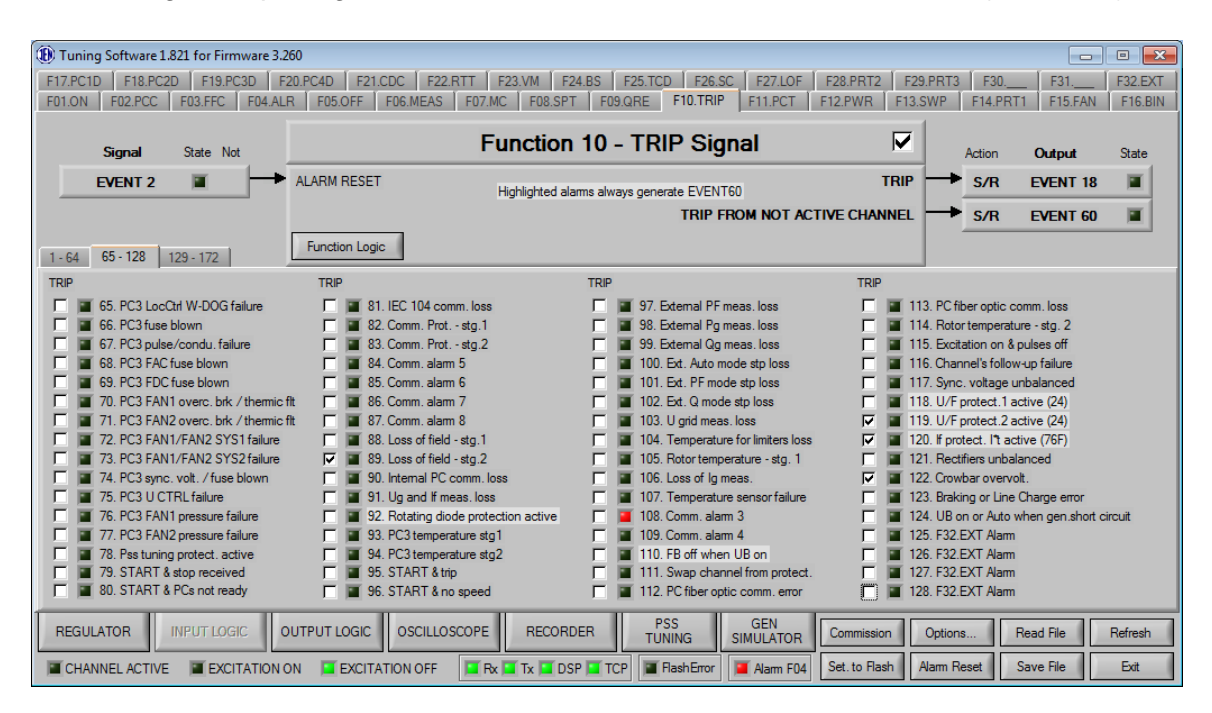

Fig. 76 Input logic tab of the Function number 10 - second alarm tab (F10.TRIP)

| r                                                             |                                            |                                    |                                 |                  |                    |                      |                    |                    |
|---------------------------------------------------------------|--------------------------------------------|------------------------------------|---------------------------------|------------------|--------------------|----------------------|--------------------|--------------------|
| 🚯 Tuning Software 1.821 for Firmware 3.260 📃 💷                |                                            |                                    |                                 |                  |                    |                      |                    |                    |
| F17.PC1D F18.PC2D F19.PC3D F<br>F01.ON F02.PCC F03.FFC F04.AL | 20.PC4D F21.CDC F22<br>.R F05.OFF F06.MEAS | RTT F23.VM F24.E<br>F07.MC F08.SPT | BS F25.TCD F2<br>F09.QRE F10.TI | RIP F11.PCT F    | F28.PRT2 F29.PF    | RT3 F30<br>P F14.PRT | _ F31<br>1 F15.FAN | F32.EXT<br>F16.BIN |
| <b>Signal</b> State Not                                       |                                            | Function 1                         | IO - TRIP S                     | ignal            |                    | Action               | Output             | State              |
| EVENT 2                                                       | ALARM RESET                                | Highlighted alarm                  | s always generate EVI           | ENT60            | TRIP               | → S/R                | EVENT 18           |                    |
|                                                               |                                            |                                    | TRI                             | P FROM NOT ACT   | IVE CHANNEL        | ➡ S/R                | EVENT 60           |                    |
| 1 - 64 65 - 128 129 - 172                                     | Function Logic                             |                                    |                                 |                  |                    |                      |                    |                    |
| TRIP                                                          | TRIP                                       |                                    | TRIP                            |                  | TRIP               |                      |                    |                    |
| 🔲 🔳 129. PC4 LocCtrl W-DOG failure                            | 🔲 🔳 145. F32.EXT /                         | Varm                               | 🔲 🔳 161                         |                  | 🔲 🔳 177            |                      |                    |                    |
| 🔲 🔳 130. PC4 fuse blown                                       | 🔲 🔳 146. F32.EXT /                         | Varm                               | F 🔳 162                         |                  | F 🔳 178            |                      |                    |                    |
| 🔲 🔳 131. PC4 pulse/condu. failure                             | 🔲 🔳 147. F32.EXT /                         | Varm                               | F 🔳 163                         |                  | F 🔳 179            |                      |                    |                    |
| 132. PC4 FAC fuse blown                                       | 🔲 🔳 148. F32.EXT /                         | Varm                               | F 🔳 164                         |                  | F 🔳 180            |                      |                    |                    |
| 🔲 🔳 133. PC4 FDC fuse blown                                   | 🔲 🔳 149. F32.EXT /                         | Varm                               | F 🔳 165                         |                  | F 🔳 181            |                      |                    |                    |
| 🔲 🔳 134. PC4 FAN1 overc. brk / thermi                         | c fit 🛛 🔲 🔳 150. F32.EXT /                 | Varm                               | F 🔳 166                         |                  | 🗖 🔳 182            |                      |                    |                    |
| 🔲 🔳 135. PC4 FAN2 overc. brk / thermi                         | c fit 🛛 🥅 🔳 151. Min.Field (               | Current protect. (37F)             | 🗖 🔳 167                         |                  | 🗖 🔳 183            |                      |                    |                    |
| 136. PC4 FAN1/FAN2 SYS1 failure                               | e 📃 🔳 152. Overfreque                      | ency protect. (810)                | F 🔳 168                         |                  | 🗖 🔳 184            |                      |                    |                    |
| I I 137. PC4 FAN1/FAN2 SYS2 failure                           | e 🛛 🔲 🔳 153. Underfrequ                    | uency protect. (81U)               | 🗖 🔳 169                         |                  | 🗖 🔳 185            |                      |                    |                    |
| 🔲 🔳 138. PC4 sync. volt. / fuse blown                         | 🔲 🔳 154. Undervolta                        | age protect. (27)                  | F 🔳 170                         |                  | F 🔳 186            |                      |                    |                    |
| 🔲 🔳 139. PC4 U CTRL failure                                   | 🥅 🔳 155. Reverse P                         | ower protect. (32R)                | F 🔳 171                         |                  | F 🔳 187            |                      |                    |                    |
| 🔲 🔳 140. PC4 FAN1 pressure failure                            | 🔲 🔳 156. Overcurrer                        | nt protect. (50/51)                | F 🔳 172                         |                  | F 🔳 188            |                      |                    |                    |
| 🔲 🔳 141. PC4 FAN2 pressure failure                            | 🔽 🔳 157                                    |                                    | F 🔳 173                         |                  | F 🔳 189            |                      |                    |                    |
| 142. PC4 temperature stg1                                     | F 🔳 158                                    |                                    | F 🔳 174                         |                  | F 🔳 190            |                      |                    |                    |
| 143. PC4 temperature stg2                                     | 159                                        |                                    | 175                             |                  | <u> </u>           |                      |                    |                    |
| 144. Excited and no speed                                     | 160                                        |                                    | 176                             |                  | 192                |                      |                    |                    |
| REGULATOR INPUT LOGIC (                                       |                                            | SCOPE RECORDER                     | R PSS<br>TUNING                 | GEN<br>SIMULATOR | Commission Op      | tions F              | Read File          | Refresh            |
| CHANNEL ACTIVE EXCITATION                                     | ON EXCITATION OFF                          | 🖬 Rx 🔲 Tx 🔳 DSP                    | TCP FlashEm                     | or 📕 Alarm F04   | Set. to Flash Alar | m Reset 9            | Save File          | Exit               |

Fig. 77 Input logic tab of the Function number 10 - third alarm tab (F10.TRIP)

Tips: ✓ Generate TRIP only from alarms which pose a threat to the safety of the system

### 3.21.11 Function 11: Power Converter Temperature

Function is responsible for monitoring of power module temperature.

| J Tuning Software 1821 for Firmware 5260                                                                                                    |                                                                     |                                      |  |  |  |  |  |
|----------------------------------------------------------------------------------------------------|---------------------------------------------------------------------|--------------------------------------|--|--|--|--|--|
| F17/PC10 F18/PC20 F19/PC30 F20/PC40 F21/CDC F22/RTT F23/VM F24/BS F25/TCD F26/SC F27/L0F F28/PR12 F29/PR13 F30F32_EXT<br>F01/0N F02/PCC F03/FC F04/ALR F05/DFF F06/MEAS F07/MC F08/SPT F09/QRE F10/TRIP F11/PCT F12/PWR F13/SWP F14/PR11 F15/FAN F16/BN |                                                                     |                                      |  |  |  |  |  |
| State Output Action Function 11 - Power Converter Temperature 🔽                                                                                                    |                                                                     |                                      |  |  |  |  |  |
| EVENT 19 S/R 🗲 PC1 TEMP. STG2                                                                                                    |                                                                     | PC1 STG1                             |  |  |  |  |  |
| EVENT 20 S/R - PC2 TEMP. STG2                                                                                                    | PC2 TEMP. STG2 5 [C] TEMPERATURE STG1 - ALARM PC1 STG2 - S ALARM 26 |                                      |  |  |  |  |  |
| EVENT 21 S/R - PC3 TEMP. STG2                                                                                                    | 80 [C] TEMPERATURE STG2 - TRIP                                      | PC2 STG1 S ALARM 27 🔳                |  |  |  |  |  |
| EVENT 22 S/R + PC4 TEMP. STG2                                                                                                    | 55 [C] AIR TEMPERATURE - ALARM                                      | PC2 STG2 - S ALARM 28 🔳              |  |  |  |  |  |
| ACTIVE at                                                                                                    | T [C] T [C] T [C] T [C] T [C] T [C]                                 | PC3 STG1 🔶 S ALARM 93 🔳              |  |  |  |  |  |
|                                                                                                    | /11 24 V21 0 V31 0 V41 0<br>50r.2 addr.2 addr.2 addr.2              | PC3 STG2 - S ALARM 94 🔳              |  |  |  |  |  |
| LOCAL CONTROLLERS                                                                                                    | /12 0 V22 0 V32 0 V42 0<br>ddr.3 addr.3 addr.3 addr.3               | PC4 STG1 S ALARM 142 II              |  |  |  |  |  |
| DATA                                                                                                    | /13 0 V23 0 V33 0 V43 0                                             | PC4 STG2 - S ALARM 143               |  |  |  |  |  |
|                                                                                                    | /14 0 V24 0 V34 0 V44 0                                             | AIR S ALARM 29                       |  |  |  |  |  |
|                                                                                                    | /15 0 V25 0 V35 0 V45 0                                             |                                      |  |  |  |  |  |
|                                                                                                    | dor.6 addr.6 addr.6 addr.6 addr.6 //16 0 V26 0 V36 0 V46 0          |                                      |  |  |  |  |  |
| с ž                                                                                                    | ddr.0 addr.0 addr.0 addr.0 addr.0<br>NIR 0 AIR 0 AIR 0 AIR 0        |                                      |  |  |  |  |  |
| Function Logic                                                                                                    |                                                                     |                                      |  |  |  |  |  |
| REGULATOR INPUT LOGIC OUTPUT LOGIC OSCILL                                                                                                    | OSCOPE RECORDER PSS GEN<br>TUNING SIMULATOR                         | Commission Options Read File Refresh |  |  |  |  |  |
| CHANNEL ACTIVE DICITATION ON DICITATION OFF R IN IN OSP TOP Redefiner And And Reset Save File Ext                                                                                                    |                                                                     |                                      |  |  |  |  |  |

## Operands

All function operands are listed in the table below.

| Name                      | Туре           | Description                                                                                                    |
|---------------------------|----------------|----------------------------------------------------------------------------------------------------|
| LOCAL CONTROLLERS DATA    | Register input | Data collected from local controllers from rectifiers or internal power module                                                                                                    |
| EVENT 19 – PC1 TEMP STG 2 | Event input    | Indicates that temperature of power converter<br>exceeded predefined limit<br>This event will automatically disable firing pulses in<br>power converter<br>Logical high – active<br>Delay: 10 sec<br>Source:<br>- INPUT LOGIC//F11.PCT<br>Pre-requirements: |
| EVENT 20 – PC2 TEMP STG 2 | Event input    | Indicates that temperature of power converter<br>exceeded predefined limit<br>This event will automatically disable firing pulses in<br>power converter<br>Logical high – active<br>Delay: 10 sec<br>Source:<br>- INPUT LOGIC//F11.PCT<br>Pre-requirements: |
| EVENT 21 – PC3 TEMP STG 2 | Event input    | Indicates that temperature of power converter<br>exceeded predefined limit<br>This event will automatically disable firing pulses in<br>power converter<br>Logical high – active<br>Delay: 10 sec<br>Source:<br>- INPUT LOGIC//F11.PCT<br>Pre-requirements: |
| EVENT 22 – PC4 TEMP STG 2 | Event input    | Indicates that temperature of power converter<br>exceeded predefined limit<br>This event will automatically disable firing pulses in<br>power converter<br>Logical high – active<br>Delay: 10 sec<br>Source:<br>- INPUT LOGIC//F11.PCT<br>Pre-requirements: |
| ALARM 25 - PC1 STG1       | Alarm output   | Over temperature rectifier 1 stage 1<br>Source:<br>INPUT LOGIC/F11.PCT                                                                                                    |
| ALARM 26 - PC1 STG2       | Alarm output   | Over temperature rectifier 1 stage 2<br>Source:<br>INPUT LOGIC/F11.PCT                                                                                                    |

|                        |              | Over temperature rectifier 2 stage 1        |
|------------------------|--------------|---------------------------------------------|
| ALARM 27 – PC2 STG1    | Alarm output | Source:                                     |
|                        |              | INPUT LOGIC/F11.PCT                         |
|                        |              | Over temperature rectifier 2 stage 2        |
| ALARM 28 – PC2 STG2    | Alarm output | Source:                                     |
|                        |              | INPUT LOGIC/F11.PCT                         |
|                        |              | Over temperature rectifier 3 stage 1        |
| ALARM 93 – PC3 STG1    | Alarm output | Source:                                     |
|                        |              | INPUT LOGIC/F11.PCT                         |
|                        |              | Over temperature rectifier 3 stage 2        |
| ALARM 94 – PC3 STG2    | Alarm output | Source:                                     |
|                        |              | INPUT LOGIC/F11.PCT                         |
|                        |              | Over temperature rectifier 4 stage 1        |
| ALARM 142 – PC4 STG1   | Alarm output | Source:                                     |
|                        |              | INPUT LOGIC/F11.PCT                         |
|                        |              | Over temperature rectifier 4 stage 2        |
| ALARM143 – PC5 STG2    | Alarm output | Source:                                     |
|                        |              | INPUT LOGIC/F11.PCT                         |
|                        |              | Air over temperature                        |
| ALARM 29 – AIR         | Alarm output | Source:                                     |
|                        |              | INPUT LOGIC/F11.PCT                         |
|                        |              | Temperature measurement sensor fault        |
| ALARM 107 – SENSOR FLT | Alarm output | Source:                                     |
|                        |              | INPUT LOGIC/F11.PCT                         |
|                        |              |                                             |
| STG1 - ALARM           | Option       | Over temperature stage 1 level              |
|                        |              |                                             |
| STC2 ALARM             | Ontion       | Over temperature stage 2 level              |
| STGZ - ALARM           | Option       | Over temperature stage 2 level              |
|                        |              |                                             |
| AIR ALARM              | Option       | Air over temperature level                  |
|                        | •            | •                                           |
|                        |              |                                             |
| ACTIVE                 | Option       | Selection of temperature measurement source |
|                        | 1            |                                             |

Function is active all the time and check if any of thyristor/air temperature is not higher than preset specific alarm stage threshold.

There are two possible sources of temperature measurement, depending on power module configuration:

| Νο | Configuration    | Source                                            |
|----|------------------|---------------------------------------------------|
| 1  | Local Controller | Temperature sensors connected to Local Controller |
| 2  | GCU / MSP        | Temperature sensors connected to main board       |

In Local Controller configuration if temperature exceeds value specified in STG1 setting main controller will send command to Local Controller to activate second fan to cool down power converter. If temperature exceeds STG2 value main controller automatically disables firing pulses in power converter to protect equipment.

## Applicable settings

| (1) Tuning | 🕅 Tuning Software 1.821 for Firmware 3.260                                                                                 |         |       |             |                                           |               |         |               |        |               |        |               |         |         |         |         |           |         |
|------------|----------------------------------------------------------------------------------------------------|---------|-------|-------------|-------------------------------------------|---------------|---------|---------------|--------|---------------|--------|---------------|---------|---------|---------|---------|-----------|---------|
| F17.PC1D   | F17.PC1D F18.PC2D F19.PC3D F20.PC4D F21.CDC F22.RTT F23.VM F24.BS F25.TCD F26.SC F27.LOE F28.PRT2 F29.PRT3 F30 F31 F32.EXT |         |       |             |                                           |               |         |               |        |               |        |               |         |         |         |         |           |         |
| F01.ON     | F02.PCC F0                                                                                                    | 3.FFC F | 04.AL | R F05.OFF   | F06.ME                                    | EAS F         | 07.MC   | F08.S         | PT F   | 09.QRE        | F10.   | FRIP          | F11.PCT | F12.PWR | F13.SWP | F14.PRT | 1 F15.FAN | F16.BIN |
| State      | Output                                                                                                    | Action  |       | F           | Function 11 - Power Converter Temperature |               |         |               |        |               |        |               |         |         |         |         |           |         |
|            | EVENT 19                                                                                                    | S/R     | -     | PC1 TEMP. S | STG2                                      |               |         |               |        |               |        |               |         | PC1 ST  | 1G1 -   | s       | ALARM 25  |         |
|            | EVENT 20                                                                                                    | S/R     | •     | PC2 TEMP. S | STG2                                      | <b>€</b> 6    | 5 [C] 1 | FEMPER        | ATURE  | STG1 -        | ALARM  |               |         | PC1 ST  | rG2 🗕   | s       | ALARM 26  |         |
|            | EVENT 21                                                                                                    | S/R     | •     | PC3 TEMP. S | STG2                                      | 3             |         | TEMPER        | ATURE  | STG2 -        | TRIP   |               |         | PC2 ST  | 1G1 -   | s       | ALARM 27  |         |
|            | EVENT 22                                                                                                    | S/R     | •     | PC4 TEMP. S | MP. STG2                                  |               |         |               |        | ALARM 28      |        |               |         |         |         |         |           |         |
|            |                                                                                                    |         |       |             | ACTIVE                                    | addr.1        | ['C]    | addr.1        | r ['C] | addr.1        | T ['C] | addr.1        | T ['C]  | PC3 ST  | 1G1 🛏   | s       | ALARM 93  |         |
|            |                                                                                                    |         |       |             |                                           | V11<br>addr.2 | 24      | V21<br>addr.2 | 0      | V31<br>addr.2 | 0      | V41<br>addr.2 | 0       | PC3 ST  | igz 🛏   | s       | ALARM 94  |         |
| LO         | CAL CONTROL                                                                                                    | LERS -  |       |             |                                           | V12<br>addr.3 | 0       | V22<br>addr.3 | 0      | V32<br>addr.3 | 0      | V42<br>addr.3 | 0       | PC4 ST  | 1G1 🗕   | s       | ALARM 14  | 2 🔳     |
|            | DATA                                                                                                    |         |       |             |                                           | V13<br>addr 4 | 0       | V23           | 0      | V33<br>addr 4 | 0      | <b>V43</b>    | 0       | PC4 ST  | 1G2 -   | s       | ALARM 14  | 3 🔳     |
|            |                                                                                                    |         |       |             |                                           | V14           | 0       | V24           | 0      | V34           | 0      | V44           | 0       |         |         | s       | ALARM 29  |         |
|            |                                                                                                    |         |       |             |                                           | V15           | 0       | V25           | 0      | V35           | 0      | V45           | 0       | CENCOD  |         |         | AL ADM 10 |         |
|            |                                                                                                    |         |       |             |                                           | addr.6<br>V16 | 0       | addr.6<br>V26 | 0      | addr.6<br>V36 | 0      | addr.6<br>V46 | 0       | JENJON  |         |         | ALARM TU  |         |
|            |                                                                                                    |         |       |             | Г                                         | addr.0        | 0       | addr.0        | 0      | addr.0        | 0      | addr.0        | 0       |         |         |         |           |         |
|            |                                                                                                    |         |       |             |                                           |               |         |               |        |               |        |               |         |         |         |         |           |         |
|            | Function Logic                                                                                                    |         |       |             |                                           |               |         |               |        |               |        |               |         |         |         |         |           |         |
| REGULA     | REGULATOR INPUT LOGIC OUTPUT LOGIC OSCILLOSCOPE RECORDER PSS GEN Commission Options Read File Refresh                      |         |       |             |                                           |               |         |               |        |               |        |               |         |         |         |         |           |         |
| CHAN       | CHANNEL ACTIVE EXCITATION ON EXCITATION OFF R T T DSP TCP F AshError Alarm F04 Set. to Flash Alarm Reset Save File Ext     |         |       |             |                                           |               |         |               |        |               |        |               |         |         |         |         |           |         |

Fig. 78 Input logic tab of the Function number 11 (F11.PCT)

## Tips:

✓ Set alarm 64 to activate TRIP in Function 10

#### 3.21.12 Function 12: Power Supply Control

Function is responsible for power supply control

| Difference 1.765 for Firmware 2    | 275                                        |                                    |         |             |                                                                                                    |
|------------------------------------|--------------------------------------------|------------------------------------|---------|-------------|----------------------------------------------------------------------------------------------------|
| F17.PC1D F18.PC2D F19.PC3D         | F20.PC4D F21.CDC F22.RTT F23.VMAT F24.BST  | F25.TCD F26.SC F27.LOF F28_ F29    | F30     | I F31       | F32.EXT                                                                                                    |
| F01.ON   F02.PCC   F03.FFC   F04.A | LR F05.0FF F06.MEAS F07.MC F08.SPT F09.    | DRE FIGTRIP FILPCT FIZPWR FI3.SW   | P F14,P | ROT F15.FAN | F16.BIN                                                                                                    |
| Signal State Not                   | Function 12 - Pow                          | er Supply Control                  | Action  | Output      | State                                                                                                    |
|                                    | 0 = U CONTROL FLT = BIN INPUTS BLOCKADE    | AC1/DC1 SUPPLY FLT                 | → S/R   | EVENT 25    |                                                                                                    |
| INT. POWER SUPPLY OK               | +5V / +12V / +12V / +24V OK                | AC2/DC2 SUPPLY FLT                 | → S/R   | EVENT 26    |                                                                                                    |
| AC1/DC1 SUPPLY (X7:1-2)            | AC1/DC1 supply from excitation transformer | FF SUPPLY FLT                      | → S/R   | EVENT 46    | a de la compañía de la compañía de |
| AC2/DC2 SUPPLY (X7:3-4)            | •                                          | INT. POWER SUPPLY FLT              | → s     | ALARM 15    | 1                                                                                                    |
| 8 ▼ ■ □ →                          | FF SUPPLY FLT                              | AC1/DC1 SUPPLY FLT                 | → s     | ALARM 16    |                                                                                                    |
| с <u>— т</u> ш г →                 | COMMON ALARM 3                             | AC2/DC2 SUPPLY FLT                 | → s     | ALARM 17    |                                                                                                    |
|                                    | COMMON ALARM 4                             | U CONTROL FLT                      | → s     | ALARM 18    |                                                                                                    |
| E▼ ₩ Γ →                           | COMMON ALARM 5                             | FF SUPPLY FLT                      | → s     | ALARM 36    |                                                                                                    |
|                                    | COMMON ALARM 6                             | U CTRL FLT                         | → S/R   | EVENT 81    | 1                                                                                                    |
| a <u>▼</u> ■ <b>□</b> →            | COMMON ALARM 7                             | COMMON ALARM 3                     | → s     | ALARM 108   |                                                                                                    |
| H <u>▼</u> ■ □ →                   | COMMON ALARM 8                             | COMMON ALARM 4 -                   | → s     | ALARM 109   |                                                                                                    |
| 📓 ALARM 86 S/R 🗲                   | COMMON ALARM 7                             | COMMON ALARM 5 -                   | → s     | ALARM 84    |                                                                                                    |
| 🖉 ALARM 87 S/R 🗲                   | COMMON ALARM 8 Function Logic              | COMMON ALARM 6                     | → s     | ALARM 85    |                                                                                                    |
| REGULATOR INPUT LOGIC              | OUTPUT LOGIC OSCILLOSCOPE RECORDER         | PSS TUNING COM Monitor O           | ptions  | Read Rie    | Refresh                                                                                                    |
| CHANNEL ACTIVE                     | ON EXCITATION OFF                          | RashError Amm F04 Set. to Rash Ala | m Reset | Save File   | Ext                                                                                                    |

**Operands** All function operands are listed in the table below.

|     | Name                            | Туре         | Description                                                                                                    |
|-----|---------------------------------|--------------|----------------------------------------------------------------------------------------------------|
| (A) | U CONTROL FLT                   | Binary input | Control voltage detection, 0 – loss of control voltage                                                                                                    |
| (B) | FF SUPPLY FLT                   | Binary input | Field flashing supply detection                                                                                                    |
| (C) | COMMON ALARM 3                  | Binary input | Common alarm 3                                                                                                    |
| (D) | COMMON ALARM 4                  | Binary input | Common alarm 4                                                                                                    |
| (E) | COMMON ALARM 5                  | Binary input | Common alarm 5                                                                                                    |
| (F) | COMMON ALARM 6                  | Binary input | Common alarm 6                                                                                                    |
| (G) | COMMON ALARM 7                  | Binary input | Common alarm 7                                                                                                    |
| (H) | COMMON ALARM 8                  | Binary input | Common alarm 8                                                                                                    |
|     | EVENT 25- AC1/DC1<br>SUPPLY FLT | Event output | Loss of supply AC1/DC1 detected<br>Logical high – loss<br>Source:<br>- Input INPUT LOGIC/F12.PWR<br>Pre-requirements:<br>- 30 sec after excitation if INPUT<br>LOGIC/F12.PWR "AC1/DC1 supply from<br>excitation transformer" option is checked |
|     | EVENT 26- AC2/DC2<br>SUPPLY FLT | Event output | Loss of supply AC2/DC2 detected<br>Logical high – loss<br>Source:<br>- Input INPUT LOGIC/F12.PWR<br>Pre-requirements:                                                                                                    |
|     | EVENT 46- FF SUPPLY FLT         | Event output | Field flashing supply loss detected<br>This event prevents excitation from start<br>Logical high – loss<br>Source:<br>- Input INPUT LOGIC/F12.PWR<br>Pre-requirements:                                                                         |
|     | EVENT 81- U CTRL FLT            | Event output | Control voltage loss detected<br>This event causes regulator to freeze binary<br>inputs in last known state before event<br>Logical high – loss                                                                                                |

| Name                                       | Туре         | Description                                                                                                    |  |  |
|--------------------------------------------|--------------|----------------------------------------------------------------------------------------------------|--|--|
|                                            |              | Source:<br>- Input INPUT LOGIC/F12.PWR.A<br>Pre-requirements:                                                                                                    |  |  |
| ALARM 15 – INT.POWER<br>SUPPLY FLT         | Alarm output | Controller internal power supply loss<br>Source:<br>INPUT LOGIC/F12.PWR                                                                                             |  |  |
| ALARM 16 – AC1/DC1<br>SUPPLY FLT           | Alarm output | AC1/DC1 supply loss detected<br>Source:<br>INPUT LOGIC/F12.PWR                                                                                                    |  |  |
| ALARM 17 – AC2/DC2<br>SUPPLY FLT           | Alarm output | AC2/DC2 supply loss detected<br>Source:<br>INPUT LOGIC/F12.PWR                                                                                                    |  |  |
| ALARM 18 – U CTRL FLT                      | Alarm output | Control voltage loss detected<br>Source:<br>INPUT LOGIC/F12.PWR                                                                                                    |  |  |
| ALARM 36 – FF SUPPLY FLT                   | Alarm output | Field flashing supply loss detected<br><b>Source:</b><br>INPUT LOGIC/F12.PWR                                                                                        |  |  |
| ALARM 108 - COMMON<br>ALARM 3              | Alarm output | Common alarm 3<br>Source:<br>INPUT LOGIC/F12.PWR                                                                                                    |  |  |
| ALARM 109 - COMMON<br>ALARM 4              | Alarm output | Common alarm 4<br>Source:<br>INPUT LOGIC/F12.PWR                                                                                                    |  |  |
| ALARM 84 - COMMON<br>ALARM 5               | Alarm output | Common alarm 5<br>Source:<br>INPUT LOGIC/F12.PWR                                                                                                    |  |  |
| ALARM 85 - COMMON<br>ALARM 6               | Alarm output | Common alarm 6<br>Source:<br>INPUT LOGIC/F12.PWR                                                                                                    |  |  |
| ALARM 86 - COMMON<br>ALARM 7               | Alarm output | Common alarm 7<br>Source:<br>INPUT LOGIC/F12.PWR                                                                                                    |  |  |
| ALARM 87 - COMMON<br>ALARM 8               | Alarm output | Common alarm 8<br>Source:<br>INPUT LOGIC/F12.PWR                                                                                                    |  |  |
| AC1/DC1 supply from excitation transformer | Option       | AC1/DC1 present only after excitation. Alarm 16 and<br>Event 25 will be delayed by 30 seconds if this option<br>is checked<br><b>Source:</b><br>INPUT LOGIC/F12.PWR |  |  |

**Operation** Function is active all the time and monitors supply voltage of regulator.

| No | Configuration                                                                                                    | Conditions                                                        |
|----|----------------------------------------------------------------------------------------------------|-------------------------------------------------------------------|
| 1  | Supply of P100C-SX controller present all the time                                                                                                    | Option "AC1/DC1 supply from excitation transformer" is <b>OFF</b> |
| 2  | System AC1/DC1 of P100C-SX<br>controller supply is present after<br>excitation - Alarm 16 and Event 25 will<br>be delayed by 30 seconds if this option<br>is checked | Option "AC1/DC1 supply from excitation transformer" is <b>ON</b>  |

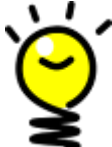

Loss of control voltage causes regulator to freeze binary inputs in last known state before event

# Applicable settings

This function is responsible for checking of supply and control voltage.

| (I) Tuning Software           |                                            |                                           |          |           |         |
|-------------------------------|--------------------------------------------|-------------------------------------------|----------|-----------|---------|
| F17.PC1D F18.PC2D F19.PC3D I  | F20.PC4D F21.CDC F22.RTT F23.VMAT F24.BST  | F25.TCD F26.SC F27.LOF F28 F29            | _ F30    | F31       | F32.EXT |
| F01.ON F02.PCC F03.FFC F04.AI | LR F05.OFF F06.MEAS F07.MC F08.SPT F09.0   | QRE F10.TRIP F11.PCT F12.PWR F13.SWP      | F14.PROT | F15.FAN   | F16.BIN |
| Signal State Not              | Function 12 - Powe                         | er Supply Control                         | Action   | Output    | State   |
| Input 20 💌 🔲 🦳                | 0 = U CONTROL FLT = BIN INPUTS BLOCKADE    | AC1/DC1 SUPPLY FLT                        | S/R      | EVENT 25  |         |
| INT. POWER SUPPLY OK          | +5V/+12V/-12V/+24VOK                       | AC2/DC2 SUPPLY FLT                        | S/R      | EVENT 26  |         |
| AC1/DC1 SUPPLY (X7:1-2)       | AC1/DC1 supply from excitation transformer | FF SUPPLY FLT                             | S/R      | EVENT 46  |         |
| AC2/DC2 SUPPLY (X7:3-4)       | •                                          | INT. POWER SUPPLY FLT                     | s        | ALARM 15  |         |
| Input 19 🔽 🔽 🖵                | FF SUPPLY FLT                              | AC1/DC1 SUPPLY FLT                        | ► S      | ALARM 16  |         |
| Input 21 🔻 🔽 🏳                | COMMON ALARM 3                             | AC2/DC2 SUPPLY FLT                        | ► S      | ALARM 17  |         |
|                               | COMMON ALARM 4                             |                                           | ► S      | ALARM 18  |         |
|                               | COMMON ALARM 5                             | FF SUPPLY FLT                             | ► S      | ALARM 36  |         |
|                               | COMMON ALARM 6                             |                                           | ► S/R    | EVENT 81  |         |
|                               | COMMON ALARM 7                             | COMMON ALARM 3                            | ► S      | ALARM 108 |         |
|                               | COMMON ALARM 8                             | COMMON ALARM 4                            | ▶ S      | ALARM 109 |         |
| 🖬 ALARM 86 S/R 🗲              | COMMON ALARM 7                             | COMMON ALARM 5                            | ► S      | ALARM 84  |         |
| ALARM 87 S/R                  | COMMON ALARM 8 Function Logic              | COMMON ALARM 6                            | s        | ALARM 85  |         |
| REGULATOR INPUT LOGIC         | OUTPUT LOGIC OSCILLOSCOPE RECORDER         | PSS TUNING COM Monitor Optio              | ns R     | ead File  | Refresh |
| CHANNEL ACTIVE EXCITATION     | ON EXCITATION OFF                          | RashError Alarm F04 Set. to Flash Alarm I | Reset S  | ave File  | Exit    |

Fig. 79 Input logic tab of the Function number 12 (F12.PWR)

### Tips:

 Always use common alarms to provide information about components not supported in other functions

### 3.21.13 Function 13: Swap Channels

Function supports dual channel configuration.

| Tuning Software 1.765 for Firmware 2.3                        | 75                                                                                                    |                                    |             |        |                | •       |
|---------------------------------------------------------------|----------------------------------------------------------------------------------------------------|------------------------------------|-------------|--------|----------------|---------|
| F17.PC1D F18.PC2D F19.PC3D F<br>F01.ON F02.PCC F03.FFC F04.AL | 20 PC4D F21 CDC F22 RTT F23 VMAT F24 BST F25 TCD F26 SC<br>R F05 OFF F06 MEAS F07 MC F08 SPT F09 QRE F10.TRIP F11. | F27.LOF F28 F<br>PCT F12.PWR F13.5 | 29.<br>SWP  | F30    | F31<br>F15.FAN | F32.EX  |
| Signal State Not                                              | Function 13 - Swap Channels                                                                                        | 2                                  | 1           |        |                |         |
| A ¥ # F 🛏                                                     | CHANGE CHANNEL - this channel will be not active                                                                   |                                    | 1,          | Action | Output         | State   |
| EVENT 12 🕱 🔶                                                  | CHANNEL FLT                                                                                                    | CHANNEL ACTIVE                     | -           | S/R    | EVENT 7        |         |
| IN1 III 🗰 🔶                                                   | EXCITED                                                                                                    | EXCITED                            | <b>⊢</b> •` | S/R    | OUT 1          | 1       |
| IN 2 📓 🗕                                                      | AUTO MODE                                                                                                    | AUTO MODE                          | <b>⊢</b> +í | S/R    | OUT 2          | 1       |
| IN 3 📓 🗕                                                      | Q MODE                                                                                                    | Q MODE                             | ⊢→î         | S/R    | OUT 3          | 1       |
| IN4 III ->                                                    | PF MODE                                                                                                    | PF MODE                            | ⊢⇒î         | S/R    | OUT 4          | 1       |
| IN 5 🖬 🗕                                                      | FAULT                                                                                                    | FAULT                              | <b>⊢</b> →i | S/R    | OUT 5          |         |
| IN G 🕱 🗕                                                      | ACTIVE                                                                                                    | ACTIVE                             | <b>⊢</b> •` | S/R    | OUT 6          | 1       |
| IN 7 🕱 🗕                                                      | SWAP                                                                                                    | SWAP                               | <b>⊢</b> →i | S/R    | OUT 7          | 1       |
| IN 8 📓 🗕                                                      | WATCHDOG                                                                                                    | WATCHDOG                           | <b>⊢</b> •` | S/R    | OUT 8          | 1       |
| COMMAND_SWAP_CH                                               | CHANGE CHANNEL Bumpless swap only                                                                                  | SWAP FROM PROT.                    | ⊢→î         | S/R    | ALARM 111      | 1       |
| 8 ▼ ■ Γ →                                                     | WATCHDOG                                                                                                    | CHAN. OUTPUT DIFF.                 | <b>⊢</b> +i | S/R    | ALARM 116      | 1       |
| ○▼ ■ □ →                                                      | SWAP FROM PROTECTION                                                                                               | Function Logic                     | 1 1         |        |                |         |
|                                                               |                                                                                                    | COM Menter                         | Ontions     | Be     | ad File        | Refesto |
| CHANNEL ACTIVE EXCITATION                                     | N EXCITATION OFF                                                                                                   | em F04 Set. to Rash                | Alarm Rer   | set Sa | ve File        | Ext     |

#### Operands

All function operands are listed in the table below.

|     | Name                                            | Туре            | Description                                                                                                    |
|-----|-------------------------------------------------|-----------------|----------------------------------------------------------------------------------------------------|
| (A) | CHANGE CHANNEL                                  | Binary input    | Command to swap channels, received by active channel                                                                                                    |
| (B) | WATCHDOG                                        | Binary input    | Second channel watchdog                                                                                                    |
| (C) | SWAP FROM<br>PROTECTIONS                        | Binary input    | Command to swap channels from protections                                                                                                    |
|     | Second channel data                             | Register input  | Binary information from second channel                                                                                                    |
|     | EVENT 64 –AUTOM.<br>SWITCH TO SECOND<br>CHANNEL | Event output    | Automatic changeover to second channel<br>Logical high – active<br>Source:<br>- INPUT LOGIC/F13.SWP<br>Pre-requirements:<br>- Channel fault (EVENT 12)<br>- Channel active (EVENT 7)<br>- Second channel healthy |
|     | ALARM 111 – SWAP FROM<br>PROT.                  | Alarm output    | Swap from protection command received<br>Source:<br>INPUT LOGIC/F13.SWP                                                                                                    |
|     | ALARM 116– SWAP FROM<br>PROT.                   | Alarm output    | Channels follow up failure<br>Source:<br>INPUT LOGIC/F13.SWP                                                                                                    |
|     | Data for second channel                         | Register output | Binary information for second channel                                                                                                    |
|     | Bumpless swap only                              | Option          | Swap channels only if are followed up closely                                                                                                    |
|     | Monitor hardware Wdog                           | Option          | Swap channels only if second channel watchdog signal is present                                                                                                    |

#### Operation

This function is responsible for all the logic behind switching active channel (redundant configuration only). To provide this functionality each channel repeatedly is checking status of second channel – monitoring for any faults or change channel request and regulation mode. Standard procedure of channel swap is handled as request with confirmation so there is no way that as an result of channel swap to faulty channel regulator will deexcited generator and cause both channels to be inactive.

If regulator is working in single channel mode this function should be turned off as it is used by regulator logic to distinguish with how many regulating channels it works. Function can react differently to change over command, based on selected options.

| No | Configuration                                                                                                    | Conditions                                                     |
|----|----------------------------------------------------------------------------------------------------|----------------------------------------------------------------|
| 1  | Channel change over on every command                                                                                        | <ul> <li>"Bumpless swap only" option is not checked</li> </ul> |
| 2  | Bumpless swap only – channel change<br>over only when output signal difference<br>between channels is lower than<br>±0.05pu | <ul> <li>"Bumpless swap only" option is checked</li> </ul>     |

Option "Monitor hardware Wdog" informs regulator that there is redundant binary connection between two regulation channels for watchdog signal exchange.

In case of loosing of communication between two channels when working without redundant binary watchdog connection:

- If status data between channels is lost but watchdog signal is still present regulator will set "ALARM37" and will not attempt to swap channels
- If status data between channels is lost and watchdog signal is not present anymore regulator will attempt to make currently inactive channel active one because inactive channel will have information that severe fault happened to other channel

In case of loosing of communication between two channels when working with additional redundant binary watchdog connection:

- If status data between channels is lost but watchdog signal is still present regulator will set "ALARM37" and will not attempt to swap channels
- If status data between channels is lost and watchdog signal on communication link is not present anymore regulator will not attempt to swap channels because inactive channel will still have information that active channel is working well

In addition one of the binary inputs can be set as a changeover request from external protections or second channel if needed.

# Applicable settings

| Tuning Software               |                                                               |                            |         |           | • 🗙                |
|-------------------------------|---------------------------------------------------------------|----------------------------|---------|-----------|--------------------|
| F17.PC1D F18.PC2D F19.PC3D    | F20.PC4D F21.CDC F22.RTT F23.VMAT F24.BST F25.TCD F26.SC F27. | F28 F29<br>E12 PWB E13 SWP | F30.    | F31       | F32.EXT<br>E16 BIN |
| 101.011 102.100 100.110 104.1 |                                                               | 1                          | 114.116 | 110.1744  | 110.011            |
| Signal State Not              | Function 13 - Swap Channels                                   |                            |         |           |                    |
| Input 22 💌 🔳 🗖 🛶              | CHANGE CHANNEL - this channel will be not active              |                            | Action  | Output    | State              |
| EVENT 12                      | CHANNEL FLT CH                                                |                            | S/R     | EVENT 7   |                    |
| IN 1 🔳 🗕                      | • EXCITED                                                     | EXCITED -                  | ► S/R   | OUT 1     |                    |
| IN 2 🔳 🛶                      | · AUTO MODE                                                   | AUTO MODE                  | S/R     | OUT 2     |                    |
| IN 3 🔳 🛶                      | Q MODE                                                        | Q MODE -                   | ► S/R   | OUT 3     |                    |
| IN 4 🔳 🗕                      | PF MODE                                                       | PF MODE                    | S/R     | OUT 4     |                    |
| IN 5 🔳 🛶                      | FAULT                                                         | FAULT                      | S/R     | OUT 5     |                    |
| IN 6 🔳 🛶                      | ACTIVE                                                        | ACTIVE                     | S/R     | OUT 6     |                    |
| IN 7 🔳 🛶                      | SWAP                                                          | SWAP                       | S/R     | OUT 7     |                    |
| IN 8 🔳 🛶                      | WATCHDOG                                                      | WATCHDOG -                 | S/R     | OUT 8     |                    |
| COMMAND_SWAP_CH               | CHANGE CHANNEL Bumpless swap only SWA                         | P FROM PROT.               | ► S/R   | ALARM 111 |                    |
| Input 32 💌 🖬 🔽 🛶              | WATCHDOG                                                      |                            |         |           |                    |
|                               | SWAP FROM PROTECTION                                          | Function Logic             |         |           |                    |
| REGULATOR INPUT LOGIC         | OUTPUT LOGIC OSCILLOSCOPE RECORDER PSS TUNING                 | COM Monitor Optio          | ns      | Read File | Refresh            |
| CHANNEL ACTIVE                | ON EXCITATION OFF                                             | Set. to Flash Alarm I      | Reset   | Save File | Exit               |

Fig. 80 Input logic tab of the Function number 13 (F13.SWP)

#### 3.21.14 Function 14: Protections 1

Function controls internal protections.

| (B) Tuning Software 1.770 for Firmware 2.2                      | 91                                                                                                    |                        |                   |                                                                                                    |
|-----------------------------------------------------------------|----------------------------------------------------------------------------------------------------|------------------------|-------------------|----------------------------------------------------------------------------------------------------|
| F17.PC1D F18.PC2D F19.PC3D F2<br>F01.ON F02.PCC F03.FFC F04.ALF | 0.PC4D F21.CDC F22.RTT F23.VM F24.BST F25.TCD F26.SC F27.LOF F28.PRT2 F<br>8 F05.OFF F06.MEAS F07.MC F08.SPT F09.QRE F10.TRIP F11.PCT F12.PWR F13. | 29. F30.<br>SWP F14.PR | F31<br>T1 F15.FAN | F32.EXT<br>F16.BIN                                                                                                    |
|                                                                 | Function 14 - Protections                                                                                                    | Action                 | Output            | State                                                                                                    |
| 0.000 Ug (pu)                                                   | UG PROT. STG1                                                                                                    | → s                    | ALARM 21          | <b>I</b>                                                                                                    |
|                                                                 |                                                                                                    | → s                    | ALARM 22          | a la companya da companya da companya da companya da companya da companya da companya da companya da companya d                                                                                                    |
|                                                                 | IF PROT. STG1                                                                                                    | → s                    | ALARM 23          | ×.                                                                                                    |
|                                                                 |                                                                                                    | → <u>s</u>             | ALARM 24          | a la compañía de la compañía de la compa                                                                                                    |
| 0.000 If [pu]                                                   | 110.00 f time 1 [s] 10.00 f time 2 [s] Plot IF PROT. I't                                                                                           | → s                    | ALARM 120         | <b>M</b>                                                                                                    |
|                                                                 | Rotating Diode Protection IF PROT. STG1                                                                                                    | → s/R                  | EVENT 59          | M                                                                                                    |
| L.                                                              | 15.0 Freq [Hz] Y[pu] 0.000 Ythr. [pu] COMM. PROT. STG1                                                                                             | → s                    | ALARM 82          | <b>X</b>                                                                                                    |
|                                                                 | COMM. PROT. STG2                                                                                                    | → s                    | ALARM 83          | <b>N</b>                                                                                                    |
| 0.000                                                           | COMM. PROT. STG1                                                                                                    | → S/R                  | EVENT 76          | <pre>Image: Image: Imag</pre> |
|                                                                 |                                                                                                    | S/R                    | EVENT 77          | <b>I</b>                                                                                                    |
|                                                                 | ROT. DIODE PROT.                                                                                                    | s                      | ALARM 92          | <u>a</u>                                                                                                    |
|                                                                 | PROTECTIONS ACTIVE                                                                                                    | S/R                    | EVENT 39          |                                                                                                    |
| REGULATOR INPUT LOGIC                                           | DUTPUT LOGIC OSCILLOSCOPE RECORDER PSS TUNING COM Monitor                                                                                          | Options                | Read File         | Refreah                                                                                                    |
| CHANNEL ACTIVE                                                  | N 🖬 EXCITATION OFF 📑 Rx 🖬 Tx 🖬 DSP 🖬 TCP 📲 RashEmor 📑 Alarm F04 Set. to Flash                                                                      | Alarm Reset            | Save File         | Ext                                                                                                    |

## **Operands**

All function operands are listed in the table below. Details on protection settings are covered in "Structures & Settings" section of this document.

| Name                             | Туре                     | Description                                                                                                    |  |  |  |
|----------------------------------|--------------------------|----------------------------------------------------------------------------------------------------|--|--|--|
| Ug                               | Register<br>measurements | Generator voltage measurement                                                                                                    |  |  |  |
| lf                               | Register<br>measurements | Field current measurement                                                                                                    |  |  |  |
| Ug overvoltage protection        | Option                   | Internal overvoltage protection active                                                                                                    |  |  |  |
| If overcurrent protection        | Option                   | Internal overcurrent protection active                                                                                                    |  |  |  |
| EVENT 39 – PROTECTIONS<br>ACTIVE | Event output             | Indicates activation of any of the protections<br>Logical high – active<br>Source:<br>- Input INPUT LOGIC/F14.PRT1<br>or<br>- Input INPUT LOGIC/F28.PRT2<br>or<br>- Input INPUT LOGIC/F29.PRT3<br>Pre-requirements: |  |  |  |
| EVENT 59 – IF PROT.STG1          | Event output             | Indicates activation of field current protection stage 1<br>Logical high – active<br>Source:<br>- INPUT LOGIC/F14.PRT1<br>Pre-requirements:                                                                         |  |  |  |
| EVENT 76– COMM.<br>PROT.STG1     | Event output             | Indicates activation of common protection stage 1<br>Logical high – active<br>Source:<br>- INPUT LOGIC/F14.PRT1<br>Pre-requirements:                                                                                |  |  |  |
| EVENT 77– COMM.<br>PROT.STG2     | Event output             | Indicates activation of common protection stage 2<br>Logical high – active<br>Source:<br>- INPUT LOGIC/F14.PRT1<br>Pre-requirements:                                                                                |  |  |  |
| ALARM 21 – UG PROT.STG1          | Alarm output             | Indicates activation of overvoltage protection stage 1<br>Source:<br>INPUT LOGIC/F14.PRT1                                                                                                    |  |  |  |

| Name                          | Туре         | Description                                                                                                    |  |  |
|-------------------------------|--------------|----------------------------------------------------------------------------------------------------|--|--|
| ALARM 22 – UG PROT.STG1       | Alarm output | Indicates activation of overvoltage protection stage 2<br>Source:<br>INPUT LOGIC/F14.PRT1                      |  |  |
| ALARM 23 – IF PROT.STG1       | Alarm output | Indicates activation of overcurrent protection stage 1<br>Source:<br>INPUT LOGIC/F14.PRT1                      |  |  |
| ALARM 24 – IF PROT.STG2       | Alarm output | Indicates activation of overcurrent protection stage 2<br>Source:<br>INPUT LOGIC/F14.PRT1                      |  |  |
| ALARM 92 – ROT.DIODE<br>PROT. | Alarm output | Indicates activation of rotating diode protection<br>Source:<br>INPUT LOGIC/F14.PRT1                           |  |  |
| ALARM 82 – COMM.<br>PROT.STG1 | Alarm output | Indicates activation of common protection stage 1<br>Source:<br>INPUT LOGIC/F14.PRT1                           |  |  |
| ALARM 83– COMM.<br>PROT.STG2  | Alarm output | Indicates activation of common protection stage 2<br>Source:<br>INPUT LOGIC/F14.PRT1                           |  |  |
| ALARM 120 – IF PROT I*t       | Alarm output | Indicates activation of inverse time field overcurrent<br>protection<br><b>Source:</b><br>INPUT LOGIC/F14.PRT1 |  |  |

This function is responsible for handling of overvoltage, overcurrent, common and rotating diode protection. Each of this protection can be individually turned on and off by using corresponding checkboxes next to their protections parameters.

For each protection and each stage two parameters need to be set: parameter threshold value and parameter time. Activation of protection will happen when parameter threshold will be exceeded for time longer than value set in parameter time.

#### **Overvoltage Protection (59):**

Controller is equipped with two definite-time stator overvoltage protection. There are two activation thresholds "Up thr 1" and "Up thr 2" and two activation delay times corresponding to them: "Up time 1" and "Up time 2".

After exceeding one of the thresholds, when the corresponding time delay has expired, this protection generates Event 39 and ALARM 21/ALARM 22, which can be associated with hardware resources. It should be configured in such way to avoid conflicts with existing overvoltage protections in the power plant. Sending a "TRIP" signal is recommended as this event may result in generator damage.

#### Field Overcurrent Protection:

Controller is equipped with two definite-time field overcurrent protections and one inverse time protection.

For definite-time protections there are two activation thresholds "If thr 1" and "If thr 2" and two activation delay times "If time 1" and "If time 2" corresponding to the thresholds. After exceeding one of the thresholds, when the corresponding time delay has expired, this protection generates Event 39 and ALARM 23/ALARM 24, which can be associated with hardware resources. Sending a "TRIP" signal is recommended as field over-current may cause field winding damage.

Inverse time protection operates with an inverse current-tripping characteristic according to parameter I\*t. This characteristic can be displayed together with FCL limiter characteristic using button Plot.

There is possibility to configure EVENT59 signal as one of inactive channel output and connect it to second channel input which is responsible for emergency channel switchover

from protections (Configurable in Function 13 "SWAP FROM PROTECTION"). This way user can have protection independent from currently active channel.

#### **Rotating Diode Protection:**

This protection detects increased amount of harmonic components in exciter field current A high harmonic component is found when a diode is damaged. This protection setting contains a digital band-pass filter and averaging system.

Protection can be turned on and off using "Protection ON" field. Middle frequency of the filter is set in "Frequency" field and its quality factor, which determines characteristic steepness in "Quality factor" field. Filter frequency dependence on nominal generator rotation speed and number of rectifier branches is expressed by equation:

# $f[Hz] = \frac{speed \ [rpm]}{60} \bullet number\_of\_poles$

Output of the filter after passing averaging unit is compared with threshold value set in "Yfsp thr" control. Exceeding this value is signalized by LED "Yfsp>Yfsp thr" illumination. In case of active protection and averaging system, an output signal higher than set threshold, will cause the regulator sending a TRIP signal after time "Yfsp time" has expired.

#### **Common Protection:**

This universal protection is equipped with two activation thresholds "thr 1" and "thr 2" and two activation delay times "If time 1" and "If time 2" corresponding to the thresholds. After exceeding one of the thresholds, when the corresponding time delay has expired, this protection generates ALARM 82/83 and Event 76/77 which can be associated with hardware resources.

Note that some of the protection signals found in this function will be generated also by inactive channel and will affect active channel operation by generating TRIP from not active channel signal. Those signals are:

- Over-voltage protection stage 1
- Over-voltage protection stage 2
- Over-current protection stage 2
- Rotating diode protection

#### Applicable settings

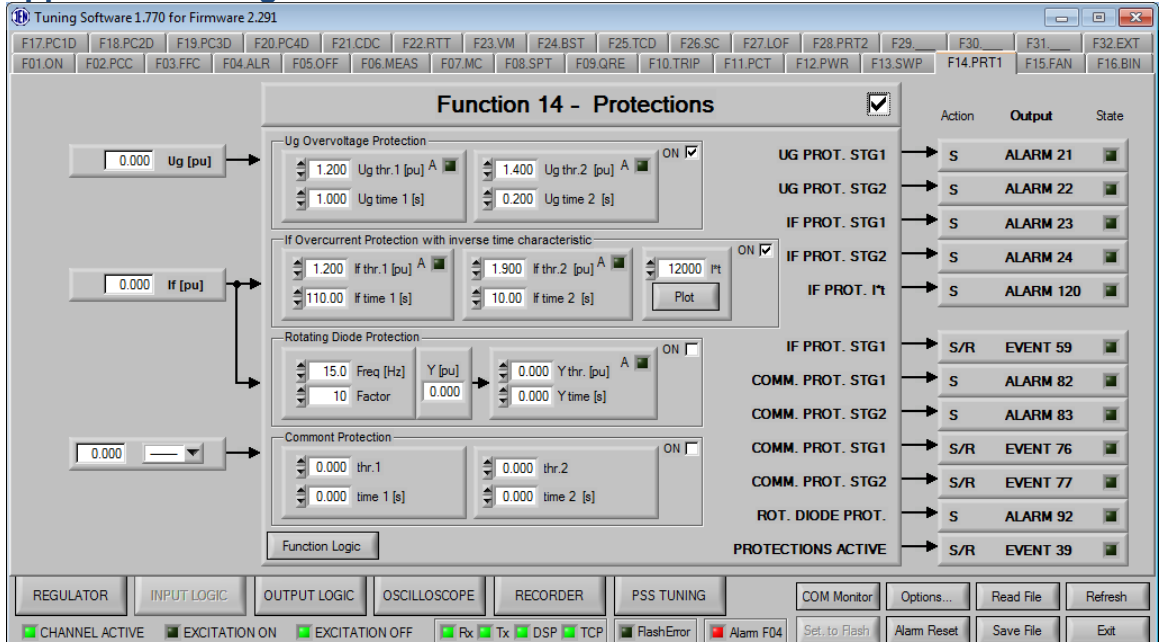

Fig. 81 Input logic tab of the Function number 14 (F14.PROT)

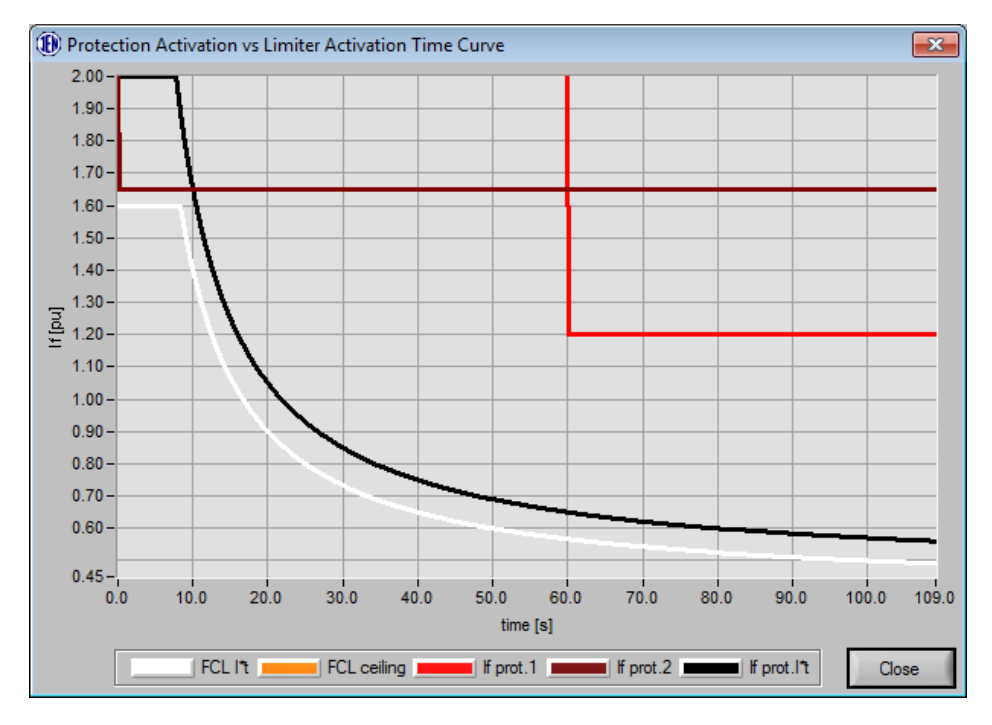

Fig. 82 Relationship between protection settings and limiter settings

### Tips:

✓ Set protection in correlation with limiters settings

#### 3.21.15 Function 15: Fan Control

This function is responsible for taking control over fans in case of working with internal power converters.

| (B) Tuning Software 1.821 for Firmware 3.3 | 260                         |                                                                   |                                  |            |            | •        |
|--------------------------------------------|-----------------------------|-------------------------------------------------------------------|----------------------------------|------------|------------|----------|
| F17.PC1D F18.PC2D F19.PC3D F               | 20.PC4D   F21.CDC   F22.RTT | F23.VM F24.BS F25.TCD F2                                          | 26.SC   F27.LOF   F28.PRT2   F29 | PRT3 F30.  | F31        | F32.EXT  |
| F01.ON   F02.PCC   F03.FFC   F04.AL        | R F05.OFF F06.MEAS F0       | 07.MC   F08.SPT   F09.QRE   F10.T                                 | RIP   F11.PCT   F12.PWR   F13.S  | SWP F14.PF | T1 F15.FAN | F16.BIN  |
| Signal State Not                           | I                           | Function 15 - Fan Co                                              | ntrol 🔽                          | Action     | Output     | State    |
| A <u>11_X6:1</u> ▼ ■ □ →                   | FAN 1 ON                    | <b>T</b>                                                          | FAN 1 ON PULSE                   | → s/R      | EVENT 42   |          |
| B <u>12_X6.2</u> ▼ ■ □ →                   | FAN 2 ON                    | Pan control by pulse                                              | FAN 1 OFF PULSE                  | → s/R      | EVENT 43   |          |
| 0  3_X6.3 ▼ ■ □ →                          | FAN 1 PRESSURE (1min delay) | Fan Switch Time                                                   | FAN 2 ON PULSE                   | → S/R      | EVENT 44   | 1        |
| D <u>14, X6:4</u> V II F                   | FAN 2 PRESSURE (1min delay) | E POD TWUT                                                        | FAN 2 OFF PULSE                  | → S/R      | EVENT 45   |          |
| EVENT 6                                    | RUN                         | Note: If fan switch time is set to zero<br>fan switch is disabled | FAN 1 MALFUNCTION                | → s        | ALARM 31   | <b>X</b> |
| EVENT 7 🔳 🔶                                | CHANNEL ACTIVE              |                                                                   | FAN 2 MALFUNCTION                | → s        | ALARM 32   | ×.       |
| EVENT 19 🔳 🔶                               | PC1 TEMPER. STG2            |                                                                   |                                  |            |            |          |
| EVENT 20 🔳 🔶                               | PC2 TEMPER. STG2            |                                                                   |                                  |            |            |          |
|                                            |                             |                                                                   |                                  |            |            |          |
|                                            |                             |                                                                   |                                  |            |            |          |
|                                            |                             |                                                                   |                                  |            |            |          |
|                                            |                             |                                                                   |                                  |            |            |          |
|                                            | Function Logic              |                                                                   |                                  |            |            |          |
|                                            |                             |                                                                   |                                  |            |            |          |
| REGULATOR INPUT LOGIC C                    | OUTPUT LOGIC OSCILLOSCO     | PE RECORDER TUNING                                                | GEN<br>SIMULATOR Commission      | Options    | Read File  | Refresh  |
| CHANNEL ACTIVE                             | ON EXCITATION OFF           | Rx Tx DSP TCP                                                     | or 📕 Alarm F04 Set. to Flash A   | Narm Reset | Save File  | Ext      |

## Operands

All function operands are listed in the table below.

|     | Name           | Туре         | Description                                                                                                    |
|-----|----------------|--------------|----------------------------------------------------------------------------------------------------|
| (A) | FAN 1 ON       | Binary input | Indication of fan 1 state, 1 - ON                                                                                                    |
| (B) | FAN 2 ON       | Binary input | Indication of fan 2 state, 1 - ON                                                                                                    |
| (C) | FAN 1 PRESSURE | Binary input | Indication of fan 1 faultless operation, 1 - OK                                                                                                    |
| (D) | FAN 1 PRESSURE | Binary input | Indication of fan 2 faultless operation, 1 - OK                                                                                                    |
|     | EVENT 6 - RUN  | Event output | <ul> <li>Indicates excitation of AVR</li> <li>Logical high - excited</li> <li>Source:</li> <li>INPUT LOGIC/F01.ON</li> <li>Pre-requirements: <ul> <li>Channel is active (EVENT 7), ready for excitation (EVENT 92), not excited (EVENT 6), start command received (EVENT 80), field breaker is closed (EVENT 30)</li> </ul> </li> <li>and: </li> <li>For routine operation <ul> <li>Braking disabled (EVENT 73), Line Charge disabled (EVENT 71), generator short circuit open (EVENT 93)</li> </ul> </li> <li>For Braking <ul> <li>Braking enabled (EVENT 73), Line Charge disabled (EVENT 71), generator short circuit closed (EVENT 93), manual mode enabled (EVENT 11)</li> </ul> </li> <li>For Line Charge <ul> <li>Braking disabled (EVENT 73), Line Charge enabled (EVENT 71), generator short circuit closed (EVENT 93), manual mode enabled (EVENT 11)</li> </ul> </li> <li>For Line Charge <ul> <li>Braking disabled (EVENT 73), Line Charge enabled (EVENT 71), generator short circuit open (EVENT 93), manual mode enabled (EVENT 11), option "Line charge in Auto mode" not checked</li> <li>or: <ul> <li>Braking disabled (EVENT 73), Line Charge enabled (EVENT 71), generator short circuit open (EVENT 93), manual mode enabled (EVENT 11), option "Line charge in Auto mode" not checked</li> <li>or: </li></ul> </li> <li>Braking disabled (EVENT 73), Line Charge enabled (EVENT 71), generator short circuit open (EVENT 93), manual mode enabled (EVENT 11), option "Line charge in Auto mode" not checked</li> </ul></li></ul> |

| Name                            | Туре         | Description                                                                                                    |
|---------------------------------|--------------|----------------------------------------------------------------------------------------------------|
|                                 |              | (EVENT 11), option "Line charge in Auto<br>mode" checked                                                                                                    |
| EVENT 7 – CHANNEL<br>ACTIVE     | Event input  | Indicates activity of channel<br>Logical high - active<br>Source:<br>INPUT LOGIC/F13.SWP<br>Pre-requirements:<br>- Other channel is faulty INPUT<br>LOGIC/F13.IN8<br>or<br>- Other channel send SWAP command<br>INPUT LOGIC/F13.IN7                                                                                               |
| EVENT 42– FAN 1 ON<br>PULSE     | Event output | Command to switch on fan 1<br>Logical high – active<br>Duration:<br>If INPUT LOGIC/F15.FAN "Fan control by pulse"<br>option is checked duration is 3 sec. Otherwise event<br>is constant<br>Source:<br>- INPUT LOGIC/F15.FAN<br>Pre-requirements:<br>- Channel is active (EVENT 7)<br>- Channel is excited (EVENT 6)              |
| EVENT 43– FAN 1 OFF<br>PULSE    | Event output | Pulse to switch off fan 1<br>Logical high – active<br>Duration:<br>If INPUT LOGIC/F15.FAN "Fan control by pulse"<br>option is checked duration is 3 sec. Otherwise event<br>is constant<br><b>Source:</b><br>- INPUT LOGIC/F15.FAN<br><b>Pre-requirements:</b><br>- Channel is active (EVENT 7)<br>- Channel is active (EVENT 6)  |
| EVENT 44– FAN 2 ON<br>PULSE     | Event output | Pulse to switch on fan 2<br>Logical high – active<br>Duration:<br>If INPUT LOGIC/F15.FAN "Fan control by pulse"<br>option is checked duration is 3 sec. Otherwise event<br>is constant<br><b>Source:</b><br>- INPUT LOGIC/F15.FAN<br><b>Pre-requirements:</b><br>- Channel is active (EVENT 7)<br>- Channel is excited (EVENT 6)  |
| EVENT 45– FAN 1 OFF<br>PULSE    | Event output | Pulse to switch off fan 2<br>Logical high – active<br>Duration:<br>If INPUT LOGIC/F15.FAN "Fan control by pulse"<br>option is checked duration is 3 sec. Otherwise event<br>is constant<br><b>Source:</b><br>- INPUT LOGIC/F15.FAN<br><b>Pre-requirements:</b><br>- Channel is active (EVENT 7)<br>- Channel is excited (EVENT 6) |
| ALARM 31 – FAN 1<br>MALFUNCTION | Alarm output | Indicates faulty operation of fan 1<br>Source:<br>INPUT LOGIC/F15.FAN                                                                                                    |
| ALARM 32 – FAN 2<br>MALFUNCTION | Alarm output | Indicates faulty operation of fan 2<br>Source:<br>INPUT LOGIC/F15.FAN                                                                                                    |

| Name                  | Туре   | Description                                  |
|-----------------------|--------|----------------------------------------------|
| Fan switch time [min] | Option | Time in minutes between swapping active fans |
| Fan control by pulse  | Option | Control events are in a form of pulses       |

Function can be used in different configurations, based on selected options.

| Νο | Configuration | Conditions                                 |
|----|---------------|--------------------------------------------|
| 1  | One fan       | • Fan switch time option is set to 0       |
| 2  | Two fans      | Fan switch time option is set to 1 or more |

In configuration 1 function controls operation of single fan. It generates independent pulses to switch on and to switch off fan. One sensor input is provided to monitor pressure generated by fan. If faulty operation is detected function generates alarm.

In configuration 2 function controls operation of two fans. It generates independent pulses to switch on and to switch off fans. Two sensor inputs are provided to monitor pressure generated by fans. If faulty operation is detected function generates alarm and runs second fan. If too high temperature of power converter is detected both fans are running until temperature drops below level specified in F11.

Function can control fans by generating constant signals or short 3 second pulse signals, based on "Fan control by pulse" option.

| Applicable setting                        | js                          |                                                                   |                            |                 |                   |
|-------------------------------------------|-----------------------------|-------------------------------------------------------------------|----------------------------|-----------------|-------------------|
| (1) Tuning Software 1.821 for Firmware 3. | 260                         |                                                                   |                            |                 | - • •             |
| F17.PC1D F18.PC2D F19.PC3D F              | 20.PC4D F21.CDC F22.RTT     | F23.VM F24.BS F25.TCD F                                           | 26.SC F27.LOF F28.PRT2     | F29.PRT3 F30    | F31F32.EXT        |
| F01.ON F02.PCC F03.FFC F04.AL             | R F05.OFF F06.MEAS F0       | 07.MC F08.SPT F09.QRE F10.T                                       | RIP F11.PCT F12.PWR        | F13.SWP F14.PRT | 1 F15.FAN F16.BIN |
| Signal State Not                          | 1                           | Function 15 - Fan Co                                              | ntrol                      | Action          | Output State      |
|                                           | FAN 1 ON                    |                                                                   | FAN 1 ON PUL               | SE -> S/B       | EVENT 42          |
|                                           | 511.0.01                    | Fan control by pulse                                              |                            |                 |                   |
| B 12_X6:2                                 | FANZON                      | For Outlink Time                                                  | FAN TOFF PUL               | SE S/R          | EVENT 43          |
| C 13_X6:3 💌 🔳 🥅 🗭                         | FAN 1 PRESSURE (1min delay) |                                                                   | FAN 2 ON PUL               | .SE - S/R       | EVENT 44 🔳        |
| D 14_X6:4 🔽 🔳 🗖 🛏                         | FAN 2 PRESSURE (1min delay) |                                                                   | FAN 2 OFF PUL              | .SE 🔸 S/R       | EVENT 45          |
| EVENT 6                                   | RUN                         | Note: If fan switch time is set to zero<br>fan switch is disabled | FAN 1 MALFUNCTI            | on 🔶 s          | ALARM 31          |
| EVENT 7                                   | CHANNEL ACTIVE              |                                                                   | FAN 2 MALFUNCTI            | on 🔶 s          | ALARM 32          |
| EVENT 19                                  | PC1 TEMPER. STG2            |                                                                   |                            |                 |                   |
| EVENT 20                                  | PC2 TEMPER. STG2            |                                                                   |                            |                 |                   |
|                                           |                             |                                                                   |                            |                 |                   |
|                                           |                             |                                                                   |                            |                 |                   |
|                                           |                             |                                                                   |                            |                 |                   |
|                                           |                             |                                                                   |                            |                 |                   |
|                                           |                             |                                                                   |                            |                 |                   |
|                                           | Function Logic              |                                                                   |                            |                 |                   |
|                                           |                             |                                                                   |                            |                 |                   |
| REGULATOR INPUT LOGIC                     | OUTPUT LOGIC OSCILLOSCO     | PE RECORDER TUNING                                                | SIMULATOR Commission       | Options F       | Read File Refresh |
| CHANNEL ACTIVE EXCITATION                 | ON EXCITATION OFF           | Rx 🖬 Tx 🔲 DSP 🛒 TCP 🖉 FlashEn                                     | or Alarm F04 Set. to Flash | Alarm Reset     | Save File Exit    |

Fig. 83 Input logic tab of the Function number 15 (F15.FAN)

#### 3.21.16 **Function 16: Binary Inputs Control**

Function controls different components of excitation system.

| Uning Software 1.821 for Firmware 3.200                                                                                                    |         |         |          |         |
|----------------------------------------------------------------------------------------------------|---------|---------|----------|---------|
| F17PC1D F18PC2D F19PC3D F20PC4D F21CDC F22RTT F23.VM F24.BS F25.TCD F26.SC F27LOF F28.PRT2 F2<br>E01.0M F02.9CC F02.FC F04.ML F05.CC F02.ML F25.FC F02.MC F02.FC F02.F | 9.PRT3  | F30     | F31      | F32.EXT |
|                                                                                                    | 1       |         | 113.1741 |         |
| Signal State Not Function 16 - Binary Inputs Control                                                                                                    |         | Action  | Output   | State   |
| A SPARE SPARE                                                                                                    | -       | S/R S   | SPARE    |         |
| B 13_X6.3 V THYRISTOR FUSE THYRISTOR FUSE                                                                                                    | -       | S/R E   | EVENT 29 |         |
| C VIC. FUSE BLOWN SPARE                                                                                                    |         | s :     | SPARE    |         |
| D T T - COMM. ALARM 1 THYRISTOR FUSE BLOWN                                                                                                    | -       | s /     | ALARM 19 |         |
| E V T - COMM. ALARIM 2 SYNC. FUSE BLOWN                                                                                                    | -       | s /     | ALARM 33 |         |
| F 17, X6:7 💌 🔳 🗖 🛶 PSS ON 🖾 PSS on/off control from DCS PSS ON                                                                                                    | -       | S/R E   | EVENT 24 |         |
| G T T COMMON INPUT 1 (or selected PC1 if option "Active Only 1 PC" checked) COMMON ALARM 1                                                                                                    | -       | s /     | ALARM 34 |         |
| H T T COMMON INPUT 2 (or selected PC2 if option "Active Only 1 PC" checked) COMMON ALARM 2                                                                                                    | -       | s /     | ALARM 35 |         |
| I                                                                                                    | -       | S/R E   | EVENT 13 |         |
| J T COMMON INPUT 4 (or start ALFC tunning procedure if implemented) COMMON INPUT 2                                                                                                    | -       | S/R E   | EVENT 14 |         |
| EVENT 85 S/R 🖛 MODBUS COMMAND (1443,1444) COMMON INPUT 3                                                                                                    | -       | S/R E   | EVENT 66 |         |
| EVENT 86 S/R 🔶 MODBUS COMMAND (1445,1446) COMMON INPUT 4                                                                                                    | -       | S/R E   | EVENT 67 |         |
| EVENT 87 S/R - MODBUS COMMAND (1447,1448) Function Logic MODBUS COMMAND (1441,1442)                                                                                                    | ⊢       | S/R E   | EVENT 84 |         |
| REGULATOR INPUT LOGIC OUTPUT LOGIC OSCILLOSCOPE RECORDER PSS GEN SIMULATOR Commission                                                                                                    | Options | Rea     | ad File  | Refresh |
| CHANNEL ACTIVE EXCITATION ON EXCITATION OFF Rx Tx OSP TCP Floring Alarm F04 Set. to Rash                                                                                                    | Nam Re  | set Sav | ve File  | Ext     |

**Operands** All function operands are listed in the table below.

|     | Name                         | Туре         | Description                                                                                                    |
|-----|------------------------------|--------------|----------------------------------------------------------------------------------------------------|
| (A) | SPARE                        | Binary input | Spare binary input                                                                                                    |
| (B) | THYRISTOR FUSE               | Binary input | Status of thyristor fuses                                                                                                    |
| (C) | SYNC. FUSE BLOWN             | Binary input | Status of synchronization fuses                                                                                                    |
| (D) | COMM. ALARM1                 | Binary input | Common alarm 1 active                                                                                                    |
| (E) | COMM. ALARM2                 | Binary input | Common alarm 2 active                                                                                                    |
| (F) | PSS ON                       | Binary input | Power system stabilizer activation command                                                                                                    |
|     | PSS on/off from binary input | Option       | Power system stabilizer activation/deactivation from binary input                                                                                                    |
|     | EVENT 13 – COMMON<br>EVENT 1 | Event output | Corresponding binary input is energized<br>If option INPUT LOGIC/F02.PCC "Only one PC<br>active" is selected this is command to enable Power<br>Converter PC1<br>Source:<br>- INPUT LOGIC/F16.BIN.G<br>Pre-requirements: |
|     | EVENT 14 – COMMON<br>EVENT 2 | Event output | Corresponding binary input is energized<br>If option INPUT LOGIC/F02.PCC "Only one PC<br>active" is selected this is command to enable Power<br>Converter PC2<br>Source:<br>- INPUT LOGIC/F16.BIN.H<br>Pre-requirements: |
|     | EVENT 66 – COMMON<br>EVENT 3 | Event output | Corresponding binary input is energized<br>Source:<br>- INPUT LOGIC/F16.BIN.I<br>Pre-requirements:                                                                                                    |
|     | EVENT 67 – COMMON<br>EVENT 4 | Event output | Corresponding binary input is energized<br>Source:<br>- INPUT LOGIC/F16.BIN.J<br>Pre-requirements:                                                                                                    |
|     | EVENT 29 – THYRISOR<br>FUSE  | Event output | Thyristor fuse blown<br>Logical high - active<br><b>Source:</b>                                                                                                    |

| Name                               | Туре         | Description                                                                                                    |  |
|------------------------------------|--------------|----------------------------------------------------------------------------------------------------|--|
|                                    |              | - INPUT LOGIC/F16.BIN.B<br>Pre-requirements:                                                                                                    |  |
| EVENT 24– PSS ON                   | Event output | Power system stabilizer is enabled<br>Logical high - active<br><b>Source:</b><br>- INPUT LOGIC/F16.BIN<br>- Modbus command<br><b>Pre-requirements:</b><br>• PSS connected to input or output of control<br>loop in REGULATOR tab |  |
| ALARM 19 – THYRISTOR<br>FUSE BLOWN | Alarm output | Thyristor fuse blown<br>Source:<br>INPUT LOGIC/F16.BIN                                                                                                    |  |
| ALARM 20 – CROWBAR<br>TRIP         | Alarm output | Rotor winding protection activated<br><b>Source:</b><br>INPUT LOGIC/F16.BIN                                                                                                    |  |
| ALARM 33 – SYNC FUSE<br>BLOWN      | Alarm output | Synchronization fuse blown<br>Source:<br>INPUT LOGIC/F16.BIN                                                                                                    |  |
| ALARM 34 – COMMON<br>ALARM 1       | Alarm output | Common alarm 1 active<br>Source:<br>INPUT LOGIC/F16.BIN                                                                                                    |  |
| ALARM 35 – COMMON<br>ALARM 2       | Alarm output | Common alarm 2 active<br>Source:<br>INPUT LOGIC/F16.BIN                                                                                                    |  |

This function is responsible for handling different binary inputs.

Additional checkbox "PSS on/off control from DCS" allows external control over PSS activation from DCS or other system. PSS may be enabled or disabled by Modbus command or edge of binary input (rising – enabled, falling – disabled). However, it requires PSS to be connected to the input or output of control loop in REGULATOR tab.

#### Applicable settings

| (f) Tuning Software 1.821 for Firmware 3. | 260                                                                  |                                       |           |                 |
|-------------------------------------------|----------------------------------------------------------------------|---------------------------------------|-----------|-----------------|
| F17.PC1D F18.PC2D F19.PC3D F              | 20.PC4D F21.CDC F22.RTT F23.VM F24.BS F25.TCD                        | F26.SC F27.LOF F28.PRT2 F29.PRT3      | F30.      | F31. F32.EXT    |
| F01.ON F02.PCC F03.FFC F04.AL             | R F05.OFF F06.MEAS F07.MC F08.SPT F09.QRE F10                        | TRIP F11.PCT F12.PWR F13.SWP          | F14.PRT1  | F15.FAN F16.BIN |
| Signal State Not                          | Function 16 - Binary Inp                                             | uts Control                           | Action    | Output State    |
| A 🖬 🗖 🛶                                   | SPARE                                                                | SPARE                                 | S/R       | SPARE 🔳         |
| B <u>13_X6:3</u> ▼ ■ □ →                  | THYRISTOR FUSE                                                       |                                       | S/R I     | EVENT 29 🔳      |
|                                           | SYNC. FUSE BLOWN                                                     | SPARE -                               | s :       | SPARE 🔳         |
|                                           | COMM. ALARM 1                                                        | THYRISTOR FUSE BLOWN                  | s /       | ALARM 19 🔳      |
|                                           | COMM. ALARM 2                                                        | SYNC. FUSE BLOWN                      | s /       | ALARM 33 🔳      |
| F <u>17_X6:7</u> ▼ ■ □                    | PSS ON FSS on/off control from DCS                                   | PSS ON 🛁                              | S/R I     | EVENT 24        |
| G 🗹 🔳 🗖 🛶                                 | COMMON INPUT 1 (or selected PC1 if option "Active Only 1 PC" checked | COMMON ALARM 1                        | s /       | ALARM 34 🔳      |
| _ + ▼ ■ □ →                               | COMMON INPUT 2 (or selected PC2 if option "Active Only 1 PC" checked | COMMON ALARM 2                        | s /       | ALARM 35 🔳      |
|                                           | COMMON INPUT 3 (or activate ALFC function if implemented)            | COMMON INPUT 1                        | S/R I     | EVENT 13 🔳      |
|                                           | COMMON INPUT 4 (or start ALFC tunning procedure if implemented)      | COMMON INPUT 2                        | S/R       | EVENT 14 🔳      |
| EVENT 85 S/R                              | MODBUS COMMAND (1443,1444)                                           | COMMON INPUT 3                        | S/R I     | EVENT 66 🔳      |
| EVENT 86 S/R                              | MODBUS COMMAND (1445,1446)                                           | COMMON INPUT 4                        | S/R       | EVENT 67        |
| EVENT 87 S/R                              | MODBUS COMMAND (1447, 1448) Function Logic                           | MODBUS COMMAND (1441,1442)            | S/R       | EVENT 84 🔳      |
| REGULATOR INPUT LOGIC (                   | DUTPUT LOGIC OSCILLOSCOPE RECORDER PSS<br>TUNING                     | GEN<br>SIMULATOR Commission Option    | ns Rea    | ad File Refresh |
| CHANNEL ACTIVE EXCITATION                 | DN 📕 EXCITATION OFF                                                  | mor 📕 Alarm F04 Set. to Flash Alarm F | Reset Sav | ve File Exit    |

Fig. 84 Input logic tab of the Function number 16 (F16.BIN)

#### Function 17: Power Converter 1 Diagnostic 3.21.17

Function controls external power converter cabinet

| turning software 1012 for rinnware sa                           | 100                                       |                                       |                                            |                                       |               |          |          |                    |
|-----------------------------------------------------------------|-------------------------------------------|---------------------------------------|--------------------------------------------|---------------------------------------|---------------|----------|----------|--------------------|
| F01.ON F02.PCC F03.FFC F04.ALI<br>F17.PC1D F18.PC2D F19.PC3D F1 | R F05.0FF F06.MEAS<br>20.PC4D F21.CDC F22 | F07.MC F08.SPT F<br>RTT F23.VM F24.BS | F09.QRE F10.TRIP F11.<br>F25.TCD F26.SC F2 | PCT F12.PWR F13.<br>7.LOF F28.PRT2 F2 | SWP<br>9.PRT3 | F14.PRT1 | F15.FAN  | F16.BIN<br>F32.EXT |
| Signal State                                                    | Function                                  | 17 - Power Co                         | onverter 1 Diagr                           | nostic 🔽                              |               | Action   | Output   | State              |
| A 18 X6.9 V II II -                                             | PC1 LOC. CONTR. WDOG                      | CTRL VOLT. LOSS                       | PRESSURE FAN1                              | WDOG PR1 FLT                          | ⊢             | 5        | ALARM 38 |                    |
|                                                                 | 0.01                                      | V11 FUSE BLOWN                        | PRESSURE FAN2                              | 710000 0100 01X                       |               |          |          | 100                |
| EVENT 6                                                         | NUN                                       | V12 FUSE BLOWN                        | FAC FUSE BLOWN                             | THTRIS. FUSE FLT                      |               | 5        | ALAHM 39 |                    |
| PowerConverter1Data                                             | PC1 LOC. CONTR. DATA                      | V13 FUSE BLOWN                        | FDC FUSE BLOWN                             | PULSE FLT                             | ⊢             | s        | ALARM 40 | 1                  |
|                                                                 | PC1 PULSES ON                             | V14 FUSE BLOWN                        | SYNC. FUSE BLOWN                           | EAC EURE ELT                          |               | c        |          | <b>a</b>           |
|                                                                 | TOTTOEDED ON                              | V15 FUSE BLOWN                        | DISCONNECTOR I ON                          | TACTOSCICI                            |               | 3        | 10/00/11 |                    |
|                                                                 |                                           | V16 FUSE BLOWN                        | DISCONNECTOR   OFF                         | FDC FUSE FLT                          | -             | S        | ALARM 42 | - M.               |
| EVENT 47 S/R                                                    | PC1 ALARM                                 | V11 PULSE LOSS                        | SYNC. VOLT. LOSS                           | FAN1 RRK FLT                          | ⊢             | s        | ALARM 43 | 100                |
| EVENT 48 S/R                                                    | PC1 DISCONN_ON                            | V12 PULSE LOSS                        |                                            |                                       |               | -        |          |                    |
|                                                                 |                                           | V13 PULSE LOSS                        | -                                          | FAN2 BRK FLT                          | -             | S        | ALARM 44 |                    |
| EVENT 49 S/R                                                    | PC1 SYNC. VOLT. FLT                       | V14 PULSE LOSS                        | DISCONNECTOR II ON                         | FANS SYS1 OFF                         | ⊢             | s        | ALARM 45 | 1                  |
|                                                                 |                                           | V15 PULSE LOSS                        | DISCONNECTOR ITOFF                         |                                       | 1.2           | -        |          |                    |
|                                                                 | COMMUNICATION                             | V16 PULSE LOSS                        |                                            | FANS SYS2 OFF                         | -             | S        | ALARM 46 |                    |
| COMM. STATUS SAT                                                | STATUS OK                                 | FAN1/FAN2 SYS1 OFF                    |                                            | SYNC. FUSE FLT                        | ⊢             | S        | ALARM 47 | - M -              |
|                                                                 |                                           | FAN1/FAN2 STS2 OFF                    |                                            |                                       | L             | -        |          | -                  |
|                                                                 |                                           | TERMIC FAVITELT                       |                                            | CTRL VOLTAGE FLT                      |               | s        | ALAHM 48 |                    |
|                                                                 |                                           | M REPORT FANDORE                      |                                            | PRESS. FAN1 FLT                       | ⊢             | S        | ALARM 49 |                    |
|                                                                 | Function Logic                            | M DEX FANDOFF                         |                                            |                                       |               |          |          |                    |
|                                                                 |                                           | M DINCIPARE OFF                       |                                            | PRESS. PANZ PLI                       |               | 3        | ALAMM 50 | -                  |
| REGULATOR INPUT LOGIC C                                         | OUTPUT LOGIC OSCILLO                      | SCOPE RECORDER                        | PSS GET<br>TUNING SIMUL                    | N<br>ATOR Commission                  | Options       | B        | ead File | Refresh            |
| CHANNEL ACTIVE                                                  | DN EXCITATION OFF                         | 🖬 Rx 🖬 Tx 🔳 DSP 🚺                     | TCP ReshError Aa                           | m F04 Set. to Flash                   | Alarm R       | set      | ave File | Ext                |

**Operands** All function operands are listed in the table below.

|     | Name                        | Туре         | Description                                                                                                    |  |  |
|-----|-----------------------------|--------------|----------------------------------------------------------------------------------------------------|--|--|
| (A) | PC1 LOC.CONTR.WDOG          | Binary input | Indicates that Local Controller is healthy                                                                                                    |  |  |
|     | EVENT 6 - RUN               | Event input  | Indicates excitation of AVR<br>Logical high - excited<br>Source:<br>INPUT LOGIC/F01.ON<br>Pre-requirements:<br>- Channel is active (EVENT 7), ready for<br>excitation (EVENT 92), not excited (EVENT<br>6), start command received (EVENT 80),<br>field breaker is closed (EVENT 30)<br>and:<br>For routine operation<br>- Braking disabled (EVENT 73), Line Charge<br>disabled (EVENT 71), generator short circuit<br>open (EVENT 93)<br>For Braking<br>- Braking enabled (EVENT 73), Line Charge<br>disabled (EVENT 71), generator short circuit<br>closed (EVENT 93), manual mode enabled<br>(EVENT 11)<br>For Line Charge<br>- Braking disabled (EVENT 73), Line Charge<br>enabled (EVENT 71), generator short circuit<br>open (EVENT 93), manual mode enabled<br>(EVENT 11), option "Line charge in Auto<br>mode" not checked<br>or:<br>Braking disabled (EVENT 73), Line Charge enabled<br>(EVENT 71), generator short circuit open (EVENT<br>93), auto mode enabled (EVENT 11), option "Line<br>charge in Auto mode" checked |  |  |
|     | EVENT 50 – PC1 PULSES<br>ON | Event input  | Command to enable firing pulses in configuration with<br>Local Controller<br>Logical high - enabled<br>Source:<br>- INPUT LOGIC/F02.PCC<br>Pre-requirements:<br>- Channel excited (EVENT 06)                                                                                                    |  |  |

| Name                            | Туре           | Description                                                                                                    |
|---------------------------------|----------------|----------------------------------------------------------------------------------------------------|
|                                 |                | <ul> <li>Channel active (EVENT 07)</li> <li>"Thyristor Bridge, Local Controller mode" is<br/>selected on Options/Advanced/Option<br/>"Power converter type" list</li> <li>Synchronization is present (EVENT 49)</li> </ul>                                                                                                    |
|                                 |                | <ul> <li>Healthy Watchdog INPUT<br/>LOGIC/F17.PC1.A</li> <li>Closed disconnector (EVENT 48)</li> <li>Enabled INPUT LOGIC/F17.PC1 function</li> </ul>                                                                                                    |
| Power Converter Data            | Register input | Data collected from local controller                                                                                                    |
| EVENT 47 – PC1 ALARM            | Event output   | Indicates presence of alarm from Local Controller<br>Logical high – alarm present<br>Source:<br>- INPUT LOGIC/F17.PC1<br>Pre-requirements:                                                                                                    |
| EVENT 48 – PC1 DISCONN.<br>ON   | Event output   | Indicates position of disconnector<br>Logical high – closed<br>Source:<br>- INPUT LOGIC/F17.PC1<br>Pre-requirements:                                                                                                    |
| EVENT 49 – PC1<br>SYNC.VOLT.FLT | Event output   | Indicates loss of synchronization voltage in power<br>converter in configuration with Local Controller<br>Logical high – loss<br>Delay: 20ms<br>Source:<br>- INPUT LOGIC/F17.PC1<br>Pre-requirements:<br>- Logical high at binary information from Local<br>Controller PC1Data_SyncFuse (register 2,<br>bit 8)<br>or<br>- Logical high at binary information from Local<br>Controller PC1Data_SyncVolt (register 3,<br>bit 7)<br>or<br>- Synchronization voltage lower that value<br>specified in INPUT LOGIC/F02.PCC option<br>"Pulses ON Threshold for Local Controller" |
| ALARM 38 – WDOG PR1 FLT         | Alarm output   | Local Controller hardware failure<br>Source:<br>INPUT LOGIC/F17.PC1                                                                                                    |
| ALARM 39 – THYRIS.FUSE<br>FLT   | Alarm output   | Thyristor fuse blown in external power converter<br><b>Source:</b><br>INPUT LOGIC/F17.PC1                                                                                                    |
| ALARM 40 – PULSE FLT            | Alarm output   | Loss of firing pulses in external power converter<br>Source:<br>INPUT LOGIC/F17.PC1                                                                                                    |
| ALARM 41 – FAC FUSE FLT         | Alarm output   | AC filter fuse blown in external power converter<br><b>Source:</b><br>INPUT LOGIC/F17.PC1                                                                                                    |
| ALARM 42 – FDC FUSE FLT         | Alarm output   | DC filter fuse blown in external power converter<br>Source:<br>INPUT LOGIC/F17.PC1                                                                                                    |
| ALARM 43 – FAN1 BRK FLT         | Alarm output   | Fan 1 thermal protection active in external power<br>converter<br><b>Source:</b><br>INPUT LOGIC/F17.PC1                                                                                                    |

| Name                           | Туре         | Description                                                                                              |
|--------------------------------|--------------|----------------------------------------------------------------------------------------------------|
| ALARM 44 – FAN2 BRK FLT        | Alarm output | Fan 2 thermal protection active in external power<br>converter<br><b>Source:</b><br>INPUT LOGIC/F17.PC1  |
| ALARM 45 – FANS SYS1<br>OFF    | Alarm output | Fan's system 1 supply turned off in external power<br>converter<br><b>Source:</b><br>INPUT LOGIC/F17.PC1 |
| ALARM 46 – FANS SYS2<br>OFF    | Alarm output | Fan's system 2 supply turned off in external power<br>converter<br><b>Source:</b><br>INPUT LOGIC/F17.PC1 |
| ALARM 47 – SYNC FUSE<br>FLT    | Alarm output | Synchronization fuse blown in external power<br>converter<br>Source:<br>INPUT LOGIC/F17.PC1              |
| ALARM 48 – CTRL<br>VOLTAGE FLT | Alarm output | Loss of control voltage in external power converter<br>Source:<br>INPUT LOGIC/F17.PC1                    |
| ALARM 49 – PRESS.FAN1<br>FLT   | Alarm output | Fan 1 pressure failure in external power converter<br><b>Source:</b><br>INPUT LOGIC/F17.PC1              |
| ALARM 50 – PRESS.FAN2<br>FLT   | Alarm output | Fan 2 pressure failure in external power converter<br><b>Source:</b><br>INPUT LOGIC/F17.PC1              |
| DUAL DISCONNECTOR              | Option       | Support for dual disconnector rectifier<br>Source:<br>INPUT LOGIC/F17.PC1                                |

This function is responsible for external power converter control and diagnostics in the configuration with Local Controller device. Depending on number of external power converters used in the system appropriate number of Power Converter Diagnostic functions 17,18,19,20 should be activated in Tuning Software.

Function monitors binary W-Dog signal from Local Controller to check whether data transmitted by fiber optic link can be trusted and device is ready for operation..

Power converter with a Local Controller is considered healthy and ready for excitation if the following conditions are met:

- Watchdog signal is present, which includes
  - Internal supply voltage is present
  - Firing pulses supply is present
- Disconnector is closed

Power converter with a Local controller will be automatically disabled by main controller if any of following events occur:

- Watchdog signal loss, which includes
  - Loss of internal supply voltage
  - Loss of firing pulses supply
- Synchronization voltage loss
- Over temperature alarm STG 2
- Loss of communication

Power converter can be enabled/disabled at any time by user from HMI application. Necessary condition to execute disable command is that number of operating power converters must satisfy N-x where N is total number of power converters in the system and x

is maximum number of converters that may be disabled. This number is specified in Function 2.

Function supports two different types of power converters, based on type of disconnector used:

| No | Configuration       | Conditions                              |
|----|---------------------|-----------------------------------------|
| 1  | Dual Disconnector   | Option "DUAL DISCONNECTOR" is <b>ON</b> |
| 2  | Single Disconnector | Option "DUAL DISCONNECTOR" is OFF       |

Typically single disconnector is in a form of 5-pole disconnector, dual disconnector in a form of independent 3-pole AC and 2-pole DC disconnectors. When option DUAL DISCONNECTOR is active both disconnectors must be closed to enable firing pulses.

### Applicable settings

| (1) Tuning Software 1.821 for Firmware 3. | 260                  |                    |                           |                       |               |              |            |
|-------------------------------------------|----------------------|--------------------|---------------------------|-----------------------|---------------|--------------|------------|
| F01.ON F02.PCC F03.FFC F04.AL             | .R F05.OFF F06.MEAS  | F07.MC F08.SPT F   | 09.QRE   F10.TRIP   F11.F | PCT F12.PWR F13.S     | WP F14.F      | PRT1 F15.FAN | F16.BIN    |
| F17.PC1D F18.PC2D F19.PC3D F              | 20.PC4D F21.CDC F22  | RTT F23.VM F24.BS  | F25.TCD F26.SC F27        | 7.LOF F28.PRT2 F29.   | .PRT3 F3      | D F31        | F32.EXT    |
|                                           | E                    | 47 D 0             |                           |                       |               |              |            |
| Signal State                              | Function             | 117 - Power Co     | onverter 1 Diagr          |                       | Action        | Output       | State      |
| A 18_X6:9 🔽 🔳 🗖                           | PC1 LOC. CONTR. WDOG | CTRL VOLT. LOSS    | PRESSURE FAN1             | WDOG PR1 FLT          | <b>→</b> S    | ALARM 38     |            |
|                                           | DUN                  | V11 FUSE BLOWN     | PRESSURE FAN2             |                       |               | ALADM 20     |            |
|                                           | NUN                  | V12 FUSE BLOWN     | FAC FUSE BLOWN            | INTRIS. FUSE FLT      |               | ALAMM 33     | _          |
| PowerConverter1Data                       | PC1 LOC. CONTR. DATA | V13 FUSE BLOWN     | FDC FUSE BLOWN            | PULSE FLT             | → s           | ALARM 40     | <b>I</b>   |
|                                           | PC1 PULSES ON        | V14 FUSE BLOWN     | SYNC. FUSE BLOWN          |                       | c             |              |            |
|                                           | TOTT DESES ON        | V15 FUSE BLOWN     | DISCONNECTOR I ON         | TACTOSETET            |               |              | _          |
|                                           |                      | V16 FUSE BLOWN     | DISCONNECTOR I OFF        | FDC FUSE FLT          | → s           | ALARM 42     | <b>I</b>   |
| EVENT 47 S/R                              | PC1 ALARM            | V11 PULSE LOSS     | SYNC. VOLT. LOSS          | FAN1 BRK FLT          | <b>&gt;</b> s | ALARM 43     |            |
| EVENT 48 S/R                              | PC1 DISCONN ON       | V12 PULSE LOSS     |                           | in Britter            | -             | 745 416 45   |            |
|                                           | 10101000111.011      | V13 PULSE LOSS     | - DOAL DISCONNECTON       | FAN2 BRK FLT          | → s           | ALARM 44     |            |
| EVENT 49 S/R                              | PC1 SYNC. VOLT. FLT  | V14 PULSE LOSS     | DISCONNECTOR II ON        | FANS SYS1 OFF         | → s           | ALARM 45     |            |
|                                           |                      | V15 PULSE LOSS     | DISCONNECTOR II OFF       |                       |               |              |            |
|                                           | COMMUNICATION        | V16 PULSE LOSS     |                           | FANS SYS2 OFF         | → s           | ALARM 46     |            |
| COMM. STATUS S/R                          | STATUS OK            | FAN1/FAN2 SYS1 OFF |                           | SYNC. FUSE FLT        | → s           | ALARM 47     |            |
|                                           |                      | FAN1/FAN2 SYS2 OFF |                           |                       |               |              | _          |
|                                           |                      | TERMIC FAN1 FLT    |                           | CTRL VOLTAGE FLT      | s             | ALARM 48     | <u> </u>   |
|                                           |                      | TERMIC FAN2 FLT    |                           | PRESS. FAN1 FLT       | → s           | ALARM 49     | - <b>I</b> |
|                                           | Eurotian Logia       | M-BRK FAN1 OFF     |                           |                       |               |              |            |
|                                           | runction Logic       | M BRK FANZ OFF     |                           | PRESS. FAN2 FLT       | S             | ALARM 50     |            |
|                                           |                      |                    | PSS GEN                   | Commission            | Ontinna       | Pand Bla     | Pefreeh    |
| LEGOLATOR INPOTEOGIC                      |                      | RECORDER           |                           | TOR                   | Options       | neau rile    | neiresn    |
| CHANNEL ACTIVE EXCITATION                 | ON EXCITATION OFF    | 📕 Rx 🚺 Tx 📕 DSP 🚺  | TCP 🔳 FlashError 📔 Alan   | m F04 Set. to Flash A | larm Reset    | Save File    | Exit       |

Fig. 85 Input logic tab of the Function number 17 (F17.PC1D)

#### Tips:

✓ Make sure Function 11 is activated to monitor temperature of power converter

### 3.21.18 Function 18: Power Converter 2 Diagnostic

Function controls external power converter cabinet

| as running software 1022 for rinnware sa | 200                                                                                                    |                                                      |                                 |                       |            |              |         |
|------------------------------------------|----------------------------------------------------------------------------------------------------|------------------------------------------------------|---------------------------------|-----------------------|------------|--------------|---------|
| F01.ON F02.PCC F03.FFC F04.AL            | R F05.0FF F06.MEAS                                                                                              | F07.MC F08.SPT                                       | F09.QRE F10.TRIP F11.           | PCT F12.PWR F13.SI    | WP F14.    | PRT1 F15.FAN | F16.BIN |
| transfer to the processing in            | AND AND A DESCRIPTION OF A DESCRIPTION OF A DESCRIPTION OF A DESCRIPTION OF A DESCRIPTION OF A DESCRIPTION OF A | and pressed presses                                  | The second second second second |                       |            |              |         |
| Signal State                             | Function                                                                                                    | 18 - Power C                                         | onverter 2 Diagr                | nostic 🔽              | Action     | Output       | State   |
| A 15_X6.5 💌 🖬 🗆 🛶                        | PC2 LOC. CONTR. WDOG                                                                                            | CTRL VOLT. LOSS                                      | PRESSURE FAN1                   | WDOG PR2 FLT          | <b>→</b> s | ALARM 51     |         |
| EVENT 6 🔳 🔶                              | RUN                                                                                                    | V21 FUSE BLOWN                                       | PRESSURE FAN2                   | THYRIS. FUSE FLT      | → s        | ALARM 52     | 1       |
| PowerConverter2Data                      | PC2 LOC. CONTR. DATA                                                                                            | V23 FUSE BLOWN                                       | FDC FUSE BLOWN                  | PULSE FLT             | → s        | ALARM 53     | 1       |
| EVENT 54 🔳 🛶                             | PC2 PULSES ON                                                                                                   | V24 FUSE BLOWN                                       | SYNC. FUSE BLOWN                | FAC FUSE FLT          | → s        | ALARM 54     |         |
|                                          |                                                                                                    | V26 FUSE BLOWN                                       | DISCONNECTOR I OFF              | FDC FUSE FLT          | → s        | ALARM 55     | 1       |
| EVENT 51 S/R                             | PC2 ALARM                                                                                                    | V21 PULSE LOSS                                       | SYNC. VOLT. LOSS                | FAN1 BRK FLT          | → s        | ALARM 56     | 1       |
| EVENT 52 S/R                             | PC2 DISCONN. ON                                                                                                 | V22 PULSE LOSS                                       | DUAL DISCONNECTOR               | FAN2 BRK FLT          | → s        | ALARM 57     | a la    |
| EVENT 53 S/R                             | PC2 SYNC. VOLT. FLT.                                                                                            | V24 PULSE LOSS                                       | DISCONNECTOR II ON              | FANS SYS1 OFF         | → s        | ALARM 58     | 1       |
|                                          |                                                                                                    | V26 PULSE LOSS                                       | DISCONNECTOR ITOFF              | FANS SYS2 OFF         | → s        | ALARM 59     | 1       |
| COMM. STATUS S/R                         | STATUS OK                                                                                                    | FAN1/FAN2 SYS1 OFF                                   |                                 | SYNC. FUSE FLT        | → s        | ALARM 60     | 1       |
|                                          |                                                                                                    | FAN1/FAN2 SYS2 OFF<br>FAN1/FAN2 SYS2 OFF<br>FAN1 FLT |                                 | CTRL VOLTAGE FLT      | → s        | ALARM 61     |         |
|                                          |                                                                                                    | TERMIC FAN2 FLT                                      |                                 | PRESS FANI FLT        | -+ s       | ALARM 62     |         |
|                                          | Function Logic                                                                                                  | M-BRK FAN1 OFF                                       |                                 | PRESS FAN2 ELT        | -          | ALADM C2     | -       |
|                                          |                                                                                                    | - Honoria on                                         |                                 | THESS. THRE FET       |            | 76744 03     | _       |
| REGULATOR INPUT LOGIC (                  | OUTPUT LOGIC OSCILLO                                                                                            | SCOPE RECORDER                                       | PSS GEI<br>TUNING SIMUL         | ATOR Commission       | Options    | Read Rie     | Refresh |
| CHANNEL ACTIVE                           | ON EXCITATION OFF                                                                                               | Rx Tx DSP                                            | TCP ReshError Aa                | m F04 Set. to Flesh A | arm Reset  | Save File    | Ext     |

## **Operands**

All function operands are listed in the table below.

|     | Name                        | Туре         | Description                                                                                                    |
|-----|-----------------------------|--------------|----------------------------------------------------------------------------------------------------|
| (A) | PC1 LOC.CONTR.WDOG          | Binary input | Indicates that Local Controller is healthy                                                                                                    |
|     | EVENT 6 - RUN               | Event input  | Indicates excitation of AVR<br>Logical high - excited<br>Source:<br>INPUT LOGIC/F01.ON<br>Pre-requirements:<br>- Channel is active (EVENT 7), ready for<br>excitation (EVENT 92), not excited (EVENT<br>6), start command received (EVENT 80),<br>field breaker is closed (EVENT 30)<br>and:<br>For routine operation<br>- Braking disabled (EVENT 73), Line Charge<br>disabled (EVENT 71), generator short circuit<br>open (EVENT 93)<br>For Braking<br>- Braking enabled (EVENT 73), Line Charge<br>disabled (EVENT 71), generator short circuit<br>closed (EVENT 93), manual mode enabled<br>(EVENT 11)<br>For Line Charge<br>- Braking disabled (EVENT 73), Line Charge<br>enabled (EVENT 71), generator short circuit<br>open (EVENT 93), manual mode enabled<br>(EVENT 11), option "Line charge in Auto<br>mode" not checked<br>or:<br>Braking disabled (EVENT 73), Line Charge enabled<br>(EVENT 71), generator short circuit open (EVENT<br>93), auto mode enabled (EVENT 11), option "Line<br>charge in Auto mode" checked |
|     | EVENT 54 – PC2 PULSES<br>ON | Event input  | Command to enable firing pulses in configuration with<br>Local Controller<br>Logical high - enabled<br>Source:<br>- INPUT LOGIC/F02.PCC<br>Pre-requirements:<br>- Channel excited (EVENT 06)<br>- Channel active (EVENT 07)<br>- "Thyristor Bridge, Local Controller mode" is                                                                                                    |

| Name                            | Туре           | Description                                                                                                    |
|---------------------------------|----------------|----------------------------------------------------------------------------------------------------|
|                                 |                | selected on Options/Advanced/Option<br>"Power converter type" list<br>- Synchronization is present (EVENT 53)                                                                                                    |
|                                 |                | <ul> <li>Healthy Watchdog INPUT<br/>LOGIC/F18.PC2.A</li> <li>Closed disconnector (EVENT 52)</li> <li>Enabled INPUT LOGIC/F18.PC2 function</li> </ul>                                                                                                    |
| Power Converter Data            | Register input | Data collected from local controller                                                                                                    |
| EVENT 51 – PC2 ALARM            | Event output   | Indicates presence of alarm from Local Controller<br>Logical high – alarm present<br>Source:<br>- INPUT LOGIC/F18.PC2<br>Pre-requirements:                                                                                                    |
| EVENT 52 – PC2 DISCONN.<br>ON   | Event output   | Indicates position of disconnector<br>Logical high – closed<br>Source:<br>- INPUT LOGIC/F18.PC2<br>Pre-requirements:                                                                                                    |
| EVENT 53 – PC2<br>SYNC.VOLT.FLT | Event output   | Indicates loss of synchronization voltage in power<br>converter in configuration with Local Controller<br>Logical high – loss<br>Delay: 20ms<br>Source:<br>- INPUT LOGIC/F18.PC2<br>Pre-requirements:<br>- Logical high at binary information from Local<br>Controller PC2Data_SyncFuse (register 2,<br>bit 8)<br>or<br>- Logical high at binary information from Local<br>Controller PC2Data_SyncVolt (register 3,<br>bit 7)<br>or<br>- Synchronization voltage lower that value<br>specified in INPUT LOGIC/F02.PCC option<br>"Pulses ON Threshold for Local Controller" |
| ALARM 51 – WDOG PR2 FLT         | Alarm output   | Local Controller hardware failure<br>Source:<br>INPUT LOGIC/F18.PC2                                                                                                    |
| ALARM 52 – THYRIS.FUSE<br>FLT   | Alarm output   | Thyristor fuse blown in external power converter<br><b>Source:</b><br>INPUT LOGIC/F18.PC2                                                                                                    |
| ALARM 53 – PULSE FLT            | Alarm output   | Loss of firing pulses in external power converter<br>Source:<br>INPUT LOGIC/F18.PC2                                                                                                    |
| ALARM 54 – FAC FUSE FLT         | Alarm output   | AC filter fuse blown in external power converter<br><b>Source:</b><br>INPUT LOGIC/F18.PC2                                                                                                    |
| ALARM 55 – FDC FUSE FLT         | Alarm output   | DC filter fuse blown in external power converter<br>Source:<br>INPUT LOGIC/F18.PC2                                                                                                    |
| ALARM 56 – FAN1 BRK FLT         | Alarm output   | Fan 1 thermal protection active in external power<br>converter<br><b>Source:</b><br>INPUT LOGIC/F18.PC2                                                                                                    |
| ALARM 57 – FAN2 BRK FLT         | Alarm output   | Fan 2 thermal protection active in external power converter <b>Source:</b>                                                                                                    |

| Name                           | Туре         | Description                                                                                              |
|--------------------------------|--------------|----------------------------------------------------------------------------------------------------|
|                                |              | INPUT LOGIC/F18.PC2                                                                                      |
| ALARM 58 – FANS SYS1<br>OFF    | Alarm output | Fan's system 1 supply turned off in external power<br>converter<br><b>Source:</b><br>INPUT LOGIC/F18.PC2 |
| ALARM 59 – FANS SYS2<br>OFF    | Alarm output | Fan's system 2 supply turned off in external power<br>converter<br><b>Source:</b><br>INPUT LOGIC/F18.PC2 |
| ALARM 60 – SYNC FUSE<br>FLT    | Alarm output | Synchronization fuse blown in external power<br>converter<br><b>Source:</b><br>INPUT LOGIC/F18.PC2       |
| ALARM 61 – CTRL<br>VOLTAGE FLT | Alarm output | Loss of control voltage in external power converter<br>Source:<br>INPUT LOGIC/F18.PC2                    |
| ALARM 62 – PRESS.FAN1<br>FLT   | Alarm output | Fan 1 pressure failure in external power converter<br>Source:<br>INPUT LOGIC/F18.PC2                     |
| ALARM 63 – PRESS.FAN2<br>FLT   | Alarm output | Fan 2 pressure failure in external power converter<br><b>Source:</b><br>INPUT LOGIC/F18.PC2              |
| DUAL DISCONNECTOR              | Option       | Support for dual disconnector rectifier<br>Source:<br>INPUT LOGIC/F18.PC2                                |

This function is responsible for external power converter control and diagnostics in the configuration with Local Controller device. Depending on number of external power converters used in the system appropriate number of Power Converter Diagnostic functions 17,18,19,20 should be activated in Tuning Software.

Function monitors binary W-Dog signal from Local Controller to check whether data transmitted by fiber optic link can be trusted and device is ready for operation.

Power converter with a Local Controller is considered healthy and ready for excitation if the following conditions are met:

- Watchdog signal is present, which includes
  - Internal supply voltage is present
  - Firing pulses supply is present
- Disconnector is closed

Power converter with a Local controller will be automatically disabled by main controller if any of following events occur:

- Watchdog signal loss, which includes
  - Loss of internal supply voltage
  - Loss of firing pulses supply
- Synchronization voltage loss
- Over temperature alarm STG 2
- Loss of communication

Power converter can be enabled/disabled at any time by user from HMI application. Necessary condition to execute disable command is that number of operating power converters must satisfy N-x where N is total number of power converters in the system and x

is maximum number of converters that may be disabled. This number is specified in Function 2.

Function supports two different types of power converters, based on type of disconnector used:

| No | Configuration       | Conditions                              |
|----|---------------------|-----------------------------------------|
| 1  | Dual Disconnector   | Option "DUAL DISCONNECTOR" is <b>ON</b> |
| 2  | Single Disconnector | Option "DUAL DISCONNECTOR" is OFF       |

Typically single disconnector is in a form of 5-pole disconnector, dual disconnector in a form of independent 3-pole AC and 2-pole DC disconnectors. When option DUAL DISCONNECTOR is active both disconnectors must be closed to enable firing pulses.

#### Applicable settings

| (1) Tuning Software 1,821 for Firmware 3. | 260                                                                                                    |                     |                      |                      |          |             |            |  |
|-------------------------------------------|----------------------------------------------------------------------------------------------------|---------------------|----------------------|----------------------|----------|-------------|------------|--|
| F01.ON F02.PCC F03.FFC F04.AL             | R F05.OFF F06.MEAS                                                                                                    | F07.MC F08.SPT F    | 09.QRE F10.TRIP F11. | PCT F12.PWR F13.SV   | WP F14.P | RT1 F15.FAN | F16.BIN    |  |
| F17.PC1D F18.PC2D F19.PC3D F              | 20.PC4D F21.CDC F2                                                                                                    | 2.RTT F23.VM F24.BS | F25.TCD F26.SC F2    | 7.LOF F28.PRT2 F29.F | PRT3 F30 | F31         | F32.EXT    |  |
|                                           |                                                                                                    |                     |                      | - 1                  |          |             |            |  |
| Signal State                              | Function                                                                                                    | 18 - Power Co       | onverter 2 Diagr     | nostic 🗹             | Action   | Output      | State      |  |
| A 15_X6:5 🔽 🔳 🗖 🛏                         | PC2 LOC. CONTR. WDOG                                                                                                    | CTRL VOLT. LOSS     | PRESSURE FAN1        | WDOG PR2 FLT         | → s      | ALARM 51    |            |  |
|                                           | DUN                                                                                                    | V21 FUSE BLOWN      | PRESSURE FAN2        |                      |          | AL ADM 52   |            |  |
|                                           | - NUN                                                                                                    | V22 FUSE BLOWN      | FAC FUSE BLOWN       | THTRIS. FUSE FLT     | <u> </u> | ALARM 52    | _          |  |
| PowerConverter2Data                       | PC2 LOC. CONTR. DATA                                                                                                    | V23 FUSE BLOWN      | FDC FUSE BLOWN       | PULSE FLT            | → s      | ALARM 53    | <b>I</b>   |  |
|                                           |                                                                                                    | V24 FUSE BLOWN      | SYNC. FUSE BLOWN     |                      |          |             | <b></b>    |  |
| EVENT 34                                  | TC2T OLDED ON                                                                                                    | V25 FUSE BLOWN      | DISCONNECTOR I ON    | FAC FUSE FLI         | -        | ALARM 34    |            |  |
|                                           |                                                                                                    | V26 FUSE BLOWN      | DISCONNECTOR   OFF   | FDC FUSE FLT         | → s      | ALARM 55    | <b>I</b>   |  |
| 🔲 EVENT 51 S/R 🗲                          | PC2 ALARM                                                                                                    | V21 PULSE LOSS      | SYNC. VOLT. LOSS     | FAN1 BRK FLT         |          | ALARM 56    | <b>T</b>   |  |
| FVENT 52 S/R                              | PC2 DISCONN ON                                                                                                    | V22 PULSE LOSS      |                      |                      |          | ALA IN SU   | _          |  |
|                                           | r cz bisconn. on                                                                                                    | V23 PULSE LOSS      | DUAL DISCONNECTOR    | FAN2 BRK FLT         | → s      | ALARM 57    | <b>I</b>   |  |
| EVENT 53 S/R                              | PC2 SYNC. VOLT. FLT.                                                                                                    | V24 PULSE LOSS      | DISCONNECTOR II ON   | FANS SYS1 OFF        | → s      | ALARM 58    | <b>1</b>   |  |
|                                           |                                                                                                    | V25 PULSE LOSS      | DISCONNECTOR II OFF  |                      |          | 745 4 14 60 |            |  |
|                                           | COMMUNICATION                                                                                                    | V26 PULSE LOSS      |                      | FANS SYS2 OFF        | → s      | ALARM 59    | <b>I</b>   |  |
| COMM. STATUS S/R                          | STATUS OK                                                                                                    | FAN1/FAN2 SYS1 OFF  |                      | SYNC FUSE FLT        | → s      | ALARM 60    | <b>1</b>   |  |
|                                           |                                                                                                    | FAN1/FAN2 SYS2 OFF  |                      |                      |          |             |            |  |
|                                           |                                                                                                    | TERMIC FAN1 FLT     |                      | CTRL VOLTAGE FLT     | - s      | ALARM 61    | <b>III</b> |  |
|                                           |                                                                                                    | TERMIC FAN2 FLT     |                      | PRESS FAN1 FLT       | → s      | ALARM 62    | <b>1</b>   |  |
|                                           |                                                                                                    | M-BRK FAN1 OFF      |                      |                      |          |             |            |  |
|                                           | Function Logic                                                                                                    | M BRK FAN2 OFF      |                      | PRESS. FAN2 FLT      | s        | ALARM 63    |            |  |
| REGULATOR INPUT LOGIC                     |                                                                                                    | SCOPE RECORDER      | PSS GEN              | Commission           | Dotions  | Read File   | Refresh    |  |
|                                           |                                                                                                    |                     |                      |                      |          |             |            |  |
| CHANNEL ACTIVE EXCITATION                 | 🖀 CHANNEL ACTIVE 🖀 EXCITATION ON 🖀 EXCITATION OFF 🛛 🛱 R 🔤 Tx 🔤 Tx 🔤 DSP 🔤 TCP 🗃 RashError 📑 Alarm F04 Set. to Rash 🛛 Alarm Reset Save File Ext |                     |                      |                      |          |             |            |  |

Fig. 86 Applicable settings

#### Tips:

✓ Make sure Function 11 is activated to monitor temperature of power converter

#### 3.21.19 Function 19: Power Converter 3 Diagnostic

Function controls external power converter cabinet

| op running sommare 1.021 for runnware 5.2 |                      |                    |                       |                       |            |              |          |
|-------------------------------------------|----------------------|--------------------|-----------------------|-----------------------|------------|--------------|----------|
| F01.ON F02.PCC F03.FFC F04.AL             | R F05.OFF F06.MEAS   | F07.MC F08.SPT     | F09.QRE F10.TRIP F11. | PCT F12.PWR F13.S     | WP F14.    | PRT1 F15.FAN | F16.BIN  |
| F17.PC1D F18.PC2D F19.PC3D F              | 20.PC4D F21.CDC F22  | RTT F23.VM F24.BS  | F25.TCD F26.SC F2     | 7.LOF F28.PRT2 F29    | PRT3   F3  | 0 F31        | F32.EXT  |
|                                           | E                    | 40 0               | 0 D'                  |                       |            |              |          |
| Signal State                              | Function             | 1 19 - Power C     | onverter 3 Diagr      | nostic 🕑              | Action     | Output       | State    |
| A 115_X10.1 V II -                        | PC3 LOC. CONTR. WDOG | TRL VOLT. LOSS     | PRESSURE FAN1         | WDOG PR3 FLT          | <b>→</b> s | ALARM 65     |          |
|                                           |                      | V31 FUSE BLOWN     | PRESSURE FAN2         |                       |            |              | -        |
| EVENI6                                    | HUN                  | V32 FUSE BLOWN     | FAC FUSE BLOWN        | THYRIS. FUSE FLT      | - <b>s</b> | ALARM 66     |          |
| PowerConverter3Data                       | PC3 LOC. CONTR. DATA | V33 FUSE BLOWN     | FDC FUSE BLOWN        | PULSE FLT             | <b>→</b> s | ALARM 67     |          |
|                                           | DC2 DUI SES ON       | V34 FUSE BLOWN     | SYNC. FUSE BLOWN      | THE FUEL FLT          |            | AL ADM C0    |          |
| EVENT 58                                  | PC3 POLSES ON        | V35 FUSE BLOWN     | DISCONNECTOR I ON     | FAC FUSE FLT          | <b></b> >_ | ALARM 68     |          |
|                                           |                      | V36 FUSE BLOWN     | DISCONNECTOR   OFF    | FDC FUSE FLT          | <b>→</b> s | ALARM 69     |          |
| EVENT 55 S/R                              | PC3 ALARM            | V31 PULSE LOSS     | SYNC. VOLT. LOSS      | FAN1 RRK FLT          |            | ALARM 70     | 1        |
| FVENT 56 S/R                              | PC2 DISCONN ON       | V32 PULSE LOSS     |                       |                       |            |              |          |
|                                           | res bisconn. on      | V33 PULSE LOSS     | 1 DONE DISCONNECTOR   | FAN2 BRK FLT          | → s        | ALARM 71     |          |
| EVENT 57 S/R 🗲                            | PC3 SYNC. VOLT. FLT. | V34 PULSE LOSS     | DISCONNECTOR II ON    | FANS SYST OFF         | -          |              |          |
|                                           |                      | V35 PULSE LOSS     | DISCONNECTOR II OFF   | 1145 5151 011         | - <u>-</u> | 7457414772   | _        |
|                                           | COMMUNICATION        | V36 PULSE LOSS     |                       | FANS SYS2 OFF         | <b>→</b> s | ALARM 73     | <b>I</b> |
| COMM. STATUS S/R                          | STATUS OK            | FAN1/FAN2 SYS1 OFF |                       |                       | -          | ALADM 74     |          |
|                                           |                      | FAN1/FAN2 SYS2 OFF |                       | STNC. POSEFEI         |            | ALANIA 74    | _        |
|                                           |                      | TERMIC FAN1 FLT    |                       | CTRL VOLTAGE FLT      | → s        | ALARM 75     | <b>I</b> |
|                                           |                      | TERMIC FAN2 FLT    |                       |                       | _ • ·      | ALADM 70     |          |
|                                           |                      | M-BRK FAN1 OFF     |                       | Thess. Partier        |            | ALVALM 70    |          |
|                                           | Function Logic       | M BRK FAN2 OFF     |                       | PRESS. FAN2 FLT       | → s        | ALARM 77     |          |
|                                           |                      |                    | 000 Dec               |                       |            |              |          |
| REGULATOR INPUT LOGIC C                   | UTPUT LOGIC OSCILLO  | SCOPE RECORDER     | TUNING SIMUL          | ATOR Commission       | Options    | Read File    | Refreah  |
| CHANNEL ACTIVE                            | ON EXCITATION OFF    | 🖬 Rx 🖬 Tx 🖬 DSP 🖬  | TCP RashError Aa      | m F04 Set. to Flash A | larm Reset | Save File    | Ext      |

**Operands** All function operands are listed in the table below.

|     | Name                        | Туре         | Description                                                                                                    |
|-----|-----------------------------|--------------|----------------------------------------------------------------------------------------------------|
| (A) | PC3 LOC.CONTR.WDOG          | Binary input | Indicates that Local Controller is healthy                                                                                                    |
|     | EVENT 6 - RUN               | Event input  | Indicates excitation of AVR<br>Logical high - excited<br><b>Source:</b><br>INPUT LOGIC/F01.ON<br><b>Pre-requirements:</b><br>- Channel is active (EVENT 7), ready for<br>excitation (EVENT 92), not excited (EVENT<br>6), start command received (EVENT 80),<br>field breaker is closed (EVENT 30)<br>and:<br><i>For routine operation</i><br>- Braking disabled (EVENT 73), Line Charge<br>disabled (EVENT 71), generator short circuit<br>open (EVENT 93)<br><i>For Braking</i><br>- Braking enabled (EVENT 73), Line Charge<br>disabled (EVENT 71), generator short circuit<br>closed (EVENT 93), manual mode enabled<br>(EVENT 11)<br><i>For Line Charge</i><br>- Braking disabled (EVENT 73), Line Charge<br>enabled (EVENT 71), generator short circuit<br>open (EVENT 93), manual mode enabled<br>(EVENT 11), option "Line charge in Auto<br>mode" not checked<br>or:<br>Braking disabled (EVENT 73), Line Charge enabled<br>(EVENT 71), generator short circuit open (EVENT<br>93), auto mode enabled (EVENT 11), option "Line<br>charge in Auto mode" checked |
|     | EVENT 58 – PC3 PULSES<br>ON | Event input  | Command to enable firing pulses in configuration with<br>Local Controller<br>Logical high - enabled<br>Source:<br>- INPUT LOGIC/F02.PCC<br>Pre-requirements:<br>- Channel excited (EVENT 06)<br>- Channel active (EVENT 07)<br>- "Thyristor Bridge, Local Controller mode" is                                                                                                    |

| Name                            | Туре           | Description                                                                                                    |  |  |  |  |
|---------------------------------|----------------|----------------------------------------------------------------------------------------------------|--|--|--|--|
|                                 |                | selected on Options/Advanced/Option<br>"Power converter type" list<br>- Synchronization is present (EVENT 57)                                                                                                    |  |  |  |  |
|                                 |                | <ul> <li>Healthy Watchdog INPUT<br/>LOGIC/F19.PC3.A</li> <li>Closed disconnector (EVENT 56)</li> <li>Enabled INPUT LOGIC/F19.PC3 function</li> </ul>                                                                                                    |  |  |  |  |
| Power Converter Data            | Register input | Data collected from local controller                                                                                                    |  |  |  |  |
| EVENT 55 – PC3 ALARM            | Event output   | Indicates presence of alarm from Local Controller<br>Logical high – alarm present<br>Source:<br>- INPUT LOGIC/F19.PC3<br>Pre-requirements:                                                                                                    |  |  |  |  |
| EVENT 56 – PC3 DISCONN.<br>ON   | Event output   | Indicates position of disconnector<br>Logical high – closed<br>Source:<br>- INPUT LOGIC/F19.PC3<br>Pre-requirements:                                                                                                    |  |  |  |  |
| EVENT 57 – PC3<br>SYNC.VOLT.FLT | Event output   | Indicates loss of synchronization voltage in power<br>converter in configuration with Local Controller<br>Logical high – loss<br>Delay: 20ms<br>Source:<br>- INPUT LOGIC/F19.PC3<br>Pre-requirements:<br>- Logical high at binary information from Local<br>Controller PC3Data_SyncFuse (register 2,<br>bit 8)<br>or<br>- Logical high at binary information from Local<br>Controller PC3Data_SyncVolt (register 3,<br>bit 7)<br>or<br>- Synchronization voltage lower that value<br>specified in INPUT LOGIC/F02.PCC option<br>"Pulses ON Threshold for Local Controller" |  |  |  |  |
| ALARM 65 – WDOG PR2 FLT         | Alarm output   | Local Controller hardware failure<br>Source:<br>INPUT LOGIC/F19.PC3                                                                                                    |  |  |  |  |
| ALARM 66 – THYRIS.FUSE<br>FLT   | Alarm output   | Thyristor fuse blown in external power converter<br><b>Source:</b><br>INPUT LOGIC/F19.PC3                                                                                                    |  |  |  |  |
| ALARM 67 – PULSE FLT            | Alarm output   | Loss of firing pulses in external power converter<br>Source:<br>INPUT LOGIC/F19.PC3                                                                                                    |  |  |  |  |
| ALARM 68 – FAC FUSE FLT         | Alarm output   | AC filter fuse blown in external power converter<br><b>Source:</b><br>INPUT LOGIC/F19.PC3                                                                                                    |  |  |  |  |
| ALARM 69 – FDC FUSE FLT         | Alarm output   | DC filter fuse blown in external power converter<br>Source:<br>INPUT LOGIC/F19.PC3                                                                                                    |  |  |  |  |
| ALARM 70 – FAN1 BRK FLT         | Alarm output   | Fan 1 thermal protection active in external power<br>converter<br><b>Source:</b><br>INPUT LOGIC/F19.PC3                                                                                                    |  |  |  |  |
| ALARM 71 – FAN2 BRK FLT         | Alarm output   | Fan 2 thermal protection active in external power converter <b>Source:</b>                                                                                                    |  |  |  |  |

| Name                           | Туре         | Description                                                                                              |  |  |
|--------------------------------|--------------|----------------------------------------------------------------------------------------------------|--|--|
|                                |              | INPUT LOGIC/F19.PC3                                                                                      |  |  |
| ALARM 72 – FANS SYS1<br>OFF    | Alarm output | Fan's system 1 supply turned off in external power<br>converter<br><b>Source:</b><br>INPUT LOGIC/F19.PC3 |  |  |
| ALARM 73 – FANS SYS2<br>OFF    | Alarm output | Fan's system 2 supply turned off in external power<br>converter<br><b>Source:</b><br>INPUT LOGIC/F19.PC3 |  |  |
| ALARM 74 – SYNC FUSE<br>FLT    | Alarm output | Synchronization fuse blown in external power<br>converter<br><b>Source:</b><br>INPUT LOGIC/F19.PC3       |  |  |
| ALARM 75 – CTRL<br>VOLTAGE FLT | Alarm output | Loss of control voltage in external power converter<br>Source:<br>INPUT LOGIC/F19.PC3                    |  |  |
| ALARM 76 – PRESS.FAN1<br>FLT   | Alarm output | Fan 1 pressure failure in external power converter<br><b>Source:</b><br>INPUT LOGIC/F19.PC3              |  |  |
| ALARM 77 – PRESS.FAN2<br>FLT   | Alarm output | Fan 2 pressure failure in external power converter<br><b>Source:</b><br>INPUT LOGIC/F19.PC3              |  |  |
| DUAL DISCONNECTOR              | Option       | Support for dual disconnector rectifier<br>Source:<br>INPUT LOGIC/F19.PC3                                |  |  |

This function is responsible for external power converter control and diagnostics in the configuration with Local Controller device. Depending on number of external power converters used in the system appropriate number of Power Converter Diagnostic functions 17,18,19,20 should be activated in Tuning Software.

Function monitors binary W-Dog signal from Local Controller to check whether data transmitted by fiber optic link can be trusted and device is ready for operation.

Power converter with a Local Controller is considered healthy and ready for excitation if the following conditions are met:

- Watchdog signal is present, which includes
  - Internal supply voltage is present
  - Firing pulses supply is present
- Disconnector is closed

Power converter with a Local controller will be automatically disabled by main controller if any of following events occur:

- Watchdog signal loss, which includes
  - Loss of internal supply voltage
  - Loss of firing pulses supply
- Synchronization voltage loss
- Over temperature alarm STG 2
- Loss of communication

Power converter can be enabled/disabled at any time by user from HMI application. Necessary condition to execute disable command is that number of operating power converters must satisfy N-x where N is total number of power converters in the system and x

is maximum number of converters that may be disabled. This number is specified in Function 2.

Function supports two different types of power converters, based on type of disconnector used:

| No | Configuration       | Conditions                              |  |  |  |
|----|---------------------|-----------------------------------------|--|--|--|
| 1  | Dual Disconnector   | Option "DUAL DISCONNECTOR" is <b>ON</b> |  |  |  |
| 2  | Single Disconnector | Option "DUAL DISCONNECTOR" is OFF       |  |  |  |

Typically single disconnector is in a form of 5-pole disconnector, dual disconnector in a form of independent 3-pole AC and 2-pole DC disconnectors. When option DUAL DISCONNECTOR is active both disconnectors must be closed to enable firing pulses.

### Applicable settings

| Tuning Software 1,821 for Firmware 3.                                                                                                    | 260                        |                    |                          |                       |            |              |          |
|----------------------------------------------------------------------------------------------------|----------------------------|--------------------|--------------------------|-----------------------|------------|--------------|----------|
|                                                                                                    |                            |                    |                          |                       | SWP F14    | PRT1 E15 FAN | E16 BIN  |
| F17.PC1D F18.PC2D F19.PC3D F                                                                                                    | F20.PC4D F21.CDC F22       | RTT F23.VM F24.BS  | F25.TCD F26.SC F27       | LOF F28.PRT2 F29      | PRT3 F     | 30. F31.     | F32.EXT  |
| Territoria Contraction Contraction Contrac |                            |                    |                          |                       |            |              |          |
| Signal State                                                                                                    | Function                   | 19 - Power Co      | onverter 3 Diagr         | nostic 🔽              | Actio      | n Output     | State    |
| A 115_X10:1 🔽 🔳 🗖 🛏                                                                                                    | PC3 LOC. CONTR. WDOG       | CTRL VOLT. LOSS    | PRESSURE FAN1            | WDOG PR3 FLT          | → s        | ALARM 65     |          |
|                                                                                                    | DUN                        | V31 FUSE BLOWN     | PRESSURE FAN2            |                       |            |              |          |
|                                                                                                    | RUN                        | V32 FUSE BLOWN     | FAC FUSE BLOWN           | THYRIS. FUSE FLT      | <u> </u>   | ALARM 66     | -        |
| PowerConverter3Data                                                                                                    | PC3 LOC. CONTR. DATA       | V33 FUSE BLOWN     | FDC FUSE BLOWN           | PULSE FLT             | → s        | ALARM 67     | <b>I</b> |
|                                                                                                    | DC2 DULISES ON             | V34 FUSE BLOWN     | SYNC. FUSE BLOWN         |                       |            |              |          |
| EVENT 58                                                                                                    | FC3 FULSES ON              | V35 FUSE BLOWN     | DISCONNECTOR I ON        | FAC FUSE FLT          | <u> </u>   | ALARM 68     | _        |
|                                                                                                    |                            | V36 FUSE BLOWN     | DISCONNECTOR I OFF       | FDC FUSE FLT          | <b>→</b> s | ALARM 69     |          |
| 🔲 EVENT 55 S/R 🗲                                                                                                    | PC3 ALARM                  | V31 PULSE LOSS     | SYNC. VOLT. LOSS         |                       | e          |              |          |
| EVENT 56 S/R                                                                                                    |                            | V32 PULSE LOSS     |                          | TATENATE              |            | 7427414170   | _        |
|                                                                                                    | TCS DISCONN. ON            | V33 PULSE LOSS     | DUAL DISCONNECTOR        | FAN2 BRK FLT          | → s        | ALARM 71     |          |
| EVENT 57 S/R                                                                                                    | PC3 SYNC. VOLT. FLT.       | V34 PULSE LOSS     | DISCONNECTOR II ON       | FANS SYSLOFF          |            | ALARM 72     |          |
|                                                                                                    |                            | V35 PULSE LOSS     | DISCONNECTOR II OFF      | 1140 0101 011         | -          | 74544472     |          |
|                                                                                                    | COMMUNICATION<br>STATUS OK | V36 PULSE LOSS     |                          | FANS SYS2 OFF         | → s        | ALARM 73     |          |
| COMM. STATUS S/R                                                                                                    |                            | FAN1/FAN2 SYS1 OFF |                          |                       | -> s       | ALARM 74     |          |
|                                                                                                    |                            | FAN1/FAN2 SYS2 OFF |                          |                       |            |              |          |
|                                                                                                    |                            | TERMIC FAN1 FLT    |                          | CTRL VOLTAGE FLT      | - s        | ALARM 75     |          |
|                                                                                                    |                            | TERMIC FAN2 FLT    |                          | PRESS, FAN1 FLT       | → s        | ALARM 76     |          |
|                                                                                                    |                            | M-BRK FAN1 OFF     |                          |                       |            |              |          |
|                                                                                                    | Function Logic             | M BRK FAN2 OFF     |                          | PRESS. FAN2 FLT       | - s        | ALARM 77     | <u> </u> |
| REGULATOR INPUT LOGIC                                                                                                    |                            | SCOPE RECORDER     | PSS GEN<br>TUNING SIMULA | TOR Commission        | Options    | Read File    | Refresh  |
| CHANNEL ACTIVE EXCITATION                                                                                                    | ON EXCITATION OFF          | 🖬 Rx 🖬 Tx 🖬 DSP 🚺  | TCP FlashError Alar      | m F04 Set. to Flash A | Narm Reset | Save File    | Exit     |

Fig. 87 Input logic tab of the Function number 19 (F19.PC3D)

#### Tips:

✓ Make sure Function 11 is activated to monitor temperature of power converter
### 3.21.20 Function 20: Power Converter 4 Diagnostic

Function controls external power converter cabinet

| by running software assar for runnware sa |                         |                    |                        |                       |             |               |          |
|-------------------------------------------|-------------------------|--------------------|------------------------|-----------------------|-------------|---------------|----------|
| F01.ON F02.PCC F03.FFC F04.ALE            | R F05.OFF F06.MEAS      | F07.MC F08.SPT     | F09.QRE F10.TRIP F11   | PCT F12.PWR F1        | 3.SWP F14   | LPRT1 F15.FAN | F16.BI   |
| FIZELD FISELZD FISELSD FA                 | ZU.FOND   FZILUUL   FZZ | RTT F23.VM F24.BS  | F25.1CD F26.5C F2      | TUDE   FZS.PRIZ   F   | ZEPRIS   P  | 30 F31        | F3ZEX    |
| Const Onto                                | Function                | 20 - Power C       | onverter 4 Diag        | nostic 🔽              | 1           |               | <b>.</b> |
| Jaginan Jane                              |                         |                    |                        |                       | ACEC        | in Output     | State    |
| A 121_X10.8 💌 🖬 🗖 🖚                       | PC4 LOC. CONTR. WDOG    | CTRL VOLT. LOSS    | PRESSURE FAN1          | WDOG PR4 FLT          |             | ALARM 129     | . 🗖      |
|                                           | DUN                     | V41 FUSE BLOWN     | PRESSURE FAN2          |                       |             | AL ADM 130    |          |
|                                           | non                     | V42 FUSE BLOWN     | FAC FUSE BLOWN         | INTRIS. PUSE PLI      |             | ALARM 130     |          |
| PowerConverter4Data                       | PC4 LOC. CONTR. DATA    | V43 FUSE BLOWN     | FDC FUSE BLOWN         | PULSE FLT             |             | ALARM 131     |          |
|                                           | DC4 DUI SES ON          | V44 FUSE BLOWN     | SYNC. FUSE BLOWN       |                       |             | AL ADM 122    |          |
|                                           | POWPOCOCO ON            | V45 FUSE BLOWN     | DISCONNECTOR ON        | FAC PUSE FLI          |             | ALAMM 132     |          |
|                                           |                         | V46 FUSE BLOWN     | DISCONNECTOR OFF       | FDC FUSE FLT          |             | ALARM 133     |          |
| 🔲 EVENT 98 S/R ፋ 🗕                        | PC4 ALARM               | V41 PULSE LOSS     | SYNC. VOLT. LOSS       |                       |             | AL ADM 124    |          |
| DENT 00 C D                               |                         | V42 PULSE LOSS     |                        | PANT DRA PET          | <u> </u>    | ALAMM 134     | _        |
| EVENT 35 S/R                              | PC4 DISCONN, ON         | V43 PULSE LOSS     | T DUAL DISCONNECTOR    | FAN2 BRK FLT          |             | ALARM 135     |          |
| EVENT 100 S/R +                           | PC4 SYNC. VOLT. FLT.    | V44 PULSE LOSS     |                        | 5 MIG (2001-007       |             |               |          |
|                                           |                         | V45 PULSE LOSS     |                        | FANS STST OFF         | · · · ·     | ALARM 136     | _        |
|                                           | COMMUNICATION           | V46 PULSE LOSS     |                        | FANS SYS2 OFF         |             | ALARM 137     |          |
| COMM. STATUS S/R                          | STATUS OK               | FAN1/FAN2 SYS1 OFF |                        |                       |             |               |          |
|                                           |                         | FAN1/FAN2 SYS2 OFF |                        | STNC. FUSE FLI        | - <u>-</u>  | ALARM 130     |          |
|                                           |                         | TERMIC FAN1 FLT    |                        | CTRL VOLTAGE FLT      |             | ALARM 139     |          |
|                                           |                         | TERMIC FAN2 FLT    |                        |                       |             | 41 4534 146   |          |
|                                           |                         | M-BRK FAN1 OFF     |                        | FRESS, FAMILELI       |             | ALARM 140     |          |
|                                           | Function Logic          | M BRK FAN2 OFF     |                        | PRESS. FAN2 FLT       |             | ALARM 141     |          |
| REGULATOR INPUT LOGIC 0                   |                         | SCOPE RECORDER     | PSS GE<br>TUNING SIMUL | N<br>ATOR Commission  | Options     | Read File     | Refreah  |
| CHANNEL ACTIVE                            | ON EXCITATION OFF       | Rx Tx DSP          | TCP                    | erm F04 Set. to Flash | Alarm Reset | Save File     | Ext      |

**Operands** All function operands are listed in the table below.

|     | Name                         | Туре         | Description                                                                                                    |
|-----|------------------------------|--------------|----------------------------------------------------------------------------------------------------|
| (A) | PC4 LOC.CONTR.WDOG           | Binary input | Indicates that Local Controller is healthy                                                                                                    |
|     | EVENT 6 - RUN                | Event input  | Indicates excitation of AVR<br>Logical high - excited<br>Source:<br>INPUT LOGIC/F01.ON<br>Pre-requirements:<br>- Channel is active (EVENT 7), ready for<br>excitation (EVENT 92), not excited (EVENT<br>6), start command received (EVENT 80),<br>field breaker is closed (EVENT 30)<br>and:<br>For routine operation<br>- Braking disabled (EVENT 73), Line Charge<br>disabled (EVENT 71), generator short circuit<br>open (EVENT 93)<br>For Braking<br>- Braking enabled (EVENT 73), Line Charge<br>disabled (EVENT 71), generator short circuit<br>closed (EVENT 93), manual mode enabled<br>(EVENT 11)<br>For Line Charge<br>- Braking disabled (EVENT 73), Line Charge<br>enabled (EVENT 71), generator short circuit<br>open (EVENT 93), manual mode enabled<br>(EVENT 11), option "Line charge in Auto<br>mode" not checked<br>or:<br>Braking disabled (EVENT 73), Line Charge enabled<br>(EVENT 71), generator short circuit open (EVENT<br>93), auto mode enabled (EVENT 11), option "Line<br>charge in Auto mode" checked |
|     | EVENT 101 – PC4 PULSES<br>ON | Event input  | Command to enable firing pulses in configuration with<br>Local Controller<br>Logical high - enabled<br>Source:<br>- INPUT LOGIC/F02.PCC<br>Pre-requirements:<br>- Channel excited (EVENT 06)<br>- Channel active (EVENT 07)<br>- "Thyristor Bridge, Local Controller mode" is                                                                                                    |

| Name                             | Туре           | Description                                                                                                    |
|----------------------------------|----------------|----------------------------------------------------------------------------------------------------|
|                                  |                | selected on Options/Advanced/Option<br>"Power converter type" list<br>- Synchronization is present (EVENT 100)<br>- Healthy Watchdog INPUT<br>LOGIC/F20.PC4.A<br>- Closed disconnector (EVENT 99)<br>- Enabled INPUT LOGIC/F20.PC4function                                                                                                    |
| Power Converter Data             | Register input | Data collected from local controller                                                                                                    |
| EVENT 98 – PC4 ALARM             | Event output   | Indicates presence of alarm from Local Controller<br>Logical high – alarm present<br>Source:<br>- INPUT LOGIC/F20.PC4<br>Pre-requirements:                                                                                                    |
| EVENT 99 – PC4 DISCONN.<br>ON    | Event output   | Indicates position of disconnector<br>Logical high – closed<br>Source:<br>- INPUT LOGIC/F20.PC4<br>Pre-requirements:                                                                                                    |
| EVENT 100 – PC4<br>SYNC.VOLT.FLT | Event output   | Indicates loss of synchronization voltage in power<br>converter in configuration with Local Controller<br>Logical high – loss<br>Delay: 20ms<br>Source:<br>- INPUT LOGIC/F20.PC4<br>Pre-requirements:<br>- Logical high at binary information from Local<br>Controller PC4Data_SyncFuse (register 2,<br>bit 8)<br>or<br>- Logical high at binary information from Local<br>Controller PC4Data_SyncVolt (register 3,<br>bit 7)<br>or<br>- Synchronization voltage lower that value<br>specified in INPUT LOGIC/F02.PCC option<br>"Pulses ON Threshold for Local Controller" |
| ALARM 129 – WDOG PR2<br>FLT      | Alarm output   | Local Controller hardware failure<br>Source:<br>INPUT LOGIC/F20.PC4                                                                                                    |
| ALARM 130 – THYRIS.FUSE<br>FLT   | Alarm output   | Thyristor fuse blown in external power converter<br><b>Source:</b><br>INPUT LOGIC/F20.PC4                                                                                                    |
| ALARM 131 – PULSE FLT            | Alarm output   | Loss of firing pulses in external power converter<br>Source:<br>INPUT LOGIC/F20.PC4                                                                                                    |
| ALARM 132 – FAC FUSE<br>FLT      | Alarm output   | AC filter fuse blown in external power converter<br><b>Source:</b><br>INPUT LOGIC/F20.PC4                                                                                                    |
| ALARM 133 – FDC FUSE<br>FLT      | Alarm output   | DC filter fuse blown in external power converter<br>Source:<br>INPUT LOGIC/F20.PC4                                                                                                    |
| ALARM 134 – FAN1 BRK FLT         | Alarm output   | Fan 1 thermal protection active in external power<br>converter<br><b>Source:</b><br>INPUT LOGIC/F20.PC4                                                                                                    |
| ALARM 135 – FAN2 BRK FLT         | Alarm output   | Fan 2 thermal protection active in external power converter <b>Source:</b>                                                                                                    |

| Name                            | Туре         | Description                                                                                              |
|---------------------------------|--------------|----------------------------------------------------------------------------------------------------|
|                                 |              | INPUT LOGIC/F20.PC4                                                                                      |
| ALARM 136 – FANS SYS1<br>OFF    | Alarm output | Fan's system 1 supply turned off in external power<br>converter<br><b>Source:</b><br>INPUT LOGIC/F20.PC4 |
| ALARM 137 – FANS SYS2<br>OFF    | Alarm output | Fan's system 2 supply turned off in external power<br>converter<br><b>Source:</b><br>INPUT LOGIC/F20.PC4 |
| ALARM 138 – SYNC FUSE<br>FLT    | Alarm output | Synchronization fuse blown in external power<br>converter<br><b>Source:</b><br>INPUT LOGIC/F20.PC4       |
| ALARM 139 – CTRL<br>VOLTAGE FLT | Alarm output | Loss of control voltage in external power converter<br>Source:<br>INPUT LOGIC/F20.PC4                    |
| ALARM 140 – PRESS.FAN1<br>FLT   | Alarm output | Fan 1 pressure failure in external power converter<br><b>Source:</b><br>INPUT LOGIC/F20.PC4              |
| ALARM 141 – PRESS.FAN2<br>FLT   | Alarm output | Fan 2 pressure failure in external power converter<br><b>Source:</b><br>INPUT LOGIC/F20.PC4              |
| DUAL DISCONNECTOR               | Option       | Support for dual disconnector rectifier<br>Source:<br>INPUT LOGIC/F20.PC4                                |

## Operation

This function is responsible for external power converter control and diagnostics in the configuration with Local Controller device. Depending on number of external power converters used in the system appropriate number of Power Converter Diagnostic functions 17,18,19,20 should be activated in Tuning Software.

Function monitors binary W-Dog signal from Local Controller to check whether data transmitted by fiber optic link can be trusted and device is ready for operation..

Power converter with a Local Controller is considered healthy and ready for excitation if the following conditions are met:

- Watchdog signal is present, which includes
  - Internal supply voltage is present
  - Firing pulses supply is present
- Disconnector is closed

Power converter with a Local controller will be automatically disabled by main controller if any of following events occur:

- Watchdog signal loss, which includes
  - Loss of internal supply voltage
  - Loss of firing pulses supply
- Synchronization voltage loss
- Over temperature alarm STG 2
- Loss of communication

Power converter can be enabled/disabled at any time by user from HMI application. Necessary condition to execute disable command is that number of operating power converters must satisfy N-x where N is total number of power converters in the system and x

is maximum number of converters that may be disabled. This number is specified in Function 2.

Function supports two different types of power converters, based on type of disconnector used:

| No | Configuration       | Conditions                        |
|----|---------------------|-----------------------------------|
| 1  | Dual Disconnector   | Option "DUAL DISCONNECTOR" is ON  |
| 2  | Single Disconnector | Option "DUAL DISCONNECTOR" is OFF |

Typically single disconnector is in a form of 5-pole disconnector, dual disconnector in a form of independent 3-pole AC and 2-pole DC disconnectors. When option DUAL DISCONNECTOR is active both disconnectors must be closed to enable firing pulses.

# Applicable settings

| (D) Tuning Software 1.821 for Firmware 3. | 260                  |                    |                      |                        |            |                |          |
|-------------------------------------------|----------------------|--------------------|----------------------|------------------------|------------|----------------|----------|
| F01 ON F02 PCC F03 FFC F04 AL             | R F05 OFF F06 MEAS   | E07 MC E08 SPT F   | F09 QRE F10 TRIP F11 | PCT F12 PWB F13 9      | SWP F14    | PRT1 F15 FAN   | E16 BIN  |
| F17.PC1D F18.PC2D F19.PC3D F              | 20.PC4D F21.CDC F22  | RTT F23.VM F24.BS  | F25.TCD F26.SC F2    | 7.LOF F28.PRT2 F29     | .PRT3 F    | 30 F31         | F32.EXT  |
| · · · · · · · · · · · · · · · · · · ·     |                      |                    |                      |                        | 1          |                |          |
| Signal State                              | Function             | n 20 - Power Co    | onverter 4 Diag      | nostic 🔽               | Actio      | on Output      | State    |
| A 121_X10:8 💌 🔳 🗖 🛏                       | PC4 LOC. CONTR. WDOG | TRL VOLT. LOSS     | PRESSURE FAN1        | WDOG PR4 FLT           | → s        | ALARM 129      |          |
|                                           | DUN                  | V41 FUSE BLOWN     | PRESSURE FAN2        |                        |            |                |          |
| EVENT6                                    | RUN                  | V42 FUSE BLOWN     | FAC FUSE BLOWN       | THYRIS, FUSE FLT       | <u> </u>   | ALARM 130      | _        |
| PowerConverter4Data                       | PC4 LOC. CONTR. DATA | V43 FUSE BLOWN     | FDC FUSE BLOWN       | PULSE FLT              | → s        | ALARM 131      | <b>1</b> |
|                                           |                      | V44 FUSE BLOWN     | SYNC. FUSE BLOWN     |                        |            | AL ADM 122     |          |
|                                           | FC4 FOLSES ON        | V45 FUSE BLOWN     | DISCONNECTOR ON      | FAC FUSE FLI           | <u> </u>   | ALARM 132      | _        |
|                                           |                      | V46 FUSE BLOWN     | DISCONNECTOR OFF     | FDC FUSE FLT           | <b>→</b> s | ALARM 133      |          |
| 🔲 EVENT 98 S/R 🗲                          | PC4 ALARM            | V41 PULSE LOSS     | SYNC. VOLT. LOSS     |                        | c          | ALADM 124      |          |
|                                           |                      | V42 PULSE LOSS     |                      |                        |            |                | _        |
|                                           | FC4 DISCONN. ON      | V43 PULSE LOSS     | DUAL DISCONNECTOR    | FAN2 BRK FLT           | → s        | ALARM 135      |          |
| EVENT 100 S/R                             | PC4 SYNC. VOLT. FLT. | V44 PULSE LOSS     |                      | FANS SYSLOFF           | -          | ALARM 136      |          |
|                                           |                      | V45 PULSE LOSS     |                      | 1745 5151 011          |            | 74274141130    | _        |
|                                           | COMMUNICATION        | V46 PULSE LOSS     |                      | FANS SYS2 OFF          | → s        | ALARM 137      |          |
| COMM. STATUS S/R                          | STATUS OK            | FAN1/FAN2 SYS1 OFF |                      | SYNC FUSE FLT          | <b>→</b> 。 | ALARM 138      |          |
|                                           |                      | FAN1/FAN2 SYS2 OFF |                      | JING. TOSETET          |            | 74274141130    | _        |
|                                           |                      | TERMIC FAN1 FLT    |                      | CTRL VOLTAGE FLT       | → s        | ALARM 139      |          |
|                                           |                      | TERMIC FAN2 FLT    |                      | PRESS FAN1 FLT         | → s        | ALARM 140      |          |
|                                           |                      | M-BRK FAN1 OFF     |                      |                        |            | 745 4 147 1 10 |          |
|                                           | Function Logic       | M BRK FAN2 OFF     |                      | PRESS. FAN2 FLT        | → s        | ALARM 141      |          |
|                                           |                      |                    | PSS GE               |                        |            |                |          |
| REGULATOR INPUT LOGIC (                   | OUTPUT LOGIC OSCILLO | SCOPE RECORDER     | TUNING               | ATOR Commission        | Options    | Read File      | Refresh  |
|                                           | ON                   | 🗖 Rx 🖬 Tx 📕 DSP 📕  | TCP FlashError Ala   | rm F04 Set. to Flash / | Narm Reset | Save File      | Exit     |

Fig. 88 Input logic tab of the Function number 20 (F20.PC4D)

## Tips:

✓ Make sure Function 11 is activated to monitor temperature of power converter

## 3.21.21 Function 21: Current Distribution Control

Function controls current distribution between parallel power converters

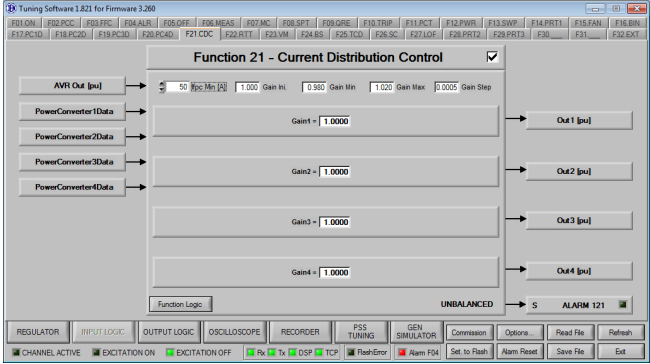

## **Operands**

All function operands are listed in the table below.

| Name                   | Туре            | Description                                                                                                    |
|------------------------|-----------------|----------------------------------------------------------------------------------------------------|
| Power Converter's Data | Register input  | Data collected from all local controllers                                                                                                    |
| AVR Out                | Register input  | Firing angle from control loop                                                                                                    |
| Out 1                  | Register output | Firing angle gain for power converter 1                                                                                                    |
| Out 2                  | Register output | Firing angle gain for power converter 2                                                                                                    |
| Out 3                  | Register output | Firing angle gain for power converter 3                                                                                                    |
| Out 4                  | Register output | Firing angle gain for power converter 4                                                                                                    |
| ALARM 121 – UNBALANCED | Alarm output    | Difference between currents in two power converters<br>higher than 40% for time longer than 15 minutes<br><b>Source:</b><br>INPUT LOGIC/F21.CDC |
| lfpc [A]               | Option          | Minimum current of power converter to activate distribution control                                                                             |

### Operation

This function is responsible for control of distribution of Field current between power converters. Based on measurement of field current from every power converter in the system correction signal is calculated and added accordingly to their control signals. This functionality allows to distribute field currents between power converters equally.

# Applicable settings

| Duning Software 1.821 for Firmware 3.26                                                                                | 0                                                                                                    |                                                                                                    |
|----------------------------------------------------------------------------------------------------|----------------------------------------------------------------------------------------------------|----------------------------------------------------------------------------------------------------|
| F01.ON         F02.PCC         F03.FFC         F04.ALF           F17.PC1D         F18.PC2D         F19.PC3D         F2 | F05_OFF         F06_MEAS         F07.MC         F08_SPT         F09_QRE         F10.TRIP         F11.PCT         F12_PWR         F13.           0.PC4D         F21.CDC         F22_RTT         F23_VM         F24_BS         F25_TCD         F26_SC         F27_LOF         F28_PRT2         F24_SC                                                                                                    | SWP         F14.PRT1         F15.FAN         F16.BIN           9.PRT3         F30         F31         F32.EXT |
| J                                                                                                    | Function 21 - Current Distribution Control                                                                                                    |                                                                                                    |
| AVR Out [pu]                                                                                                    | 50 Wpc Min [A] 1.000 Gain Ini. 0.980 Gain Min 1.020 Gain Max 0.0005 Gain Step                                                                                                    |                                                                                                    |
| PowerConverter1Data                                                                                                    | Gain1 = 1.0000                                                                                                    | > Out1 [pu]                                                                                                   |
| PowerConverter2Data                                                                                                    |                                                                                                    |                                                                                                    |
| PowerConverter3Data                                                                                                    | Gain2 = 1.0000                                                                                                    | > Out2 [pu]                                                                                                   |
| PowerConverter4Data                                                                                                    |                                                                                                    |                                                                                                    |
|                                                                                                    | Gain3 = 1.0000                                                                                                    | Out3 [pu]                                                                                                    |
|                                                                                                    |                                                                                                    |                                                                                                    |
|                                                                                                    | Gain4 = 1.0000                                                                                                    | Out4 [pu]                                                                                                    |
|                                                                                                    | Function Logic UNBALANCED                                                                                                    | S ALARM 121                                                                                                   |
| REGULATOR INPUT LOGIC OI                                                                                               | JTPUT LOGIC OSCILLOSCOPE RECORDER PSS GEN SIMULATOR Commission                                                                                                    | Options Read File Refresh                                                                                     |
| CHANNEL ACTIVE EXCITATION O                                                                                            | N TRANSFORMED AND A CONTRACT AND A CONTRACT AND A C | Alarm Reset Save File Exit                                                                                    |

Fig. 89 Input logic tab of the Function number 21 (F21.CDC)

### 3.21.22 Function 22: Rotor Temperature

### Function calculates temperature of rotor's winding

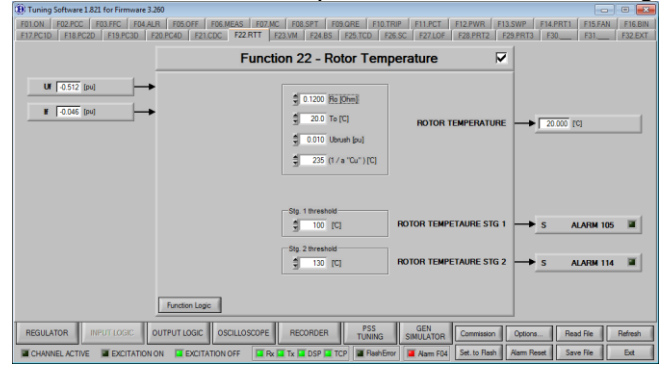

### **Operands**

All function operands are listed in the table below.

| Name                                   | Туре                     | Description                                                              |
|----------------------------------------|--------------------------|--------------------------------------------------------------------------|
| Uf                                     | Register<br>measurements | Field voltage measurement                                                |
| lf                                     | Register<br>measurements | Field current measurement                                                |
| Rotor temperature                      | Register output          | Calculated temperature of rotor's winding                                |
| ALARM 105 – ROTOR<br>TEMPERATURE STG 1 | Alarm output             | Rotor temperature exceeded threshold 1<br>Source:<br>INPUT LOGIC/F22.RTT |
| ALARM 114 – ROTOR<br>TEMPERATURE STG 2 | Alarm output             | Rotor temperature exceeded threshold 1<br>Source:<br>INPUT LOGIC/F22.RTT |
| Ro [Ohm]                               | Option                   | Rotor resistance at 'To' temperature                                     |
| To ['C]                                | Option                   | Temperature at which 'Ro' was measured                                   |
| Ubrush [pu]                            | Option                   | Voltage drop at brushes                                                  |
| 1/a"Cu"                                | Option                   | Temperature coefficient                                                  |
| Stg1 threshold                         | Option                   | Level of temperature to generate alarm 105                               |
| Stg 2 threshold                        | Option                   | Level of temperature to generate alarm 114                               |

## Operation

This function calculates estimate of rotor temperature based on field voltage and current measurements. Monitoring over rotor temperature is handled by two stages of alarm threshold which constantly check if rotor temperature is not rising too high.

### **Applicable settings**

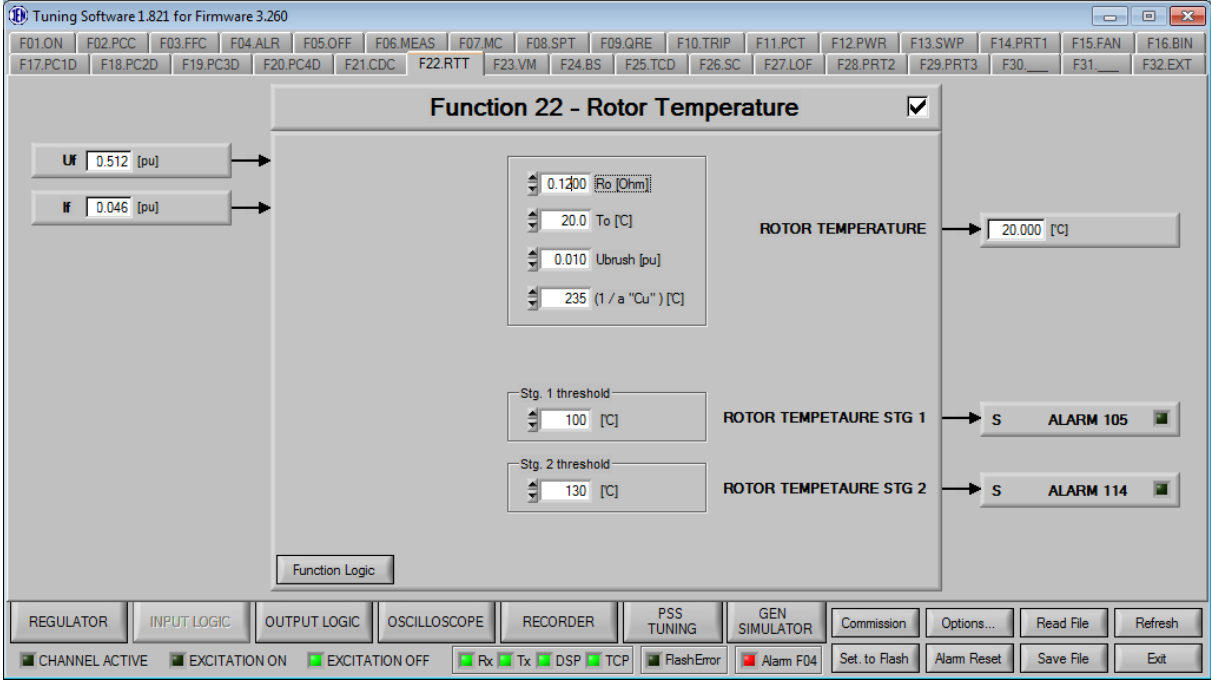

Fig. 90 Input logic tab of the Function number 22 (F22.RTT)

### **Tips:**

 Make sure field voltage and current are measured precisely as function is vulnerable to measurement deviations. Especially negative amplitude of field voltage should be taken into account.

# 3.21.23 Function 23: Voltage Matching

Function matches generator and grid voltages.

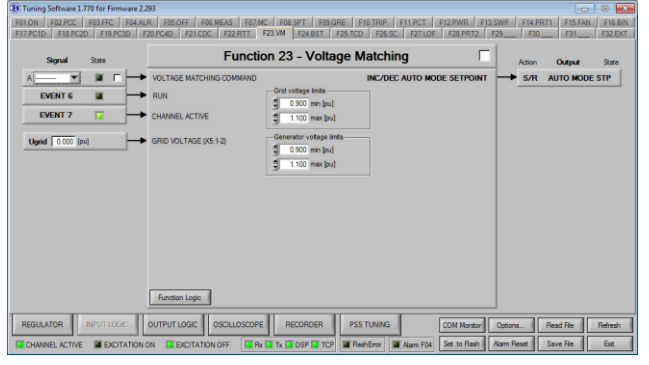

# **Operands**

All function operands are listed in the table below.

|     | Name                            | Туре                     | Description                                                                                |
|-----|---------------------------------|--------------------------|--------------------------------------------------------------------------------------------|
| (A) | VOLTAGE MATCHING<br>COMMAND     | Binary input             | Activates (high) or deactivates (low) voltage matching                                     |
|     | EVENT 6 - RUN                   | Event input              | Indicates excitation of AVR, 1 - excited                                                   |
|     | EVENT 7 – CHANNEL<br>ACTIVE     | Event input              | Information about channel's activity, 1 - active                                           |
|     | Ugrid [pu] – GRID VOLTAGE       | Register<br>measurements | Grid voltage measurement from input X5:1-2                                                 |
|     | AUTO MODE STP                   | Internal command         | Command to increase/decrease automatic mode setpoint                                       |
|     | ALARM 103 – U GRID MEAS<br>LOSS | Alarm output             | Loss of grid voltage measurement from terminals<br>X5:1-2<br>Source:<br>INPUT LOGIC/F23.VM |
|     | Grid voltage limits             | Option                   | Range of grid voltage for function to operate                                              |
|     | Generator voltage limits        | Option                   | Range of generator voltage for function to operate                                         |

## Operation

Function adjusts amplitude of generator voltage within specified range to match amplitude of grid voltage. Voltage matching is specific P100C-SX regulator functionality which allows to modify automatic mode step value by 25% of Auto mode setpoint step periodically to match generator voltage with grid voltage when working in no-load condition with accuracy of  $\pm 0.001$  pu

This function is active if following conditions are met:

- Both generator voltage and grid voltage values are between min/max thresholds
- Generator breaker is closed
- System is excited
- AVR in automatic mode (stator voltage regulation)
- Binary command is active

Network measurement of grid voltage is applied to P100C-SX as +/- 10V input X5.1-2. Transformer values for scaling of Ugrid measurement can be set in "options" external transducer settings as "Uprimary", "Usecondary" values

# **Applicable settings**

| Tuning Software 1.821 for Firmware 3.2                                                                               | 260                                                    |                                               |                                  |                            |                            |                   |                    |
|----------------------------------------------------------------------------------------------------|--------------------------------------------------------|-----------------------------------------------|----------------------------------|----------------------------|----------------------------|-------------------|--------------------|
| F01.ON         F02.PCC         F03.FFC         F04.AL           F17.PC1D         F18.PC2D         F19.PC3D         F | R F05.OFF F06.MEAS F07.M0<br>20.PC4D F21.CDC F22.RTT F | C F08.SPT F09.QRE F1<br>F23.VM F24.BS F25.TCD | 0.TRIP F11.PCT<br>F26.SC F27.LOF | F12.PWR F13<br>F28.PRT2 F2 | .SWP F14.PR<br>29.PRT3 F30 | T1 F15.FAN<br>F31 | F16.BIN<br>F32.EXT |
| <b>Signal</b> State                                                                                                  | Functio                                                | on 23 - Voltage M                             | atching                          |                            | Action                     | Output            | State              |
| A 12_X6:2 🔽 🔳 🗖 🛏                                                                                                    | VOLTAGE MATCHING COMMAND                               |                                               | INC/DEC AUTO MO                  | DE SETPOINT                | → S/R                      | AUTO MOD          | E STP              |
| EVENT 6                                                                                                    | RUN                                                    | Grid voltage limits                           |                                  |                            |                            |                   |                    |
| EVENT 7                                                                                                    | CHANNEL ACTIVE                                         | 1.100 max [pu]                                |                                  |                            |                            |                   |                    |
| Ugrid 0.000 (pu)                                                                                                    | GRID VOLTAGE (X5:1-2)                                  | Generator voltage limits                      |                                  |                            |                            |                   |                    |
| EVENT 28                                                                                                    | UBON                                                   | 2                                             |                                  |                            |                            |                   |                    |
|                                                                                                    |                                                        |                                               |                                  |                            |                            |                   |                    |
|                                                                                                    |                                                        |                                               |                                  |                            |                            |                   |                    |
|                                                                                                    | A / Ug STP 6.7 [%]                                     |                                               |                                  |                            |                            |                   |                    |
|                                                                                                    | 0.100 [pu]                                             |                                               |                                  |                            |                            |                   |                    |
|                                                                                                    | Function Logic                                         |                                               |                                  |                            |                            |                   |                    |
| REGULATOR INPUT LOGIC (                                                                                              |                                                        | RECORDER PSS<br>TUNIN                         | G GEN<br>SIMULATOR               | Commission                 | Options                    | Read File         | Refresh            |
| CHANNEL ACTIVE EXCITATION                                                                                            | ON 🔳 EXCITATION OFF                                    | Tx 💶 DSP 💶 TCP 📲 Flas                         | nError 📜 Alarm F04               | Set. to Flash              | Alarm Reset                | Save File         | Exit               |

Fig. 91 Input logic tab of the Function number 23 (F23.VMAT)

## Tips:

✓ Function will be automatically deactivated if generator breaker becomes closed

### 3.21.24 Function 24: Boosting

### Function activates external hardware boosting

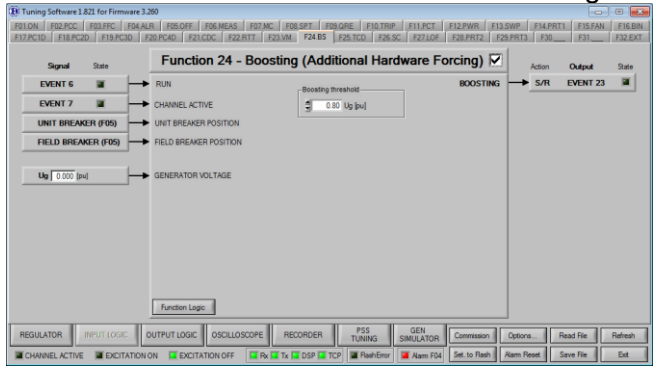

# **Operands**

All function operands are listed in the table below.

| Name                        | Туре         | Description                                                                                                    |
|-----------------------------|--------------|----------------------------------------------------------------------------------------------------|
| EVENT 6 - RUN               | Event output | Indicates excitation of AVR<br>Logical high - excited<br>Source:<br>INPUT LOGIC/F01.ON<br>Pre-requirements:<br>- Channel is active (EVENT 7), ready for<br>excitation (EVENT 92), not excited (EVENT<br>6), start command received (EVENT 80),<br>field breaker is closed (EVENT 30)<br>and:<br>For routine operation<br>- Braking disabled (EVENT 73), Line Charge<br>disabled (EVENT 71), generator short circuit<br>open (EVENT 93)<br>For Braking<br>- Braking enabled (EVENT 73), Line Charge<br>disabled (EVENT 71), generator short circuit<br>closed (EVENT 93), manual mode enabled<br>(EVENT 11)<br>For Line Charge<br>- Braking disabled (EVENT 73), Line Charge<br>enabled (EVENT 71), generator short circuit<br>open (EVENT 93), manual mode enabled<br>(EVENT 11), option "Line charge in Auto<br>mode" not checked<br>or:<br>- Braking disabled (EVENT 73), Line Charge<br>enabled (EVENT 71), generator short circuit<br>open (EVENT 93), auto mode enabled<br>(EVENT 11), option "Line charge in Auto<br>mode" not checked<br>or: |
| EVENT 7 – CHANNEL<br>ACTIVE | Event input  | Indicates activity of channel<br>Logical high - active<br>Source:<br>INPUT LOGIC/F13.SWP<br>Pre-requirements:<br>- Other channel is faulty INPUT<br>LOGIC/F13.IN8<br>or<br>- Other channel send SWAP command<br>INPUT LOGIC/F13.IN7                                                                                                    |

| Name                           | Туре                     | Description                                                                                                    |
|--------------------------------|--------------------------|----------------------------------------------------------------------------------------------------|
| EVENT 28 – UB ON               | Event output             | Position of unit breaker<br>If closed it disables stop command<br>Logical high – closed<br><b>Source:</b><br>- INPUT LOGIC/F05.OFF.E<br><b>Pre-requirements:</b>                                                                                                    |
| EVENT 30 – FB ON               | Event output             | Position of field breaker<br>Logical high - closed<br><b>Source:</b><br>INPUT LOGIC/F01.ON.B<br><b>Pre-requirements:</b><br>- logic high on INPUT LOGIC/F01.ON.B                                                                                                    |
| Ug [pu] – GENERATOR<br>VOLTAGE | Register<br>measurements | Generator voltage measurement                                                                                                    |
| EVENT 23 – BOOSTING            | Event output             | Command to activate boosting – additional source of<br>current for field winding<br>Logical high – enabled<br>Duration: 10 seconds<br>Disabled for 15 minutes after activation<br><b>Source:</b><br>- INPUT LOGIC/F24.BS<br><b>Pre-requirements:</b><br>- Channel excited (EVENT 06)<br>- Channel active (EVENT 07)<br>- Auto mode active (EVENT 11)<br>- Field Breaker closed (EVENT 30)<br>- Unit Breaker closed (EVENT 30)<br>- Last activation of boosting was longer than<br>15 minutes before<br>- Generator voltage dropped below INPUT<br>LOGIC/F24.BS "Boosting threshold"<br>- Generator voltage present (EVENT 9) |
| Boosting threshold             | Option                   | Boosting activation level                                                                                                    |

# Operation

Function activates boosting operation if sufficient drop in generator voltage is detected. After single boosting operation function provides time necessary for boosting hardware to cool down.

Boosting function can in emergency situation increase regulator current from for eg. external battery if generator voltage decreases below value set in "Boosting threshold" field. Thanks to boosting function it is possible to maintain regulation in response to load changes. For example boosting circuit can be used on shunt excitation to supply the excitation circuit when the shunt excitation transformer is too low (for example during network short circuit). In this way we help the generator to eliminate this fault.

The boosting current is limited to the excitation current ceiling value, for internal IGBT configuration 100 A.

To enable the boosting sequence following conditions must be met:

- AVR in automatic mode (EVENT 11)
- Channel active (EVENT 7)
- Excited (EVENT 6)
- Field breaker closed (EVENT 30)
- Generator / line breaker closed (EVENT 28)
- Generator voltage at least once 0.03 pu above boosting threshold value
- Generator voltage measurement present (EVENT 9)

Generator voltage dropped below boosting threshold

Once enabled, boosting sequence will be stopped if generator voltage will increase 0.1pu above boosting threshold level or it will last for longer than 10 seconds.

After deactivation, boosting will be disabled for 15 minutes - time necessary to cool down boosting hardware.

| (1) Tuning Software 1.821 for Firmware 3.                     | 260                                                             |                                               |                                            |                               | _                 | • •                |
|---------------------------------------------------------------|-----------------------------------------------------------------|-----------------------------------------------|--------------------------------------------|-------------------------------|-------------------|--------------------|
| F01.ON F02.PCC F03.FFC F04.AL<br>F17.PC1D F18.PC2D F19.PC3D F | R F05.OFF F06.MEAS F07.MC F08<br>20.PC4D F21.CDC F22.RTT F23.VM | SPT F09.QRE F10.TRIP<br>F24.BS F25.TCD F26.S0 | F11.PCT F12.PWR F1<br>C F27.LOF F28.PRT2 F | 3.SWP F14.PRT<br>F29.PRT3 F30 | 1 F15.FAN<br>F31. | F16.BIN<br>F32.EXT |
| Signal State                                                  | Function 24 - Boosting                                          | (Additional Hard                              | lware Forcing) 🗹                           | Action                        | Output            | State              |
| EVENT 6 🔳 🔶                                                   | RUN                                                             | -Boosting threshold                           | BOOSTING                                   | i → S/R                       | EVENT 23          |                    |
| EVENT 7                                                       | CHANNEL ACTIVE                                                  | 0.70 Ug (pu)                                  |                                            |                               |                   |                    |
| UNIT BREAKER (F05)                                            | UNIT BREAKER POSITION                                           |                                               |                                            |                               |                   |                    |
| FIELD BREAKER (F05)                                           | FIELD BREAKER POSITION                                          |                                               |                                            |                               |                   |                    |
|                                                               | GENERATOR VOLTAGE                                               |                                               |                                            |                               |                   |                    |
| REGULATOR INPUT LOGIC (                                       |                                                                 | CORDER PSS<br>TUNING                          | GEN<br>SIMULATOR Commission                | Options                       | Read File         | Refresh            |
| CHANNEL ACTIVE EXCITATION                                     | ON 🔲 EXCITATION OFF                                             | DSP TCP FlashError                            | Alarm F04 Set. to Flash                    | Alarm Reset                   | Save File         | Exit               |

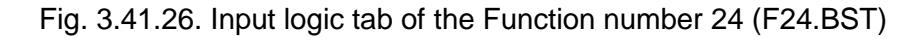

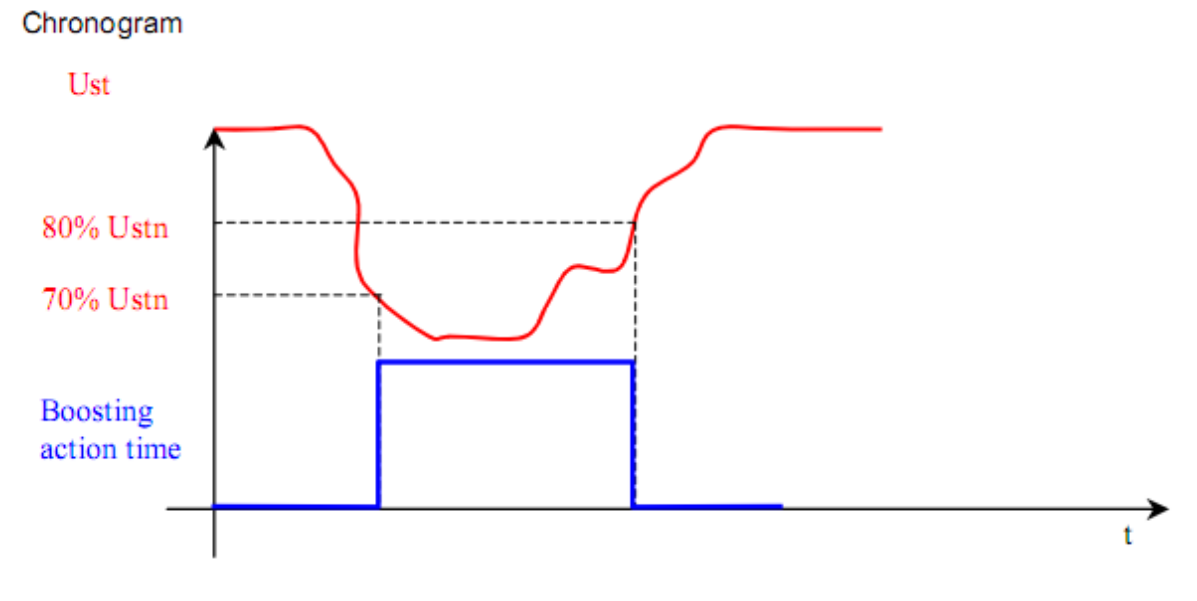

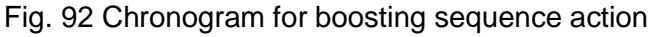

Logic function for boosting sequence:

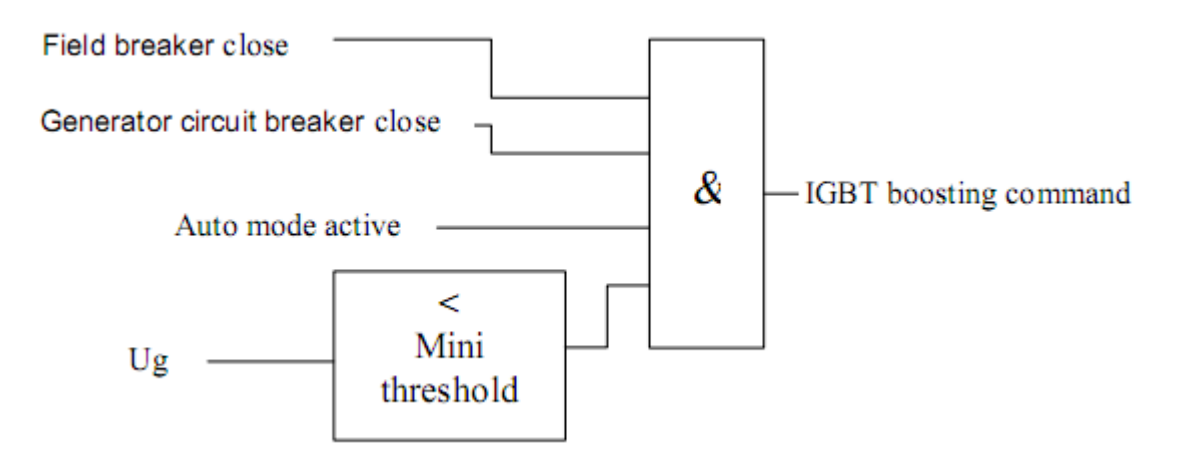

Fig. 93 Logic function for boosting sequence

In configuration with IGBT boosting circuit acts as a DC standby supply connected to terminals X9:1-2. Where T2 is used for boosting but it also can be used for field flashing.

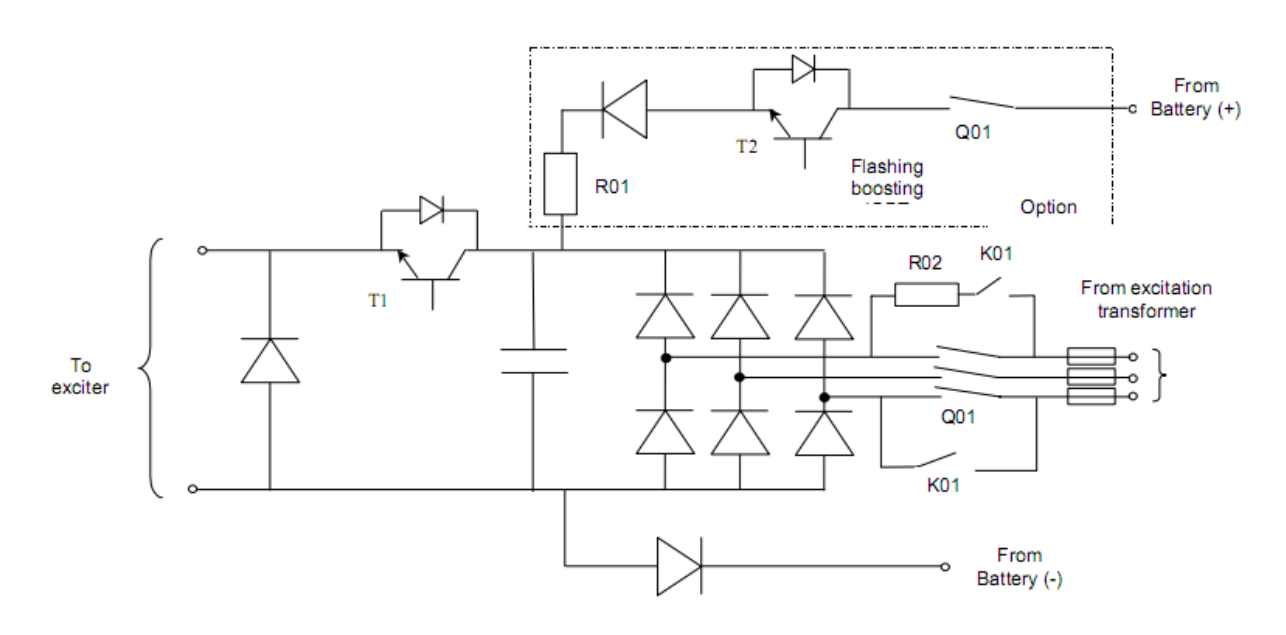

Fig. 94 Boosting circuit for configuration with IGBT rectifier

In configuration with a thyristor bridge rectifier the boosting circuit will be parallel to the main rectifier bridge.

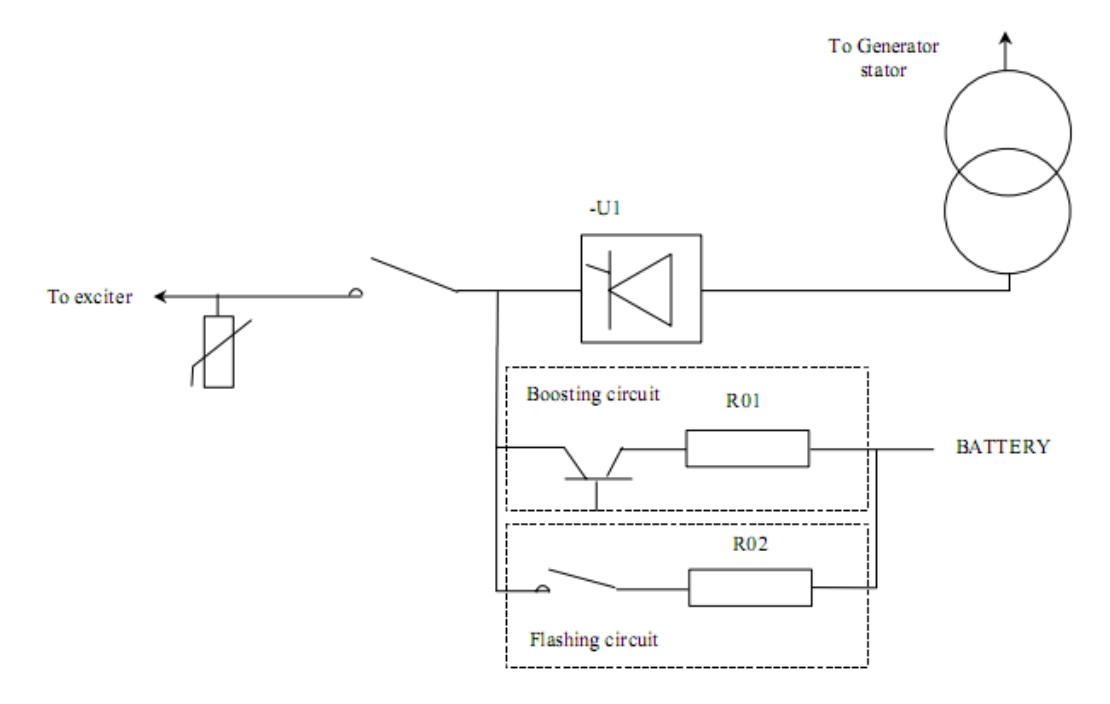

Fig. 95 Boosting circuit for configuration with thyristor bridge

# 3.21.25 Function 25: Thyristor Conductance Detection

Function monitors thyristors conductance.

| Tuning Software 1.821 for Firmware 3.2                                                  | 60               |            |                              |           |                 |                    |            |            | • X      |
|-----------------------------------------------------------------------------------------|------------------|------------|------------------------------|-----------|-----------------|--------------------|------------|------------|----------|
| F01.ON F02.PCC F03.FFC F04.ALE                                                          | R F05.OFF F0     | 6.MEAS F07 | MC F08.SPT                   | F09.QRE F | 10.TRIP F11.P   | CT F12.PWR F13.    | SWP F14.PF | T1 F15.FAN | F16.BIN  |
| FIVECID FIGHCED FIGHCED IN                                                              | oreso   reico    | C   PECHII | E23.VM E28                   | 120.100   | 1 120.30 1 127. | LUF   FZOFRIZ   FZ | 1          |            | PSZEAT   |
|                                                                                         | Func             | tion 25 -  | <ul> <li>Thyristo</li> </ul> | or Conduc | tance De        | tection 🗹          | Action     | Output     | State    |
| PowerConverter1Data                                                                     | PC1 # AC: A.B.C  |            | -Deadband Th                 | reshold   |                 | PC1 CONDU. FLT     | → s        | ALARM 40   |          |
| PowerConverter2Data                                                                     | PC2 IF AC: A.B.C |            | 3 200                        |           |                 | PC2 CONDU. FLT     | → s        | ALARM 53   | <b>X</b> |
| PowerConverter3Data                                                                     | PC3 IF AC: A.B.C | PC1        | IF PC2 I                     | f PC3 #   | PC4 If          | PC3 CONDU. FLT     | → s        | ALARM 67   |          |
| PowerConverter4Data                                                                     | PC4 If AC: A.B.C | A 0        | • • •                        | 0 0       | 0 👁             | PC4 CONDU. FLT     | → s        | ALARM 131  |          |
|                                                                                         |                  | B 0        | • •                          | 0.0       | 0               |                    |            |            |          |
|                                                                                         |                  | C 0        | • •                          |           | 0.0             |                    |            |            |          |
|                                                                                         |                  | VII 🥥      | V21 🥥                        | V31 🌘     | V41 🥥           |                    |            |            |          |
|                                                                                         |                  | V12 🌘      | V22 🥥                        | V32 🌘     | V42 🌔           |                    |            |            |          |
|                                                                                         |                  | V13 🌘      | V23 🌘                        | V33 🌘     | V43 🌘           |                    |            |            |          |
|                                                                                         |                  | V14 🥥      | V24 🥥                        | V34 🌘     | V44 🥥           |                    |            |            |          |
|                                                                                         |                  | V15 🅥      | V25 🥥                        | V35 🥥     | V45 🥥           |                    |            |            |          |
|                                                                                         |                  | V16 🥥      | V26 🥥                        | V36 🥥     | V46 🥥           |                    |            |            |          |
|                                                                                         | Function Logic   | 1          |                              |           |                 |                    |            |            |          |
| REGULATOR INFUT LOGIC OSCILLOSCOPE RECORDER PSS GEN Commission Options. Read Re Refresh |                  |            |                              |           |                 |                    |            |            |          |
| CHANNEL ACTIVE                                                                          |                  | ON OFF     | Rx 🖬 Tx 🔳 DSP                | TCP Re    | shError Alarr   | F04 Set. to Flash  | Nam Reset  | Save File  | Ext      |

# **Operands**

All function operands are listed in the table below.

| Name                          | Туре           | Description                                                                                                    |
|-------------------------------|----------------|----------------------------------------------------------------------------------------------------|
| Power Converter's Data        | Register input | Data collected from all local controllers                                                                              |
| ALARM 40– PC 1 CONDU.<br>FLT  | Alarm output   | One or more thyristors in rectifier 1 is not conducting<br>Source:<br>INPUT LOGIC/F25.TCD<br>or<br>INPUT LOGIC/F17.PC1 |
| ALARM 53– PC 2 CONDU.<br>FLT  | Alarm output   | One or more thyristors in rectifier 2 is not conducting<br>Source:<br>INPUT LOGIC/F25.TCD<br>or<br>INPUT LOGIC/F18.PC2 |
| ALARM 67– PC 3 CONDU.<br>FLT  | Alarm output   | One or more thyristors in rectifier 3 is not conducting<br>Source:<br>INPUT LOGIC/F25.TCD<br>or<br>INPUT LOGIC/F19.PC3 |
| ALARM 131– PC 4 CONDU.<br>FLT | Alarm output   | One or more thyristors in rectifier 4 is not conducting<br>Source:<br>INPUT LOGIC/F25.TCD<br>or<br>INPUT LOGIC/F20.PC4 |
| Deadband threshold            | Option         | Deadband for conduction detection                                                                                      |

## Operation

Based on field current measurement on AC side of power converter this function monitors operation of thyristors and indicates if irregularity in conductance appears. For each active power converter under diagnostics field current measurement for each of three phases R, S, T can be found in the middle of function screen. If there would be a problem with conductance on any of the thyristors it will be indicated on red/green LEDs. Even single thyristor fault will cause conductance fault alarm from power converter. "TCD threshold" allows to set minimal value of field current required for conductance detection to work.

# Applicable settings

| Tuning Software 1.821 for Firmware 3.2 | R Tuning Software 1 821 for Firmware 2 260                                                                                       |                |                |                |                             |                            |      |
|----------------------------------------|----------------------------------------------------------------------------------------------------|----------------|----------------|----------------|-----------------------------|----------------------------|------|
| F01.ON F02.PCC F03.FFC F04.AL          | F01.ON F02.PCC F03.FFC F04.ALR F05.OFF F06.MEAS F07.MC F08.SPT F09.QRE F10.TRIP F11.PCT F12.PWR F13.SWP F14.PRT1 F15.FAN F16.BIN |                |                |                |                             |                            |      |
| F17.PC1D F18.PC2D F19.PC3D F           | 20.PC4D F21.CDC                                                                                                    | F22.RTT F      | 23.VM F24.B    | S F25.TCD F26. | SC F27.LOF F28.PRT2 F2      | 29.PRT3 F30 F31 F32.       | .EXT |
|                                        | Funct                                                                                                    | ion 25 - 1     | Thyristor      | Conductan      | ce Detection                | Action Output Stat         | te   |
| PowerConverter1Data                    | PC1 If AC: A,B,C                                                                                                    | Γ              | Deadband Thres | shold          | PC1 CONDU. FLT              | S ALARM 40                 |      |
| PowerConverter2Data                    | PC2 If AC: A,B,C                                                                                                    |                | 200            |                | PC2 CONDU. FLT              | S ALARM 53                 |      |
| PowerConverter3Data                    | PC3 If AC: A,B,C                                                                                                    | PC1 If         | PC2 If         | PC3 If P       | C4 If PC3 CONDU. FLT        | S ALARM 67                 |      |
| PowerConverter4Data                    | PC4 If AC: A,B,C                                                                                                    |                | 0              | 0 •            | PC4 CONDU. FLT              | S ALARM 131                | 1    |
|                                        |                                                                                                    | B 0 @          | 0              | 0              | 0                           |                            |      |
|                                        |                                                                                                    | C 0 0          | 0 🔴            | 0              | 0                           |                            |      |
|                                        |                                                                                                    | V11 🌘          | V21 🌘          | V31 🕥 V41      | ۲                           |                            |      |
|                                        |                                                                                                    | V12 🥥          | V22 🌘          | V32 🥥 V42      |                             |                            |      |
|                                        |                                                                                                    | V13 🥥          | V23 🥥          | V33 🥥 V43      | ۲                           |                            |      |
|                                        |                                                                                                    | V14 🥥          | V24 🥥          | V34 🥥 V44      | ۲                           |                            |      |
|                                        |                                                                                                    | V15 🌘          | V25 🥥          | V35 🥥 V45      | ۲                           |                            |      |
|                                        |                                                                                                    | V16 🌘          | V26 🥥          | V36 🌔 V46      | ۲                           |                            |      |
|                                        | Function Logic                                                                                                    |                |                |                |                             |                            |      |
| REGULATOR INPUT LOGIC C                |                                                                                                    | SCILLOSCOPE    | RECORDER       | PSS<br>TUNING  | GEN<br>SIMULATOR Commission | Options Read File Refree   | sh   |
| CHANNEL ACTIVE EXCITATION              |                                                                                                    | I OFF 🔲 🖬 Rx 🛛 | Tx 🖬 DSP 🚺     | TCP FlashError | Alarm F04 Set. to Flash     | Alarm Reset Save File Exit | t    |

Fig. 96 Input logic tab of the Function number 25 (F25.TCD)

### 3.21.26 Function 26: Source Change Over

Function activates external source change over

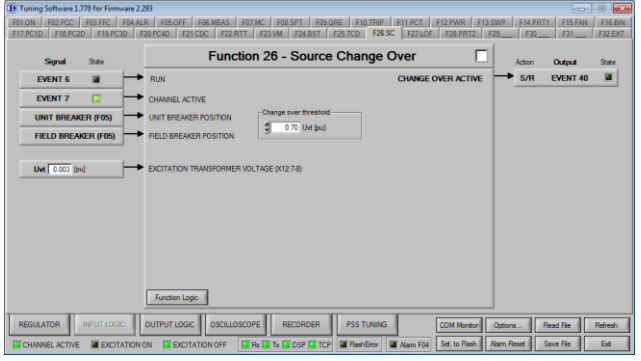

# Operands

All function operands are listed in the table below.

| Name                        | Туре         | Description                                                                                                    |
|-----------------------------|--------------|----------------------------------------------------------------------------------------------------|
| EVENT 6 - RUN               | Event output | Indicates excitation of AVR<br>Logical high - excited<br>Source:<br>INPUT LOGIC/F01.ON<br>Pre-requirements:<br>- Channel is active (EVENT 7), ready for<br>excitation (EVENT 92), not excited (EVENT<br>6), start command received (EVENT 80),<br>field breaker is closed (EVENT 30)<br>and:<br>For routine operation<br>- Braking disabled (EVENT 73), Line Charge<br>disabled (EVENT 71), generator short circuit<br>open (EVENT 93)<br>For Braking<br>- Braking enabled (EVENT 73), Line Charge<br>disabled (EVENT 71), generator short circuit<br>closed (EVENT 93), manual mode enabled<br>(EVENT 11)<br>For Line Charge<br>- Braking disabled (EVENT 73), Line Charge<br>enabled (EVENT 71), generator short circuit<br>open (EVENT 93), manual mode enabled<br>(EVENT 11)<br>For Line Charge<br>- Braking disabled (EVENT 73), Line Charge<br>enabled (EVENT 71), generator short circuit<br>open (EVENT 93), manual mode enabled<br>(EVENT 11), option "Line charge in Auto<br>mode" not checked<br>or:<br>- Braking disabled (EVENT 73), Line Charge<br>enabled (EVENT 93), auto mode enabled<br>(EVENT 11), option "Line charge in Auto<br>mode" not checked |
| EVENT 7 – CHANNEL<br>ACTIVE | Event input  | Indicates activity of channel<br>Logical high - active<br>Source:<br>INPUT LOGIC/F13.SWP<br>Pre-requirements:<br>- Other channel is faulty INPUT<br>LOGIC/F13.IN8<br>or<br>- Other channel send SWAP command<br>INPUT LOGIC/F13.IN7                                                                                                    |

| Name                                         | Туре                     | Description                                                                                                    |
|----------------------------------------------|--------------------------|----------------------------------------------------------------------------------------------------|
| EVENT 28 – UB ON                             | Event output             | Position of unit breaker<br>If closed it disables stop command<br>Logical high – closed<br>Source:<br>- INPUT LOGIC/F05.OFF.E<br>Pre-requirements:                                                                                                    |
| EVENT 30 – FB ON                             | Event output             | Position of field breaker<br>Logical high - closed<br><b>Source:</b><br>INPUT LOGIC/F01.ON.B<br><b>Pre-requirements:</b><br>- logic high on INPUT LOGIC/F01.ON.B                                                                                                    |
| Uvt [pu] – EXCITATION<br>TRANSFORMER VOLTAGE | Register<br>measurements | Excitation transformer voltage measurement from X12:7-8 terminals                                                                                                    |
| EVENT 40 – CHANGE OVER<br>ACTIVE             | Event output             | Indicates activation of Source Change Over<br>sequence<br>Logical high - active<br><b>Source:</b><br>INPUT LOGIC/F26.SC<br><b>Pre-requirements:</b><br>- Channel excited (EVENT 06)<br>- Channel active (EVENT 07)<br>- Field Breaker closed (EVENT 30)<br>- Unit Breaker closed (EVENT 28)<br>- Excitation supply dropped below INPUT<br>LOGIC/F26.SC "Change over threshold" |
| Change over threshold                        | Option                   | Source change over activation level                                                                                                    |

### Operation

Function activates supply source change over if sufficient drop in excitation transformer voltage is detected.

For the application with a excitation transformer supplied by a LV transformer (which come from an Normal/standby supply of an LV switchboard) it can be possible to use second transformer in case of a loss of excitation transformer voltage like a source change over (the sequence is the same as the boosting but we monitor the excitation transformer voltage instead of the stator voltage and we activate the source change over on a low voltage level).

To enable source change over following conditions must be met:

- Channel active (EVENT 7)
- Excited (EVENT 6)
- Field breaker closed (EVENT 30)
- Generator / line breaker closed (EVENT 28)

If Uvt voltage becomes lower than threshold value set in "Change over threshold" function automatically will try to force change over.

To disable change over procedure measurement of supply voltage must increase 0.1 pu above change over threshold value.

Measurement of voltage transformer voltage needs to be connected to X12.7-8 analog input (no additional software configuration for input is required as it is predefined input for voltage transformer voltage). Transformer values for scaling of Uvt measurement can be set in "options" external transducer settings as "Uprimary", "Usecondary" values.

With an IGBT circuit the current is regulated by the AVR and with a thyristor bridge same circuit is added as boosting in parallel with current limited to 2/3 of Ifn.

# Applicable settings

| Tuning Software               |                               |                                                      |                                             |                 |                       |
|-------------------------------|-------------------------------|------------------------------------------------------|---------------------------------------------|-----------------|-----------------------|
| F01.ON F02.PCC F03.FFC F04.AL | R F05.OFF F06.MEAS F07.MC F08 | 8.SPT F09.QRE F10.TRIP I<br>AT F24.BST F25.TCD F26.S | F11.PCT F12.PWR F13.SWP<br>C F27. F28. F29. | F14.PROT F15.I  | AN F16.BIN<br>F32.EXT |
|                               |                               |                                                      |                                             |                 |                       |
| Signal State                  | Function 26 -                 | Source Change O                                      | ver                                         |                 |                       |
| EVENT 6                       | RUN                           | Change over threshold                                |                                             | S/R EVENT       | 40 🔳                  |
| EVENT 7 🔽 🔶                   | CHANNEL ACTIVE                | € 0.70 Uvt [pu]                                      |                                             |                 |                       |
| UNIT BREAKER (F05)            | UNIT BREAKER POSITION         |                                                      |                                             |                 |                       |
| FIELD BREAKER (F05)           | FIELD BREAKER POSITION        |                                                      |                                             |                 |                       |
|                               |                               |                                                      |                                             |                 |                       |
| Uvt 0.000 [pu]                | VOLTAGE TRANSFORMER VOLTAGE   |                                                      |                                             |                 |                       |
|                               |                               |                                                      |                                             |                 |                       |
|                               |                               |                                                      |                                             |                 |                       |
|                               |                               |                                                      |                                             |                 |                       |
|                               |                               |                                                      |                                             |                 |                       |
|                               |                               |                                                      |                                             |                 |                       |
|                               |                               |                                                      |                                             |                 |                       |
|                               | Function Logic                |                                                      |                                             |                 |                       |
| REGULATOR INPUT LOGIC         | OUTPUT LOGIC OSCILLOSCOPE F   | RECORDER PSS TUNING                                  | COM Monitor Optio                           | ons Read File   | Refresh               |
| CHANNEL ACTIVE EXCITATION     | ON EXCITATION OFF             | DSP TCP FlashError                                   | Alarm F04 Set, to Flash Alarm               | Reset Save File | Exit                  |

Fig. 97 Input logic tab of the Function number 26 (F26.SC)

### **Function 27: Loss Of Field Protection** 3.21.27

Function provides protection against loss of field.

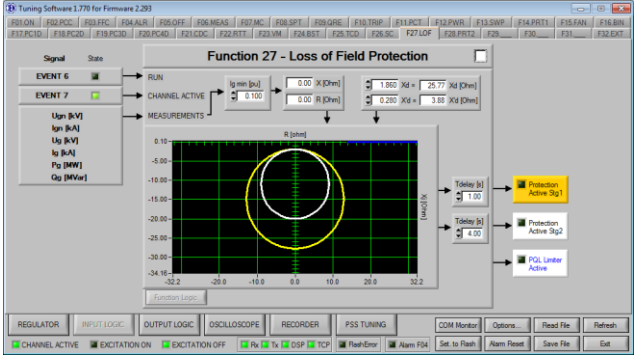

**Operands** All function operands are listed in the table below.

| Name                        | Туре         | Description                                                                                                    |
|-----------------------------|--------------|----------------------------------------------------------------------------------------------------|
| EVENT 6 - RUN               | Event output | Indicates excitation of AVR<br>Logical high - excited<br>Source:<br>INPUT LOGIC/F01.ON<br>Pre-requirements:<br>- Channel is active (EVENT 7), ready for<br>excitation (EVENT 92), not excited (EVENT<br>6), start command received (EVENT 80),<br>field breaker is closed (EVENT 30)<br>and:<br>For routine operation<br>- Braking disabled (EVENT 73), Line Charge<br>disabled (EVENT 71), generator short circuit<br>open (EVENT 93)<br>For Braking<br>- Braking enabled (EVENT 73), Line Charge<br>disabled (EVENT 71), generator short circuit<br>closed (EVENT 93), manual mode enabled<br>(EVENT 11)<br>For Line Charge<br>- Braking disabled (EVENT 73), Line Charge<br>enabled (EVENT 71), generator short circuit<br>open (EVENT 93), manual mode enabled<br>(EVENT 11), option "Line charge in Auto<br>mode" not checked<br>or:<br>- Braking disabled (EVENT 73), Line Charge<br>enabled (EVENT 93), auto mode enabled<br>(EVENT 11), option "Line charge in Auto<br>mode" not checked<br>or: |
| EVENT 7 – CHANNEL<br>ACTIVE | Event input  | Indicates activity of channel<br>Logical high - active<br><b>Source:</b><br>INPUT LOGIC/F13.SWP<br><b>Pre-requirements:</b><br>- Other channel is faulty INPUT<br>LOGIC/F13.IN8<br>or<br>- Other channel send SWAP command<br>INPUT LOGIC/F13.IN7                                                                                                    |

| Name                                    | Туре                     | Description                                                                              |
|-----------------------------------------|--------------------------|------------------------------------------------------------------------------------------|
| Ug [kV], Ig [kA], Pg [MW], Qg<br>[MVar] | Register<br>measurements | Generator voltage, current, active and reactive power measurements                       |
| Ugn [kV], Ign [kA]                      | Option                   | Generator nominal voltage and current                                                    |
| Xd                                      | Option                   | Generator synchronous reactance, determines protection activation levels                 |
| X'd                                     | Option                   | Generator transient reactance, determines protection activation levels                   |
| lg min [pu]                             | Option                   | Minimal generator current for protection activation                                      |
| Tdelay I [s]                            | Option                   | Delay of protection activation stage 1                                                   |
| Tdelay II [s]                           | Option                   | Delay of protection activation stage 2                                                   |
| ALARM 88 – PROTECTION<br>STG1           | Alarm output             | Loss of Field Protection stage 1 active (big circle)<br>Source:<br>INPUT LOGIC/F27.LOF   |
| ALARM 89 – PROTECTION<br>STG2           | Alarm output             | Loss of Field Protection stage 2 active (small circle)<br>Source:<br>INPUT LOGIC/F27.LOF |

### Operation

Function detects a loss of excitation by metering the apparent impedance based on generator parameters (nominal voltage and current) and measurements (generator current, active and reactive powers). In a loss of field situation, calculated apparent impedance is capacitive, and is located at the third and fourth quadrants of R-X diagram.

To recognize this situation, impedance circles are used, bigger one for detecting partial excitation losses, and a smaller one for detecting total losses. Their position and diameter are determined by generator reactance as follows:

The yellow circle: diameter = Xd, offset = 0.5 \* X'd. The white circle: diameter = 0.7 \* Xd, offset = 0.5 \* X'd.

Conditions required for a protection to operate:

- 1. AVR is excited
- 2. Channel is active
- 3. Field breaker is closed
- 4. Generator current is higher than predefined minimum Ig min
- 5. Generator impedance locus falls into a yellow (or white) circle and any of the following is true:
  - Falls permanently for a period of time longer than Tdelay1 (or Tdelay2)
  - Falls temporarily during oscillations period if the total time inside the circle is longer than Tdelay1 (or Tdelay2) and period outside is never longer than 2 seconds

For a protection to give a TRIP signal, alarms 88 and 89 should be configurated in Function 10.

To simplify selection and comparison of setting between underexcitation limiter PQL and protection, blue line representing underexcitation limiter is also plotted on the R-X diagram.

# **Applicable settings**

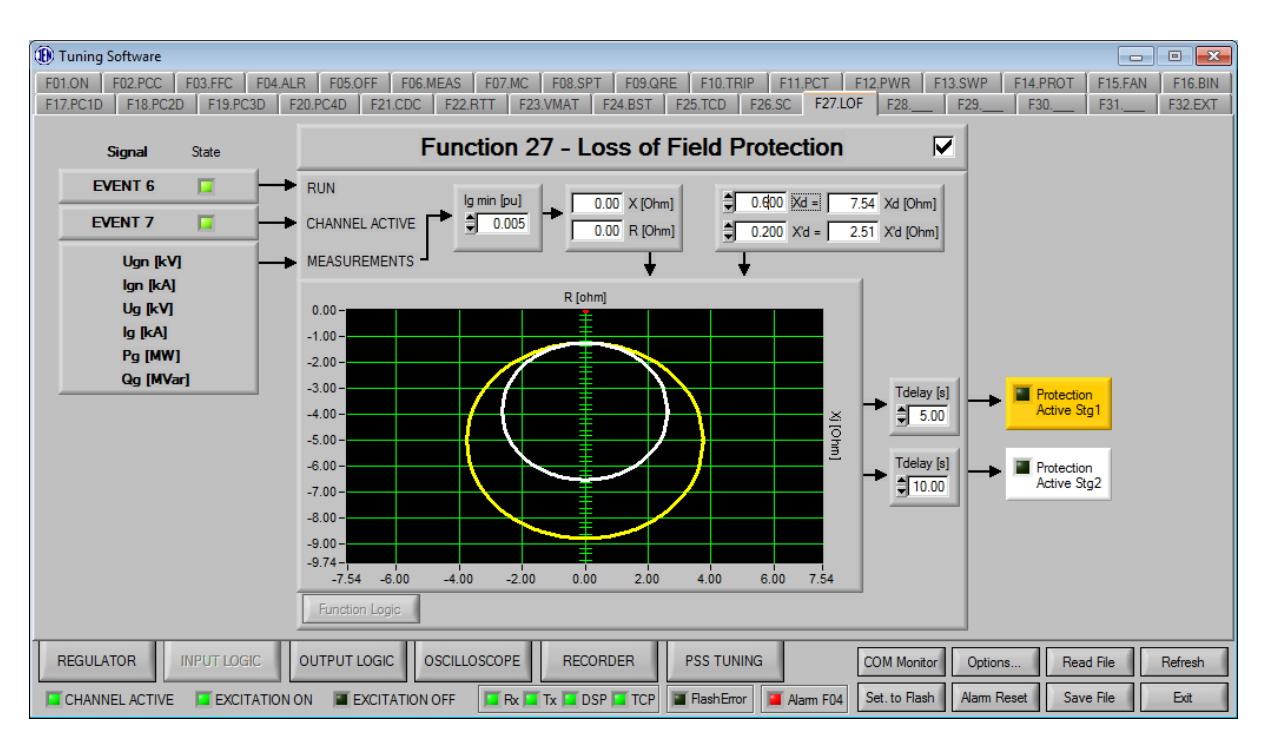

Fig. 98 Input logic tab of the Function number 27 (F27.LOF)

### 3.21.28 **Function 28: Protections 2**

Function controls internal protections.

| 🚯 Tuning Software 1.821 for Firmware 3.260                      |                                                                                                    |                                                                                                    |                                                                                                    |  |  |  |
|-----------------------------------------------------------------|----------------------------------------------------------------------------------------------------|----------------------------------------------------------------------------------------------------|----------------------------------------------------------------------------------------------------|--|--|--|
| F01.0N F02.PCC F03.FFC F04.ALF<br>F17.PC1D F18.PC2D F19.PC3D F2 | E F05.0FF F06.MEAS F07.MC F08.SPT F09.QRE F10.TRIF<br>0.PC4D F21.CDC F22.RTT F23.VM F24.BS F25.TCD F26.5 | F11.PCT F12.PWR F13.SWP<br>F27.LOF F28.PRT2 F29.PRT                                                 | F14.PRT1         F15.FAN         F16.BIN           T3         F30         F31         F32.EXT                                                                                                    |  |  |  |
|                                                                 | Function 28 - Protection                                                                                 | s 2 🗹                                                                                               | Action Output State                                                                                                    |  |  |  |
|                                                                 | Vot per Herz Protection (24)                                                                             | U/F PROT. STG1                                                                                      | ► S ALARM 118 🔳                                                                                                    |  |  |  |
| 0.000 Ug (pu)                                                   | \$ 1.500 U/Fthr.1 (pu) \$ 1.100 U/Fthr.(pu)                                                              | U/F PROT. STG2                                                                                      | ► S ALARM 119 🔳                                                                                                    |  |  |  |
| 0.000 Fg (pu)                                                   | 1000 (U/F)t max Plot                                                                                     | PROTECTIONS ACTIVE                                                                                  | S/R EVENT 39                                                                                                    |  |  |  |
| Sgnal 3xe H4<br>▲ 133,64 ♥ ■ □<br>B 143,015 ♥ ■ □               | CROWBAR (c)                                                                                              | CROWBAR (UZP) TRIP<br>CROWBAR (UZP) TRIP<br>OVERVOLTAGE (+)<br>OVERVOLTAGE (-)<br>CROWBAR OVERVOLT. | S/R         EVENT 27         II           S         ALARM 20         II           S/R         EVENT 90         II           S/R         EVENT 91         II           S         ALARM 122         II |  |  |  |
| Function Logic                                                  |                                                                                                    |                                                                                                    |                                                                                                    |  |  |  |
| REGULATOR INPUT LOGIC 0                                         | JTPUT LOGIC OSCILLOSCOPE RECORDER PSS<br>TUNING                                                          | GEN<br>SIMULATOR Commission Optic                                                                   | ons Read File Refresh                                                                                                    |  |  |  |
| CHANNEL ACTIVE                                                  | N EXCITATION OFF Rx Tx DSP TCP ReshError                                                                 | Alarm F04 Set. to Flash Alarm                                                                       | Reset Save File Ext                                                                                                    |  |  |  |

**Operands** All function operands are listed in the table below.

|     | Name                             | Туре                     | Description                                                                                                    |
|-----|----------------------------------|--------------------------|----------------------------------------------------------------------------------------------------|
| (A) | CROWBAR (+)                      | Binary input             | Positive field overvoltage signalization from external CROWBAR device                                                                                                    |
| (B) | CROWBAR (-)                      | Binary input             | Negative field overvoltage signalization from external CROWBAR device                                                                                                    |
|     | Ug [pu] – GENERATOR<br>VOLTAGE   | Register<br>measurements | Generator voltage measurement                                                                                                    |
|     | Fg [pu] – GENERATOR<br>FREQUENCY | Register<br>measurements | Generator frequency measurement                                                                                                    |
|     | ALARM 20 – CROWBAR<br>(UZP) TRIP | Alarm output             | CROWBAR field overvoltage protection trip<br>Source:<br>INPUT LOGIC/F28.PRT2                                                                                                    |
|     | ALARM 118 – U/F PROT.<br>STG 1   | Alarm output             | Volts per hertz protection activation stage 1 – definite<br>time<br><b>Source:</b><br>INPUT LOGIC/F28.PRT2                                                                                                    |
|     | ALARM 119 – U/F PROT.<br>STG 2   | Alarm output             | Volts per hertz protection activation stage 2 – inverse<br>time<br>Source:<br>INPUT LOGIC/F28.PRT2                                                                                                    |
|     | ALARM 122 – CROWBAR<br>OVERVOLT. | Alarm output             | CROWBAR field overvoltage protection pickup<br>Source:<br>INPUT LOGIC/F28.PRT2                                                                                                    |
|     | EVENT 27 – CROWBAR<br>(UZP) TRIP | Event output             | CROWBAR field overvoltage protection trip<br>Logical high - activated<br>Source:<br>- INPUT LOGIC/ F28.PRT2<br>Pre-requirements:                                                                                                  |
|     | EVENT 39 – PROTECTIONS<br>ACTIVE | Event output             | Indicates activation of any of the protections<br>Logical high – active<br><b>Source:</b><br>- Input INPUT LOGIC/F14.PRT1<br>or<br>- Input INPUT LOGIC/F28.PRT2<br>or<br>- Input INPUT LOGIC/F29.PRT3<br><b>Pre-requirements:</b> |

| Name                          | Туре         | Description                                                                                                    |  |
|-------------------------------|--------------|----------------------------------------------------------------------------------------------------|--|
| EVENT 90 – OVERVOLTAGE<br>(+) | Event output | CROWBAR positive (+) field overvoltage protection<br>pickup<br>Logical high - activated<br><b>Source:</b><br>- INPUT LOGIC/ F28.PRT2.A<br><b>Pre-requirements:</b> |  |
| EVENT 91 – OVERVOLTAGE<br>(-) |              | CROWBAR negative (-) field overvoltage protection<br>pickup<br>Logical high - activated<br><b>Source:</b><br>- INPUT LOGIC/ F28.PRT2.B<br><b>Pre-requirements:</b> |  |

### Operation

This function is responsible for handling of Volts per hertz (24) and CROWBAR protections. Each of this protection can be individually turned on and off by using corresponding checkboxes next to their protections parameters.

### Volts per hertz (24):

Controller is equipped with one definite-time protection and one inverse time protection. For definite-time protection there is one activation threshold "U/F thr 1" and one activation delay time "U/F time 1" corresponding to the thresholds. After exceeding one of the thresholds, when the corresponding time delay has expired, this protection generates Event 39 and ALARM 118/ALARM 119, which can be associated with hardware resources.

Sending a "TRIP" signal is recommended as excessive magnetic flux if sustained can cause serious overheating and may result in damage to the unit transformer and to the generator core

### CROWBAR field overvoltage protection:

A crowbar circuit is an electrical circuit used to prevent an overvoltage condition of a power supply unit from damaging the circuits attached to the power supply. It operates by putting a low resistance path across the voltage output.

Protection can be configurated as passive or active:

- Active crowbar is a crowbar that can remove the short circuit when the transient is over thus allowing the device to resume normal operation. To configurate protection as active proper time settings must be provided:
  - Max operation time [s] Maximum time for CROWBAR to successfully clear overvoltage, includes signalization Deadband time. When max operation time expires, EVENT 27 is generated.
  - Signalization Deadband [s] Specifies time the protection is latched after signalization drops out. Ensures the overvoltage has been cleared permanently.
  - Delay between operations [s] Minimum time between subsequent over voltages. If two over voltage events happens before this time expires, EVENT 27 is generated immediately.
- Passive crowbar, once activated will energize EVENT 27. To configurate protection as passive all time settings should be set to zero.

Sending a "TRIP" signal is recommended as overvoltage if sustained can cause serious damage to the isolation of rotor winding and power converter equipment.

# **Applicable settings**

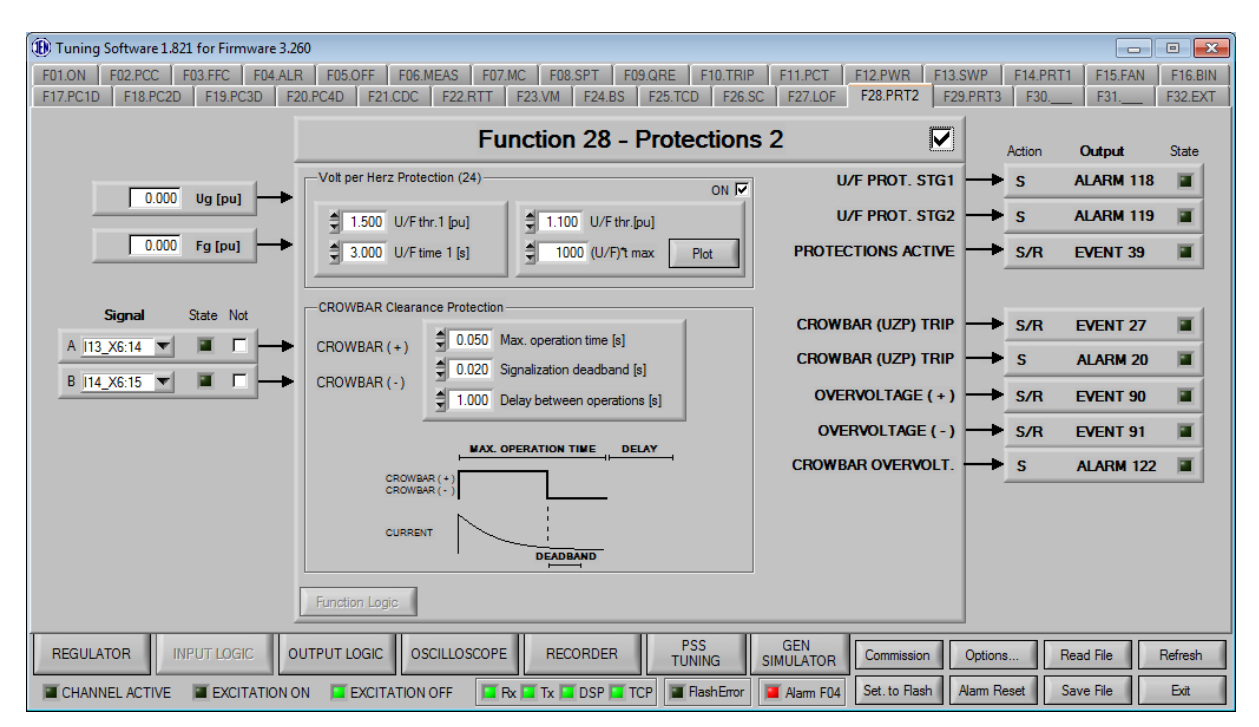

Fig. 99 Input logic tab of the Function number 28 (F28.PRT2)

## 3.21.29 Function 29: Protections 3

Function controls internal protections.

| PRODUC         PRODUC                                                                                                    | (B) Tuning Software 1.821 for Firmware 3.260                     | )                                                                                                    |                                                                                                    | 0                                                                                                    |
|----------------------------------------------------------------------------------------------------|------------------------------------------------------------------|----------------------------------------------------------------------------------------------------|----------------------------------------------------------------------------------------------------|----------------------------------------------------------------------------------------------------|
| Function 28 - Protections 2         Addm         Addm <t< td=""><td>F01.ON F02.PCC F03.FFC F04.ALR<br/>F17.PC1D F18.PC2D F19.PC3D F20</td><td>F05.0FF F06.MEAS F07.MC F08.SPT F09.QRE F10.TRIP<br/>PC4D F21.CDC F22.RTT F23.VM F24.BS F25.TCD F26.S</td><td>E F11.PCT F12.PWR F13.SWP<br/>F28.PRT2 F29.PR</td><td>F14.PRT1 F15.FAN F16.BIN<br/>T3 F30 F31 F32.EXT</td></t<>                                                                                                    | F01.ON F02.PCC F03.FFC F04.ALR<br>F17.PC1D F18.PC2D F19.PC3D F20 | F05.0FF F06.MEAS F07.MC F08.SPT F09.QRE F10.TRIP<br>PC4D F21.CDC F22.RTT F23.VM F24.BS F25.TCD F26.S                                                                                                    | E F11.PCT F12.PWR F13.SWP<br>F28.PRT2 F29.PR                                                        | F14.PRT1 F15.FAN F16.BIN<br>T3 F30 F31 F32.EXT                                                                                                    |
| 0000         Volume         000F         Volume         5         ALARM 118           0000         Followick         1000         Followick         Followick         Followick           0000         Followick         1000         Followick         Followick         Followick           0000         Followick         1000         Followick         Followick         Followick           0000         Followick         Followick         Followick         Followick         Followick           0000         Followick         Followick         Followick         Followick         Followick           0000         Followick         Followick         Followick         Followick         Followick           0000         Followick         Followick         Followick         Followick         Followick           0000         Followick         Followick         Followick         Followick         Followick           0000         Followick         Followick         Followick         Followick         Followick           00000         Followick         Followick         Followick         Followick         Followick           000000         Followick         Followick         Followick         Followick                                                                                                    | Γ                                                                | Function 28 - Protections                                                                                                    | s 2 🗹                                                                                               | Action Output State                                                                                                    |
|                                                                                                    |                                                                  | Volt per Herz Protection (24)                                                                                                    | U/F PROT. STG1                                                                                      | ► S ALARM 118 🔳                                                                                                    |
| 0.000         Fg (sol)                                                                                                    | 0.000 Ug (pu)                                                    | \$ 1.500 U/Fthr.1 [pu]                                                                                                    | U/F PROT. STG2                                                                                      | S ALARM 119 🔳                                                                                                    |
| Signal See Not<br>A 12 36 11 36 11 36 | 0.000 Fg (pu)                                                    | 3.000 U/F time 1 (s) 3.000 (U/F)'t max Plot                                                                                                    | PROTECTIONS ACTIVE                                                                                  | S/R EVENT 39                                                                                                    |
|                                                                                                    | Signal Scale Not<br>A 113 X514 V A T<br>B 114 X515 V T T         | CROWBAR Clearence Protection<br>CROWBAR ( - )<br>CROWBAR ( - )<br>CROWBA | CROWBAR (UZP) TRIP<br>CROWBAR (UZP) TRIP<br>OVERVOLTAGE (+)<br>OVERVOLTAGE (-)<br>CROWBAR OVERVOLT. | S/R         EVENT 27         II           S         ALARM 20         II           S/R         EVENT 90         II           S/R         EVENT 91         II           S/R         EVENT 91         II           S/R         ALARM 122         II |
| REGULATOR INPUT LOGIC OUTPUT LOGIC OSCILLOSCOPE RECORDER TUNING SIMULATOR Commission Optiona Read File Refresh                                                                                                    | REGULATOR INPUT LOGIC OU                                         | Function Logic                                                                                                    | SIMULATOR Commission Opti                                                                           | ore                                                                                                    |

## **Operands**

All function operands are listed in the table below.

| Name                                    | Туре                     | Description                                                                    |
|-----------------------------------------|--------------------------|--------------------------------------------------------------------------------|
| Ug [pu] – GENERATOR<br>VOLTAGE          | Register<br>measurements | Generator voltage measurement                                                  |
| Fg [pu] – GENERATOR<br>FREQUENCY        | Register<br>measurements | Generator frequency measurement                                                |
| Pg [pu] – GENERATOR<br>ACTIVE POWER     | Register<br>measurements | Generator active power measurement                                             |
| lg [pu] – GENERATOR<br>CURRENT          | Register<br>measurements | Generator current measurement                                                  |
| ALARM 151 – MIN. FIELD<br>CURRENT (37F) | Alarm output             | Minimum field current protection activation<br>Source:<br>INPUT LOGIC/F29.PRT3 |
| ALARM 152 – OVER<br>FREQUENCY (810)     | Alarm output             | Over frequency protection activation<br>Source:<br>INPUT LOGIC/F29.PRT3        |
| ALARM 153 – UNDER<br>FREQUENCY (81U)    | Alarm output             | Under frequency protection activation<br>Source:<br>INPUT LOGIC/F29.PRT3       |
| ALARM 154 – UNDER<br>VOLTAGE (27)       | Alarm output             | Under voltage protection activation<br>Source:<br>INPUT LOGIC/F29.PRT3         |
| ALARM 155 – REVERSE<br>POWER (32)       | Alarm output             | Reverse power protection activation<br>Source:<br>INPUT LOGIC/F29.PRT3         |
| ALARM 156 – OVER<br>CURRENT (50)        | Alarm output             | Over current protection activation<br>Source:<br>INPUT LOGIC/F29.PRT3          |

### Operation

This function is responsible for handling of Minimum field current (37F), Over frequency (81O), Under frequency (81U), Under voltage (27), Reverse power (32) and Over current (50/51) protections. Each of this protection can be individually turned on and off by using corresponding checkboxes next to their protections parameters.

### Minimum field current (37F):

Controller is equipped with definite-time Minimum field current protection.

There is one activation threshold "thr.[pu]" specified in per unit and one activation delay time "time[s]" specified in seconds. After exceeding the threshold, when the corresponding time delay has expired, this protection generates Event 39 and ALARM 151 which can be

associated with hardware resources. Sending a "TRIP" signal is recommended as conditions required for protection to operate, if sustained, can cause damage to the generator.

For protection to be activated, following pre-requirements must be satisfied:

- Channel excited (EVENT 6)
- Field current measurement present (EVENT 10)
- Soft start finished
- Protection enabled

### Over frequency (810):

Controller is equipped with definite-time Over frequency protection.

There is one activation threshold "thr.[pu]" specified in per unit and one activation delay time "time[s]" specified in seconds. After exceeding the threshold, when the corresponding time delay has expired, this protection generates Event 39 and ALARM 152 which can be associated with hardware resources. Sending a "TRIP" signal is recommended as conditions required for protection to operate, if sustained, can cause damage to the generator.

For protection to be activated, following pre-requirements must be satisfied:

- Generator voltage measurement present (EVENT 9)
- Generator voltage measurement higher than 0.6 pu
- Protection enabled

### Under frequency (81U):

Controller is equipped with definite-time Under frequency protection.

There is one activation threshold "thr.[pu]" specified in per unit and one activation delay time "time[s]" specified in seconds. After exceeding the threshold, when the corresponding time delay has expired, this protection generates Event 39 and ALARM 153 which can be associated with hardware resources. Sending a "TRIP" signal is recommended as conditions required for protection to operate, if sustained, can cause damage to the generator.

For protection to be activated, following pre-requirements must be satisfied:

- Generator voltage measurement present (EVENT 9)
- Generator voltage measurement higher than 0.6 pu
- Protection enabled

### Under voltage (27):

Controller is equipped with definite-time Under voltage protection.

There is one activation threshold "thr.[pu]" specified in per unit and one activation delay time "time[s]" specified in seconds. After exceeding the threshold, when the corresponding time delay has expired, this protection generates Event 39 and ALARM 154 which can be associated with hardware resources. Sending a "TRIP" signal is recommended as conditions required for protection to operate, if sustained, can cause damage to the generator.

For protection to be activated, following pre-requirements must be satisfied:

- Channel excited (EVENT 6)
- Generator voltage measurement present (EVENT 9)
- Soft start finished
- Line charge mode disabled (EVENT 71)
- Braking mode disabled (EVENT 73)
- Generator current measurement higher than 0.02 pu
- Protection enabled

### Reverse power (32):

Controller is equipped with definite-time Reverse power protection.

There is one activation threshold "thr.[pu]" specified in per unit and one activation delay time "time[s]" specified in seconds. After exceeding the threshold, when the corresponding time delay has expired, this protection generates Event 39 and ALARM 155 which can be associated with hardware resources. Sending a "TRIP" signal is recommended as conditions required for protection to operate, if sustained, can cause damage to the generator.

For protection to be activated, following pre-requirements must be satisfied:

Protection enabled

### Over current (50/51):

Controller is equipped with definite-time Over current power protection and one Inverse time protection, without under voltage influence.

For definite-time there is one activation threshold "thr.[pu]" specified in per unit and one activation delay time "time[s]" specified in seconds. After exceeding the threshold, when the corresponding time delay has expired, this protection generates Event 39 and ALARM 156 which can be associated with hardware resources.

For inverse time there is one threshold specified as Stator Current Limiter threshold "Igth" multiplied by coefficient 1.05. The tripping time is calculated from the flowing excessive current by integrating measurement and comparing it with predefined "Ig\*t max" parameter. After exceeding this value protection generates Event 39 and ALARM 156 which can be associated with hardware resources.

Sending a "TRIP" signal is recommended as conditions required for protection to operate, if sustained, can cause damage to the generator.

For protection to be activated, following pre-requirements must be satisfied:

Protection enabled

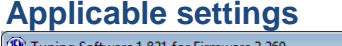

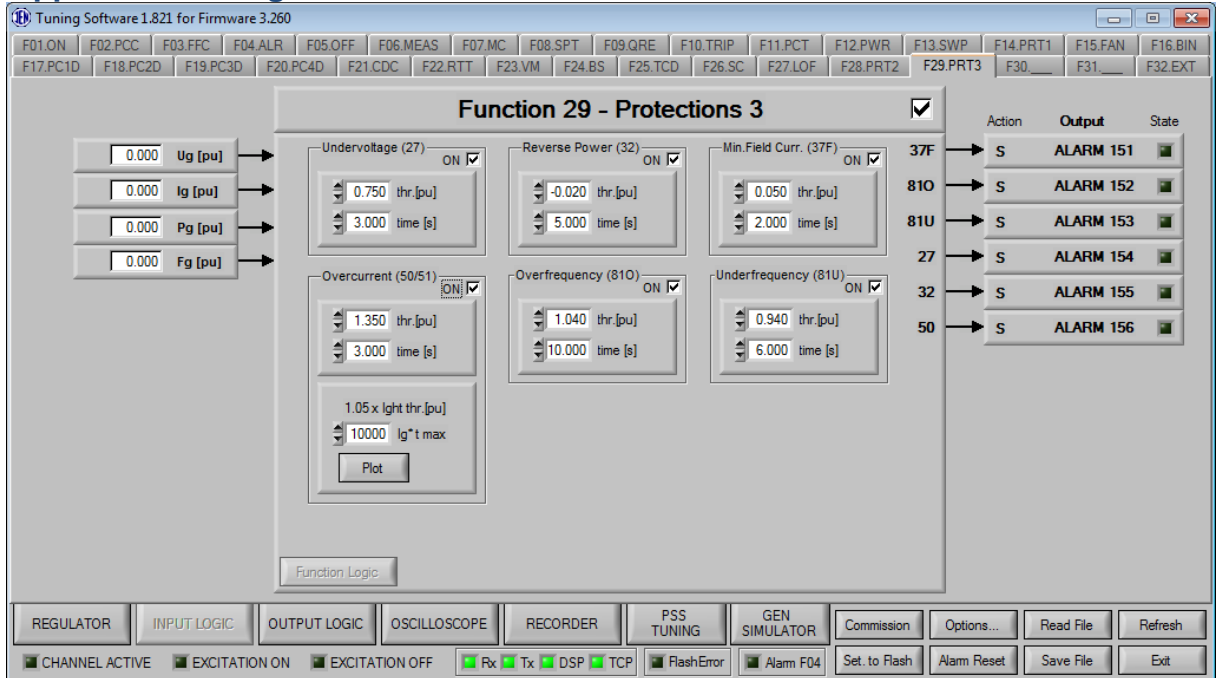

Fig. 100 Input logic tab of the Function number 29 (F29.PRT3)

### 3.21.30 Function 31: Logic Developer

Logic development environment.

| Tuning Software 1.831 for Firmware 3.345                                                                                                    | - • ×                                                                                                    |
|----------------------------------------------------------------------------------------------------|----------------------------------------------------------------------------------------------------|
| F01_ON         F02_PCC         F03_FFC         F04_ALR         F05_OFF         F06_MEAS         F07_MC           F17_PC1D         F18_PC2O         F19_PC3O         F20_PC4O         F21_CDC         F22_RTT         F23 | F08.SPT         F09.QRE         F10.TRIP         F11.PCT         F12.PWR         F13.SWP         F14.PRT1         F15.FAN         F16.E           VVM         F24.BS         F25.TCD         F26.SC         F27.LOF         F28.PRT2         F29.PRT3         F30         F31.LD         F32.E |
| Logic Simulator                                                                                                    | Function 31 - Logic Developer                                                                                                    |
|                                                                                                    | Function Code                                                                                                    |
| Ол Ол Ол Ол Ол<br>Он Он Он Он Он                                                                                                    | 4                                                                                                    |
|                                                                                                    |                                                                                                    |
| CPU: Inputs V 0 V                                                                                                    |                                                                                                    |
| Value Doc Value Bin Value Hex                                                                                                    |                                                                                                    |
|                                                                                                    |                                                                                                    |
|                                                                                                    |                                                                                                    |
| 9 10 11 12 13 14 15 16                                                                                                    | Debug info M: 0, I: 4, Status: RUN                                                                                                    |
|                                                                                                    |                                                                                                    |
| Load Binary To Simulator                                                                                                    | Open File Compile Download Rash                                                                                                    |
| REGULATOR INPUT LOGIC OUTPUT LOGIC OSCILLOSCOPE                                                                                                    | RECORDER PSS GEN Commission Options. Read File Refresh                                                                                                    |
| CHANNEL ACTIVE EXCITATION ON EXCITATION OFF                                                                                                    | Tx DSP TCP RashError Alarm F04 Set to Resh Aarm Reset Save File Ext                                                                                                    |

# Operation

This function allows to create, compile, and load user designed programmable logic to the controller.

For details of function operation, please refer to SX Logic Developer document.

### 3.21.31 Function 32: Special Binary Extension

Function provides alarms associated with binary inputs

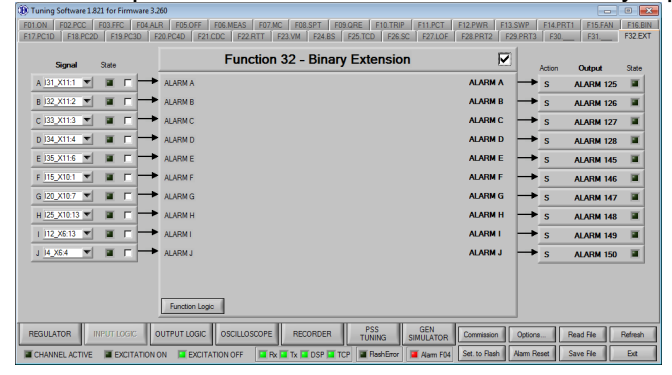

### **Operands**

All function operands are listed in the table below.

|     | Name                | Туре         | Description                                                |
|-----|---------------------|--------------|------------------------------------------------------------|
| (A) | ALARM A             | Binary input | Activation of Alarm 125<br>Source:<br>INPUT LOGIC/F32.EXT  |
| (B) | ALARM B             | Binary input | Activation of Alarm 126<br>Source:<br>INPUT LOGIC/F32.EXT  |
| (C) | ALARM C             | Binary input | Activation of Alarm 127<br>Source:<br>INPUT LOGIC/F32.EXT  |
| (D) | ALARM D             | Binary input | Activation of Alarm 128<br>Source:<br>INPUT LOGIC/F32.EXT  |
| (E) | ALARM E             | Binary input | Activation of Alarm 145<br>Source:<br>INPUT LOGIC/F32.EXT  |
| (F) | ALARM F             | Binary input | Activation of Alarm 146<br>Source:<br>INPUT LOGIC/F32.EXT  |
| (G) | ALARM G             | Binary input | Activation of Alarm 147<br>Source:<br>INPUT LOGIC/F32.EXT  |
| (H) | ALARM H             | Binary input | Activation of Alarm 148<br>Source:<br>INPUT LOGIC/F32.EXT  |
| (I) | ALARM I             | Binary input | Activation of Alarm 149<br>Source:<br>INPUT LOGIC/F32.EXT  |
| (J) | ALARM J             | Binary input | Activation of Alarm 150<br>Source:<br>INPUT LOGIC/F32.EXT  |
|     | ALARM 125 – ALARM A | Alarm output | Binary input A activated<br>Source:<br>INPUT LOGIC/F32.EXT |
|     | ALARM 126 – ALARM B | Alarm output | Binary input B activated<br>Source:<br>INPUT LOGIC/F32.EXT |
|     | ALARM 127 – ALARM C | Alarm output | Binary input C activated<br>Source:<br>INPUT LOGIC/F32.EXT |
|     | ALARM 128 – ALARM D | Alarm output | Binary input D activated<br>Source:<br>INPUT LOGIC/F32.EXT |

| Name                | Туре         | Description                                                |
|---------------------|--------------|------------------------------------------------------------|
| ALARM 145 – ALARM E | Alarm output | Binary input E activated<br>Source:<br>INPUT LOGIC/F32.EXT |
| ALARM 146 – ALARM F | Alarm output | Binary input F activated<br>Source:<br>INPUT LOGIC/F32.EXT |
| ALARM 147 – ALARM G | Alarm output | Binary input G activated<br>Source:<br>INPUT LOGIC/F32.EXT |
| ALARM 148 – ALARM H | Alarm output | Binary input H activated<br>Source:<br>INPUT LOGIC/F32.EXT |
| ALARM 149 – ALARM I | Alarm output | Binary input I activated<br>Source:<br>INPUT LOGIC/F32.EXT |
| ALARM 150 – ALARM J | Alarm output | Binary input J activated<br>Source:<br>INPUT LOGIC/F32.EXT |

### Operation

This function is responsible for activation of alarms associated with binary inputs. Each alarm is activated immediately after 0 to 1 transition on binary input is detected.

### **Applicable settings**

| (1) Tuning Software 1.821 for Firmware 3                                                                             | 260                                                                                                    |                                    |                    |                  |                    |
|----------------------------------------------------------------------------------------------------|----------------------------------------------------------------------------------------------------|------------------------------------|--------------------|------------------|--------------------|
| F01.ON         F02.PCC         F03.FFC         F04.Al           F17.PC1D         F18.PC2D         F19.PC3D         I | R F05.0FF F06.MEAS F07.MC F08.SPT F09.QRE F10.TRIP F11.PCT<br>20.PC4D F21.CDC F22.RTT F23.VM F24.BS F25.TCD F26.SC F27.LOF | F12.PWR F13.SWP<br>F28.PRT2 F29.PR | F14.PRT<br>T3 F30. | 1 F15.FAN<br>F31 | F16.BIN<br>F32.EXT |
| Signal State                                                                                                    | Function 32 - Binary Extension                                                                                             |                                    | Action             | Output           | State              |
| A 131_X11:1 💌 🔳 🗖 🗖                                                                                                  | ALARM A                                                                                                    |                                    | ► s                | ALARM 125        |                    |
| B <u>132_X11:2</u> ▼ ■ □ →                                                                                           | ALARM B                                                                                                    | ALARM B                            | ► s                | ALARM 126        |                    |
| C <u>I33_X11:3</u> ▼ ■ □ →                                                                                           | ALARM C                                                                                                    | ALARM C                            | ► s                | ALARM 127        |                    |
| D 134_X11:4 💌 🔳 🗖 🗖                                                                                                  | ALARM D                                                                                                    | ALARM D                            | ► s                | ALARM 128        |                    |
| E 135_X11:6 💌 🔳 🗖 🕂                                                                                                  | ALARM E                                                                                                    |                                    | ► s                | ALARM 145        |                    |
| F 115_X10:1 💌 🔳 🗖 🕂                                                                                                  | ALARM F                                                                                                    |                                    | ► s                | ALARM 146        |                    |
| G 120_X10:7 ▼ ■ □ →                                                                                                  | ALARM G                                                                                                    | ALARM G                            | ► s                | ALARM 147        |                    |
| H 125_X10:13 ▼ ■ □ →                                                                                                 | ALARM H                                                                                                    | ALARM H                            | ► s                | ALARM 148        |                    |
| I <u>I12_X6:13</u> ▼ ■ □ →                                                                                           | ALARM I                                                                                                    |                                    | <b>≯</b> s         | ALARM 149        |                    |
| J <u>I4_X6:4</u> ▼ ■ □ →                                                                                             | ALARM J                                                                                                    | ALARM J                            | ► s                | ALARM 150        |                    |
|                                                                                                    |                                                                                                    |                                    |                    |                  |                    |
|                                                                                                    |                                                                                                    |                                    |                    |                  |                    |
|                                                                                                    | Function Logic                                                                                                    |                                    |                    |                  |                    |
| REGULATOR INPUT LOGIC                                                                                                | DUTPUT LOGIC OSCILLOSCOPE RECORDER PSS GEN<br>SIMULATOR                                                                    | Commission Opti                    | ons R              | lead File        | Refresh            |
| CHANNEL ACTIVE EXCITATION                                                                                            | ON 🗵 EXCITATION OFF 🗵 Rx 🔲 Tx 🔟 DSP 🗵 TCP 📓 FlashError 📜 Alarm F04                                                         | Set. to Flash Alarm                | Reset              | ave File         | Exit               |

Fig. 101 Applicable settings

### Tips:

 $\checkmark$  Use this function to monitor status of customized equipment installed in the system

# 3.22 OSCILLOSCOPE

To open the oscilloscope window (100ms resolution), click "OSCILLOSCOPE" tab in the lower part of Main window. The following tab appears:

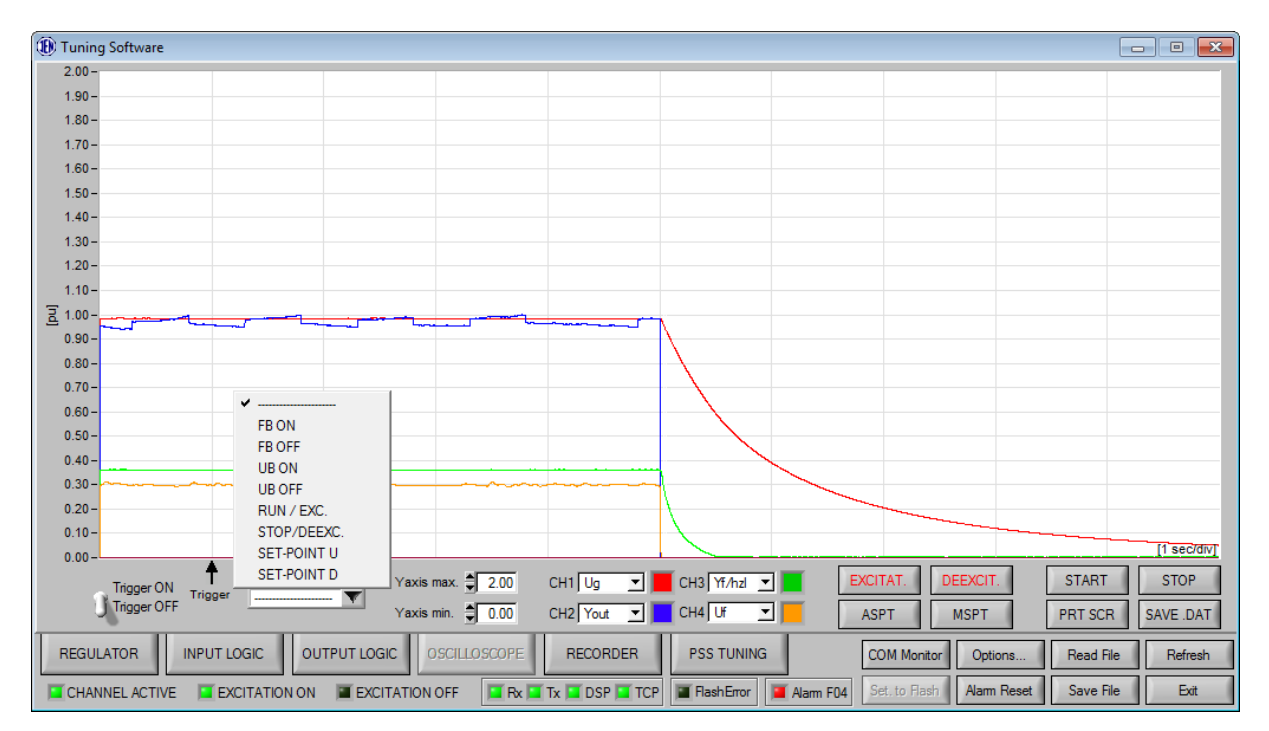

Fig. 102 Oscilloscope settings tab

First step when working with oscilloscope is to assign parameters to show to each of four possible channels by selecting them from drop down lists next to them. Available signals for selection are:

| Ug     | lg     | Pg     | Qg     | Fg     | lf     |
|--------|--------|--------|--------|--------|--------|
| Yout   | Ypql   | Ymfcl  | Yf/hzl | Yfcl   | Yscl1  |
| ASPT   | MSPT   | Ypss   | Ygen   | Ur     | Us     |
| Ut     | Ir     | ls     | lt     | Ur rms | Us rms |
| Ut rms | Ir rms | ls rms | Ir rms | Uf     | Yscl2  |

Then to show charts on the screen press "START" button or to stop refreshing charts on the screen for data analysis press "STOP" button.

Oscilloscope software allows automatic chart saving as a .bmp file. To do that press "PRT SCR" button. Other option is to save chart data using "SAVE .DAT" button which creates file in comtrade format.

In addition there is possibility to select trigger for registration. Possible triggers can be seen on list below:

- FB ON
- FB OFF
- UB ON
- UB OFF
- RUN/EXC
- STOP/DEEXC
- SET-POINT UP
- SET-POINT DOWN

Selecting trigger condition needs to be approved by changing "TRIGGER ON/OFF" switch position to "ON". With such configured oscilloscope registration saves four seconds of regulator operation before trigger and 36 after trigger event happens.

For user comfort also two setting are available allowing to scale minimum and maximum chart values "Yaxis max.", "Yaxis min.". There are also two buttons allowing to access to automatic "ASPT" and manual "MSPT" regulation loop setpoint(same ones that can be accessed from main screen of Tuning software) while still having a view on oscilloscope chart. In same way user have access to "EXCITAT.", "DEEXCIT." buttons allowing to start/stop excitation without exiting oscilloscope tab.

# 3.23 RECORDER

To open the recorder window (1ms resolution), click "RECORDER" tab in the lower part of Main window. The following tab appears:

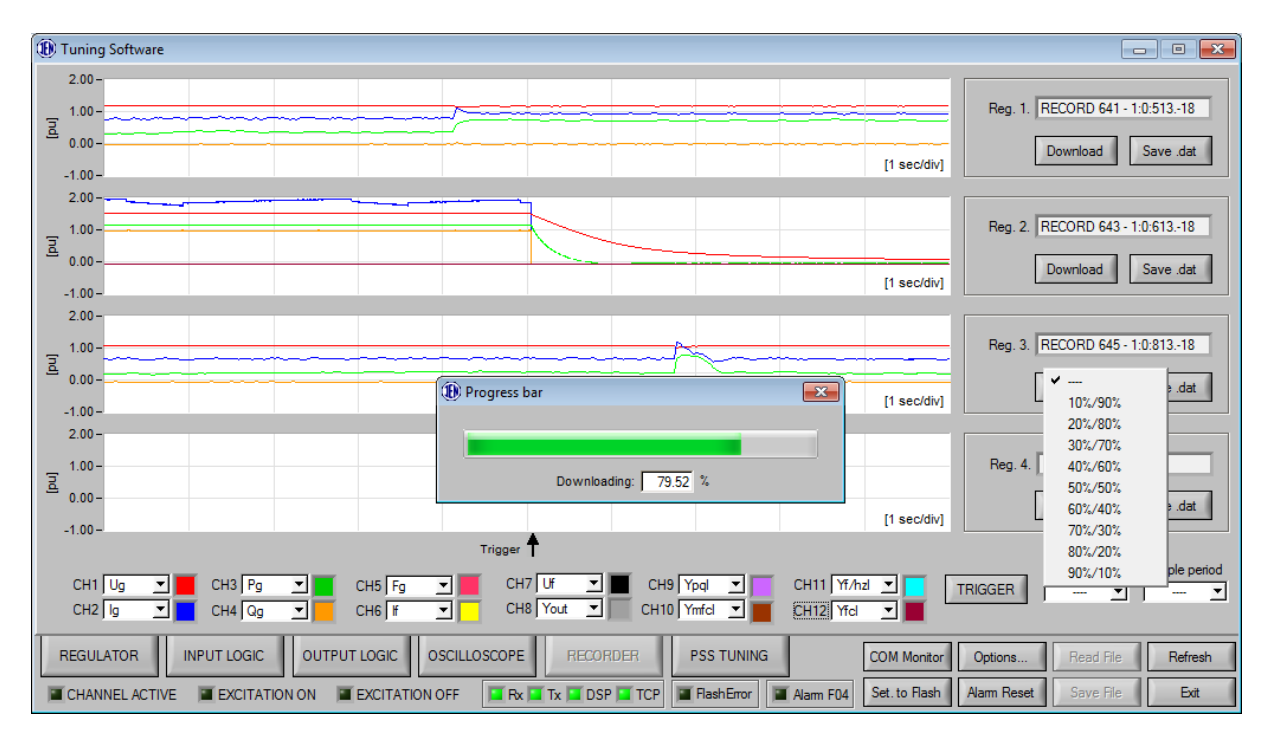

Fig. 103 Recorder settings tab

Recorder allows to assign up to twelve signals to analog channels. To assign signal to a channel select it from drop down list next to channel name – such parameter will be later indicated by the color on the chart.

Next to channels settings user can find "Time-sharing" option which allows to set how much time from total event time should be registered before event and how much after.

"Sample period" allows to select how often samples should be taken (registration has always 10000 samples). Possible values range from 1ms up to 10s.

By clicking "Download" button next to registration chart user can download registration and view it in chart window. Then chart can be also saved as comtrade format file for detailed analysis using specialized tools.

# 3.24 PSS TUNING

PSS Tuning is a powerful tool for engineers that allows to measure frequency characteristics of generator. Most common application of this functionality is verification and selection of Power System Stabilizer settings.

To access PSS Tuning window select penultimate option from main category tab called "PSS TUNING". Following window should appear:

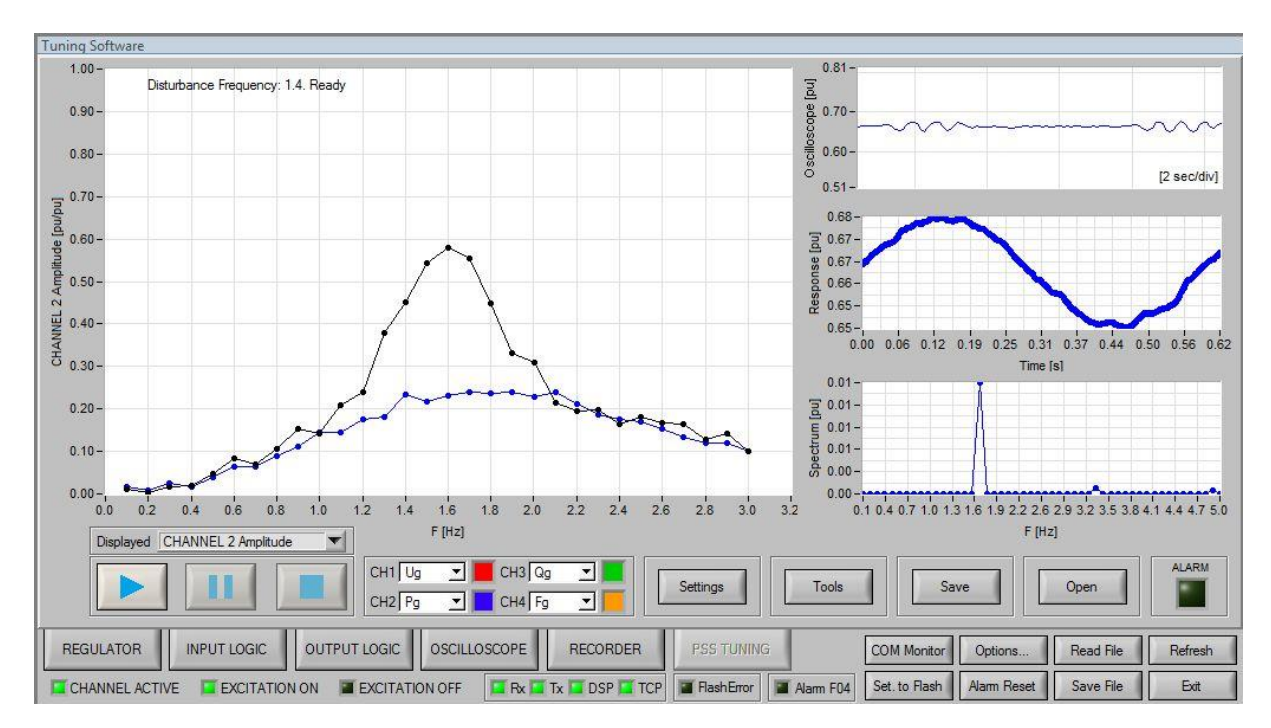

Fig. 104 PSS Tuning main window

Here user can see main chart which can be selected either to display amplitude or phase characteristic from any of four input channels. Comparison of amplitude characteristics measured with and without PSS gives information on how well PSS is tuned. Other than that on the right hand side three additional charts can be found:

- Oscilloscope chart Shows in real time signal selected in specific channel [CH1,CH2,CH3,CH4]
- Response chart Shows one period of disturbance taken as a sample from what could be seen in oscilloscope chart (zoomed in)
- Spectrum chart This chart shows response after Fourier transformation to make it easier to distinguish harmonic mods in signal

To start, stop and pause of the PSS test use following three buttons:

| Start PSS tuning test and collecting of the characteristics. Special attention must be paid as this will induce disturbances in active and reactive power of generator proportional to disturbance amplitude. |
|----------------------------------------------------------------------------------------------------|
| Pause test, by pressing play again it is possible to resume test. It stops generating disturbances.                                                                                                    |
| Stop current test, pressing play again will start new test. It stops generating disturbances.                                                                                                    |

Page 216/248

For each channel user can select specific signal which will be taken for analysis. On each of the channels possible outputs signals are:

- 1. Ug Generator Voltage
- 2. Ig Generator Current
- 3. Pg Active Power
- 4. Qg Reactive Power
- 5. Fg Generator Frequency
- 6. If Excitation Current
- 7. Uf Excitation Voltage
- 8. Yout AVR output
- 9. Ypql PQL limiter output
- 10. Ymfcl MFCL limiter output
- 11. Yf/hzl V/Hz limiter output
- 12. Yfcl FCL limiter output
- 13. Ypss PSS output
- 14. Ygen Output of disturbance signal
- 15. Ur Phase A of generator voltage measurement
- 16. Us Phase B of generator voltage measurement
- 17. Ut Phase C of generator voltage measurement
- 18. Ir Phase A of generator current measurement
- 19. Is Phase B of generator current measurement
- 20. It Phase C of generator current measurement
- 21. Ir rms Phase A of generator current measurement in rms
- 22. Is rms Phase B of generator current measurement in rms
- 23. It rms Phase C of generator current measurement in rms
- 24. Ur rms Phase A of generator voltage measurement in rms
- 25. Us rms Phase B of generator voltage measurement in rms
- 26. Ut rms Phase C of generator voltage measurement in rms
- 27. Ydist Disturbance signal

Measured characteristics can be saved to disc using "Save" button located at the bottom of PSS Tuning window. Three file types are allowed:

- Txt File can be open in any text editor and besides raw characteristics data also contains information about test conditions and PSS parameters.
- IEEE Comtrade File can be open in any software supporting Comtrade format as The Output Processor, which allows user to edit easily parameters of graph.
- Bmp Graphic file format containing screen of main window

Files saved in txt or comtrade format can be restored by using "Open" button on the right hand bottom side of the menu.

3.24.1 PSS Settings Window

This window allows to modify all important parameters of PSS testing process and is divided into four sections.

Disturbance signal parameters section allows to set parameters of disturbance used to generate amplitude and phase characteristics. User can modify frequency range of test in range of 0.1Hz to 3 Hz by setting First freq. and Last freq. values. Disturbance amplitude is set by Amplitude parameter (range of allowed values 0.01[pu] to 0.199[pu]), number of periods of disturbance signal is set with Periods 2 Gen(number of periods of disturbance
signal generated for the tests), Period 2 Acq(number of periods of disturbance signal taken for acquisition) setting (allowed value range from 1 to 10). Delay time in seconds between iterations with disturbance signal is set by Delay[s] parameter. Frequency resolution of test can be changed by switching Step[Hz] parameter (allowed range from 0.1Hz to 2Hz).

| Pss Settings                                                                                                    | × |
|----------------------------------------------------------------------------------------------------|---|
| Disturbance signal parameters         First freq. [Hz]         Last freq. [Hz]         Amplitude [pu]         0.1         3.0         0.01000         Periods 2 Gen         Periods 2 Acq         1         3         0.1 |   |
| Min. Pg [pu]         Max. Pg [pu]         Min.F [Hz]         Max.F [Hz]           ① 0.60         ① 1.00         0.1         3.0           Max. Dist.I [pu]         Max. Dist.II [pu]         0.010         0.200          |   |
| Y axis range<br>Ymin [pu] Ymax [pu] Ymin [deg] Ymax [deg]<br>♥0.0 ♥2.0 ♥-180 ♥180<br>Plot style<br>♥ Points                                                                                                    |   |
| Clos                                                                                                    | e |

Fig. 105 PSS Settings window

Protection settings allow to set limits for maximum and minimum active power value that shouldn't be reached during tests. This option is provided for test safety purposes. If one of this limits is reached during PSS tuning, test is instantly stopped, disturbance signal is immediately stopped and alarm no. 78 is generated. To continue PSS testing process alarm must be cleared.

Y axis range options allow to set display range of values on y axis. In case of Amplitude chart parameters Ymin[pu], Ymax[pu] set maximum and minimum value visible on the chart. In case of Phase chart parameters Ymin[deg], Ymax[deg] are used analogically.

Plot style option allows to change the way charts are displayed on main chart window. Two possible options are:

- Points chart is drawn with dots in sample points not connected together with lines
- Connected Points chart is drawn with dots in sample points connected together with lines

### 3.24.2 PSS Tools Window

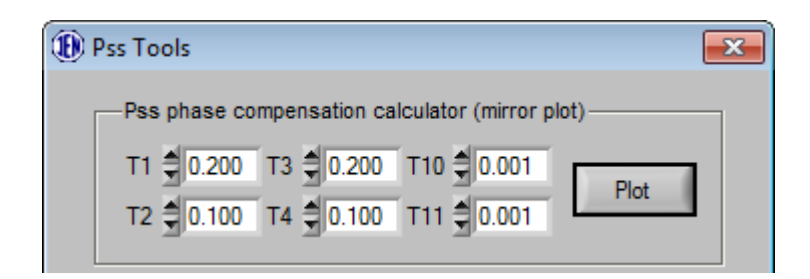

Fig. 106 PSS Tools window

PSS Tools window allows to draw on main chart characteristic of currently set PSS phase compensation block. Well set compensation block is critical for PSS performance. Measured phase characteristic can be compared with characteristic calculated from T1,T2,T3,T4,T10 and T11 parameters showing if PSS is over or undercompensated. Note that changing those parameters here does not equal to changing PSS structure in regulator logic – those parameters must be retyped in PSS window manually or copied there directly using Plot button.

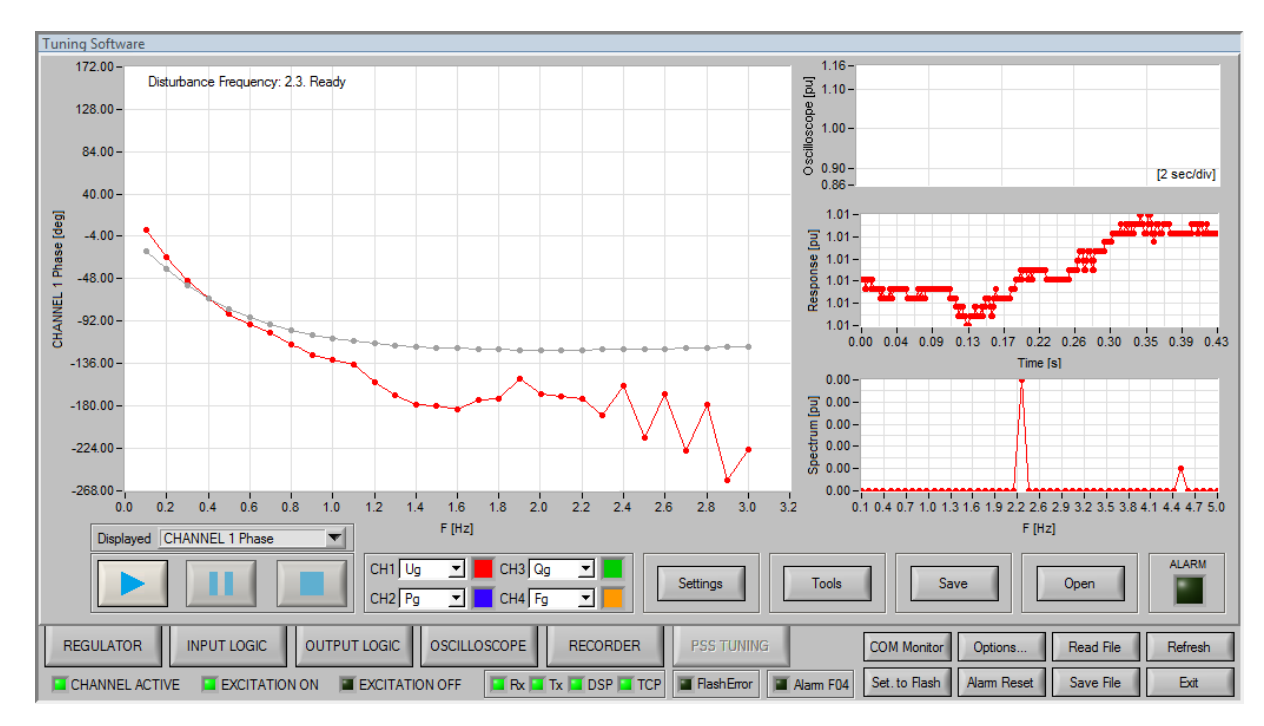

Fig. 107 Example phase characteristic measured by PSS Tuning software

| (1) Tuning Software 1.791 for Firmware 2.385                                                                                                    |                                                                                                    |
|----------------------------------------------------------------------------------------------------|----------------------------------------------------------------------------------------------------|
| A / Ug Setpoint 50.0 [%]                                                                                                    | PQL         Image: Output to the second second |
| Ust 0.000 [pu] 1 ps 1 000 [pu] MAX 2.00 [pu] ▲ Vent Stg 2<br>Ug [pu] ↓ Vent 1 1000<br>Fg [pu] ↓ Vent 1 + s \$ 0.005 \$ 1000 p<br>Pg Comp. Stg 2                                                                                                    | V/HzL 0.000 [pu] POWER Ypss [pu]<br>FCL 0.000 [pu] FSS Ypss 2<br>SCL/QREG POP                                                                                                    |
| Pg [pu]         ⇒ ③ 0.000         A / Ug         S ⊕ 0.000         D           0.0000         ⇒ ③ 0.000         Arne comp.         S ⊕ 0.000         D           0.0000         Arne comp.         MIN 0.00 [pu]         1 + s ⊕ 0.001         D           10 pu]         0.000         MIN 0.00 [pu]         1 + s ⊕ 0.001         Y2 | Viiff         Viif         Use         Viv         Out         Out [pu]           Viiff         Viv         +         +         +         0.000           Vinv         Viv         +         +         +         0.000           Vinv         Viv         +         +         +         +           Vinv         Viv         +         +         +         +           Vinv         Viv         PSS Dist to output         PSS Dist source         Off           Unit         Ymp [pu]         0.000         0.000         [pu]         Off         >                                                                                                    |
| 0.0000<br>H [pu]<br>0.0000<br>H [pu]<br>↓<br>↓<br>↓<br>↓<br>↓<br>↓<br>↓<br>↓<br>↓<br>↓<br>↓<br>↓<br>↓                                                                                                    | 0.000<br>■ Auto.<br>■ Manual<br>■ Manual<br>■ Trat                                                                                                    |
| MSPT         0.000 [pu]         s         M / If<br>Controller         Test         [0.000 [pu]           REGULATOR         INPUT LOGIC         OUTPUT LOGIC         OSCILLOSCOPE         RECORDER                                                                                                    | COM Monitor     TEST panel      PSS TUNING     Commission     Options     Read File     Refresh      Refresh                                                                                                    |

Fig. 108 PSS disturbance connection options

# 3.24.3 Connecting disturbance signal

For the tuning and commissioning purposes, it is possible to apply disturbance signal to the control structure. Source of this signal can be either external analog input or internally generated signal from build in PSS tester module. It can be selected from option (3). For details on external analog input refer to "OPTIONS" section, for details on test module refer to "PSS TUNING" section of this manual.

Selected disturbance signal can be connected to different parts of control structure:

- Input of automatic control loop (4)
- Output of LOSEL gate (5)
- Active power and frequency inputs of PSS (6)
- S3 component of PSS (7)

#### P100C-SX Instruction manual EN rev22\_3.docx

#### Page 220/248

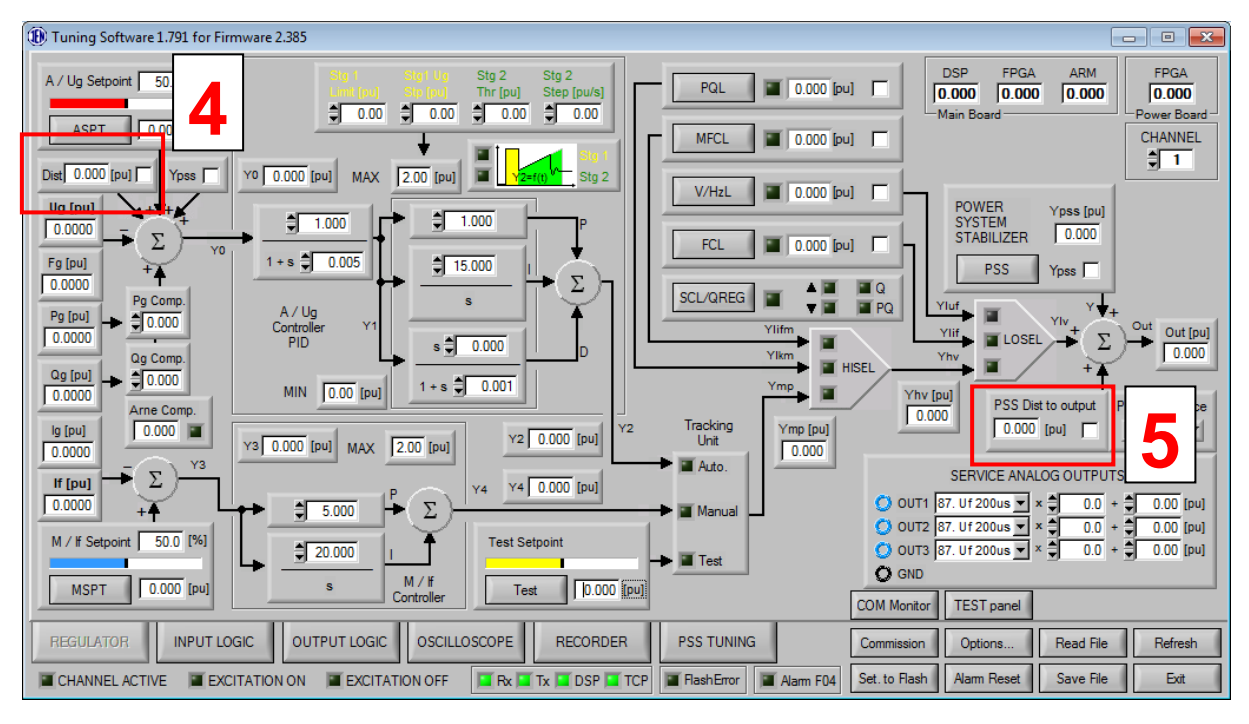

Fig. 109 PSS disturbance connection options

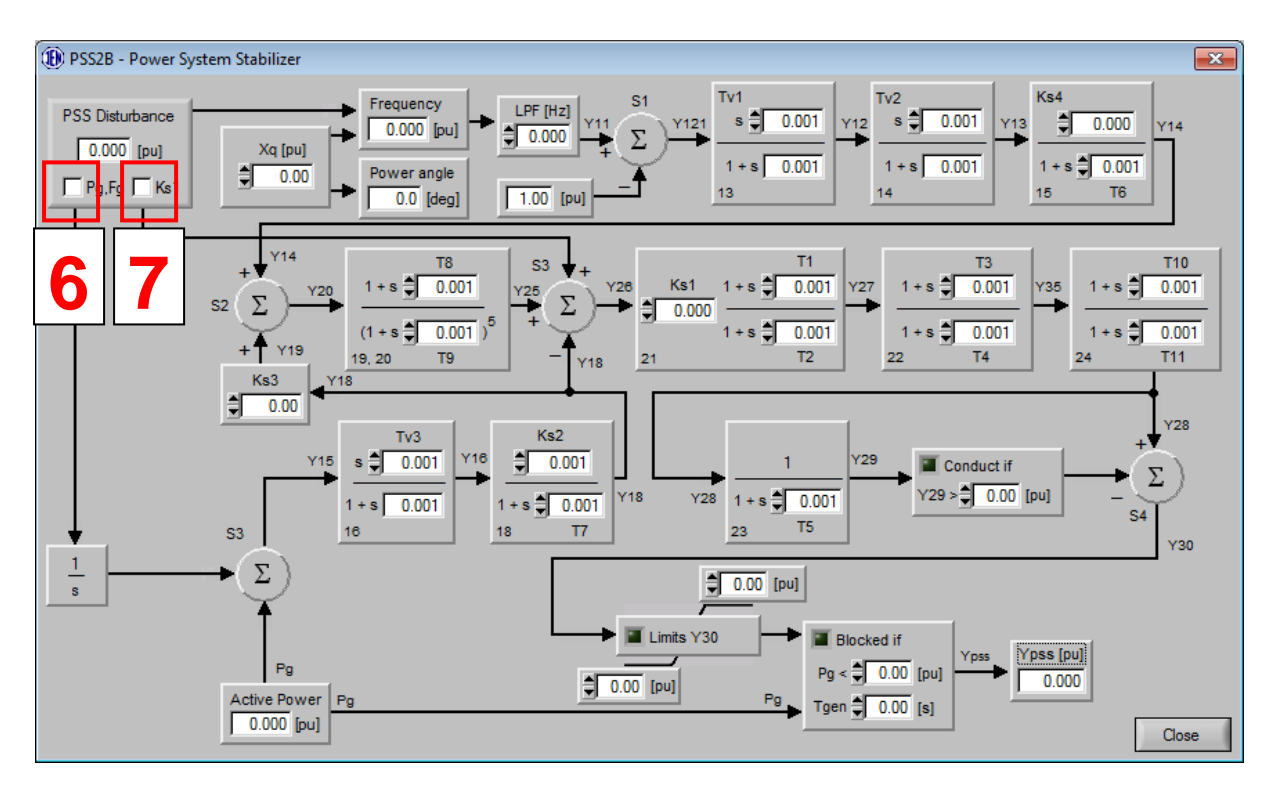

Fig. 110 PSS disturbance connection options

All these options give possibility to fully test PSS performance.

P100C-SX allows for control over enabling or disabling PSS from external binary signal. Input for such signal can be found in Function 16 – Binary Inputs Control.

# 3.25 GENERATOR SIMULATOR

Generator simulator is a powerful tool for engineers working in the fields of excitation systems and power distribution. The software, which runs directly on DSP processor of P100C-SX controller, enables user to perform most complex simulations involving a synchronous generator quickly and easily. It simplifies process of cold commissioning of excitation system by simulating parts of system that are not available at the time. It also allows to adjust and check performance of control loops, limiters and power system stabilizer before first excitation, which guarantees more safe an smooth hot commissioning process.

To get access to the simulator click last option from main category tab called "GEN SIMULATOR". Following window will appear:

| Tuning Software 1.821 for Firmware 3.260                                                                                                    |                                                    |                                                                                                    |                                                                                                    |                                        |                                                                         | c                                                                                                    | - • 🔀                                                                                                |
|----------------------------------------------------------------------------------------------------|----------------------------------------------------|----------------------------------------------------------------------------------------------------|----------------------------------------------------------------------------------------------------|----------------------------------------|-------------------------------------------------------------------------|----------------------------------------------------------------------------------------------------|----------------------------------------------------------------------------------------------------|
| Enable Generator Simulator Simulate parts of AVR system Binary                                                                                                    | START<br>RAMP P                                    | STOP                                                                                                    | CLOSE                                                                                                    | [                                      | SWAP                                                                    |                                                                                                    | RAMP U                                                                                               |
| Field Breaker Closed<br>Unit Breaker Closed<br>Generator at Rated Speed<br>Field Rashing DC Contactor Position                                                                                                    | GOV                                                | SM                                                                                                    | мсв                                                                                                    | <u>мт</u>                              |                                                                         |                                                                                                    | ID                                                                                                   |
| Field Flashing AC Contactor Position Analog Field Current Field Voltage Field Flashing Current & Voltage Synchronization Voltage Power Converters Local Controller 1 Local Controller 2 Local Controller 3 Local Controller 4 Internal GCU Internal MSP | Governor<br>9 0.600<br>9 2 [pu]<br>9 30.0<br>T [s] | Synchronous Machine Initial           0.0         P0 [MW]         0.0           0.0         Q0 [MVA]         0.0           Synchronous Machine Parat         0.0         Sinchronous Machine Parat           0.0         Sinchronous Machine Parat         0.0         Sinchronous Machine Parat           0.00         Xd [pu]         0.0         0.0         Sinchronous Machine Parat           0.000         Xd [pu]         0.0         0.0         Sinchronous Machine Parat           0.000         Xd [pu]         0.0         0.0         Sinchronous Machine Parat           0.000         Xd [pu]         0.0         0.0         Sinchronous Machine Parat           0.000         Xd [pu]         0.0         0.0         0.0         0.0           0.000         Xd [pu]         0.0         0.0         0.0         0.0           0.000         Xd [pu]         0.0         0.0         0.0         0.0           0.000         Xa [pu]         0.0         0.0         0.0         0.0         0.0         0.0           0.000         Stopping         0.0         0.0         0.0         0.0         0.0         0.0         0.0         0.0         0.0         0.0 | Point Transfe<br>00 E0 [pu]<br>meters<br>00 Td0' [s]<br>00 Td0' [s]<br>00 Tq0' [s]<br>00 Tq0' [s]<br>00 hh [pu]<br>00 d [pu]<br>00 S12 [pu]<br>00 RL [pu] | 00000000000000000000000000000000000000 | Une<br>0.100 X1 [pu]<br>0.010 R1 [pu]<br>0.100 X2 [pu]<br>0.010 R2 [pu] | Gid<br>0.00<br>0.00<br>0 | F (Hz)<br>Kt (pu)<br>Kt (s)<br>Rt (pu)<br>J1 (pu)<br>J2 (pu)<br>J2 (pu)<br>F (s)<br>F2 (pu)<br>F (s) |
| REGULATOR INPUT LOGIC OUTPU                                                                                                    |                                                    | PE RECORDER                                                                                                    | PSS GEN<br>TUNING SIMULATI                                                                                                    | OR Commission                          | Options                                                                 | Read File                                                                                                    | Refresh                                                                                              |
| CHANNEL ACTIVE EXCITATION ON                                                                                                    | EXCITATION OFF                                     | Rx 💶 Tx 🔳 DSP 🔳 TCP                                                                                                    | 🖀 FlashError                                                                                                    | F04 Set. to Flash                      | Alarm Reset                                                             | Save File                                                                                                    | Exit                                                                                                 |

Fig. 111 Generator simulator main window

## 3.25.1 Settings

#### Simulate parts of AVR system

User can predefine which parts of excitation system should be replaced by virtual ones during simulation process. It allows to run simulation without having complete excitation system or to check operation of selected parts only. It can be done by selecting options in the "Simulate parts of AVR system" panel on the left side of the main window. Options are divided into 3 sections:

- Binary binary status of essential devices
- Analog analog measurements
- Power Converters complete power converter modules

#### Synchronous Machine Initial Point

This panel specifies initial conditions of synchronous machine operation after closing generator breaker MCB. Available parameters are:

| Name | Unit | Description                                |
|------|------|--------------------------------------------|
| P0   | MW   | Initial active power after closing MCB     |
| Q0   | MVAR | Initial reactive power after closing MCB   |
| E0   | MVAR | Initial armature voltage after closing MCB |

# Synchronous Machine Parameters

The model takes into account following parameters of synchronous machine:

| Name | Unit | Description                                                    |
|------|------|----------------------------------------------------------------|
| Sn   | MVA  | Nominal apparent power                                         |
| Xd   | pu   | Synchronous reactance d-axis                                   |
| Xď'  | pu   | Transient reactance d-axis                                     |
| Xd"  | pu   | Subtransient reactance d-axis                                  |
| Xq   | pu   | Synchronous reactance q-axis                                   |
| Xq'  | pu   | Transient reactance q-axis                                     |
| Xq"  | pu   | Subtransient reactance q-axis                                  |
| Td'  | S    | Short-circuit transient time constant d-axis                   |
| Td"  | S    | Short-circuit subtransient time constant d-axis                |
| Tq'  | S    | Short-circuit transient time constant q-axis                   |
| Tq"  | S    | Short-circuit subtransient time constant q-axis                |
| XL   | pu   | Stator leakage reactance                                       |
| RL   | pu   | Stator resistance                                              |
| S10  | pu   | Saturation factor when open circuit terminal voltage is 1.0 pu |
| S12  | pu   | Saturation factor when open circuit terminal voltage is 1.2 pu |

### Grid

The following parameters of the network are available:

| Name | Unit | Description    |
|------|------|----------------|
| F    | Hz   | Grid frequency |
| Xt   | pu   |                |
| Хе   | pu   |                |
| Rt   | pu   |                |
| Re   | pu   |                |

## 3.25.2 Running simulation

#### No load operation

- 1. In "Simulate parts of AVR system" panel select parts of excitation system that should be simulated.
- 2. After selection go to INPUT LOGIC/F01 and check status of EVENT 92 READY FOR EXCITATION. Event should be active.
- 3. During no load operation generator circuit breaker must remain open option "Unit breaker closed" in "Simulate parts of AVR system" area must not be checked
- 4. Set desired generator parameters in the section "Synchronous machine parameters".
- 5. Run generator simulator by selecting checkbox "Enable Generator Simulator".
- 6. Open Commission window located in the right bottom corner of main window.
- 7. Click OSCILLOSCOPE tab, select generator signals to observe, start oscilloscope.
- 8. Start excitation from Commission window

## Under load operation

- 1. Start simulation for no load operation (see above).
- 2. Set desired machine initial parameters for grid operation.
- 3. Set desired grid parameters in the section "Grid".
- 4. Simulate MCB closed position or select "Unit Breaker Closed" option in "Simulate parts of AVR system" panel.

## Applicable settings

Applicable settings are presented below

#### P100C-SX Instruction manual EN rev22\_3.docx

#### Page 224/248

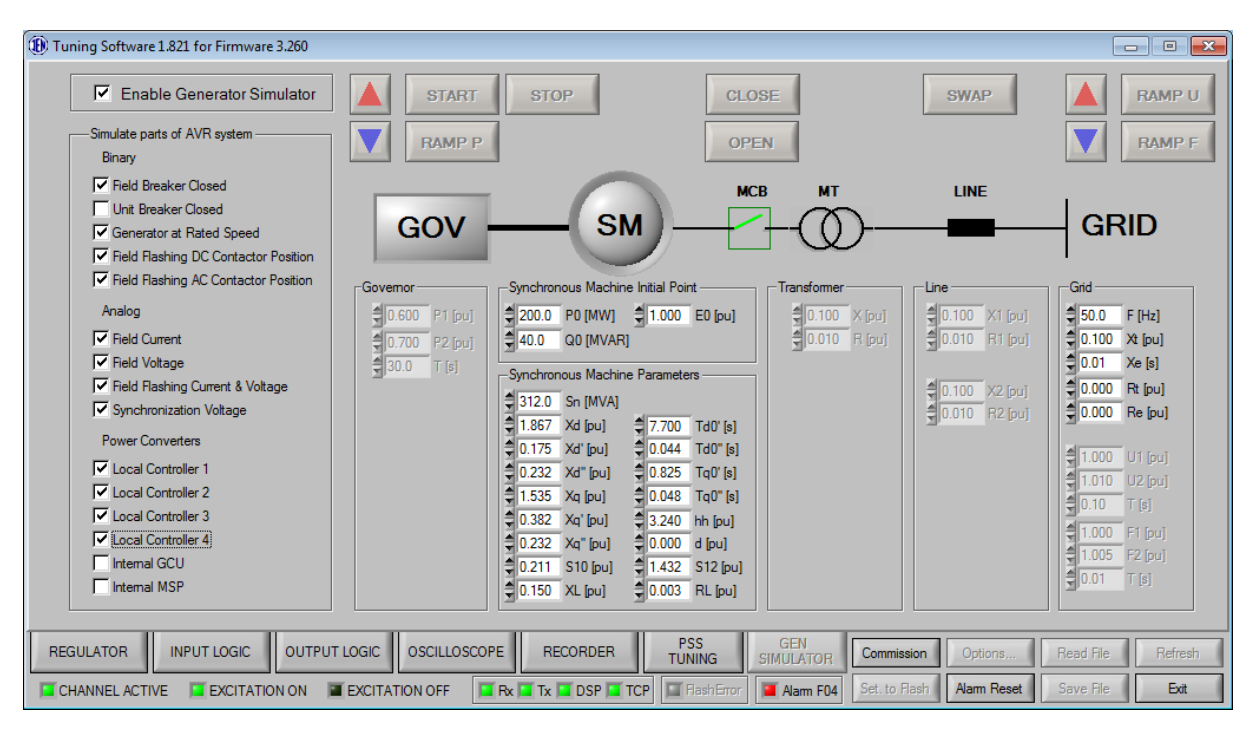

Fig. 112 Applicable settings

# 3.26 APPENDIX

# 3.26.1 List of Events

| Name                     | Source       | Description                                                                                                    |
|--------------------------|--------------|----------------------------------------------------------------------------------------------------|
| EVENT 1 - ALARM          | Event output | Indicates active alarm<br>Logical high – alarm present<br><b>Source:</b><br>INPUT LOGIC/F04.ALR<br><b>Pre-requirements:</b><br>- Active alarm in the system                                                                                                    |
| EVENT 2 - ALARM<br>RESET | Event output | Indicates alarm reset command<br>Logical high – alarm reset<br>Source:<br>- INPUT LOGIC/F04.ALR.A<br>- Modbus command (1211)<br>- IEC 104 command<br>Pre-requirements:                                                                                                    |
| EVENT 3 - FB ON<br>PULSE | Event output | Event lasting for <b>1,5 sec</b> typically used as command to close<br>field breaker.<br>Can be used in Braking sequence to close stator short circuit<br><b>Source:</b><br>INPUT LOGIC/F01.ON<br><b>Pre-requirements:</b><br>- Channel is active (EVENT 7), ready for excitation<br>(EVENT 92), not running (EVENT 6), start<br>command received (EVENT 80)                                                                                                    |
| EVENT 4 – FF DC<br>PULSE | Event output | Command to close DC contactor of Field Flashing circuit<br>Logical high - close<br>Source:<br>INPUT LOGIC/F03.FFC<br>Pre-requirements:<br>- Channel excited (EVENT 06)<br>- Channel active (EVENT 07)<br>and<br>With Local Controller<br>- "Thyristor Bridge, Local Controller mode" is<br>selected on Options/Advanced/Option "Power<br>converter type" list<br>- Synchronization voltage is not present (EVENT<br>49,53,57,100)<br>-<br>With GCU<br>- "Thyristor Bridge, Local Controller mode" is not<br>selected on Options/Advanced/Option "Power<br>converter type" list<br>- "IGBT Transistor" is not selected on<br>Options/Advanced/Option "Power converter<br>type" list<br>- Synchronization voltage INPUT<br>LOGIC/F02.PCC.INTPC_SYNC is not present<br>- Generator voltage lower than specified in INPUT<br>LOGIC/F02.PCC option "Pulses ON threshold for<br>internal IGBT or THY" if Auto mode is active<br>or |

|                             |              | <ul> <li>Field current is lower than specified in INPUT<br/>LOGIC/F02.PCC option "Pulses ON threshold for<br/>internal IGBT or THY" if Manual mode is active</li> <li>With MSP</li> </ul>                                                                                                    |
|-----------------------------|--------------|----------------------------------------------------------------------------------------------------|
|                             |              | <ul> <li>"IGBT Transistor" is selected on<br/>Options/Advanced/Option "Power converter<br/>type" list</li> </ul>                                                                                                    |
|                             |              | <ul> <li>Generator voltage lower than specified in INPUT<br/>LOGIC/F02.PCC option "Pulses ON threshold for<br/>internal IGBT or THY" if Auto mode is active</li> </ul>                                                                                                    |
|                             |              | or                                                                                                    |
|                             |              | <ul> <li>Field current is lower than specified in INPUT<br/>LOGIC/F02.PCC option "Pulses ON threshold for<br/>internal IGBT or THY" if Manual mode is active</li> </ul>                                                                                                    |
| EVENT 5 – FF AC<br>PULSE    | Event output | Command to close AC contactor of Field Flashing circuit<br>Logical high – close<br>Delay: 1 sec<br><b>Source:</b><br>INPUT LOGIC/F03.FFC                                                                                                    |
|                             |              | <ul> <li>Pre-requirements:</li> <li>- FF DC pulse active (EVENT 04)</li> </ul>                                                                                                    |
| EVENT 6 - RUN               | Event output | Indicates excitation of AVR<br>Logical high - excited<br>Source:<br>INPUT LOGIC/F01.ON<br>Pre-requirements:<br>- Channel is active (EVENT 7), ready for excitation<br>(EVENT 92), not excited (EVENT 6), start<br>command received (EVENT 80), field breaker is<br>closed (EVENT 30)<br>and:<br>For routine operation<br>- Braking disabled (EVENT 73), Line Charge<br>disabled (EVENT 71), generator short circuit open<br>(EVENT 93)<br>For Braking<br>- Braking enabled (EVENT 73), Line Charge disabled<br>(EVENT 71), generator short circuit closed (EVENT<br>93), manual mode enabled (EVENT 11)<br>For Line Charge<br>- Braking disabled (EVENT 73), Line Charge enabled<br>(EVENT 71), generator short circuit open (EVENT<br>93), manual mode enabled (EVENT 11), option<br>"Line charge in Auto mode" not checked |
|                             |              | or:<br>- Braking disabled (EVENT 73), Line Charge enabled<br>(EVENT 71), generator short circuit open (EVENT<br>93), auto mode enabled (EVENT 11), option "Line<br>charge in Auto mode" checked                                                                                                    |
| EVENT 7 – CHANNEL<br>ACTIVE | Event output | Indicates activity of channel<br>Logical high - active<br>Source:<br>INPUT LOGIC/F13.SWP<br>Pre-requirements:<br>- Other channel is faulty INPUT LOGIC/F13.IN8<br>or<br>- Other channel send SWAP command                                                                                                    |

|                              |              | INPUT LOGIC/F13.IN7                                                                                                    |
|------------------------------|--------------|----------------------------------------------------------------------------------------------------|
| EVENT 8 - TEST               | Event output | Indicates that TEST mode is active<br>Logical high - active<br><b>Source:</b><br>- Input INPUT LOGIC/F07.MC.F<br>- INPUT LOGIC/F07/Option "Force Test Mode"<br><b>Pre-requirements:</b><br>- Channel is not excited (EVENT 06)                                                                                                    |
| EVENT 9 - UG<br>MEASURE.FLT  | Event output | Generator voltage measurement fault<br>Logical high – fault<br><b>Source:</b><br>Input INPUT LOGIC/F06.MEAS:<br>- Input INPUT LOGIC/F06.MEAS.A<br>- ALARM 7<br>- ALARM 8<br>- ALARM 9<br>- Ug balanced protection<br>- Ug unbalanced protection<br><b>Pre-requirements:</b>                                                                                                    |
| EVENT 10 - IF<br>MEASURE.FLT | Event output | Field current measurement fault<br>Logical high – fault<br>Source:<br>Input INPUT LOGIC/F06.MEAS:<br>- ALARM 11<br>- ALARM 12<br>Pre-requirements:                                                                                                    |
| EVENT 11 – AUTO<br>MODE      | Event output | Automatic regulation mode<br>Logical high – Auto<br>Logical low – Manual<br><b>Source:</b><br>- Input INPUT LOGIC/F07.MC.A<br>- Modbus (1204)<br>- IEC 104<br>- Braking high to low transition<br>- Line Charge high to low transition<br>- Line Charge in manual and Ug > 0.9pu<br>- If meas.loss (EVENT 10)<br><b>Pre-requirements:</b><br>- Ug meas. present (EVENT 9)<br>- Option INPUT LOGIC/F07.MC "Force MANUAL<br>mode" not checked |
| EVENT 12 –<br>CHANNEL FAULT  | Event output | Information about channel's fault<br>Logical high – channel fault<br><b>Source:</b><br>INPUT LOGIC/F04.ALR<br><b>Pre-requirements:</b><br>- Active alarm in the system<br>- Checkbox "CHF" in INPUT LOGIC/F04.ALR is<br>checked next to alarm                                                                                                    |
| EVENT 13 –<br>COMMON EVENT 1 | Event output | Corresponding binary input is energized<br>If option INPUT LOGIC/F02.PCC "Only one PC active" is<br>selected this is command to enable Power Converter PC1<br>Source:<br>- INPUT LOGIC/F16.BIN.G<br>Pre-requirements:                                                                                                    |
| EVENT 14 –<br>COMMON EVENT 2 | Event output | Corresponding binary input is energized<br>If option INPUT LOGIC/F02.PCC "Only one PC active" is<br>selected this is command to enable Power Converter PC2<br>Source:<br>- INPUT LOGIC/F16.BIN.H<br>Pre-requirements:                                                                                                    |
| EVENT 15 – Q<br>REG.MODE     | Event output | Reactive power regulation mode active<br>Logical high – active<br>Source:<br>- INPUT LOGIC/F09.QRE.A pulse<br>- Modbus command                                                                                                    |

|                 |                | - IEC 104                                                                                         |
|-----------------|----------------|---------------------------------------------------------------------------------------------------|
|                 |                | <ul> <li>INPUT LOGIC/F09.QRE option "Auto Q reg mode"<br/>and FB close pulse (EVENT 3)</li> </ul> |
|                 |                | Pre-requirements:                                                                                 |
|                 |                | - Auto mode (EVENT 11)                                                                            |
|                 |                | <ul> <li>Line Charge mode disabled (EVENT 71)</li> </ul>                                          |
|                 |                | <ul> <li>Braking mode disabled (EVENT 73)</li> </ul>                                              |
|                 |                | Reactive power to zero mode active                                                                |
|                 |                | Logical high – active                                                                             |
|                 |                | Source:                                                                                           |
|                 |                | <ul> <li>INPUT LOGIC/F09.QRE.B pulse</li> </ul>                                                   |
|                 |                | - Modbus command                                                                                  |
| EVENT 16 – Q0   |                |                                                                                                   |
| REG.MODE        | Event output   | - INPUT LOGIC/F09.QRE option "Auto Q0 reg                                                         |
|                 |                | mode <sup>®</sup> and FB close pulse (EVENT 3)                                                    |
|                 |                | Auto modo (EV/ENT 11)                                                                             |
|                 |                | Line Charge mode disabled (EVENT 71)                                                              |
|                 |                | - Braking mode disabled (EVENT 73)                                                                |
|                 |                |                                                                                                   |
|                 |                | Power factor regulation mode active                                                               |
|                 |                | Logical high – active                                                                             |
|                 |                | Source:                                                                                           |
|                 |                | <ul> <li>INPUT LOGIC/F09.QRE.C pulse</li> </ul>                                                   |
|                 |                | - Modbus command                                                                                  |
|                 |                | - IEC 104                                                                                         |
|                 | Event output   | <ul> <li>INPUT LOGIC/F09.QRE option "Auto PQ reg</li> </ul>                                       |
| REG.MODE        |                | mode" and FB close pulse (EVENT 3)                                                                |
|                 |                | Pre-requirements:                                                                                 |
|                 |                | - Auto mode (EVENT 11)                                                                            |
|                 |                | - Line Charge mode disabled (EVENT 71)                                                            |
|                 |                | - Braking mode disabled (EVENT 73)                                                                |
|                 |                | Information about TPID from AV/P Laginal low pagagage                                             |
|                 |                | to start                                                                                          |
|                 |                | Source:                                                                                           |
|                 |                | INPLIT LOGIC/F10 TRIP                                                                             |
|                 |                | Pre-requirements:                                                                                 |
| EVENT 18 - TRIP | Event output   | - Channel is active (EVENT 7) and any of alarms                                                   |
| _               |                | specified as trip source in F10.TRIP active                                                       |
|                 |                | or:                                                                                               |
|                 |                |                                                                                                   |
|                 |                | <ul> <li>Active channel is faulty (EVENT 12) as well as not</li> </ul>                            |
|                 |                | active channel                                                                                    |
|                 |                | Indicates that temperature of power converter exceeded                                            |
|                 |                | predefined limit                                                                                  |
|                 |                | This event will automatically disable firing pulses in power                                      |
| EVENT 19 – PC1  | Event evitevit | converter                                                                                         |
| TEMP STG 2      | Event output   | Delay: 10 and                                                                                     |
|                 |                | Source:                                                                                           |
|                 |                | - INPUT LOGIC//E11 PCT                                                                            |
|                 |                | Pre-requirements:                                                                                 |
|                 |                | Indicates that temperature of power converter exceeded                                            |
|                 |                | predefined limit                                                                                  |
|                 |                | This event will automatically disable firing pulses in power                                      |
|                 |                | converter                                                                                         |
| TEMP STG 2      | Event output   | Logical high – active                                                                             |
|                 |                | Delay: 10 sec                                                                                     |
|                 |                | Source:                                                                                           |
|                 |                | - INPUT LOGIC//F11.PCT                                                                            |
|                 |                | Pre-requirements:                                                                                 |
|                 |                | indicates that temperature of power converter exceeded                                            |
|                 |                | predenned innit                                                                                   |
| EVENT 21 – PC3  |                | converter                                                                                         |
| TEMP STG 2      |                | Logical high – active                                                                             |
|                 |                | Delay: 10 sec                                                                                     |
|                 |                | Source:                                                                                           |

|                                     |              | - INPUT LOGIC//F11.PCT                                                                                                    |
|-------------------------------------|--------------|----------------------------------------------------------------------------------------------------|
|                                     |              | Pre-requirements:                                                                                                    |
| EVENT 22 – PC4<br>TEMP STG 2        | Event output | Indicates that temperature of power converter exceeded<br>predefined limit<br>This event will automatically disable firing pulses in power<br>converter<br>Logical high – active<br>Delay: 10 sec<br>Source:<br>- INPUT LOGIC//F11.PCT<br>Pre-requirements:                                                                                                    |
| EVENT 23 –<br>BOOSTING              | Event output | Command to activate boosting – additional source of current<br>for field winding<br>Logical high – enabled<br>Duration: 10 seconds<br>Disabled for 15 minutes after activation<br><b>Source:</b><br>- INPUT LOGIC/F24.BS<br><b>Pre-requirements:</b><br>- Channel excited (EVENT 06)<br>- Channel active (EVENT 07)<br>- Auto mode active (EVENT 11)<br>- Field Breaker closed (EVENT 30)<br>- Unit Breaker closed (EVENT 28)<br>- Last activation of boosting was longer than 15<br>minutes before<br>- Generator voltage dropped below INPUT<br>LOGIC/F24.BS "Boosting threshold" |
| EVENT 24– PSS ON                    | Event output | Power system stabilizer is enabled<br>Logical high - active<br>Source:<br>- INPUT LOGIC/F16.BIN<br>- Modbus command<br>Pre-requirements:<br>• Pss connected to input or output of control loop in<br>REGULATOR tab                                                                                                    |
| EVENT 25- AC1/DC1<br>SUPPLY FLT     | Event output | Loss of supply AC1/DC1 detected<br>Logical high – loss<br>Source:<br>- Input INPUT LOGIC/F12.PWR<br>Pre-requirements:<br>- 30 sec after excitation if INPUT LOGIC/F12.PWR<br>"AC1/DC1 supply from excitation transformer"<br>option is checked                                                                                                    |
| EVENT 26- AC2/DC2<br>SUPPLY FLT     | Event output | Loss of supply AC2/DC2 detected<br>Logical high – loss<br>Source:<br>- Input INPUT LOGIC/F12.PWR<br>Pre-requirements:                                                                                                    |
| EVENT 27 –<br>CROWBAR (UZP)<br>TRIP | Event output | CROWBAR field overvoltage protection activation<br>Logical high - activated<br>Source:<br>- INPUT LOGIC/ F28.PRT2<br>Pre-requirements:                                                                                                    |
| EVENT 28 – UB ON                    | Event output | Position of unit breaker<br>If closed it disables stop command<br>Logical high – closed<br><b>Source:</b><br>- INPUT LOGIC/F05.OFF.E<br><b>Pre-requirements:</b>                                                                                                    |
| EVENT 29 –<br>THYRISOR FUSE         | Event output | Thyristor fuse blown<br>Logical high - active<br>Source:<br>- INPUT LOGIC/F16.BIN.B<br>Pre-requirements:                                                                                                    |
| EVENT 30 – FB ON                    | Event output | Position of field breaker<br>Logical high - closed<br><b>Source:</b>                                                                                                    |

|                |                | INPUT LOGIC/F01.ON.B                                                                      |
|----------------|----------------|-------------------------------------------------------------------------------------------|
|                |                | Pre-requirements:                                                                         |
|                |                | <ul> <li>logic high on INPUT LOGIC/F01.ON.B</li> </ul>                                    |
|                |                | Volt per hertz limiter active                                                             |
|                |                | Logical high – active                                                                     |
|                |                | Source:                                                                                   |
| EVENI 31 –V/Hz | Event output   | - AVR() procedure                                                                         |
| LIMITER        |                | Pre-requirements:                                                                         |
|                |                | - Channel excited (EVENT 6)                                                               |
|                |                | - Limiter option in REGOLATOR tablet                                                      |
|                |                | Stator current limiter 1 active                                                           |
|                |                | Logical high – active                                                                     |
|                |                | Source:                                                                                   |
|                |                | - AVR() procedure                                                                         |
| EVENT 32 –SCL1 | Event output   | Pre-requirements:                                                                         |
| LIMITER        |                | - Channel excited (EVENT 6)                                                               |
|                |                | - Limiter option in REGULATOR/SCL panel enabled                                           |
|                |                | <ul> <li>Reactive power above minimum, positive</li> </ul>                                |
|                |                | <ul> <li>Generator current higher than maximum</li> </ul>                                 |
|                |                | Stator current limiter 2 active                                                           |
|                |                | Logical high – active                                                                     |
|                |                | Source:                                                                                   |
| EVENT 33 –SCL2 |                | - AVR() procedure                                                                         |
| LIMITER        | Event output   | Pre-requirements:                                                                         |
|                |                | - Channel excited (EVENT 6)                                                               |
|                |                | Elimiter option in REGULATOR/SCL panel enabled     Beactive power above minimum, pegative |
|                |                | - Generator current higher than maximum                                                   |
|                |                | Field current limiter active                                                              |
|                |                | Logical high – active                                                                     |
|                |                | Source:                                                                                   |
| EVENT 34 –FCL  | Europe entreed | - AVR() procedure                                                                         |
| LIMITER        | Event output   | Pre-requirements:                                                                         |
|                |                | - Channel excited (EVENT 6)                                                               |
|                |                | <ul> <li>Limiter option in REGULATOR tab enabled</li> </ul>                               |
|                |                | <ul> <li>Limiter output == LO GATE output</li> </ul>                                      |
|                |                | Minimum field current limiter active                                                      |
|                |                | Logical high – active                                                                     |
|                |                | Source:                                                                                   |
|                | Event output   | - AVR() procedure                                                                         |
| LIVITER        |                | Channel excited (EV/ENT 6)                                                                |
|                |                | - Limiter excited (EVENT 0)                                                               |
|                |                | - Limiter option in REGOLATOR tabled                                                      |
|                |                | Underexcitation limiter active                                                            |
|                |                | Logical high – active                                                                     |
|                |                | Source:                                                                                   |
| EVENT 36 – PQL |                | - AVR() procedure                                                                         |
| LIMITER        |                | Pre-requirements:                                                                         |
|                |                | <ul> <li>Channel excited (EVENT 6)</li> </ul>                                             |
|                |                | <ul> <li>Limiter option in REGULATOR tab enabled</li> </ul>                               |
|                |                | - Limiter output == HI GATE output                                                        |
|                |                | Command to open field breaker system 1, 2                                                 |
|                |                | Logical high – active                                                                     |
|                |                |                                                                                           |
|                |                |                                                                                           |
|                | Event output   | - INFUT LOGIC/F05.0FF.F<br>Modbus command (1214,1217)                                     |
| OFF            |                | - IEC 104 command                                                                         |
|                |                | Pre-requirements:                                                                         |
|                |                | - Channel not excited (EV/ENT 06)                                                         |
|                |                | - Channel active (EVENT 07)                                                               |
|                |                | Indicates activation of any of the protections                                            |
|                |                | Logical high – active                                                                     |
|                |                | Source:                                                                                   |
|                |                | <ul> <li>Input INPUT LOGIC/F14.PRT1</li> </ul>                                            |
| ACTIVE         |                |                                                                                           |
|                | 1              | or                                                                                        |

|                                       |              | - Input INPUT LOGIC/F28.PRT2                                                                                                    |
|---------------------------------------|--------------|----------------------------------------------------------------------------------------------------|
|                                       |              | or                                                                                                    |
|                                       |              | - Input INPUT LOGIC/F29.PRT3                                                                                                    |
|                                       |              | Pre-requirements:                                                                                                    |
| EVENT 40 – CHANGE<br>OVER ACTIVE      | Event output | Indicates activation of Source Change Over sequence<br>Logical high - active<br><b>Source:</b><br>INPUT LOGIC/F26.SC<br><b>Pre-requirements:</b><br>- Channel excited (EVENT 06)<br>- Channel active (EVENT 07)<br>- Field Breaker closed (EVENT 30)<br>- Unit Breaker closed (EVENT 28)<br>- Excitation supply dropped below INPUT<br>LOGIC/F26.SC "Change over threshold" |
| EVENT 41 – AUTOM.<br>SWITCH TO MANUAL | Event output | Indicates automatic changeover of control mode from Auto<br>to Manual<br>Logical high - active<br><b>Source:</b><br>INPUT LOGIC/F07.MC<br><b>Pre-requirements:</b><br>- Loss of Ug measurement (EVENT09)<br>- Second channel is faulty                                                                                                    |
| EVENT 42– FAN 1 ON<br>PULSE           | Event output | Command to switch on fan 1<br>Logical high – active<br>Duration:<br>If INPUT LOGIC/F15.FAN "Fan control by pulse" option is<br>checked duration is 3 sec. Otherwise event is constant<br><b>Source:</b><br>- INPUT LOGIC/F15.FAN<br><b>Pre-requirements:</b><br>- Channel is active (EVENT 7)<br>- Channel is excited (EVENT 6)                                             |
| EVENT 43– FAN 1<br>OFF PULSE          | Event output | Pulse to switch off fan 1<br>Logical high – active<br>Duration:<br>If INPUT LOGIC/F15.FAN "Fan control by pulse" option is<br>checked duration is 3 sec. Otherwise event is constant<br><b>Source:</b><br>- INPUT LOGIC/F15.FAN<br><b>Pre-requirements:</b><br>- Channel is active (EVENT 7)<br>- Channel is excited (EVENT 6)                                              |
| EVENT 44– FAN 2 ON<br>PULSE           | Event output | Pulse to switch on fan 2<br>Logical high – active<br>Duration:<br>If INPUT LOGIC/F15.FAN "Fan control by pulse" option is<br>checked duration is 3 sec. Otherwise event is constant<br><b>Source:</b><br>- INPUT LOGIC/F15.FAN<br><b>Pre-requirements:</b><br>- Channel is active (EVENT 7)<br>- Channel is excited (EVENT 6)                                               |
| EVENT 45– FAN 1<br>OFF PULSE          | Event output | Pulse to switch off fan 2<br>Logical high – active<br>Duration:<br>If INPUT LOGIC/F15.FAN "Fan control by pulse" option is<br>checked duration is 3 sec. Otherwise event is constant<br><b>Source:</b><br>- INPUT LOGIC/F15.FAN<br><b>Pre-requirements:</b><br>- Channel is active (EVENT 7)<br>- Channel is excited (EVENT 6)                                              |

| EVENT 46- FF<br>SUPPLY FLT      | Event output | Field flashing supply loss detected<br>This event prevents excitation from start<br>Logical high – loss<br>Source:<br>- Input INPUT LOGIC/F12.PWR<br>Pre-requirements:                                                                                                    |
|---------------------------------|--------------|----------------------------------------------------------------------------------------------------|
| EVENT 47 – PC1<br>ALARM         | Event output | Indicates presence of alarm from Local Controller<br>Logical high – alarm present<br>Source:<br>- INPUT LOGIC/F17.PC1<br>Pre-requirements:                                                                                                    |
| EVENT 48 – PC1<br>DISCONN. ON   | Event output | Indicates position of disconnector<br>Logical high – closed<br>Source:<br>- INPUT LOGIC/F17.PC1<br>Pre-requirements:                                                                                                    |
| EVENT 49 – PC1<br>SYNC.VOLT.FLT | Event output | Indicates loss of synchronization voltage in power converter<br>in configuration with Local Controller<br>Logical high – loss<br>Delay: 20ms<br>Source:<br>- INPUT LOGIC/F17.PC1<br>Pre-requirements:<br>- Logical high at binary information from Local<br>Controller PC1Data_SyncFuse (register 2, bit 8)<br>or<br>- Logical high at binary information from Local<br>Controller PC1Data_SyncVolt (register 3, bit 7)<br>or<br>- Synchronization voltage lower that value specified<br>in INPUT LOGIC/F02.PCC option "Pulses ON<br>Threshold for Local Controller" |
| EVENT 50 – PC1<br>PULSES ON     | Event output | Command to enable firing pulses in configuration with Local<br>Controller<br>Logical high - enabled<br>Source:<br>- INPUT LOGIC/F02.PCC<br>Pre-requirements:<br>- Channel excited (EVENT 06)<br>- Channel active (EVENT 07)<br>- "Thyristor Bridge, Local Controller mode" is<br>selected on Options/Advanced/Option "Power<br>converter type" list<br>- Synchronization is present (EVENT 49)<br>- Healthy Watchdog INPUT LOGIC/F17.PC1.A<br>- Closed disconnector (EVENT 48)<br>- Enabled INPUT LOGIC/F17.PC1 function                                             |
| EVENT 51 – PC2<br>ALARM         | Event output | Indicates presence of alarm from Local Controller<br>Logical high – alarm present<br>Source:<br>- INPUT LOGIC/F18.PC2<br>Pre-requirements:                                                                                                    |
| EVENT 52 – PC2<br>DISCONN. ON   | Event output | Indicates position of disconnector<br>Logical high – closed<br>Source:<br>- INPUT LOGIC/F18.PC2<br>Pre-requirements:                                                                                                    |

|                                 |              | Indicator loss of synchronization voltage in newer convertor                                                                                                    |
|---------------------------------|--------------|----------------------------------------------------------------------------------------------------|
| EVENT 53 – PC2<br>SYNC.VOLT.FLT | Event output | <ul> <li>in configuration with Local Controller</li> <li>Logical high – loss</li> <li>Delay: 20ms</li> <li>Source: <ul> <li>INPUT LOGIC/F18.PC2</li> </ul> </li> <li>Pre-requirements: <ul> <li>Logical high at binary information from Local Controller PC2Data_SyncFuse (register 2, bit 8)</li> <li>or</li> <li>Logical high at binary information from Local Controller PC2Data_SyncVolt (register 3, bit 7)</li> <li>or</li> <li>Synchronization voltage lower that value specified in INPUT LOGIC/F02.PCC option "Pulses ON Threshold for Local Controller"</li> </ul> </li> </ul> |
| EVENT 54 – PC2<br>PULSES ON     | Event output | Command to enable firing pulses in configuration with Local<br>Controller<br>Logical high - enabled<br>Source:<br>- INPUT LOGIC/F02.PCC<br>Pre-requirements:<br>- Channel excited (EVENT 06)<br>- Channel active (EVENT 07)<br>- "Thyristor Bridge, Local Controller mode" is<br>selected on Options/Advanced/Option "Power<br>converter type" list<br>- Synchronization is present (EVENT 53)<br>- Healthy Watchdog INPUT LOGIC/F18.PC2.A<br>- Closed disconnector (EVENT 52)<br>- Enabled INPUT LOGIC/F18.PC2 function                                                                 |
| EVENT 55 – PC3<br>ALARM         | Event output | Indicates presence of alarm from Local Controller<br>Logical high – alarm present<br>Source:<br>- INPUT LOGIC/F19.PC3<br>Pre-requirements:                                                                                                    |
| EVENT 56 – PC3<br>DISCONN. ON   | Event output | Indicates position of disconnector<br>Logical high – closed<br>Source:<br>- INPUT LOGIC/F19.PC3<br>Pre-requirements:                                                                                                    |
| EVENT 57 – PC3<br>SYNC.VOLT.FLT | Event output | Indicates loss of synchronization voltage in power converter<br>in configuration with Local Controller<br>Logical high – loss<br>Delay: 20ms<br>Source:<br>- INPUT LOGIC/F19.PC3<br>Pre-requirements:<br>- Logical high at binary information from Local<br>Controller PC3Data_SyncFuse (register 2, bit 8)<br>or<br>- Logical high at binary information from Local<br>Controller PC3Data_SyncVolt (register 3, bit 7)<br>or<br>- Synchronization voltage lower that value specified<br>in INPUT LOGIC/F02.PCC option "Pulses ON                                                        |

|                                                 |              | Threshold for Local Controller"                                                                                                    |
|-------------------------------------------------|--------------|----------------------------------------------------------------------------------------------------|
|                                                 |              |                                                                                                    |
| EVENT 58 – PC3<br>PULSES ON                     | Event output | Command to enable firing pulses in configuration with Local<br>Controller<br>Logical high - enabled<br>Source:<br>- INPUT LOGIC/F02.PCC<br>Pre-requirements:<br>- Channel excited (EVENT 06)<br>- Channel active (EVENT 07)<br>- "Thyristor Bridge, Local Controller mode" is<br>selected on Options/Advanced/Option "Power<br>converter type" list<br>- Synchronization is present (EVENT 57)<br>- Healthy Watchdog INPUT LOGIC/F19.PC3.A<br>- Closed disconnector (EVENT 56)<br>- Enabled INPUT LOGIC/F19.PC3 function |
| EVENT 59 – IF<br>PROT.STG1                      | Event output | Indicates activation of field current protection stage 1<br>Logical high – active<br>Source:<br>- Input INPUT LOGIC/F14.PRT1<br>Pre-requirements:                                                                                                    |
| EVENT 60 - TRIP<br>FROM NOT ACTIVE<br>CHANNEL   | Event output | Trip command from AVR to protections from not active<br>channel<br>Logical high – TRIP<br><b>Source:</b><br>- INPUT LOGIC/F10<br><b>Pre-requirements:</b><br>- Channel not Active (EVENT 7)                                                                                                    |
| EVENT 61 – GRID<br>MODE                         | Event output | Grid mode active<br>Logical high – active<br>Source:<br>- INPUT LOGIC/F09.QRE.D<br>Pre-requirements:                                                                                                    |
| EVENT 62 – SPARE                                | Event output | Not used<br>Source:<br>Pre-requirements:                                                                                                    |
| EVENT 63 – FF TIME<br>EXPIRED                   | Event output | Field Flashing time lasted longer than specified in INPUT<br>LOGIC/F03.FFC option "Field Flashing Max Time"<br>Logical high – active<br>Source:<br>- INPUT LOGIC/F03.FFC<br>Pre-requirements:                                                                                                    |
| EVENT 64 –AUTOM.<br>SWITCH TO SECOND<br>CHANNEL | Event output | Automatic changeover to second channel<br>Logical high – active<br>Source:<br>- INPUT LOGIC/F13.SWP<br>Pre-requirements:<br>- Channel fault (EVENT 12)<br>- Channel active (EVENT 7)<br>- Second channel healthy                                                                                                    |
| EVENT 65 – ISLAND<br>MODE                       | Event output | Island mode active<br>Logical high – active<br><b>Source:</b><br>- INPUT LOGIC/F09.QRE.E pulse<br><b>Pre-requirements:</b><br>- INPUT LOGIC/F09.QRE option "ISLAND MODE"<br>checked                                                                                                    |
| EVENT 66 –<br>COMMON EVENT 3                    | Event output | Corresponding binary input is energized<br>Source:<br>- INPUT LOGIC/F16.BIN.I<br>Pre-requirements:                                                                                                    |

| EVENT 67 –<br>COMMON EVENT 4             | Event output | Corresponding binary input is energized<br>Source:<br>- INPUT LOGIC/F16.BIN.J<br>Pre-requirements:                                                                                                    |
|------------------------------------------|--------------|----------------------------------------------------------------------------------------------------|
| EVENT 68 –LOCAL<br>BINARY CONTROL        | Event output | Regulator in local binary control<br>Modbus commands, IEC104 and external analog setpoints<br>are blocked<br>Logical high – Local binary<br>Logical low – Remote<br>Source:<br>- Input INPUT LOGIC/F07.MC.D<br>Pre-requirements:<br>- Local LCP mode deactivated                                                         |
| EVENT 69 – UG>90%                        | Event output | Generator voltage higher than 90% of nominal<br>Logical high – higher<br>Source:<br>- INPUT LOGIC/F06.MEAS<br>Pre-requirements:<br>- Ug > 0.9pu                                                                                                    |
| EVENT 70 – PUMP<br>MODE                  | Event output | Pump mode operation of generator<br>Shifts generator current measurement phase by 180<br>degrees<br>Shifts reactive power measurement phase by 180 degrees<br>Selects second bank of settings<br>Logical high – active<br>Source:<br>- Input INPUT LOGIC/F06.MEAS.C<br>Pre-requirements:<br>- Not Line Charge (EVENT 71) |
| EVENT 71 – LINE CH.<br>MODE              | Event output | Indicates operation in Line Charge mode<br>Source:<br>INPUT LOGIC/F01.ON.F<br>Pre-requirements:<br>- Channel is not excited (EVENT 6), Pump mode<br>disabled (EVENT 70), Braking mode disabled<br>(EVENT 73), logic low to high transition on input F                                                                    |
| EVENT 72 –<br>COMPENS.MODE               | Event output | Compensation mode operation of generator<br>Selects second bank of settings<br>Logical high – active<br>Source:<br>- Input INPUT LOGIC/F06.MEAS.B<br>Pre-requirements:                                                                                                    |
| EVENT 73 –<br>BRAKING MODE               | Event output | Indicates operation in Braking mode<br>Source:<br>INPUT LOGIC/F01.ON.E<br>Pre-requirements:<br>- Channel is not excited (EVENT 6), Line Charge<br>mode disabled (EVENT 71), logic low to high<br>transition on input E                                                                                                   |
| EVENT 74 –<br>EXTERNAL BINARY<br>CONTROL | Event output | Regulator in external binary control<br>Modbus commands, IEC104 are blocked<br>Logical high – External binary<br>Logical low – Remote<br>Source:<br>- Input INPUT LOGIC/F07.MC.E<br>Pre-requirements:<br>- Local LCP mode deactivated<br>- Local binary deactivated (EVENT 68)                                           |
| EVENT 75 – Q = 0                         | Event output | Reactive power is equal zero<br>Logical high – zero<br>Source:<br>- Input INPUT LOGIC/F09.QRE<br>Pre-requirements:                                                                                                    |
| EVENT 76– COMM.<br>PROT.STG1             | Event output | Indicates activation of common protection stage 1<br>Logical high – active<br>Source:<br>- INPUT LOGIC/F14.PRT1<br>Pre-requirements:                                                                                                    |

| EVENT 77– COMM.<br>PROT.STG2 | Event output | Indicates activation of common protection stage 2<br>Logical high – active<br>Source:<br>- INPUT LOGIC/F14.PRT1<br>Pre-requirements:                                                                                                    |
|------------------------------|--------------|----------------------------------------------------------------------------------------------------|
| EVENT 78 – STOP<br>RECEIVED  | Event output | Stop command received         Logical high – stop active         Source:         -       Stop INPUT LOGIC/F05.OFF.A         -       Speed < 1% INPUT LOGIC/F05.OFF.G                                                                                                    |
| EVENT 79 – TRIP<br>RECEIVED  | Event output | Trip command received<br>Logical high – trip active<br>Source:<br>- Trip INPUT LOGIC/F05.OFF.C<br>- Trip INPUT LOGIC/F05.OFF.D<br>Pre-requirements:                                                                                                    |
| EVENT 80 – START<br>RECEIVED | Event output | Indicates that start command has been received<br>Source:<br>- INPUT LOGIC/F01.ON.A<br>- Modbus command (1202)<br>- IEC104 command<br>- INPUT LOGIC/F01.ON.C if option "Autom.start if N<br>>90%" is checked<br>- INPUT LOGIC/F01.ON.G if option "Autom.start if<br>EAVR Ug 90>90%" is checked<br>- EVENT 73 - BRAKING<br>Pre-requirements:<br>- None |
| EVENT 81- U CTRL<br>FLT      | Event output | Control voltage loss detected<br>This event causes regulator to freeze binary inputs in<br>the last known state before event<br>Logical high – loss<br>Source:<br>- Input INPUT LOGIC/F12.PWR.A<br>Pre-requirements:                                                                                                    |
| EVENT 82 -<br>COMPENS ARNE   | Event output | Compensation of reactive power from ARNE enabled<br>Logical high – enabled<br>Source:<br>- Modbus command<br>Pre-requirements:                                                                                                    |
| EVENT 83 – N > 90%           | Event output | Indicates that machine speed is higher than 90 %<br>Source:<br>- INPUT LOGIC/F01.ON.C<br>Pre-requirements:                                                                                                    |
| EVENT 84 – MODBUS<br>1       | Event output | Event controlled via Modbus protocol<br>Source:<br>- Modbus command ON:1441 OFF:1442<br>Pre-requirements:                                                                                                    |
| EVENT 85 – MODBUS<br>2       | Event output | Event controlled via Modbus protocol<br>Source:<br>- Modbus command ON:1443 OFF:1444<br>Pre-requirements:                                                                                                    |
| EVENT 86 – MODBUS<br>3       | Event output | Event controlled via Modbus protocol<br>Source:<br>- Modbus command ON:1445 OFF:1446<br>Pre-requirements:                                                                                                    |
| EVENT 87 – MODBUS            | Event output | Event controlled via Modbus protocol Source:                                                                                                    |

| EVENT 88 –<br>SETPOINT MAX     | Event output | Setpoint of currently selected mode is at maximum<br>Logical high – maximum<br>Source:                                                                                                    |
|--------------------------------|--------------|----------------------------------------------------------------------------------------------------|
|                                |              | - INPUT LOGIC/F09.QRE<br>Pre-requirements:                                                                                                    |
| EVENT 89 –<br>SETPOINT MIN     | Event output | Setpoint of currently selected mode at minimum<br>Logical high – minimum<br>Source:<br>INPUT LOGIC/F09.QRE                                                                                                    |
| EVENT 90 –<br>OVERVOLTAGE (+)  | Event output | CROWBAR positive (+) field overvoltage protection pickup<br>Logical high - activated<br>Source:<br>- INPUT LOGIC/ F28.PRT2.A<br>Pre-requirements:                                                                                                    |
| EVENT 91 –<br>OVERVOLTAGE (-)  | Event output | CROWBAR negative (-) field overvoltage protection pickup<br>Logical high - activated<br>Source:<br>- INPUT LOGIC/ F28.PRT2.B<br>Pre-requirements:                                                                                                    |
| EVENT 92 – READY               | Event output | Indicates that system is ready for excitation<br>Source:<br>INPUT LOGIC/F01.ON<br>Pre-requirements:<br>- Channel is ready for excitation without speed<br>(EVENT 95)<br>and:<br>With speed control<br>- Option "For start check N>90" is checked , logic<br>high on INPUT LOGIC/F01.ON.C<br>Without speed control<br>- Option "For start check N>90" is not checked                                                                                                    |
| EVENT 93 – GEN SH<br>CIRC ON   | Event output | Indicates that stator short circuit is closed<br><b>Source:</b><br>INPUT LOGIC/F01.ON.G<br><b>Pre-requirements:</b><br>- Option "Autom.start if EAVR Ug 90>90%" is not<br>checked, logic high on INPUT LOGIC/F01.ON.G                                                                                                    |
| EVENT 94 – SPEED <<br>1%       | Event output | Machine speed is lower than 1%<br>Source of stop command if Unit Breaker is open<br>Logical high – speed lower<br>Source:<br>- INPUT LOGIC/F05.OFF.G<br>Pre-requirements:                                                                                                    |
| EVENT 95 – READY<br>(NO SPEED) | Event output | Indicates that system is ready for excitation excluding<br>machine speed<br>Source:<br>INPUT LOGIC/F01.ON<br>Pre-requirements:<br>- TRIP not received (EVENT 79), TRIP not send<br>(EVENT 18), STOP not received (EVENT 78), field<br>flashing supply present (EVENT 46), generator<br>short circuit open (EVENT 93)<br>and:<br><i>With Local Controller</i><br>- "Thyristor Bridge, Local Controller mode" is<br>selected on Options/Advanced/Option "Power<br>converter type" list,<br>number of healthy rectifiers is higher than specified<br>in LOGIC/F02.PCC "Configuration" option, which<br>includes:<br>- Healthy Watchdog<br>- Closed disconnector<br>- Enabled F17-F20 function |

|                              |              | Without Local Controller                                                 |
|------------------------------|--------------|--------------------------------------------------------------------------|
|                              |              | - "Thyristor Bridge, Local Controller mode" is not                       |
|                              |              | selected on Options/Advanced/Option "Power                               |
|                              |              | converter type" list                                                     |
|                              |              | Command to open stator short circuit                                     |
|                              |              | Logical high – active                                                    |
|                              |              | Duration: 30 sec                                                         |
|                              |              | Source:                                                                  |
|                              |              | - TRIP (EVENT 79)                                                        |
| EVENT 96 – GEN SH            | _            | - Stop (EVENT 78)                                                        |
| CIRC OFF PULSE               | Event output | - INPUT LOGIC/F05.OFF.F                                                  |
|                              |              | Pre-requirements:                                                        |
|                              |              | - Channel not excited (EVENT 06)                                         |
|                              |              | - Braking mode (EV/ENT 73)                                               |
|                              |              | or                                                                       |
|                              |              | - Stator short circuit closed (EVENT 93)                                 |
|                              |              | Field current lower than 0.01 pu                                         |
| EVENT 97 – IF < 1%           | Event output | Source:                                                                  |
|                              |              | Pre-requirements:                                                        |
|                              |              | Indicates presence of alarm from Local Controller                        |
| EVENT 98 - PC4               |              | Logical high – alarm present                                             |
| ALARM                        | Event output | Source:                                                                  |
|                              |              | - INPUT LOGIC/F20.PC4                                                    |
|                              |              | Pre-requirements:                                                        |
|                              |              | Indicates position of disconnector                                       |
| EVENT 99 – PC4               | Event output | Logical high – closed                                                    |
| DISCONN. ON                  | Event output |                                                                          |
|                              |              | Pre-requirements:                                                        |
|                              |              | Indicates loss of synchronization voltage in power converter             |
|                              |              | in configuration with Local Controller                                   |
|                              |              | Logical high – loss                                                      |
|                              |              | Delay: 20ms                                                              |
|                              |              | Source:                                                                  |
|                              |              | - INPUT LOGIC/F20.PC4                                                    |
|                              |              | Pre-requirements:                                                        |
|                              |              | <ul> <li>Logical high at binary information from Local</li> </ul>        |
|                              |              | Controller PC4Data_SyncFuse (register 2, bit 8)                          |
| EVENT 100 – PC4              | Event output |                                                                          |
| SYNC.VOLT.FLI                |              | or                                                                       |
|                              |              | Logical high at hippry information from Local                            |
|                              |              | Controller PC/Data Sync\/olt (register 3 bit 7)                          |
|                              |              |                                                                          |
|                              |              | or                                                                       |
|                              |              |                                                                          |
|                              |              | - Synchronization voltage lower that value specified                     |
|                              |              | in INPUT LOGIC/F02.PCC option "Pulses ON                                 |
|                              |              | Threshold for Local Controller"                                          |
|                              |              | Command to enable firing pulses in configuration with Local              |
|                              |              | Controller                                                               |
|                              |              | Logical high anaplad                                                     |
|                              |              | Source:                                                                  |
| EVENT 101 – PC4<br>PULSES ON |              |                                                                          |
|                              |              | Pre-requirements:                                                        |
|                              |              | - Channel excited (EVENT 06)                                             |
|                              | Evented t    | - Channel active (EVENT 07)                                              |
|                              | Event output | - "Thyristor Bridge, Local Controller mode" is                           |
|                              |              | selected on Options/Advanced/Option "Power                               |
|                              |              | converter type" list                                                     |
|                              |              | <ul> <li>Synchronization is present (EVENT 100)</li> </ul>               |
|                              |              |                                                                          |
|                              |              | - Healthy Watchdog INPUT LOGIC/F20.PC4.A                                 |
|                              |              | Closed disconnector (EVENT 99)     Enabled INPLIT LOGIC/E20 DC4 function |
|                              |              |                                                                          |
|                              |              |                                                                          |

| EVENT 102 – FF DC<br>ON PULSE    |              | Pulse command to close DC contactor of Field Flashing<br>circuit<br>Logical high – close<br>Duration: 1 sec<br><b>Source:</b><br>INPUT LOGIC/F03.FFC<br><b>Pre-requirements:</b> |
|----------------------------------|--------------|----------------------------------------------------------------------------------------------------|
|                                  |              | - FF DC pulse activated (EVENT 04)                                                                                                    |
| EVENT 103 – FF DC<br>OFF PULSE   | Event output | circuit<br>Logical high – open<br>Duration: 1 sec<br>Source:<br>INPUT LOGIC/F03.FFC<br>Pre-requirements:<br>- FF DC pulse deactivated (EVENT 04)                                 |
| EVENT 104 – MANU<br>SETPOINT MAX | Event output | Setpoint of Manual mode is at maximum<br>Logical high – maximum<br>Source:<br>- INPUT LOGIC/F09.QRE<br>Pre-requirements:                                                         |
| EVENT 105 – MANU<br>SETPOINT MIN | Event output | Setpoint of Manual mode is at minimum<br>Logical high – minimum<br>Source:<br>- INPUT LOGIC/F09.QRE<br>Pre-requirements:                                                         |
| EVENT 106 – AUTO<br>SETPOINT MAX | Event output | Setpoint of Auto mode is at maximum<br>Logical high – maximum<br>Source:<br>- INPUT LOGIC/F09.QRE<br>Pre-requirements:                                                           |
| EVENT 107 – AUTO<br>SETPOINT MIN | Event output | Setpoint of Auto mode is at minimum<br>Logical high – minimum<br>Source:<br>- INPUT LOGIC/F09.QRE<br>Pre-requirements:                                                           |

## 3.26.2 List of Alarms

| Name                               | Туре         | Description                                                                                                    |
|------------------------------------|--------------|----------------------------------------------------------------------------------------------------|
| ALARM 1 – FLASH CRC<br>ERROR       | Alarm output | Field breaker not closed during start sequence<br><b>Source:</b><br>Flash memory on BCC-06 board                                                 |
| ALARM 2 – FB ON ERROR              | Alarm output | Field breaker not closed during start sequence<br>Source:<br>INPUT LOGIC/F01.ON.B                                                                |
| ALARM 3 – FF DC BRK ON<br>FLT      | Alarm output | DC breaker not switched on<br>Source:<br>INPUT LOGIC/F03.FFC.A                                                                                   |
| ALARM 4 – FF AC BRK ON<br>FLT      | Alarm output | AC breaker not switched on<br>Source:<br>INPUT LOGIC/F03.FFC.B                                                                                   |
| ALARM 5– FF TIME<br>EXPIRED        | Alarm output | Field Flashing time lasted longer than specified in<br>INPUT LOGIC/F03.FFC option "Field Flashing Max<br>Time"<br>Source:<br>INPUT LOGIC/F03.FFC |
| ALARM 6 – INTPC SYNC.<br>LOSS      | Alarm output | Loss of synchronization voltage in configuration with<br>GCU module<br><b>Source:</b><br>INPUT LOGIC/F02.PCC                                     |
| ALARM 7 – UR DIFF.                 | Alarm output | Difference in generator voltage measurement<br>between channels in phase 1<br><b>Source:</b><br>INPUT LOGIC/F06.MEAS                             |
| ALARM 8 – US DIFF.                 | Alarm output | Difference in generator voltage measurement<br>between channels in phase 2<br><b>Source:</b><br>INPUT LOGIC/F06.MEAS                             |
| ALARM 9 – UT DIFF.                 | Alarm output | Difference in generator voltage measurement<br>between channels in phase 3<br><b>Source:</b><br>INPUT LOGIC/F06.MEAS                             |
| ALARM 10 – UG LOSS                 | Alarm output | Loss of generator voltage measurement<br>Source:<br>INPUT LOGIC/F06.MEAS                                                                         |
| ALARM 11 – IF DIFF.                | Alarm output | Difference in field current measurement between<br>channels<br><b>Source:</b><br>INPUT LOGIC/F06.MEAS                                            |
| ALARM 12 – IF LOSS                 | Alarm output | Loss of field current measurement<br>Source:<br>INPUT LOGIC/F06.MEAS                                                                             |
| ALARM 13 – FF AC BRK OFF<br>FLT    | Alarm output | Field Flashing AC breaker not switched off<br>Source:<br>INPUT LOGIC/F03.FFC.B                                                                   |
| ALARM 14 – FF DC BRK<br>OFF FLT    | Alarm output | Field Flashing DC breaker not switched off<br>Source:<br>INPUT LOGIC/F03.FFC.A                                                                   |
| ALARM 15 – INT.POWER<br>SUPPLY FLT | Alarm output | Controller internal power supply loss<br>Source:<br>INPUT LOGIC/F12.PWR                                                                          |
| ALARM 16 – AC1/DC1<br>SUPPLY FLT   | Alarm output | AC1/DC1 supply loss detected<br>Source:<br>INPUT LOGIC/F12.PWR                                                                                   |
| ALARM 17 – AC2/DC2<br>SUPPLY FLT   | Alarm output | AC2/DC2 supply loss detected<br>Source:<br>INPUT LOGIC/F12.PWR                                                                                   |
| ALARM 18 – U CTRL FLT              | Alarm output | Control voltage loss detected<br>Source:<br>INPUT LOGIC/F12.PWR                                                                                  |

| ALARM 19 – THYRISTOR<br>FUSE BLOWN | Alarm output | Thyristor fuse blown<br>Source:<br>INPUT LOGIC/F16.BIN                                      |
|------------------------------------|--------------|---------------------------------------------------------------------------------------------|
| ALARM 20 – CROWBAR<br>(UZP) TRIP   | Alarm output | CROWBAR field overvoltage protection trip<br>Source:<br>INPUT LOGIC/F28.PRT2                |
| ALARM 21 – UG PROT.STG1            | Alarm output | Indicates activation of overvoltage protection stage 1<br>Source:<br>INPUT LOGIC/F14.PRT1   |
| ALARM 22 – UG PROT.STG1            | Alarm output | Indicates activation of overvoltage protection stage 2<br>Source:<br>INPUT LOGIC/F14.PRT1   |
| ALARM 23 – IF PROT.STG1            | Alarm output | Indicates activation of overcurrent protection stage 1<br>Source:<br>INPUT LOGIC/F14.PRT1   |
| ALARM 24 – IF PROT.STG2            | Alarm output | Indicates activation of overcurrent protection stage 2<br>Source:<br>INPUT LOGIC/F14.PRT1   |
| ALARM 25 - PC1 STG1                | Alarm output | Over temperature rectifier 1 stage 1<br>Source:<br>INPUT LOGIC/F11.PCT                      |
| ALARM 26 - PC1 STG2                | Alarm output | Over temperature rectifier 1 stage 2<br>Source:<br>INPUT LOGIC/F11.PCT                      |
| ALARM 27 – PC2 STG1                | Alarm output | Over temperature rectifier 2 stage 1<br>Source:<br>INPUT LOGIC/F11.PCT                      |
| ALARM 28 – PC2 STG2                | Alarm output | Over temperature rectifier 2 stage 2<br>Source:<br>INPUT LOGIC/F11.PCT                      |
| ALARM 29 – AIR                     | Alarm output | Air over temperature<br>Source:<br>INPUT LOGIC/F11.PCT                                      |
| ALARM 30 – INTPC PULSE<br>LOSS     | Alarm output | Loss of firing pulses in configuration with GCU<br>module<br>Source:<br>INPUT LOGIC/F02.PCC |
| ALARM 31 – FAN 1<br>MALFUNCTION    | Alarm output | Indicates faulty operation of fan 1<br>Source:<br>INPUT LOGIC/F15.FAN                       |
| ALARM 32 – FAN 2<br>MALFUNCTION    | Alarm output | Indicates faulty operation of fan 2<br>Source:<br>INPUT LOGIC/F15.FAN                       |
| ALARM 33 – SYNC FUSE<br>BLOWN      | Alarm output | Synchronization fuse blown<br>Source:<br>INPUT LOGIC/F16.BIN                                |
| ALARM 34 – COMMON<br>ALARM 1       | Alarm output | Common alarm 1 active<br>Source:<br>INPUT LOGIC/F16.BIN                                     |
| ALARM 35 – COMMON<br>ALARM 2       | Alarm output | Common alarm 2 active<br>Source:<br>INPUT LOGIC/F16.BIN                                     |
| ALARM 36 – FF SUPPLY FLT           | Alarm output | Field flashing supply loss detected<br><b>Source:</b><br>INPUT LOGIC/F12.PWR                |
| ALARM 37 – SEC.CH.LINK<br>FLT      | Alarm output | Loss of communication with second channel<br>Source:<br>INPUT LOGIC/F06.MEAS                |
| ALARM 38 – WDOG PR1 FLT            | Alarm output | Local Controller hardware failure<br>Source:<br>INPUT LOGIC/F17.PC1                         |
| ALARM 39 – THYRIS.FUSE<br>FLT      | Alarm output | Thyristor fuse blown in external power converter<br>Source:                                 |
| ALARM 40– PC 1 CONDU.<br>FLT       | Alarm output | One or more thyristors in rectifier 1 is not conducting                                     |
| OR                                 |              |                                                                                             |

| ALARM 40 – PULSE FLT    |               | Loss of firing pulses in external power converter       |
|-------------------------|---------------|---------------------------------------------------------|
|                         |               | Sourco                                                  |
|                         |               | INPUT LOGIC/F25.TCD                                     |
|                         |               |                                                         |
|                         |               | or                                                      |
|                         |               | INPUT LOGIC/F17.PC1                                     |
|                         |               | AC filter fuse blown in external power converter        |
| ALARM 41 – FAC FUSE FLT | Alarm output  | Source:                                                 |
|                         |               | DC filter fuse blown in external power converter        |
| ALARM 42 – FDC FUSE FLT | Alarm output  | Source:                                                 |
|                         |               | INPUT LOGIC/F17.PC1                                     |
|                         |               | converter                                               |
| ALARM 43 – FAN1 BRK FLT | Alarm output  | Source:                                                 |
|                         |               | INPUT LOGIC/F17.PC1                                     |
|                         |               | converter                                               |
| ALARM 44 – FAN2 BRK FLT | Alarm output  | Source:                                                 |
|                         |               | INPUT LOGIC/F17.PC1                                     |
| ALARM 45 – FANS SYS1    |               | converter                                               |
| OFF                     | Alarm output  | Source:                                                 |
|                         |               | INPUT LOGIC/F17.PC1                                     |
| ALARM $46 - FANS SYS2$  |               | Fan's system 2 supply turned off in external power      |
| OFF                     | Alarm output  | Source:                                                 |
|                         |               | INPUT LOGIC/F17.PC1                                     |
|                         |               | Synchronization fuse blown in external power            |
| FLT                     | Alarm output  | Source:                                                 |
|                         |               | INPUT LOGIC/F17.PC1                                     |
| ALARM 48 – CTRL         |               | Loss of control voltage in external power converter     |
| VOLTAGE FLT             | Alann output  | INPUT LOGIC/F17.PC1                                     |
| ALARM 49 – PRESS FAN1   |               | Fan 1 pressure failure in external power converter      |
| FLT                     | Alarm output  |                                                         |
|                         |               | Fan 2 pressure failure in external power converter      |
| FLT                     | Alarm output  | Source:                                                 |
|                         |               | INPUT LOGIC/F17.PC1                                     |
| ALARM 51 – WDOG PR2 FLT | Alarm output  | Source:                                                 |
|                         | •             | INPUT LOGIC/F18.PC2                                     |
| ALARM 52 – THYRIS.FUSE  |               | Thyristor fuse blown in external power converter        |
| FLT                     | Alarm output  | INPUT LOGIC/F18.PC2                                     |
|                         |               | One or more thyristors in rectifier 2 is not conducting |
|                         |               |                                                         |
| ALARM 53– PC 2 CONDU.   | Alarm output  | INFUT LOGIC/F25.TCD                                     |
| FLI                     |               | or                                                      |
|                         |               |                                                         |
|                         |               | AC filter fuse blown in external power converter        |
| ALARM 54 – FAC FUSE FLT | Alarm output  | Source:                                                 |
|                         |               | INPUT LOGIC/F18.PC2                                     |
| ALARM 55 – EDC EUSE ELT | Alarm output  | Source:                                                 |
|                         | / lann output | INPUT LOGIC/F18.PC2                                     |
|                         |               | Fan 1 thermal protection active in external power       |
| ALARM 56 – FAN1 BRK FLT | Alarm output  | converter<br>Source:                                    |
|                         |               | INPUT LOGIC/F18.PC2                                     |
|                         |               | Fan 2 thermal protection active in external power       |
| ALAKW 57 – FAN2 BRK FLI | Alarm output  | converter                                               |

|                                    |              | Source:<br>INPUT LOGIC/F18.PC2                                                                                                    |
|------------------------------------|--------------|----------------------------------------------------------------------------------------------------|
| ALARM 58 – FANS SYS1<br>OFF        | Alarm output | Fan's system 1 supply turned off in external power<br>converter<br><b>Source:</b><br>INPUT LOGIC/F18.PC2                          |
| ALARM 59 – FANS SYS2<br>OFF        | Alarm output | Fan's system 2 supply turned off in external power<br>converter<br><b>Source:</b><br>INPUT LOGIC/F18.PC2                          |
| ALARM 60 – SYNC FUSE<br>FLT        | Alarm output | Synchronization fuse blown in external power<br>converter<br>Source:<br>INPUT LOGIC/F18.PC2                                       |
| ALARM 61 – CTRL<br>VOLTAGE FLT     | Alarm output | Loss of control voltage in external power converter<br>Source:<br>INPUT LOGIC/F18.PC2                                             |
| ALARM 62 – PRESS.FAN1<br>FLT       | Alarm output | Fan 1 pressure failure in external power converter<br>Source:<br>INPUT LOGIC/F18.PC2                                              |
| ALARM 63 – PRESS.FAN2<br>FLT       | Alarm output | Fan 2 pressure failure in external power converter<br>Source:<br>INPUT LOGIC/F18.PC2                                              |
| ALARM 64 – MORE THAN 1<br>PC FAULT | Alarm output | Number of faulty power converters exceeds x value specified in "Configuration N – x" option <b>Source:</b><br>INPUT LOGIC/F02.PCC |
| ALARM 65 – WDOG PR2 FLT            | Alarm output | Local Controller hardware failure<br>Source:<br>INPUT LOGIC/F19.PC3                                                               |
| ALARM 66 – THYRIS.FUSE<br>FLT      | Alarm output | Thyristor fuse blown in external power converter<br>Source:<br>INPUT LOGIC/F19.PC3                                                |
| ALARM 67– PC 3 CONDU.<br>FLT       | Alarm output | One or more thyristors in rectifier 3 is not conducting<br>Source:<br>INPUT LOGIC/F25.TCD<br>or<br>INPUT LOGIC/F19.PC3            |
| ALARM 68 – FAC FUSE FLT            | Alarm output | AC filter fuse blown in external power converter<br><b>Source:</b><br>INPUT LOGIC/F19.PC3                                         |
| ALARM 69 – FDC FUSE FLT            | Alarm output | DC filter fuse blown in external power converter<br>Source:<br>INPUT LOGIC/F19.PC3                                                |
| ALARM 70 – FAN1 BRK FLT            | Alarm output | Fan 1 thermal protection active in external power<br>converter<br><b>Source:</b><br>INPUT LOGIC/F19.PC3                           |
| ALARM 71 – FAN2 BRK FLT            | Alarm output | Fan 2 thermal protection active in external power<br>converter<br>Source:<br>INPUT LOGIC/F19.PC3                                  |
| ALARM 72 – FANS SYS1<br>OFF        | Alarm output | Fan's system 1 supply turned off in external power<br>converter<br><b>Source:</b><br>INPUT LOGIC/F19.PC3                          |
| ALARM 73 – FANS SYS2<br>OFF        | Alarm output | Fan's system 2 supply turned off in external power<br>converter<br>Source:<br>INPUT LOGIC/F19.PC3                                 |
| ALARM 74 – SYNC FUSE<br>FLT        | Alarm output | Synchronization fuse blown in external power<br>converter<br>Source:<br>INPUT LOGIC/F19.PC3                                       |

| ALARM 75 – CTRL<br>VOLTAGE FLT           | Alarm output | Loss of control voltage in external power converter<br>Source:<br>INPUT LOGIC/F19.PC3                                        |
|------------------------------------------|--------------|----------------------------------------------------------------------------------------------------|
| ALARM 76 – PRESS.FAN1<br>FLT             | Alarm output | Fan 1 pressure failure in external power converter<br>Source:<br>INPUT LOGIC/F19.PC3                                         |
| ALARM 77 – PRESS.FAN2<br>FLT             | Alarm output | Fan 2 pressure failure in external power converter<br>Source:<br>INPUT LOGIC/F19.PC3                                         |
| ALARM 78 – PSS TUNING<br>PROTECT. ACTIVE | Alarm output | Indicates activation of common protection internal<br>protection of PSS Tuning module<br><b>Source:</b><br>PSS TUNING MODULE |
| ALARM 79 – START & STOP<br>RECEIVED      | Alarm output | Commands to start and stop excitation received at<br>the same time<br>Source:<br>INPUT LOGIC/F01.ON                          |
| ALARM 80 – START & PC'S<br>NOT READY     | Alarm output | Command start excitation received but power<br>converter module not ready<br>Source:<br>INPUT LOGIC/F01.ON                   |
| ALARM 81 – IEC 104 COMM<br>LOSS          | Alarm output | Loss of communication via IEC 104 protocol<br>Source:<br>Communication module                                                |
| ALARM 82 – COMM.<br>PROT.STG1            | Alarm output | Indicates activation of common protection stage 1<br>Source:<br>INPUT LOGIC/F14.PRT1                                         |
| ALARM 83– COMM.<br>PROT.STG2             | Alarm output | Indicates activation of common protection stage 2<br>Source:<br>INPUT LOGIC/F14.PRT1                                         |
| ALARM 84 - COMMON<br>ALARM 5             | Alarm output | Common alarm 5<br>Source:<br>INPUT LOGIC/F12.PWR                                                                             |
| ALARM 85 - COMMON<br>ALARM 6             | Alarm output | Common alarm 6<br>Source:<br>INPUT LOGIC/F12.PWR                                                                             |
| ALARM 86 - COMMON<br>ALARM 7             | Alarm output | Common alarm 7<br>Source:<br>INPUT LOGIC/F12.PWR                                                                             |
| ALARM 87 - COMMON<br>ALARM 8             | Alarm output | Common alarm 8<br>Source:<br>INPUT LOGIC/F12.PWR                                                                             |
| ALARM 88 – PROTECTION<br>STG1            | Alarm output | Loss of Field Protection stage 1 active (big circle)<br>Source:<br>INPUT LOGIC/F27.LOF                                       |
| ALARM 89 – PROTECTION<br>STG2            | Alarm output | Loss of Field Protection stage 2 active (small circle)<br>Source:<br>INPUT LOGIC/F27.LOF                                     |
| ALARM 90 – INTERNAL PC<br>COMM LOSS      | Alarm output | Communication with internal power converter is lost<br>Source:<br>INPUT LOGIC/F02.PCC                                        |
| ALARM 91 – UG AND IF<br>LOSS             | Alarm output | Loss of both generator voltage and field current<br>measurements<br>Source:<br>INPUT LOGIC/F06.MEAS                          |
| ALARM 92 – ROT.DIODE<br>PROT.            | Alarm output | Indicates activation of rotating diode protection<br><b>Source:</b><br>INPUT LOGIC/F14.PRT1                                  |
| ALARM 93 – PC3 STG1                      | Alarm output | Over temperature rectifier 3 stage 1<br>Source:<br>INPUT LOGIC/F11.PCT                                                       |
| ALARM 94 – PC3 STG2                      | Alarm output | Over temperature rectifier 3 stage 2<br>Source:                                                                              |
| ALARM 95 – START & TRIP                  | Alarm output | Commands to start and trip excitation received at the same time Source:                                                      |

| ALARM 96 – START & NO<br>SPEED | Alarm output  | Command start excitation received but machine speed is too low <b>Source:</b> |
|--------------------------------|---------------|-------------------------------------------------------------------------------|
|                                |               | INPUT LOGIC/F01.ON                                                            |
| ALARM 97 – EXTERNAL PF         | Alarm output  | Loss of 4-20mA analog measurement of power factor <b>Source:</b>              |
| MEAS. LOSS                     |               | Measurement control logic                                                     |
|                                |               | Loss of 4-20mA analog measurement of active power                             |
| ALARM 98 – EXTERNAL PG         | Alarm output  | Source:                                                                       |
| MEAS. LOSS                     |               | Measurement control logic                                                     |
|                                |               | Loss of 4-20mA analog measurement of reactive                                 |
|                                |               | power                                                                         |
|                                | Alarm output  | Source                                                                        |
| WEAS. LOSS                     |               | Source.                                                                       |
|                                |               | Measurement control logic                                                     |
| ALARM 100 – EXT AUTO           |               | Loss of 4-20mA analog setpoint for Auto mode                                  |
| MODE STP LOSS                  | Alarm output  | Source:                                                                       |
|                                |               | Measurement control logic                                                     |
|                                |               | Loss of 4-20mA analog setpoint for Power Factor                               |
| ALARM 101 – EXT PF MODE        |               | control mode                                                                  |
| STP LOSS                       | Alarm output  | Source:                                                                       |
|                                |               | Measurement control logic                                                     |
|                                |               | Loss of $1-20$ mA analog set point for Reactive Power                         |
|                                |               | control mode                                                                  |
|                                | Alarm output  | Source                                                                        |
| 51P L055                       |               | Source.                                                                       |
|                                |               |                                                                               |
|                                |               | Loss of grid voltage measurement from terminals                               |
| ALARM 103 – U GRID MEAS        |               | X5:1-2                                                                        |
| LOSS                           | Alann output  | Source:                                                                       |
|                                |               | INPUT LOGIC/F23.VM                                                            |
|                                |               | Loss of 4-20mA analog temperature measurement for                             |
| ALARM 104 -                    |               | limiter setpoint correction                                                   |
| IEMPERATURE FOR                | Alarm output  | Source:                                                                       |
| LIMITERS LOSS                  |               | Measurement control logic                                                     |
|                                |               | Rotor temperature exceeded threshold 1                                        |
| ALARM 105 – ROTOR              | Alarm output  | Source:                                                                       |
| TEMPERATURE STG 1              | / lann output |                                                                               |
|                                |               | Difference in generator current measurement                                   |
|                                |               |                                                                               |
| ALARIM 100 - IG                | Alarm output  | Seurees                                                                       |
| DIFFERENCE                     |               |                                                                               |
|                                |               | INPUT LOGIC/F06.MEAS                                                          |
|                                |               | Temperature measurement sensor fault                                          |
| ALARM 107 – SENSOR FLI         | Alarm output  | Source:                                                                       |
|                                |               | INPUT LOGIC/F11.PCT                                                           |
|                                |               | Common alarm 3                                                                |
|                                | Alarm output  | Source:                                                                       |
| ALARM 5                        |               | INPUT LOGIC/F12.PWR                                                           |
|                                |               | Common alarm 4                                                                |
| ALARM 109 - COMMON             | Alarm output  | Source:                                                                       |
| ALARM 4                        | •             | INPUT LOGIC/F12.PWR                                                           |
|                                |               | Indicates situation when field breaker is open and unit                       |
| ALARM 110 – FR OFF AND         |               | breaker is closed                                                             |
|                                | Alarm output  | Source:                                                                       |
|                                |               | INPLIT LOGIC/E05 OFF                                                          |
|                                |               | Swee from protection command received                                         |
| ALARM 111 – SWAP FROM          |               | Swap from protection command received                                         |
| PROT.                          | Alarm output  |                                                                               |
|                                |               |                                                                               |
|                                |               | Errors detected in communication with one or more                             |
| ALARM 112 – PC COMM            | Alarm output  | local controllers                                                             |
| ERROR                          |               | Source:                                                                       |
|                                |               | INPUT LOGIC/F02.PCC                                                           |
|                                |               | Communication with at least one local controllers is                          |
| ALARM 113 – PC COMM            | Al.,          | lost                                                                          |
| LOSS                           | Alarm output  | Source:                                                                       |
|                                |               | INPUT LOGIC/F02 PCC                                                           |
|                                |               | Rotor temperature exceeded threshold 1                                        |
| ALARM 114 – ROTOR              |               | Source                                                                        |
| TEMPERATURE STG 2              |               |                                                                               |
|                                |               |                                                                               |

|                         |               | Indicates situation when excitation is running but       |
|-------------------------|---------------|----------------------------------------------------------|
| ON & PULSES OFF         | Alarm output  | Source:                                                  |
|                         |               | INPUT LOGIC/F01.ON                                       |
| ALARM 116- SWAP FROM    |               | Channels follow up failure                               |
| PROT.                   | Alarm output  |                                                          |
|                         |               | Synchronization voltage unbalanced                       |
| ALARM 117 – USYNC       | Alarm output  | Source:                                                  |
| UNBALANCED              |               | INPUT LOGIC/F06.MEAS                                     |
|                         |               | Volts per hertz protection activation stage 1 – definite |
| ALARM 118 – U/F PROT.   | Alarm output  | time                                                     |
| 5101                    |               | INPUT LOGIC/F28.PRT2                                     |
|                         |               | Volts per hertz protection activation stage 2 – inverse  |
| ALARM 119 – U/F PROT.   | Alarm output  | time                                                     |
| SIG 2                   |               |                                                          |
|                         |               | Indicates activation of inverse time field overcurrent   |
|                         |               | protection                                               |
| ALARM 120 - IF PROT I U | Alann oulpul  | Source:                                                  |
|                         |               | INPUT LOGIC/F14.PRT1                                     |
|                         |               | bigher than 40% for time longer than 15 minutes          |
| ALARM 121 – UNBALANCED  | Alarm output  | Source:                                                  |
|                         |               | INPUT LOGIC/F21.CDC                                      |
| ALARM 122 – CROWBAR     |               | CROWBAR field overvoltage protection pickup              |
| OVERVOLT.               | Alarm output  |                                                          |
|                         |               | Generator short circuit is open during Braking           |
| ALARM 123 – BRAKING     | Alarm output  | Source:                                                  |
| ERROR                   |               | INPUT LOGIC/F01.ON                                       |
|                         |               | Indicates situation when stator short circuit is closed  |
| AUTO MODE when          | Alarm output  | closed                                                   |
| GEN.SHORT CIRCUIT       | , aann output | Source:                                                  |
|                         |               | INPUT LOGIC/F05.OFF                                      |
|                         |               | Binary input A activated                                 |
| ALARIM 125 – ALARIM A   | Alarm output  | INPUT LOGIC/E32 EXT                                      |
|                         |               | Binary input B activated                                 |
| ALARM 126 – ALARM B     | Alarm output  | Source:                                                  |
|                         |               | INPUT LOGIC/F32.EXT                                      |
| ALARM 127 – ALARM C     | Alarm output  | Source:                                                  |
|                         | , aann output | INPUT LOGIC/F32.EXT                                      |
|                         |               | Binary input D activated                                 |
| ALARM 128 – ALARM D     | Alarm output  |                                                          |
|                         |               | Local Controller hardware failure                        |
| ALARM 129 – WDOG PR2    | Alarm output  | Source:                                                  |
|                         |               | INPUT LOGIC/F20.PC4                                      |
| ALARM 130 – THYRIS.FUSE |               | Thyristor fuse blown in external power converter         |
| FLT                     | Alarm output  | Source:                                                  |
|                         |               | One or more thyristors in rectifier 4 is not conducting  |
| ALARM 131– PC 4 CONDU.  |               | Source:                                                  |
|                         |               | INPUT LOGIC/F25.TCD                                      |
| FLT                     | Alarm output  | or                                                       |
|                         |               |                                                          |
|                         |               | INPUT LOGIC/F20.PC4                                      |
| ALARM 132 – FAC FUSE    |               | AC filter fuse blown in external power converter         |
| FLT                     | Alarm output  |                                                          |
|                         |               | DC filter fuse blown in external power converter         |
| ALAKM 133 – FDC FUSE    | Alarm output  | Source:                                                  |
|                         |               | INPUT LOGIC/F20.PC4                                      |

| ALARM 134 – FAN1 BRK FLT                | Alarm output | Fan 1 thermal protection active in external power<br>converter<br>Source:                                |
|-----------------------------------------|--------------|----------------------------------------------------------------------------------------------------|
| ALARM 135 – FAN2 BRK FLT                | Alarm output | Fan 2 thermal protection active in external power<br>converter<br>Source:                                |
| ALARM 136 – FANS SYS1<br>OFF            | Alarm output | Fan's system 1 supply turned off in external power<br>converter<br>Source:<br>INPUT LOGIC/F20.PC4        |
| ALARM 137 – FANS SYS2<br>OFF            | Alarm output | Fan's system 2 supply turned off in external power<br>converter<br><b>Source:</b><br>INPUT LOGIC/F20.PC4 |
| ALARM 138 – SYNC FUSE<br>FLT            | Alarm output | Synchronization fuse blown in external power<br>converter<br><b>Source:</b><br>INPUT LOGIC/F20.PC4       |
| ALARM 139 – CTRL<br>VOLTAGE FLT         | Alarm output | Loss of control voltage in external power converter<br>Source:<br>INPUT LOGIC/F20.PC4                    |
| ALARM 140 – PRESS.FAN1<br>FLT           | Alarm output | Fan 1 pressure failure in external power converter<br><b>Source:</b><br>INPUT LOGIC/F20.PC4              |
| ALARM 141 – PRESS.FAN2<br>FLT           | Alarm output | Fan 2 pressure failure in external power converter<br><b>Source:</b><br>INPUT LOGIC/F20.PC4              |
| ALARM 142 – PC4 STG1                    | Alarm output | Over temperature rectifier 4 stage 1<br>Source:<br>INPUT LOGIC/F11.PCT                                   |
| ALARM143 – PC5 STG2                     | Alarm output | Over temperature rectifier 4 stage 2<br>Source:<br>INPUT LOGIC/F11.PCT                                   |
| ALARM 144 – EXCITED AND<br>NO SPEED     | Alarm output | Generator is excited but speed is too low<br>Delay: 10 sec<br>Source:<br>INPUT LOGIC/F01.ON              |
| ALARM 145 – ALARM E                     | Alarm output | Binary input E activated<br>Source:<br>INPUT LOGIC/F32.EXT                                               |
| ALARM 146 – ALARM F                     | Alarm output | Binary input F activated<br>Source:<br>INPUT LOGIC/F32.EXT                                               |
| ALARM 147 – ALARM G                     | Alarm output | Binary input G activated<br>Source:<br>INPUT LOGIC/F32.EXT                                               |
| ALARM 148 – ALARM H                     | Alarm output | Binary input H activated<br>Source:<br>INPUT LOGIC/F32.EXT                                               |
| ALARM 149 – ALARM I                     | Alarm output | Binary input I activated<br>Source:<br>INPUT LOGIC/F32.EXT                                               |
| ALARM 150 – ALARM J                     | Alarm output | Binary input J activated<br>Source:<br>INPUT LOGIC/F32.EXT                                               |
| ALARM 151 – MIN. FIELD<br>CURRENT (37F) | Alarm output | Minimum field current protection activation<br>Source:<br>INPUT LOGIC/F29.PRT3                           |
| ALARM 152 –<br>OVERFREQUENCY (810)      | Alarm output | Over frequency protection activation<br>Source:<br>INPUT LOGIC/F29.PRT3                                  |
| ALARM 153 –<br>UNDERFREQUENCY (81U)     | Alarm output | Under frequency protection activation<br>Source:<br>INPUT LOGIC/F29.PRT3                                 |
| ALARM 154 – UNDER<br>VOLTAGE (27)       | Alarm output | Under voltage protection activation <b>Source:</b>                                                       |

|                                   |              | INPUT LOGIC/F29.PRT3                                                   |
|-----------------------------------|--------------|------------------------------------------------------------------------|
| ALARM 155 – REVERSE<br>POWER (32) | Alarm output | Reverse power protection activation<br>Source:<br>INPUT LOGIC/F29.PRT3 |
| ALARM 156 – OVER<br>CURRENT (50)  | Alarm output | Over current protection activation<br>Source:<br>INPUT LOGIC/F29.PRT3  |